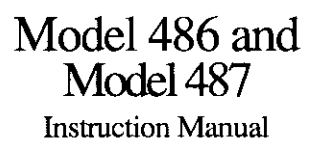

Contains Operating and Servicing Information

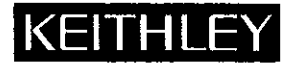

## WARRANTY

Keithley Instruments, Inc. warrants this product to be free from defects in material and workmanship for a period of 1 year from date of shipment.

Keithley Instruments, Inc. warrants the following items for 90 days from the date of shipment: probes, cables, rechargeable batteries, diskettes, and documentation.

During the warranty period, we will, at our option, either repair or replace any product that proves to be defective.

To exercise this warranty, write or call your local Keithley representative, or contact Keithley headquarters in Cleveland, Ohio. You will be given prompt assistance and return instructions. Send the product, transportation prepaid, to the indicated service facility. Repairs will be made and the product returned, transportation prepaid. Repaired or replaced products are warranted for the balance of the original warranty period, or at least 90 days.

## LIMITATION OF WARRANTY

This warranty does not apply to defects resulting from product modification without Keithley's express written consent, or misuse of any product or part. This warranty also does not apply to fuses, software, non-rechargeable batteries, damage from battery leakage, or problems arising from normal wear or failure to follow instructions.

THIS WARRANTY IS IN LIEU OF ALL OTHER WARRANTIES, EXPRESSED OR IMPLIED, INCLUDING ANY IMPLIED WARRANTY OF MERCHANTABILITY OR FITNESS FOR A PARTICULAR USE. THE REMEDIES PRO-VIDED HEREIN ARE BUYER'S SOLE AND EXCLUSIVE REMEDIES.

NEITHER KEITHLEY INSTRUMENTS, INC. NOR ANY OF ITS EMPLOYEES SHALL BE LIABLE FOR ANY DIRECT, INDIRECT, SPECIAL, INCIDENTAL OR CONSEQUENTIAL DAMAGES ARISING OUT OF THE USE OF ITS INSTRUMENTS AND SOFTWARE EVEN IF KEITHLEY INSTRUMENTS, INC., HAS BEEN ADVISED IN ADVANCE OF THE POSSIBILITY OF SUCH DAMAGES. SUCH EXCLUDED DAMAGES SHALL INCLUDE, BUT ARE NOT LIM-ITED TO: COSTS OF REMOVAL AND INSTALLATION, LOSSES SUSTAINED AS THE RESULT OF INJURY TO ANY PERSON, OR DAMAGE TO PROPERTY.

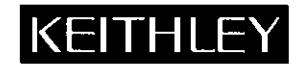

Keithley Instruments, Inc. • 28775 Aurora Road • Cleveland, OH 44139 • 440-248-0400 • Fax: 440-248-6168 • http://www.keithley.com

BELGIUM; Keithley Instruments B.V. Bergensesteenweg 709 • B-1600 Sint-Pieters-Leeuw • 02/363 00 40 • Fax: 02/363 00 64 CHINA: Keithley Instruments China Yuan Chen Xin Building, Room 705 • 12 Yumin Road, Dewai, Madian • Beijing 100029 • 8610-62022886 • Fax: 8610-62022892 FRANCE: **Keithley Instruments Sarl** 3, allée des Garays • 91127 Palaisean Cedex • 01-64 53 20 20 • Fax: 01-60 11 77 26 GERMANY: Keithley Instruments GmbH Landsberger Strasse 65 • 82110 Germering • 089/84 93 07-40 • Fax: 089/84 93 07-34 GREAT BRITAIN: Keithley Instruments Ltd The Minster • 58 Portman Road • Reading, Berkshire RG30 1EA • 0118-9 57 56 66 • Fax: 0118-9 59 64 69 INDIA: Flat 2B, WILOCRISSA • 14, Rest House Crescent • Bangalore 560 001 • 91-80-509-1320/21 • Fax: 91-80-509-1322 Keithley Instruments GmbH **ITALY:** Keithley Instruments s.r.l. Viale S. Gimignano, 38 • 20146 Milano • 02-48 39 16 01 • Fax: 02-48 30 22 74 NETHERLANDS: Keithley Instruments B.V. Postbus 559 • 4200 AN Gorinchem • 0183-635333 • Fax: 0183-630821 SWITZERLAND: Keithley Instruments SA Kriesbachstrasse 4 • 8600 Dübendorf • 01-821 94 44 • Fax: 01-820 30 81 TAIWAN: **Keithley Instruments Taiwan** 1 Fl. 85 Po Ai Street • Hsinchu, Taiwan, R.O.C. • 886-3572-9077• Fax: 886-3572-903

## Model 486 Picoammeter Model 487 Picoammeter/Voltage Source Instruction Manual

©1990, Keithley Instruments, Inc. All rights reserved. Cleveland, Ohio, U.S.A. Fourth Printing, August 2000 Document Number: 486-901-01 Rev. D

## **Manual Print History**

The print history shown below lists the printing dates of all Revisions and Addenda created for this manual. The Revision Level letter increases alphabetically as the manual undergoes subsequent updates. Addenda, which are released between Revisions, contain important change information that the user should incorporate immediately into the manual. Addenda are numbered sequentially. When a new Revision is created, all Addenda associated with the previous Revision of the manual are incorporated into the new Revision of the manual. Each new Revision includes a revised copy of this print history page.

| Revision C (Document Number 486-901-01) | December 1991 |
|-----------------------------------------|---------------|
| Revision D (Document Number 486-901-01) | August 2000   |

### BESCHEINIGUNG DES HERSTELLERS/IMPORTEURS

Hiermit wird bescheinigt,  $(da\beta)/das \underline{MODEL} 486 \underline{PICOAMMETER} \underline{AND} \underline{MODEL} 487 \underline{PICOAMMETER} \underline{NODEL} 487 \underline{PICOAMMETER} \underline{NODEL}$  in Ubereinstimmung mit den Bestimmungen der Vfg 1046/1984 funk-entstort ist. Der Deutschen Bundespost wurde das Inverkehrbringen dieses Gerates angezeigt und die Berechtigung zur Uberprufung der Serie auf Einhaltung der Bestimmungen eingeraumt.

Die Einhaltung der betreffenden Bestimmungen setzt vordus, daß, (dass) geschirmte Meßleitungen verwendet werden. Fur die Beschaffung richtiger Meßleitungen ist der Betreiber verantwortlich.

DIESES GERAET WURDE SOWOHL EINZELN ALS AUCH IN EINER ANLAGE, DIE EINEN NORMALEN ANWENDUNGSFALL NACHBILDET, AUF DIE EINHALTUNG DER FUNK-ENTSTOERBESTIMMUNGEN GEPRUEFT. EST IS JEDOCH MOEGLICH, DASS DIE FUNK-ENTSTOERBESTIMMUNGEN UNTER UNGUENSTIGEN UMSTAENDEN BEI ANDEREN GERAETEKOMBINATIONEN NICHT EINGEHALTEN WERDEN. FUER DIE EINHALTUNG DER FUNK-ENTSTOERBESTIMMUNGEN SEINER GESAMTEN ANLAGE, IN DER DIESES GERAET BETRIEBEN WIRD, IST DER BETREIBER VERANTWORTLICH.

#### Keithley Instruments, Incorporated

### CERTIFICATE BY MANUFACTURER/IMPORTER

This is to certify that the <u>MODEL 486 PICOAMMETER AND MODEL 487 PICOAMMETER/VOLTAGE</u> <u>SOURCE</u> is shielded against radio interference in accordance with the provisions of Vfg1046/1984. The German Postal Services have been advised that this device is being put on the market and that they have been given the right to inspect the series for compliance with the regulations.

Compliance with applicable regulations depends on the use of shielded cables. It is the user who is responsible for procuring the appropriate cables.

THIS EQUIPMENT HAS BEEN TESTED CONCERNING COMPLIANCE WITH THE RELEVANT RFI PROTEC-TION REQUIREMENTS BOTH INDIVIDUALLY AND ON SYSTEM LEVEL (TO SIMULATE NORMAL OPERA-TION CONDITIONS). HOWEVER, IT IS POSSIBLE THAT THESE RFI REQUIREMENTS ARE NOT MET UNDER CERTAIN UNFAVORABLE CONDITIONS IN OTHER INSTALLATIONS. IT IS THE USER WHO IS RESPONSI-BLE FOR COMPLIANCE OF HIS PARTICULAR INSTALLATION.

#### Keithley Instruments, Incorporated

·

# **Safety Precautions**

The following safety precautions should be observed before using this product and any associated instrumentation. Although some instruments and accessories would normally be used with non-hazardous voltages, there are situations where hazardous conditions may be present.

This product is intended for use by qualified personnel who recognize shock hazards and are familiar with the safety precautions required to avoid possible injury. Read the operating information carefully before using the product.

The types of product users are:

**Responsible body** is the individual or group responsible for the use and maintenance of equipment, for ensuring that the equipment is operated within its specifications and operating limits, and for ensuring that operators are adequately trained.

**Operators** use the product for its intended function. They must be trained in electrical safety procedures and proper use of the instrument. They must be protected from electric shock and contact with hazardous live circuits.

Maintenance personnel perform routine procedures on the product to keep it operating, for example, setting the line voltage or replacing consumable materials. Maintenance procedures are described in the manual. The procedures explicitly state if the operator may perform them. Otherwise, they should be performed only by service personnel.

Service personnel are trained to work on live circuits, and perform safe installations and repairs of products. Only properly trained service personnel may perform installation and service procedures.

Exercise extreme caution when a shock hazard is present. Lethal voltage may be present on cable connector jacks or test fixtures. The American National Standards Institute (ANSI) states that a shock hazard exists when voltage levels greater than 30V RMS, 42.4V peak, or 60VDC are present. A good safety practice is to expect that hazardous voltage is present in any unknown circuit before measuring.

Users of this product must be protected from electric shock at all times. The responsible body must ensure that users are prevented access and/or insulated from every connection point. In some cases, connections must be exposed to potential human contact. Product users in these circumstances must be trained to protect themselves from the risk of electric shock. If the circuit is capable of operating at or above 1000 volts, **no conductive part of the circuit may be exposed**.

As described in the International Electrotechnical Commission (IEC) Standard IEC 664, digital multimeter measuring circuits (e.g., Keithley Models 175A, 199, 2000, 2001, 2002, and 2010) are Installation Category II. All other instruments' signal terminals are Installation Category I and must not be connected to mains.

Do not connect switching cards directly to unlimited power circuits. They are intended to be used with impedance limited sources. NEVER connect switching cards directly to AC mains. When connecting sources to switching cards, install protective devices to limit fault current and voltage to the card.

Before operating an instrument, make sure the line cord is connected to a properly grounded power receptacle. Inspect the connecting cables, test leads, and jumpers for possible wear, cracks, or breaks before each use.

For maximum safety, do not touch the product, test cables, or any other instruments while power is applied to the circuit under test. ALWAYS remove power from the entire test system and discharge any capacitors before: connecting or disconnecting cables or jumpers, installing or removing switching cards, or making internal changes, such as installing or removing jumpers.

Do not touch any object that could provide a current path to the common side of the circuit under test or power line (earth) ground. Always make measurements with dry hands while standing on a dry, insulated surface capable of withstanding the voltage being measured. The instrument and accessories must be used in accordance with its specifications and operating instructions or the safety of the equipment may be impaired.

Do not exceed the maximum signal levels of the instruments and accessories, as defined in the specifications and operating information, and as shown on the instrument or test fixture panels, or switching card.

When fuses are used in a product, replace with same type and rating for continued protection against fire hazard.

Chassis connections must only be used as shield connections for measuring circuits, NOT as safety earth ground connections.

If you are using a test fixture, keep the lid closed while power is applied to the device under test. Safe operation requires the use of a lid interlock.

If a  $(\stackrel{i}{=})$  screw is present, connect it to safety earth ground using the wire recommended in the user documentation.

The  $\cancel{!}$  symbol on an instrument indicates that the user should refer to the operating instructions located in the manual.

The symbol on an instrument shows that it can source or measure 1000 volts or more, including the combined effect of normal and common mode voltages. Use standard safety precautions to avoid personal contact with these voltages. The **WARNING** heading in a manual explains dangers that might result in personal injury or death. Always read the associated information very carefully before performing the indicated procedure.

The CAUTION heading in a manual explains hazards that could damage the instrument. Such damage may invalidate the warranty.

Instrumentation and accessories shall not be connected to humans.

Before performing any maintenance, disconnect the line cord and all test cables.

To maintain protection from electric shock and fire, replacement components in mains circuits, including the power transformer, test leads, and input jacks, must be purchased from Keithley Instruments. Standard fuses, with applicable national safety approvals, may be used if the rating and type are the same. Other components that are not safety related may be purchased from other suppliers as long as they are equivalent to the original component. (Note that selected parts should be purchased only through Keithley Instruments to maintain accuracy and functionality of the product.) If you are unsure about the applicability of a replacement component, call a Keithley Instruments office for information.

To clean an instrument, use a damp cloth or mild, water based cleaner. Clean the exterior of the instrument only. Do not apply cleaner directly to the instrument or allow liquids to enter or spill on the instrument. Products that consist of a circuit board with no case or chassis (e.g., data acquisition board for installation into a computer) should never require cleaning if handled according to instructions. If the board becomes contaminated and operation is affected, the board should be returned to the factory for proper cleaning/servicing.

#### SAFETY WARNINGS

The following precautions should be observed before using Model 486/487. Refer to main manual for detailed safety information and complete operating instructions.

The Model 486/487 is intended for use by qualified personnel who recognize shock hazards and are familiar with the safety precautions required to avoid possible injury. Read over the instruction manual carefully before using the instrument.

Before operating the instrument, make sure the line cord is connected to a properly grounded power receptacle.

Exercise extreme caution when a shock hazard is present. Lethal voltages may be present on the test fixture or the Model 487 output jacks. The American National Standards Institute (ANSI) states that a shock hazard exists when voltage levels greater than 30V RMS or 42.4V peak are present. A good safety practice is to expect that hazardous voltage is present in any unknown circuit before measuring.

Inspect the connecting cables, test leads, and jumpers for possible wear, cracks, or breaks before each use.

For maximum safety, do not touch the Model 487 connections, test fixture, test cables or connections to any other instruments while power is applied to the circuit under test. Turn off all power and discharge all capacitors before connecting or disconnecting cables or jumpers. Also, keep the test fixture lid closed while power is applied to the device under test. Safe operation requires the use of the lid interlock.

Do not touch any object which could provide a current path to the common side of the circuit under test or power line (earth) ground.

Do not exceed the maximum signal levels of the instrument, as shown on the rear panel and as defined in the specifications and operation section of the instruction manual.

Connect the screw of the test fixture to safety earth ground using #18 AWG or larger wire.

Instrumentation and accessories should not be connected to humans.

Maintenance should only be performed by qualified service personnel. Before performing any maintenance, disconnect the line cord and all test cables from the instrument.

#### CONTROL SUMMARY

DISPLAY INTENSITY: Selects normal/dim/off display.

LOCAL: Places unit in local and restores front panel key operation.

MENU: Use with the knob or cursor keys to configure the following menu items; data store, data recall, I-limit (Model 487), integration, IEEE-488 bus (bus or talk-only), defaults, selftest, debug, calibrate, and V-Source calibrate (Model 487 only).

SHIFT EXIT: Exits MENU or trigger SETUP.

ZERO CHECK: Allows check of offsets, and must be disabled to obtain an input signal measurement.

SHIFT CORRECT: Performs automatic zero correction to null instrument offsets.

FILTER: Enables or disables the selected filter(s).

SHIFT FILTER SELECT: Use with knob or cursor to select the filter(s); digital, analog, or digital + analog.

*REL:* Use to establish a baseline using the displayed reading.

**\nabla** RANGE  $\triangle$ : Use range keys to select a lower or higher current range.

SHIFT AUTO RANGE: Use to enable/disable autorange.

SETUP: Use with knob or cursor keys to configure the following trigger setup items; trigger mode, trigger interval, trigger delay, and trigger source.

OPERATE: Places V-Source of Model 487 in operate or standby.

TRIGGER: Press to trigger a reading or start the data store.

*PRESET:* Toggles between two preset V-Source values (Model 487 only).

SHIFT OHMS (V/I): Press to select V/I Ohms.

## **TYPICAL CONNECTIONS**

#### (Model 487 shown connected to Model 8002A test fixture)

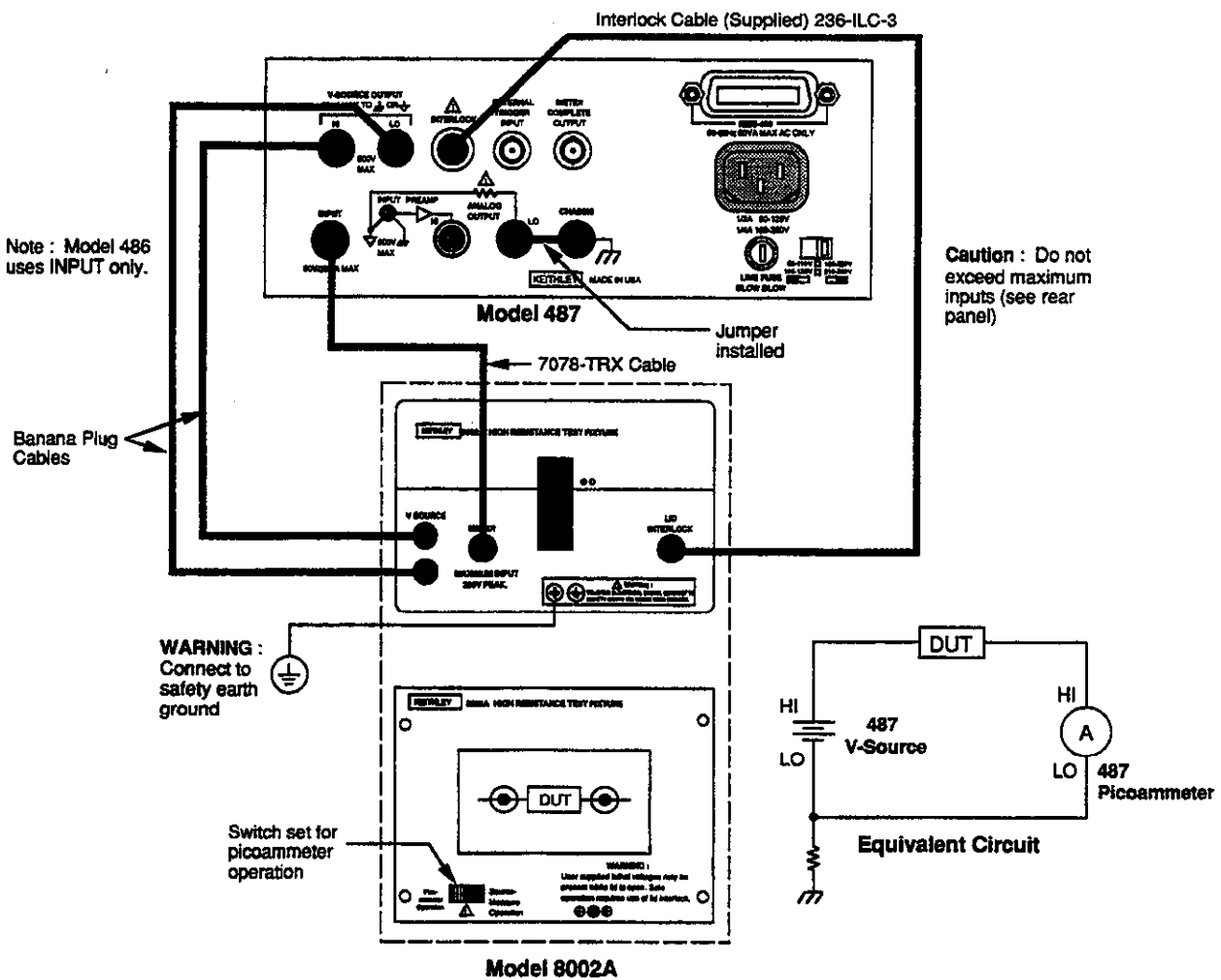

#### CONSIGNES DE SECURITE

Il faut prendre les précautions suivantes avant d'utiliser les modèles 486/487. Veuillez vous reporter au manuel principal qui contient tous les renseignements sur les consignes de sécurité ainsi que les directives d'utilisation.

Les modèles 486/487 sont destinés à des spécialistes conscients des dangers de secousse électrique et connaissant les mesures de prévention à prendre pour éviter tout risque de blessures. Veuillez lire attentivement ce manuel avant d'utiliser l'instrument.

Vérifiez, avant d'utiliser l'instrument, que le cordon soit branché sur une prise convenablement reliée à la terre.

Redoublez de précautions lorsqu'il existe un risque de secousse électrique. Des tensions mortelles risquent d'être présentes au niveau du circuit d'essais ou des jacks de sortie du modèle 487. Selon l'institut américain des normes (ANSI), il existe un risque de secousse électrique lorsque le niveau de la tension dépasse 30 V efficaces ou 42,4 VC de tension crête. Il est toujours prudent de considérer qu'une tension dangereuse est présente dans tout circuit inconnu avant d'effectuer une mesure.

Examinez l'état des câbles de connexion, des fils d'essais et des cavaliers pour s'assurer qu'ils ne présentent ni dégâts d'usure, ni craquelures, ni fissures avant chaque essai.

Pour un maximum de sécurité, ne touchez pas les fils du modèle 487, le circuit de mesure, les câbles d'essais, ni les branchements à aucun autre instrument lorsque le circuit en cours d'essai est sous tension. Coupez l'alimentation en courant et déchargez tous les condensateurs avant de brancher ou de débrancher des câbles. Il faut également veiller à ce que le couvercle du circuit de mesure d'essais reste fermé pendant que l'appareil en cours d'essai est sous tension. Le verrouillage du couvercle est nécessaire pour un fonctionnement en toute sécurité.

Ne touchez aucun objet susceptible de fournir un chemin conducteur vers le côté commun du circuit en cours d'essai ou la terre (masse) du circuit d'alimentation.

Ne dépassez pas les niveaux maximum de signaux de l'instrument figurant sur le panneau arrière et définis au chapitre caractéristiques et fonctionnement de la notice d'utilisation.

Fixez la vis du circuit d'essais à la terre à l'aide d'un fil de jauge 18 AWG ou plus gros.

Instruments et accessoires ne doivent pas être raccordés à des personnes.

Il ne faut faire exécuter la maintenance que par du personnel spécialisé. Débranchez le cordon d'alimentation et tous les câbles d'essais de l'instrument avant d'effectuer une quelconque opération de maintenance.

#### **RESUME DES COMMANDES**

INTENSITE D'AFFICHAGE (DISPLAY INTENSITY) : Permet de sélectionner : normal/faible/pas d'affichage.

COMMANDE DIRECTE (LOCAL) : Permet de commander directement l'appareil et remet en fonctionnement les touches du panneau d'affichage.

*MENU (MENU)*: S'utilise avec le bouton ou les touches du curseur pour configurer les éléments suivants du menu : mise en mémoire de données, rappel de données, limite I (modèle 487), intégration, le bus IEEE-488 (voie de transmission ou communication seulement), valeurs par défaut, contrôle automatique, mise au point, étalonnage et étalonnage de la source de tension V (modèle 487 seulement).

TOUCHE MAJUSCULE — SORTIE (SHIFT EXIT) : Permet de sortir du MENU ou de déclencher l'INSTALLATION (SETUP).

VERIFICATION DU ZERO (ZERO CHECK) : Permet la vérification des décalages et doit être invalidée pour obtenir le signal normal de sortie.

TOUCHE MAJUSCULE -- CORRECTION (SHIFT COR-RECT) : Réalise la mise à zéro automatique pour annuler les décalages des instruments.

FILTRE (FILTER) : Valide ou invalide le ou les filtres sélectionnés.

TOUCHE MAJUSCULE — SELECTION DU FILTRE (SHIFT FILTER SELECT) : S'utilise avec le bouton ou le curseur pour sélectionner le(s) filtre(s); numérique, analogique ou numérique + analogique.

*REL (REL)* : Sert à établir une ligne de base en utilisant les indications affichées.

▼ RANGE ▲ (RANGE) : Utilisez les touches de gamme pour sélectionner une gamme plus basse ou plus haute.

TOUCHE MAJUSCULE — GAMME AUTOMATIQUE (SHIFT AUTO RANGE) : S'utilise pour valider ou invalider le mode gamme automatique.

INSTALLATION (SETUP) : S'utilise avec un bouton ou les touches curseurs pour configurer le déclenchement des systèmes de déclenchement suivants : mode déclenchement, intervalle de déclenchement, retard de déclenchement et source de déclenchement.

FONCTIONNEMENT (OPERATE) : Met la source de tension V du modèle 487 en fonctionnement ou en veille.

DECLENCHEMENT (TRIGGER) : Appuyez pour déclencher une lecture ou démarrer la mise en mémoire des données.

PREREGLAGE (PRESET) : Permet de basculer entre valeurs de sources de tension V (modèle 487 seulement).

TOUCHE MAJUSCULE — OHMS (SHIFT OHMS V/I) : Appuyez pour sélectionner V/I ohms.

#### SCHEMA TYPE DE BRANCHEMENT

(Modèle 487 montré branché à la charge d'essai 8002A)

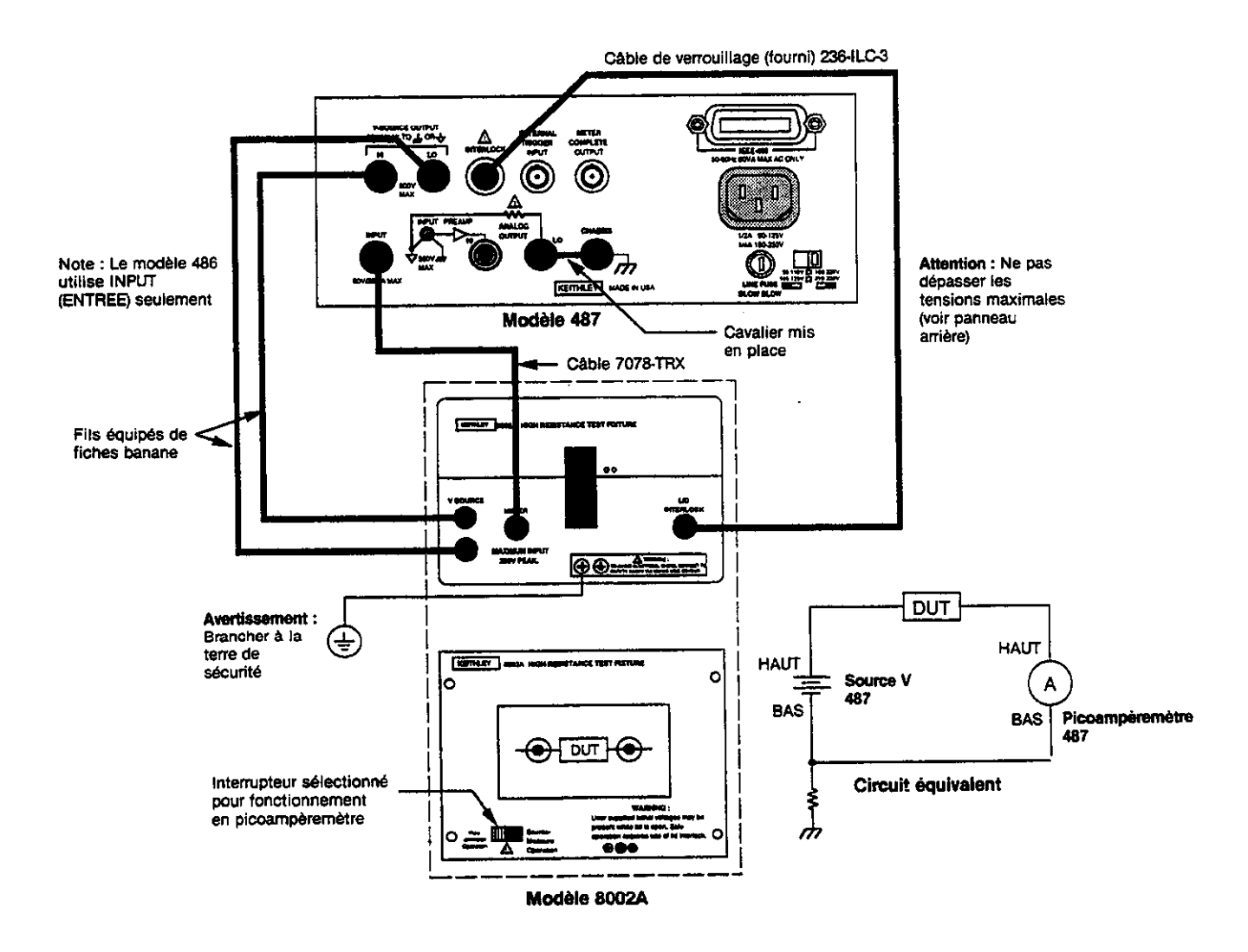

#### SICHERHEITSHINWEISE

Vor dem Gebrauch des Modells 486/487 sollten Sie folgende Vorkehrungen treffen. Wenden Sie sich hinsichtlich ausführlicher Sicherheitsinformationen und vollständiger Bedienungsanweisungen an das Haupthandbuch.

Das Modell 486/487 ist für den Gebrauch durch qualifiziertes Personal ausgelegt, das eine Stromschlaggefahr erkennt und mit den Sicherheitsvorkehrungen vertraut ist, die zur Verhinderung einer möglichen Verletzung getroffen werden müssen. Vor dem Gebrauch des Gerätes sollten Sie das Anweisungshandbuch sorgfältig lesen.

Vor Inbetriebnahme des Gerätes sollten Sie darauf achten, daß das Stromkabel mit einer vorschriftsmäßig geerdeten Stromquelle verbunden ist.

Sollte Stromschlaggefahr bestehen, so gehen Sie mit äußerster Vorsicht vor. Auf der Testvorrichtung oder den Anschlüssen des Modells 487 können tödliche Spannungen vorhanden sein. Das American National Standard Institute (ANSI) weist darauf hin, daß eine Stromschlaggefahr dann besteht, wenn die Spannungswerte höher als 30 Volt RMS oder 42,4 Volt Spitzenleistung be tragen. Eine gute Sicherheitsmaßnahme ist die Vermutung, daß in jedem unbekannten Stromkreis vor dem Messen eine gefährliche Spannung vorhanden ist.

Prüfen Sie vor jeder Benutzung alle Verbindungskabel, Prüfkabel und Brücken auf mögliche Abnutzung, Risse oder Brüche.

Berühren Sie zur maximalen Sicherheit keine Anschlüsse, Prüfvorrichtungen, Prüfkabel oder Verbindungen zu anderen Geräten, während der zu prüfende Stromkreis mit Strom versorgt wird. Stellen Sie den Strom ab und entladen Sie alle Kondensatoren, bevor Sie Kabel oder Brücken anschließen oder trennen. Halten Sie außerdem den Testanschlußdeckel geschlossen, während das zu prüfende Gerät mit Strom versorgt wird. Eine sichere Bedienung bedeutet die Benutzung eines Deckelschlosses.

Berühren Sie keinen Gegenstand, der eine Stromleitung zur gemeinsamen Seite des zu prüfenden Stromkreises oder der Stromkabelmasse darstellt.

Überschreiten Sie nicht die auf der Rückseite des Gerätes vorgegebenen Höchstwerte, die außerdem im Kapitel Technische Daten und Betrieb des Bedienungshandbuchs beschrieben sind.

Verbinden Sie die Schraube des Prüfanschlusses mit Hilfe eines Nr. 18 AWG oder größeren Kabels mit der Masse.

Geräte und Zubehör sollten nicht an Menschen angeschlossen werden.

Die Wartung sollte nur durch qualifiziertes Personal vorgenommen werden. Vor einer Wartung des Gerätes sollten das Stromkabel und alle anderen Prüfkabel von diesem getrennt werden.

#### KONTROLLBEGRIFFE

ANZEIGEHELLIGKEIT (DISPLAY INTENSITY): Wählt Anzeige normal/abgedunkelt/aus.

LOKAL (LOCAL): Bringt Gerät in Local-Modus und stellt Frontabdeckungstastenfunktion wieder her.

MENÜ (MENU): Verwenden Sie diesen Befehl zusammen mit den Knopf- oder Cursortasten, um folgende Menüdaten abzurufen: Speichern der Daten (data store), Abrufen der Daten (data recall), I-Grenzwert (I-limit) (Modell 487), Integration (integration), IEEE-488 Vielfachleitung (nur Vielfachleitung oder Gespräch), Nullstellungen (defaults), Selbstprüfung (selftest), Entstören (debug), Eichen (calibrate) und Spannungsquelleneichung (V-Source calibrate) (nur Modell 487).

SHIFT EXIT (SHIFT EXIT): Beenden MENÜ oder auslösen SETUP.

NULLPRÜFUNG (ZERO CHECK): Ermöglicht Prüfung der Abweichungen und muß zum Erhalten einer Eingabesignalmessung unterbrochen werden.

SHIFT CORRECT (SHIFT CORRECT: Führt automatische Nullkorrektur zur Nullstellung der Geräteabweichungen durch.

FILTER (FILTER): Betätigt oder unterbricht das/die gewählte(n) Filter.

SHIFT FILTER WAHL (SHIFT FILTER SELECT): Verwenden Sie diesen Befehl zusammen mit Knopf oder Cursor, um die Filter zu bestimmen; digital, analog oder digital und analog.

REL (REL): Verwenden Sie diesen Befehl, um einen Grundwert für die angezeigte Ablesung festzulegen.

 $\triangledown$  BEREICH  $\blacktriangle$  (RANGE): Benutzen Sie diese Bereichstasten, um einen niedrigeren oder höheren Strombereich festzulegen.

SHIFT AUTO-BEREICH (SHIFT AUTO RANGE): Verwenden Sie diesen Befehl, um den Auto-Bereich (autorange) Befehl zu aktivieren/deaktivieren.

AUFSTELLUNG (SETUP): Verwenden Sie diesen Befehl zusammen mit den Knopf- oder Cursortasten zur Konfiguration folgender Triggerimpulsaufstellungen; Triggermodus, Triggerintervall, Triggerverzögerung und Triggerquelle.

BETRIEB (OPERATE): Bringt Spannungsquelle des Modells 487 in Betrieb- oder Standbymodus.

TRIGGER (TRIGGER): Betätigen Sie diese Taste, um eine Ablesung oder die Speicherung von Daten auszulösen.

VORGABE (PRESET): Schaltet zwischen zwei vorgegebenen Spannungsquellenwerten (nur Modell 487).

SHIFT OHM (V/I) (SHIFT OHMS V/I): Drücken Sie diese Taste, um V/I Ohm zu bestimmen.

## GEBRÄUCHLICHE ANSCHLÜSSE

(Abbildung zeigt Modell 487 an Prüfgerät Modell 8002A angeschlossen)

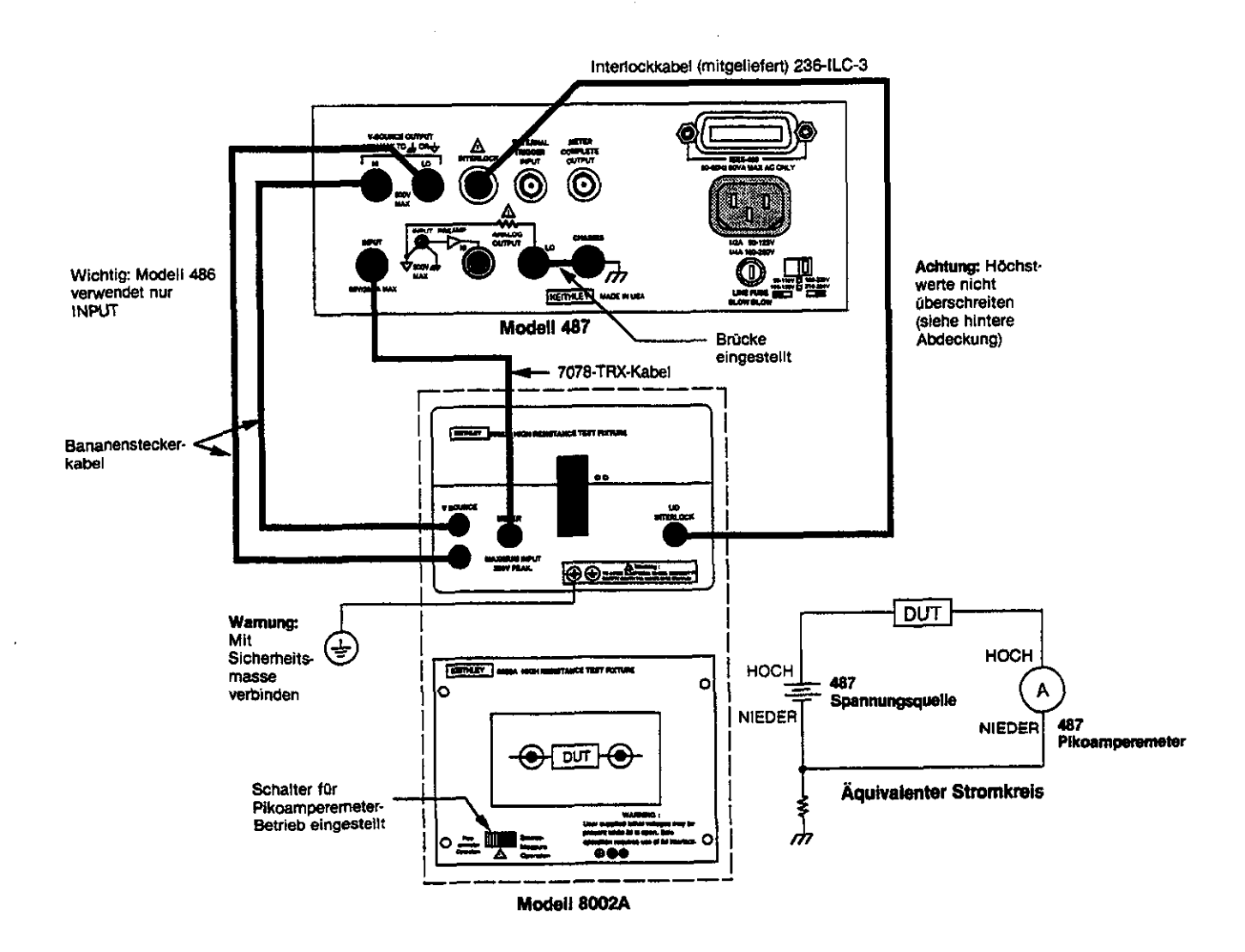

#### NORME DI SICUREZZA

Le norme di sicurezza seguenti devono essere osservate prima di usare il modello 486/487. Fate riferimento al manuale principale per maggiori dettagli sulle norme di sicurezza e le istruzioni per l'uso.

Il modello 486/487 e' stato progettato ad uso di personale qualificato, a conoscenza del rischio di scossa elettrica ed avente familiarita' con le precauzioni necessarie per evitare ogni danno possibile a persone e cose. Leggete attentamente questo manuale prima di utilizzare lo strumento.

Prima di far funzionare lo strumento, assicuratevi che il cordone elettrico sia opportunamente collegato ad una presa di alimentazione con la messa a terra corretta.

Prestate estrema attenzione in situazioni in cui e' presente il rischio di scossa elletrica sullo strumento o nel circuito di prova, in quanto e' possibile che vi si rilevino tensioni considerate letali impresse dall'utente. L'ANSI (American National Standard Institute) riconosce il rischio di scossa elettrica in presenza di tensioni di picco maggiori di 30V RSM o 42.4V. E' buona norma considerare presenti tensioni pericolose in ogni circuito elettrico sconosciuto.

Controllate i cavi di connessione ed i contatti prima dell'uso per evitare problemi creati da usura, crepe o rotture.

Per maggior sicurezza, non toccate il circuito ed i cavi di prova, o un qualsiasi altro strumento una volta applicata corrente al circuito di prova. Disinserite l'alimentazione e scaricate tutti i condensatori prima di connettere o sconnettere i cavi. Mantenete inoltre chiuso il coperchio dell'impianto di prova quando si applica corrente all'apparecchio che si vuole provare. Per un'operazione sicura necessario un coperchio che, se aperto, blocchi automaticamente il passaggio di corrente all'apparecchio.

Non toccate alcun oggetto che possa consentire passaggio di corrente al lato comune del circuito in prova o alla massa (terra) della linea di tensione.

Non superate l'ingresso di tensione massimo, come specificato nell'apposito capitolo sul funzionamento, contenuto in questo manuale.

Collegate la vite dell'apparecchiatura di prova a massa usando un cavo No.18 AWG o più spesso.

Gli strumenti e gli accessori non devono mai essere collegati ad esseri umani.

La manutenzione deve essere eseguita esclusivamente da personale qualificato. Prima di effettuare alcun lavoro di manutenzione scollegate il cavo di linea e tutti gli altri cavi di prova dallo strumento.

#### RIASSUNTO DEI COMANDI

INDICATORE INTENSITA' (DISPLAY INTENSITY): Permette la selezione della chiarezza dell'indicatore tra normale/chiaro/spento.

LOCALE (LOCAL): Pone il dispositivo in uso locale e ripristina l'operativita' del pannello a tasti.

MENÜ (MENU): Viene usato tramite la manopola o i tasti del cursore per scegliere tra: memorizzazione dati, richiamo dati, limite di corrente (Modello 487), integrazione, connessione IEEE-488 (connessione o solo speaker), default, test automatico, debug, calibratura, e calibratura sorgente di tensione. (Solo modello 487).

SHIFT EXIT (SHIFT EXIT): Esce dal menu e provoca la INI-ZIALIZZAZIONE.

CONTROLLO RIPRISTINO (ZERO CHECK): Consente il controllo degli offset, e deve essere disinserito per ottenere un segnale normale in uscita.

CORREZIONE SHIFT (SHIFT CORRECT): Effettua automaticamente una correzione di ripristino per annullare la tensione di offset dello strumento.

FILTRO (FILTER): Aziona o disinserisce i filtri selezionati.

SHIFT SELEZIONE FILTRO (SHIFT FILTER SELECT): Usate la manopola o il cursore per scegliere il filtro(i): digitale, analogico, oppure digitale + analogico.

REL (REL): Usato per stabilire un punto di riferimento usando i dati mostrati.

▼ CAMPO DI VARIAZIONE ▲ (RANGE): Usate i tasti del campo di variazione per selezionaire un campo di variazione per la corrente più vasto o più ristretto.

SHIFT CAMPO DI VARIAZIONE AUTOMATICO (SHIFT AUTO RANGE): Usato per azionare/disinserire il campo di variazione automatico.

INIZIALIZZAZIONE (SETUP): Usate la manopola o i tasti del cursore per la configurazione delle seguenti caratteristiche del impulso (trigger); modulo trigger, intervallo, ritardo, e sorgente.

FUNZIONAMENTO (OPERATE): Rende operativa o mette in attesa la sorgente di tensione del Modello 487.

IMPULSO (TRIGGER): Premete impulso per ottenere una lettura o dare inizio alla memorizzazione dati.

PRESELEZIONE (PRESET): Sactta tra le due posizioni corrispondenti ai due valori predeterminati per la sorgente di tensione. (Solo Modello 487).

SHIFT OHM (V/I) (SHIFT OHMS V/I): Premete per scegliere la resistenza in Ohms V/I.

#### CONNESSIONI TIPICHE

(E' mostrato il Modello 487 connesso al Modello 8002A come apparecchiatura di prova)

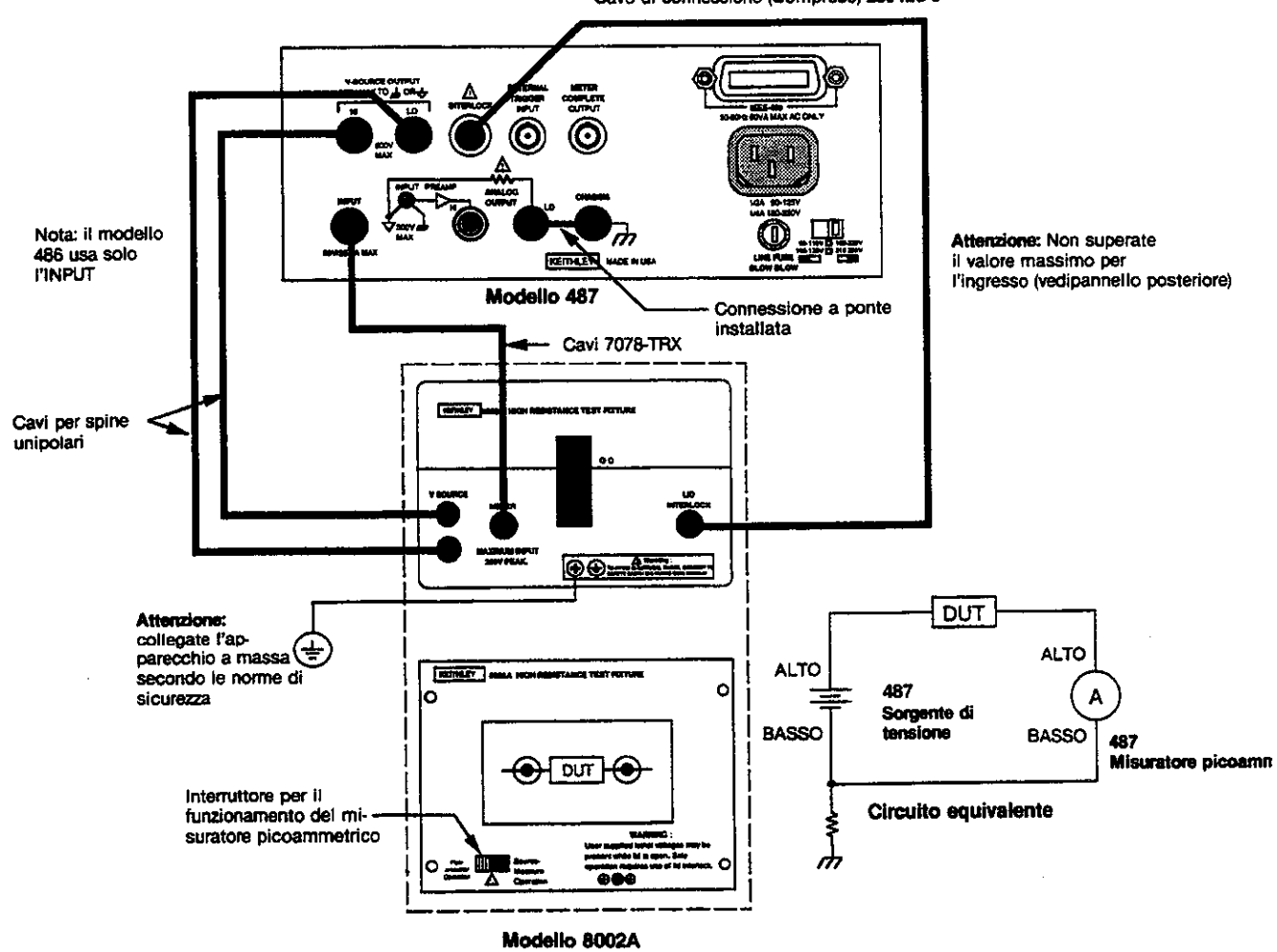

Cavo di connessione (Compreso) 236-ILC-3

#### 安全についての注意

モデル486/487を使用する前に、以下に記述されている 注意事項をしっかりと読んでください。安全性および操 作方法の詳細については、マニュアルのそれぞれの章を 参照してください。

モデル486/487は、電気ショックの危険を認識でき、予 想される負傷を避けるために必要な安全対策に精通して いる方が使用してください。ご使用になる前に、マニュ アルをよくお読みください。

装置を操作する前に、コードが適切にアースされた電力 コンセントに接続されていることを確認してください。

電気ショックが存在するときは、十二分の注意を払って ください。致命的な電圧がテスト物上またはモデル487 の出力ジャックに存在することがあります。American National Standards Institute (ANSI)(米国標準 協会)では、電圧が30V RMS以上またはピークが42.4V の状態において電気ショックが存在する、と示していま す。最良の安全対策は、計測前にどの回路にも危険な電 圧が存在すると考えることです。

毎使用前に、接続ケーブル、導線、そしてジャンパーに 摩耗、亀裂、または破損がないかどうかを検査してくだ さい。

安全のため、テスト中に回路に電力が与えられている間 は、モデル487の接続部分、テスト物、テスト・ケーブ ル、または他装置への接続部分には絶対に触れないでく ださい。ケーブルまたはジャンパーの接続および取り外 し前に、電圧の供給を遮断し、すべてのコンデンサーを 放電してください。

テスト中の回路のコモン側またはアースへの電流の道を 提供するような物には絶対に触れないでください。

パネルの裏側に表示されている装置の最大信号レベル、 仕様で定義されている装置の最大信号レベル、そして操 作マニュアルのオペレーション・セクションで定義され ている装置の最大信号レベルのそれぞれの値を越えない でください。

♯18AWGまたはそれよりも大きいワイヤを使って、テ スト物の⚠️スクリューをアースに接続してください。

機器および付属品は人体に接続しないでください。

メインテナンスは、機器および作業に精通している方が 行ってください。メインテナンスを行う前に、コードと 全テスト・ケーブルを装置から取り外してください。

#### 操作方法の要約

表示濃度 (DISPLAY INTENSITY):表示/弱/切(normal/ dim/off) から選択します。

ローカル(LOCAL):ユニットをローカルに設置し、フロントパネルのキー操作を回復します。

メニュー(MENU): つまみまたはカーソル・キーを使っ て、以下のメニュー項目を構築します。データ保存(data store)、データ呼出し(data recall)、I-limit (モデル487)、 統合(integration)、IEEE-488bus(busまたはtalk-only)、 標準(defaults)、自己診断(selftest)、デバッグ(debug)、 測定(calibrate)、V-Source 測定(V-Source calibrate) (モデル487のみ)。

シフト・イグジット (SHIFT EXIT) :メニュー(MENU) から抜けるかまたはセットアップ(SETUP)を開始します。

ゼロ・チェック(ZERO CHECK):オフセットのチェッ クをします。ノーマル出力信号を得るためには無効にし て、設定しておかなければなりません。

シフト・コレクト (SHIFT CORRECT) :ヌル装置入力 セットに対して自動ゼロ修正を行います。

フィルター (FILTER):選択されているフィルターを有効または無効にします。

シフト・フィルター・セレクト(SHIFT FILTER SELECT): つまみまたはカーソルを使って以下のフィルターを選択 します。デジタル(digital)、アナログ(analog)、デジタル +アナログ(ditigal + analog)。

REL:表示される情報を使用してベースラインを設定をするために使用します。

▼レンジ▲(RANGE):現在のレンジよりも低いまたは 高いレンジを選択するために使用します。

シフト・オート・レンジ (SHIFT AUTO RANGE): 自動 レンジを有効または無効にします。

セットアップ (SETUP): つまみまたはカーソルを使って 以下のトリガー・セットアップ項目を構築します。 trigger mode、trigger interval、trigger delay、trigger source。

オペレート (OPERATE) :モデル 487の V-Source を運転 状態またはスタンバイ状態に設定します。

トリガー(TRIGGER):表示の開始またはデータの保存 を行います。

ブリセット(PRESET):2 種類の V-Source 値から1つ を選択します。

シフト・オーム(V I)(SHIFT OHMS(V/I)): V/I Ohms を選択します。

### 典型的な接続

(モデル487がモデル8002Aに接続されている状態を図示しています)

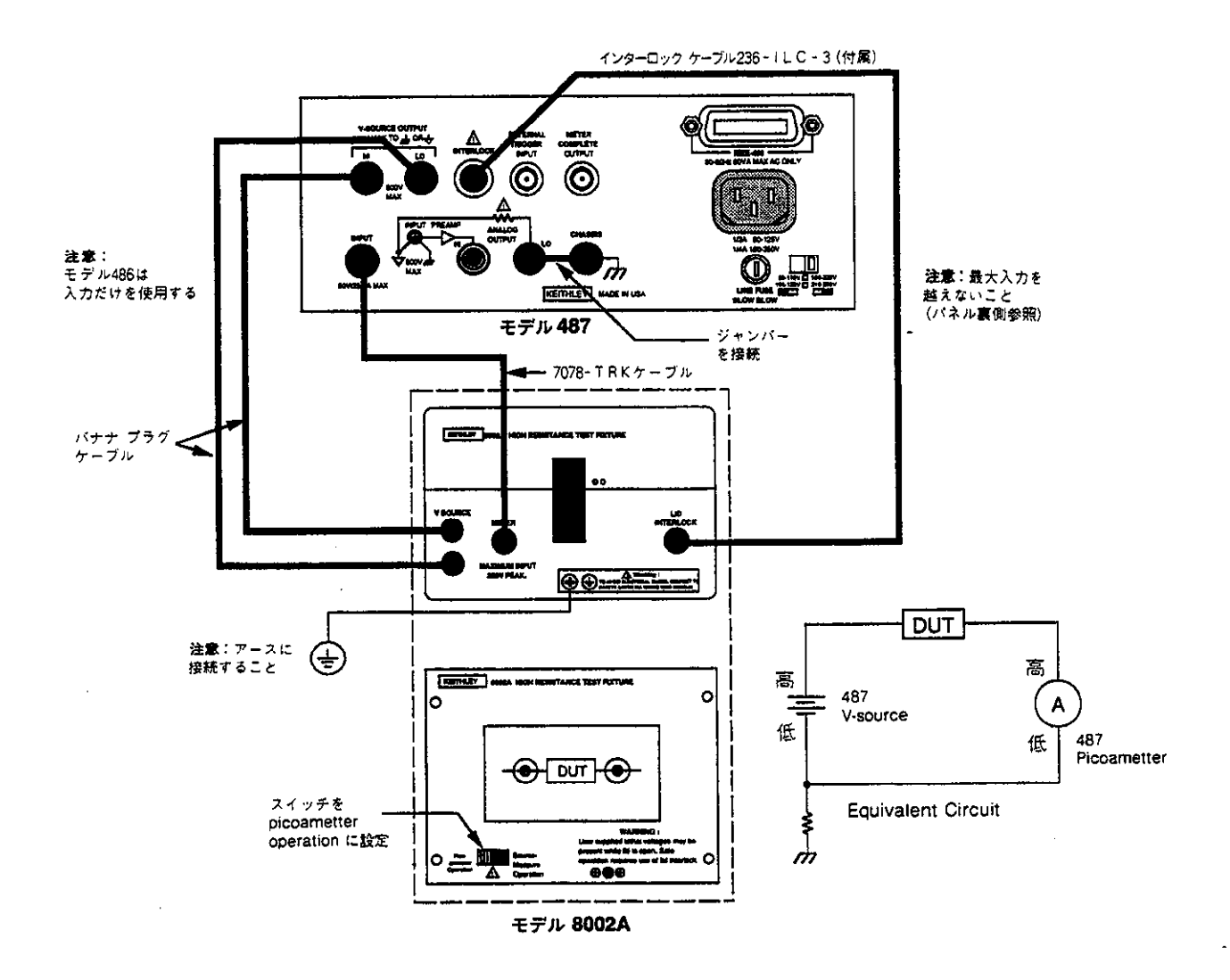

#### ADVERTENCIAS DE SEGURIDAD

Las precauciones siguientes deben ser observadas antes de usar los Modelos 486/487. Remitirse al manual principal para información detallada de seguridad e instrucciones completas de funcionamiento.

Los Modelos 486/487 son para ser usados por personal calificado, el cual reconoce los peligros de choque eléctrico y está familiarizado con las precauciones de seguridad requeridas para evitar posibles lesiones. Leer cuidadosamente el manual de instrucciones antes de usar el instrumento.

Antes de hacer funcionar el instrumento, asegurarse de que el cordón de abastecimiento está conectado a un receptáculo de energía que tiene conexión correcta a tierra.

Tener cuidado extremo cuando hay la posibilidad de choque eléctrico. Pueden existir voltajes letales en las clavijas de salida del Modelo 487 ó en el accesorio de prueba. El Instituto Nacional Americano de Normas (ANSI) expone que existe un peligro de choque cuando hay presentes niveles de voltaje de más de 30V VCM (valor cuadrático medio) o de 42,4V pico. Una buena práctica de seguridad es la de esperar que haya voltajes peligrosos presentes en cualquier circuito desconocido antes de medirlo.

Antes de cada uso, inspeccionar si hay desgaste, rajaduras o roturas en los cables de conexión, cordones de prueba y puentes.

Para seguridad máxima, no permitir que las conexiones del Modelo 487, el accesorio de prueba, los cordones o conexiones de prueba toquen a cualquier otro instrumento mientras esté aplicada la energía al circuito bajo prueba. Desconectar toda la energía y descargar todos los condensadores antes de conectar o desconectar cables o puentes. También, mantener la tapa del accesorio cerrada mientras la energía esté aplicada durante la prueba. El funcionamiento seguro requiere el uso del entrecierre de la tapa.

No tocar ningún objeto que pudiera proveer un camino a la corriente al lado común del circuito bajo prueba o la tierra de la línea de energía.

No exceder los niveles máximos de señal del instrumento, como se muestra en el panel posterior y según se define en la sección de funcionamiento y las especificaciones del manual de instrucciones.

Conectar el tornillo del accesorio de prueba a la tierra de seguridad usando alambre calibre no. 18 AWG o mayor.

La instrumentación y los accesorios no deben ser conectados a las personas.

El mantenimiento debe ser realizado sólo por personal calificado. Antes de realizar cualquier tipo de mantenimiento, desconectar el cordón de la línea de abastecimiento y todos los cables de pruebas del instrumento.

#### SUMARIO DE CONTROL

INTENSIDAD DE PRESENTACION (DISPLAY INTEN-SITY): Seleccionar presentación normal/amortiguada/apagada.

LOCAL (LOCAL): Pone a la unidad en acción local y restaura la operación de la llave del panel delantero.

MENU (MENU): Se usa con las llaves del cursor o perilla para configurar lo siguiente: almacenamiento de datos, recuperación de datos, límite de corriente (I) (Modelo 487), integración, barra IEEE-488 (barra o sólo voz), sustitución, autoprueba, eliminación de fallas, calibración y calibración de fuente de voltaje (V) (sólo Modelo 487).

CAMBIO SALIDA (SHIFT EXIT): Salida del MENU o activación de Preparación (SETUP).

COMPROBACION DE CERO (ZERO CHECK): Permite la comprobación de desplazamientos y debe ser inhabilitado para obtener una medición de señal de entrada.

CORRECCION DE DESPLAZAMIENTO (SHIFT COR-RECT: Realiza corrección automática de cero para balancear desplazamientos del instrumento.

FILTRO (FILTER): Habilita o inhabilita el o los filtros seleccionados.

SELECCION DE FILTRO (SHIFT FILTER SELECT): Usado con perilla o cursor para seleccionar el o los filtros digitales, analógicos o digitales + analógicos.

REL (REL): Usado para establecer una línea de base usando la lectura mostrada.

 $\bigtriangledown$  GAMA  $\blacktriangle$  (RANGE): Usa las llaves de gama para seleccionar una gama de corriente más alta o más baja.

CAMBIO GAMA AUTOMATICA (SHIFT AUTO RANGE): Se usa para habilitar/inhabilitar la gama automática.

PREPARACION (SETUP): Usado con llaves de cursor o perilla para configurar las disposiciones siguientes de activación: modalidad de activación, intervalo de activación, demora de activación, fuente de activación.

OPERACION (OPERATE): Sitúa la Fuente V del Modelo 487 en Funcionamiento o Espera.

ACTIVACION (TRIGGER): Se deprime para activar una lectura o comenzar al almacenamiento de datos.

PREAJUSTE (PRESET): Oscila entre dos valores de la Fuente V preajustados (sólo Modelo 487).

CAMBIOS OHMIOS V/C (SHIFT OHMS V/I): Se oprime para seleccionar Ohmios Voltaje Corriente.

#### CONEXIONES TIPICAS

(Modelo 487 mostrado conectado a accesorio de prueba Modelo 8002A)

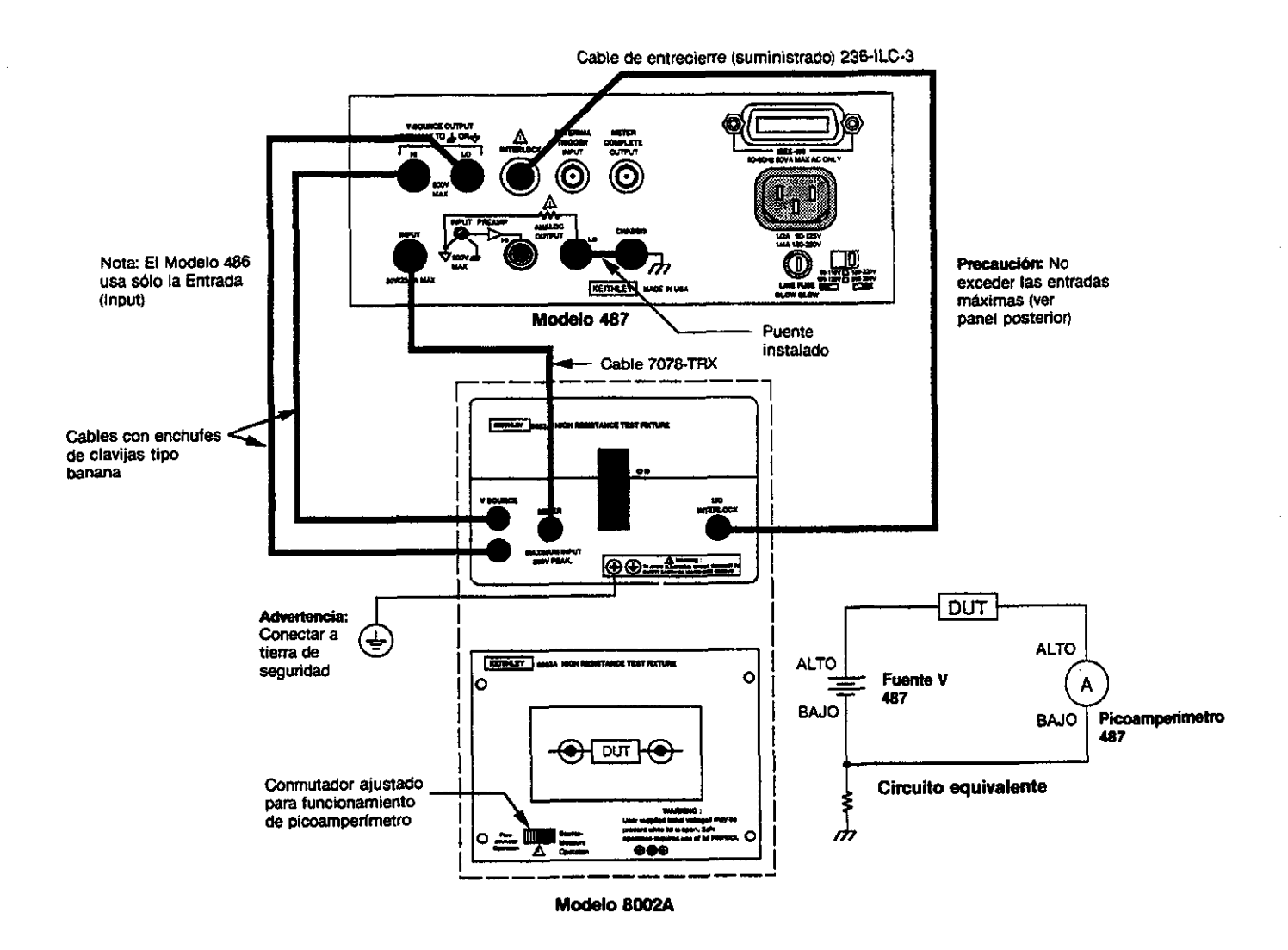

## **SPECIFICATIONS**

#### AMMETER

|        |            | ACCURACY (1 Year)*<br>18°–28°C | ANALOG (<br>Rise T<br>(10%-<br>Analog | DUTPUT<br>`ime<br>•90%)<br>¡Filter |
|--------|------------|--------------------------------|---------------------------------------|------------------------------------|
| RANGE  | RESOLUTION | ±(%rdg+offset)                 | OFF                                   | ON                                 |
| 2 nA   | 10 fA      | 0.3 + 500 fA                   | 12 ms                                 | 70 ms                              |
| 20 nA  | 100 fA     | 0.2 + 3 pA                     | 4 ms                                  | 17 ms                              |
| 200 nA | 1 pA       | 0.15 + 20 pA                   | 800 µs                                | 4 ms                               |
| 2 ∷µA  | 10 pA      | 0.15 + 200 pA                  | 380 µs                                | 2 ms                               |
| 20 µA  | 100 pA     | 0.1 + 2 nA                     | 160 µs                                | 370 µs                             |
| 200 µA | 1 nA       | 0.1 + 20 nA                    | 160 µs                                | 370 µs                             |
| 2 mA   | 10 nA      | 0,1 + 200 nA                   | 160 µs                                | 370 µs                             |

\* When properly zeroed.

MAXIMUM OVERLOAD: 350V peak on nA ranges and 2µA range; 50V peak on 20µA, 200µA, and 2mA ranges. Higher voltage sources must be current limited at 3mA.

**INPUT VOLTAGE BURDEN:** <200 $\mu$ V (18°-28°C) for inputs <100 $\mu$ A; <2mV for inputs ≥ 100 $\mu$ A; 20 $\mu$ V/°C temperature coefficient.

TEMPERATURE COEFFICIENT (0°-18°C & 28°-50°C): ±(0.15 × applicable accuracy specification) / °C.

NMRR: >60dB at 50Hz (LINE 50Hz integration) or 60Hz (LINE 60Hz integration).

ANALOG OUTPUT:

Range: ±2V for full range input (non-inverting).

Accuracy:  $\pm(2.5\% + 3mV)$ ; resistive loads >2k $\Omega$ ; 18°-28°C.

Impedance: <100Ω, DC-2kHz.

RANGING: Automatic or manual.

AUTORANGING TIME: <200ms to final range (analog filter OFF).

#### MAXIMUM READING RATES (readings/second):

| INTEGRATION<br>SETTING | RESOLUTION | EXTERNAL<br>CONTINUOUS<br>INTO<br>DATA STORE | TRIGGERED<br>TRIGGER<br>INTO<br>DATA STORE | V1A<br>IEEE-488<br>BUS** |
|------------------------|------------|----------------------------------------------|--------------------------------------------|--------------------------|
| FAST                   | 4½-Digit   | 100                                          | 180                                        | 16                       |
| LINE 60Hz              | 5½-Digit   | 40                                           | 44                                         | 14                       |
| LINE 50Hz              | 5½-Digit   | 33                                           | 38                                         | 12                       |

\*\* One-shot on TALK, G7 data format.

#### **VOLTAGE SOURCE (487 only):**

| RANGE<br>(maximum<br>value) | STEP<br>SIZE<br>(typical) | ACCURACY<br>(1 Year)<br>18°-28°C<br>±(%setting+offset) | NOISE<br>(p-p)***<br>0.1–10Hz | TEMPERATURE<br>COEFFICIENT<br>0°18°C &<br>28°50°C |
|-----------------------------|---------------------------|--------------------------------------------------------|-------------------------------|---------------------------------------------------|
| ±505.00 V                   | 10 mV                     | 0.15 + 40 mV                                           | <1.5 mV                       | 80 ppm + 2 mV/°C                                  |
|                             | 1mV                       | 0.1 + 4 mV                                             | ×150 μV                       | 50 ppm + 200µV/°C                                 |

\*\*\* With LO terminal connected to chassis.

SELECTABLE CURRENT LIMIT: 2.5mA ±0.5mA or 25µA ±5µA.

WIDEBAND NOISE: <30mV p-p 0.1Hz to 20MHz.

TIME STABILITY: ±(0.003% + 1mV) over 24 hours at constant temperature. OUTPUT RESISTANCE: <2.5Ω.

#### V/I OHMS (487 only)

Used with voltage source; resistance calculated from voltage setting and measured current. V/I OHMS accuracy equals voltage source accuracy plus ammeter accuracy. Typical accuracy better than 0.6% for readings between  $1k\Omega$  and  $1T\Omega$ .

#### **IEEE-488 BUS IMPLEMENTATION**

MULTILINE COMMANDS: DCL, SDC, GET, GTL, UNT, UNL, SPE, SPD.

UNILINE COMMANDS: IFC, REN, EOI, SRQ, ATN.

INTERFACE FUNCTIONS: SH1, AH1, T5, TE0, L4, LE0, SR1, RL1, PP0, DC1, DT1, C0, E1.

PROGRAMMABLE PARAMETERS: All parameters programmable except for IEEE-488 bus address and frequency for line integration.

TRIGGER TO FIRST BYTE: <50ms (trigger on TALK, ATN false to talker DAV true, G7 data format).

#### GENERAL

DATA STORE and MIN/MAX: Stores up to 512 readings and identifies minimum and maximum reading. PROGRAMMABLE READING INTERVAL: 10ms to 999.999s in 1ms increments. TRIGGER: One-shot or continuous from front panel, IEEE-488 bus, and rear panel BNC. PROGRAMMABLE TRIGGER DELAY: 1ms to 999.999s in 1ms increments. DISPLAY: One ten character plus one eight character alphanumeric LED displays with normal/dim/off intensity control. MAXIMUM VOLTAGE BETWEEN VOLTAGE SOURCE AND CURRENT METER; 500V DC. MAXIMUM VOLTAGE BETWEEN CHASSIS AND VOLTAGE SOURCE OR CURRENT METER: 500V DC. **REAR PANEL CONNECTORS:** Input Connector: 3-lug triax. Analog Output: 5-way binding post. External Trigger and Meter Complete: BNC connectors. IEEE-488 Connector: Chassis grounded. Voltage Source Output (487 only): 5-way binding post. Interlock Connector (487 only): 3-pin miniature DIN. **ENVIRONMENT:** Operating: 0°--50°C, <70% RH up to 35°C; linearly derate 3% RH/°C, up to 50°C. Storage: -25° to 60°C. WARM-UP: 2 hours to rated accuracy. POWER: 105-125V AC or 210-250V AC (external switch selectable), 90-110V and 180-220V AC version available, 50Hz or 60Hz, 45VA maximum.

DIMENSIONS, WEIGHT: 90mm high × 213mm wide × 397mm deep (3½ in × 8% in × 15% in). Net weight 4.25kg (9.3 lb).

Specifications are subject to change without notice.

Contains general information, including features, unpacking instructions, and a brief description of available accessories.

Includes an overview of the front panel and rear panel configuration and basic test procedures. Use this information to get your Model 486 or 487 up and running as quickly as possible.

This section contains detailed information on operating the Models 486 and 487 from the front panel.

Contains information on using the Models 486 and 487 over the IEEE-488 bus.

Provides the procedures necessary to verify that the Models 486 and 487 are operating within stated specifications.

A description of operating principles for the instrument is located in this section. The various analog and digital circuits are explained.

Details maintenance procedures for the Models 486 and 487, including fuse replacement, calibration and troubleshooting.

Includes replacement parts information, schematic diagrams and component location drawings for the Model 486 and 487.

SECTION 1

**General Information** 

**SECTION 2** Getting Started

Front Panel Operation

SECTION 4 IEEE-488 Reference

SECTION 5 Performance Verification

> **SECTION 6** Theory of Operation

> > SECTION 7 Maintenance

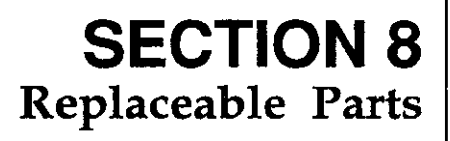

SECTION 3

.

## **Table of Contents**

## **SECTION 1** — General Information

| 1.1 | INTRODUCTION             | 1-1 |
|-----|--------------------------|-----|
| 1.2 | FEATURES                 | 1-1 |
| 1.3 | WARRANTY INFORMATION     | 1-1 |
| 1.4 | MANUAL ADDENDA           | 1-1 |
| 1.5 | SAFETY SYMBOLS and TERMS | 1-1 |
| 1.6 | SPECIFICATIONS           | 1-1 |
| 1.7 | INSPECTION               | 1-1 |
| 1.8 | OPTIONAL ACCESSORIES     | 1-2 |

## **SECTION 2** — Getting Started

| 2.1   | INTRODUCTION.                                  | 2-1  |
|-------|------------------------------------------------|------|
| 2.2   | FRONT AND REAR PANEL CONFIGURATION.            | 2-1  |
| 2.3   | BASIC FRONT PANEL OPERATION                    | 2-5  |
| 2.3.1 | Current Measurements                           | 2-6  |
| 2.3.2 | V/I Ohms Measurements (Model 487)              | 2-6  |
| 2.4   | BASIC IEEE-488 OPERATION                       | 2-9  |
| 2.4.1 | Current Measurements Over the Bus              | 2-11 |
| 2.4.2 | V/I Ohms Measurements Over the Bus (Model 487) | 2-11 |

## **SECTION 3** — Front Panel Operation

| 3.1   | INTRODUCTION                         | 3-1  |
|-------|--------------------------------------|------|
| 3.2   | POWER-UP PROCEDURE                   | 3-1  |
| 3.2.1 | Line Voltage Setting                 | 3-1  |
| 3.2.2 | Fuse Replacement                     | 3-1  |
| 3.2.3 | Power Cord                           | 3-2  |
| 3.2.4 | Power up Sequence                    | 3-2  |
| 3.2.5 | Default Conditions                   | 3-2  |
| 3.2.6 | Line Cycle Integration               | 3-3  |
| 3.2.7 | Warm up Period                       | 3-3  |
| 3.3   | ERROR MESSAGES                       | 3-3  |
| 3.4   | DATA ENTRY; BASIC RULES              | 3-4  |
| 3.5   | CURRENT MEASUREMENTS                 | 3-5  |
| 3.5.1 | Current Ranges                       | 3-5  |
| 3.5.2 | Autorange                            | 3-5  |
| 3.5.3 | Zero Check and Correct               | 3-5  |
| 3.5.4 | Filters                              | 3-6  |
| 3.5.5 | Rel                                  | 3-7  |
| 3.5.6 | Current Measurements                 | 3-8  |
| 3.6   | USING THE VOLTAGE SOURCE (Model 487) | 3-10 |
| 3.6.1 | Test Fixture and Interlock           | 3-10 |
| 3.6.2 | Adjusting V-Source Level             | 3-11 |
|       |                                      |      |

| 3.6.3  | Preset                                       | 3-12 |
|--------|----------------------------------------------|------|
| 3.6.4  | I-Limit                                      | 3-13 |
| 3.6.5  | Operate                                      | 3-13 |
| 3.6.6  | Basic V-Source Operating Procedure           | 3-13 |
| 3.7    | V/I OHMS MEASUREMENTS (Model 487)            | 3-14 |
| 3.8    | MENU                                         | 3-16 |
| 3.8.1  | Data Store                                   | 3-16 |
| 3.8.2  | Data Recall                                  | 3-17 |
| 3.8.3  | I-Limit (Model 487)                          | 3-18 |
| 3.8.4  | Integration                                  | 3-18 |
| 3.8.5  | IEEE-488 Address or Talk-Only                | 3-19 |
| 3.8.6  | Defaults                                     | 3-19 |
| 3.8.7  | Self-Test                                    | 3-19 |
| 3.8.8  | Debug                                        | 3-20 |
| 3.8.9  | Calibrate                                    | 3-20 |
| 3.8.10 | Cal V SRC (Model 487)                        | 3-20 |
| 3.9    | FRONT PANEL TRIGGERING                       | 3-20 |
| 3.9.1  | Trigger Mode                                 | 3-20 |
| 3.9.2  | Trigger Interval                             | 3-21 |
| 3.9.3  | Trigger Delay                                | 3-21 |
| 3.9.4  | Trigger Sources                              | 3-21 |
| 3.9.5  | Trigger Examples                             | 3-22 |
| 3.10   | EXTERNAL TRIGGERING.                         | 3-22 |
| 3.10.1 | External Trigger                             | 3-23 |
| 3.10.2 | Meter Complete                               | 3-23 |
| 3.11   | DATA STORE                                   | 3-23 |
| 3.11.1 | Storing Data at Programmed Intervals         | 3-23 |
| 3.11.2 | Triggering One-shot Readings into Data Store | 3-24 |
| 3.11.3 | Recalling Data                               | 3-25 |
| 3.12   | ANALOG OUTPUT.                               | 3-25 |
| 3.13   | TALK-ONLY                                    | 3-27 |
| 3.14   | OPERATING EXAMPLES                           | 3-27 |
| 3.14.1 | Measuring Current Generated by an LED        | 3-27 |
| 3.14.2 | Resistivity Tests (Model 487)                | 3-29 |
| 3.15   | SOURCE VOLTAGE/MEASURE CURRENT (Model 487)   | 3-31 |
| 3.15.1 | Basic Source V/Measure I Configuration       | 3-31 |
| 3.15.2 | Testing 2-Terminal Devices                   | 3-32 |
| 3.16   | MEASUREMENT CONSIDERATIONS                   | 3-33 |
| 3.16.1 | Source Resistance                            | 3-33 |
| 3.16.2 | Source Capacitance                           | 3-33 |
| 3.16.3 | Triboelectric and Piezoelectric Effects      | 3-34 |
| 3.16.4 | Electrostatic Interference                   | 3-35 |
| 3.16.5 | Thermal EMFs                                 | 3-35 |
| 3.16.6 | Electromagnetic Interference (EMI)           | 3-35 |
| 3.16.7 | Ground Loops                                 | 3-35 |
| 3.16.8 | Floating Measurements                        | 3-36 |
|        |                                              |      |

## **SECTION 4**— IEEE-488 Reference

| 4.1    | INTRODUCTION.                             | 4-1  |
|--------|-------------------------------------------|------|
| 4.2    | DEVICE-DEPENDENT COMMAND PROGRAMMING      | 4-1  |
| 4.2.1  | A — Display Intensity                     | 4-6  |
| 4.2.2  | B Reading Source                          | 4-7  |
| 4.2.3  | C — Zero Check and Zero Correct           | 4-8  |
| 4.2.4  | D — Display                               | 4-9  |
| 4.2.5  | F — V/I Ohms                              | 4-10 |
| 4.2.6  | G — Data Format                           | 4-11 |
| 4.2.7  | H — Hit Control                           | 4-15 |
| 4.2.8  | J — Self-Tests                            | 4-16 |
| 4.2.9  | K — EOI and Bus Hold-Off                  | 4-17 |
| 4.2.10 | L Default Conditions or Calibration       | 4-19 |
| 4.2.11 | M — SRQ Mask and Serial Poll Byte Format  | 4-21 |
| 4.2.12 | N — Data Store; Arm and Set Size          | 4-24 |
| 4.2.13 | 0 — Operate (Model 487)                   | 4-26 |
| 4.2.14 | P Filters                                 | 4-27 |
| 4.2.15 | Q — Interval                              | 4-28 |
| 4.2.16 | R — Range                                 | 4-29 |
| 4.2.17 | S — Integration Period                    | 4-30 |
| 4.2.18 | T — Trigger                               | 4-31 |
| 4.2.19 | U — Status                                | 4-32 |
| 4.2.20 | V Voltage Source                          | 4-38 |
| 4.2.21 | W - Delay                                 | 4-39 |
| 4.2.22 | X — Execute                               | 4-40 |
| 4.2.23 | Y — Terminator                            | 4-41 |
| 4.2.24 | Z - Relative                              | 4-42 |
| 4.3    | GENERAL BUS COMMANDS.                     | 4-44 |
| 4.3.1  | REN (Remote Enable)                       | 4-44 |
| 4.3.2  | IFC (Interface Clear)                     | 4-44 |
| 4.3.3  | LLO (Local Lockout).                      | 4-45 |
| 4.3.4  | GTL (Go To Local) and Local               | 4-45 |
| 4.3.5  | DCL (Device Clear)                        | 4-45 |
| 4.3.6  | SDC (Selective Device Clear)              | 4-45 |
| 4.3.7  | GET (Group Execute Trigger)               | 4-45 |
| 4.3.8  | SPE, SPD (Serial Polling)                 | 4-46 |
| 4.4    | IEEE-488 BUS CONNECTIONS.                 | 4-46 |
| 4.5    | PRIMARY ADDRESS SELECTION                 | 4-47 |
| 4.6    | CONTROLLER PROGRAMMING                    | 4-48 |
| 4.7    | FRONT PANEL ASPECTS OF IEEE-488 OPERATION | 4-48 |
| 4.7.1  | Front Panel Error Messages                | 4-48 |
| 4.7.2  | IEEE-488 Status Indicators                | 4-50 |
| 4.7.3  | LOCAL Key                                 | 4-51 |
| 4.8    | BUS DATA TRANSMISSION TIMES               | 4-51 |

## **SECTION 5** — Performance Verification

| 5.1   | INTRODUCTION                            | 5-1 |
|-------|-----------------------------------------|-----|
| 5.2   | ENVIRONMENTAL CONDITIONS                | 5-1 |
| 5.3   | INITIAL CONDITIONS                      | 5-1 |
| 5.4   | REQUIRED TEST EQUIPMENT                 | 5-1 |
| 5.5   | VERIFICATION PROCEDURES                 | 5-2 |
| 5.5.1 | Picoammeter Verification                | 5-2 |
| 5.5.2 | Voltage Source Verification (Model 487) | 5-4 |

## **SECTION 6** — Theory of Operation

| 6.1   | INTRODUCTION                | 6-1  |
|-------|-----------------------------|------|
| 6.2   | ANALOG CIRCUITS             | 6-1  |
| 6.2.1 | Input Amplifier             | 6-1  |
| 6.2.2 | Analog Filter               | 6-2  |
| 6.2.3 | Multiplexer                 | 6-3  |
| 6.2.4 | +2.8V Reference             | 6-3  |
| 6.2.5 | Analog Output               | 6-5  |
| 6.2.6 | Voltage Source (Model 487). | 6-5  |
| 6.3   | ANALOG CONTROL CIRCUITRY    | 6-6  |
| 6.4   | A/D CONVERTER               | 6-8  |
| 6.5   | DIGITAL CIRCUITS            | 6-9  |
| 6.5.1 | Digital Block Diagram       | 6-9  |
| 6.5.2 | Microcomputer               | 6-11 |
| 6.5.3 | Display/Keyboard            | 6-12 |
| 6.5.4 | IEEE-488 Interface          | 6-13 |
| 6.6   | POWER SUPPLIES              | 6-14 |
| 6.6.1 | AC Line Input               | 6-14 |
| 6.6.2 | ±15V Supplies               | 6-14 |
| 6.6.3 | +5VA Supply                 | 6-14 |
| 6.6.4 | +6.5V Supply                | 6-14 |

## **SECTION 7** — Maintenance

| 7.1   | INTRODUCTION                      | 7-1  |
|-------|-----------------------------------|------|
| 7.2   | LINE FUSE REPLACEMENT.            | 7-1  |
| 7.3   | CALIBRATION                       | 7-1  |
| 7.3.1 | Recommended Calibration Equipment | 7-1  |
| 7.3.2 | Environmental Conditions          | 7-2  |
| 7.3.3 | CAL LOCK Switch                   | 7-2  |
| 7.3.4 | Warm-Up Period                    | 7-2  |
| 7.3.5 | Front Panel Calibration           | 7-2  |
| 7.3.6 | IEEE-488 Bus Calibration          | 7-6  |
| 7.4   | HANDLING AND CLEANING PRECAUTIONS | 7-8  |
| 7.5   | DISASSEMBLY                       | 7-9  |
| 7.5.1 | Cover Removal                     | 7-9  |
| 7.5.2 | Shield Removal                    | 7-11 |

| 7.5.3 | Front Panel Removal                          | 7-11 |
|-------|----------------------------------------------|------|
| 7.5.4 | Circuit Board Removal                        | 7-11 |
| 7.6   | SPECIAL HANDLING OF STATIC SENSITIVE DEVICES | 7-11 |
| 7.7   | TROUBLESHOOTING                              | 7-12 |
| 7.7.1 | Recommended Troubleshooting Equipment        | 7-12 |
| 7.7.2 | Self-Test                                    | 7-12 |
| 7.7.3 | Analog Control Lines                         | 7-12 |
| 7.7.4 | A/D Test Mode                                | 7-13 |
| 7.7.5 | Troubleshooting Procedures                   | 7-13 |
| 7.7.6 | Input Offset Voltage Adjust                  | 7-19 |
| 7.7.7 | Fusible Resistor Replacement                 | 7-19 |

## **SECTION 8** — Replaceable Parts

| 8.1 | INTRODUCTION                                       | 8-1 |
|-----|----------------------------------------------------|-----|
| 8.2 | PARTS LISTS                                        | 8-1 |
| 8.3 | ORDERING INFORMATION.                              | 8-1 |
| 8.4 | FACTORY SERVICE                                    | 8-1 |
| 8.5 | SCHEMATIC DIAGRAMS AND COMPONENT LOCATION DRAWINGS | 8-1 |

## APPENDICES

| А | Device-dependent Command Summary                                        | A-1 |
|---|-------------------------------------------------------------------------|-----|
| В | Interface Function Codes.                                               | B-1 |
| С | ASCII Character Codes and IEEE-488 Multiline Interface Command Messages | C-1 |
| D | Controller Programs                                                     | D-1 |
| E | IEEE-488 Bus Overview                                                   | E-1 |

## **List of Illustrations**

## **SECTION 2** — Getting Started

| Figure 2-1 | Model 486 Front Panel                 | 2-2 |
|------------|---------------------------------------|-----|
| Figure 2-2 | Model 487 Front Panel                 | 2-3 |
| Figure 2-3 | Model 486 Rear Panel                  | 2-4 |
| Figure 2-4 | Model 487 Rear Panel                  | 2-5 |
| Figure 2-5 | Connections to Measure Current        | 2-7 |
| Figure 2-6 | Connections for V/I Ohms Measurements | 2-8 |

## **SECTION 3** — Front Panel Operation

| Figure 3-1  | Line Voltage Switch and Line Fuse                                      | 3-1  |
|-------------|------------------------------------------------------------------------|------|
| Figure 3-2  | Data Entry                                                             | 3-4  |
| Figure 3-3  | Triax Input Connector (3-Lug)                                          | 3-8  |
| Figure 3-4  | Picoammeter Connections.                                               | 3-9  |
| Figure 3-5  | Model 487 V-Source Output Terminals                                    | 3-10 |
| Figure 3-6  | Interlock Connections                                                  | 3-11 |
| Figure 3-7  | Interlock Connections                                                  | 3-11 |
| Figure 3-8  | V-Source Adjust                                                        | 3-12 |
| Figure 3-9  | Basic V-Source Connections                                             | 3-14 |
| Figure 3-10 | V/I Ohms Connections (Source V Measure I)                              | 3-15 |
| Figure 3-11 | Trigger Connectors                                                     | 3-23 |
| Figure 3-12 | External Trigger Pulse Specifications.                                 | 3-23 |
| Figure 3-13 | Meter Complete Specifications                                          | 3-23 |
| Figure 3-14 | Typical Analog Output Connections                                      | 3-26 |
| Figure 3-15 | Setup for Measure LED Current.                                         | 3-29 |
| Figure 3-16 | Connections for Resistivity Test                                       | 3-30 |
| Figure 3-17 | Configuration for Surface Resistivity                                  | 3-30 |
| Figure 3-18 | Configuration for Volume Resistivity                                   | 3-31 |
| Figure 3-19 | Simplified Model from Source Resistance and Source Capacitance Effects | 3-33 |
| Figure 3-20 | Triboelectric Effect                                                   | 3-34 |
| Figure 3-21 | Piezoelectric Effect                                                   | 3-34 |
| Figure 3-22 | Multiple Ground Points Create a Ground Loop                            | 3-35 |
| Figure 3-23 | Eliminating Ground Loop                                                | 3-36 |
| Figure 3-24 | Improper Method to make Floating Measurements                          | 3-36 |

### **SECTION 4** — IEEE-488 Reference

| Figure 4-1 | ASCII Data Format (G2; Prefix and Suffix)       | 4-11 |
|------------|-------------------------------------------------|------|
| Figure 4-2 | G6 and G7 Binary Data Formats (Counts/Exponent) | 4-12 |
| Figure 4-3 | G4 and G5 Binary Data Formats (IEEE Std. 754)   | 4-12 |
| Figure 4-4 | Headers For Binary Formats                      | 4-13 |
| Figure 4-5 | SRQ Mask and Serial Poll Byte Format            | 4-21 |
| Figure 4-6 | U0 Machine Status Word (Factory Defaults Shown) | 4-33 |
| Figure 4-7 | U1 Error Status Word                            | 4-34 |

| Figure 4-8  | U9 Voltage Source Error Status Word | 4-36 |
|-------------|-------------------------------------|------|
| Figure 4-9  | IEEE-488 Connector                  | 4-46 |
| Figure 4-10 | IEEE Connections                    | 4-47 |
| Figure 4-11 | IEEE-488 Connector Location         | 4-47 |
| Figure 4-12 | Contact Assignments                 | 4-47 |

## **SECTION 5** — Performance Verification

| Figure 5-1 | Setup for Picoammeter Verification                | 5-3 |
|------------|---------------------------------------------------|-----|
| Figure 5-2 | Setup for Voltage Source Verification (Model 487) | 5-5 |

## **SECTION 6** — Theory of Operation

| Figure 6-1  | Overall Block Diagram                    | 6-1  |
|-------------|------------------------------------------|------|
| Figure 6-2  | Simplified Model of Input Amplifier      | 6-2  |
| Figure 6-3  | Zero Check Configuration                 | 6-2  |
| Figure 6-4  | Offset Voltage Adjust Circuit            | 6-2  |
| Figure 6-5  | Analog Filter Circuitry                  | 6-3  |
| Figure 6-6  | Multiplexer                              | 6-4  |
| Figure 6-7  | Multiplexer Phases                       | 6-5  |
| Figure 6-8  | Analog Output Circuit (Simplified)       | 6-5  |
| Figure 6-9  | Simplified Model of V-Source (Model 487) | 6-5  |
| Figure 6-10 | Analog Control Circuitry                 | 6-7  |
| Figure 6-11 | Control Word                             | 6-8  |
| Figure 6-12 | A/D Converter Simplified Schematic       | 6-9  |
| Figure 6-13 | Digital Block Diagram                    | 6-10 |
| Figure 6-14 | Memory Map                               | 6-11 |
| Figure 6-15 | Simplified Block Diagram of Serial Port  | 6-12 |
| Figure 6-16 | Display Block Diagram                    | 6-13 |
| Figure 6-17 | Power Supply Block Diagram               | 6-14 |

## **SECTION 7** — Maintenance

| Figure 7-1 | Cal Lock Switch                                  | 7-2  |
|------------|--------------------------------------------------|------|
| Figure 7-2 | Setup for Picoammeter Calibration                | 7-4  |
| Figure 7-3 | Setup for Voltage Source Calibration (Model 487) | 7-5  |
| Figure 7-4 | Exploded View                                    | 7-10 |
| Figure 7-5 | Test Point, R198 and R203 Locations              | 7-14 |
| Figure 7-6 | Integrator Output (Typical)                      | 7-17 |

## APPENDICES

| Figure E-1 | IEEE-488 Bus Configuration  | E-2 |
|------------|-----------------------------|-----|
| Figure E-2 | IEEE-488 Handshake Sequence | E-3 |
| Figure E-3 | Command Codes               | E-6 |

## **List of Tables**

## **SECTION 2** — Getting Started

| Table 2-1 | Abbreviated Command Summary | 2-10 |
|-----------|-----------------------------|------|
|           |                             |      |

## **SECTION 3** — Front Panel Operation

| Table 3-1  | Line Voltage Selection (50-60Hz)         | 3-1  |
|------------|------------------------------------------|------|
| Table 3-2  | Line Fuse Selection                      | 3-2  |
| Table 3-3  | Factory Default Conditions (Front Panel) | 3-3  |
| Table 3-4  | Error Messages                           | 3-4  |
| Table 3-5  | Current Ranges                           | 3-5  |
| Table 3-6  | Analog Filter Effects                    | 3-6  |
| Table 3-7  | Model 487 V-Source                       | 3-10 |
| Table 3-8  | MENU Items                               | 3-17 |
| Table 3-9  | Typical Analog Output Values             | 3-26 |
| Table 3-10 | Minimum Recommended                      | 3-33 |
| Table 3-11 | Feedback Capacitor (CF) Values.          | 3-33 |

## **SECTION 4** — IEEE-488 Reference

| Table 4-1 | Device-dependent Command Summary        | 4-2  |
|-----------|-----------------------------------------|------|
| Table 4-2 | Typical Bus Holdoff Times               | 4-18 |
| Table 4-3 | Factory Default Conditions              | 4-19 |
| Table 4-4 | IEEE Contact Designations               | 4-44 |
| Table 4-5 | HP BASIC 4.0 IEEE-488 Statements        | 4-48 |
| Table 4-6 | IEEE-488 Error Messages                 | 4-49 |
| Table 4-7 | Typical Trigger to First Byte Out Times | 4-51 |

## **SECTION 5** — Performance Verification

| Table 5-1 | Verification Equipment   | 5-1 |
|-----------|--------------------------|-----|
| Table 5-2 | Picoammeter Verification | 5-3 |

## **SECTION 6** — Theory of Operation

| Table 6-1 | Range Relays           | 6-2 |
|-----------|------------------------|-----|
| Table 6-2 | Filter Relay Switching | 6-4 |

## **SECTION 7** — Maintenance

| Table 7-1 | Line Fuse Selection                   | 7-1  |
|-----------|---------------------------------------|------|
| Table 7-2 | Calibration Equipment                 | 7-2  |
| Table 7-3 | Picoammeter Calibration.              | 7-3  |
| Table 7-4 | Recommended Troubleshooting Equipment | 7-12 |

| Table 7-5 | Power Supply Checks               | 7-14 |
|-----------|-----------------------------------|------|
| Table 7-6 | Digital Circuitry Checks          | 7-15 |
| Table 7-7 | Analog Circuitry Checks           | 7-16 |
| Table 7-8 | V-Source Checks (Model 487 Only). | 7-18 |

## APPENDICES

| Table A-1 | Device-dependent Command Summary                | A-1 |
|-----------|-------------------------------------------------|-----|
| Table B-1 | Model 486/487 Interface Function Codes          | B-1 |
| Table D-1 | BASIC Statements Necessary to Send Bus Commands | D-3 |
| Table E-1 | IEEE-488 Bus Command Summary                    | E-4 |
| Table E-2 | Hexadecimal and Decimal Command Codes           | E-7 |
| Table E-3 | Typical Addressed Command Sequence              | E-7 |
| Table E-4 | Typical Device-dependent Command Sequence       | E-7 |
| Table E-5 | IEEE Command Groups                             | E-8 |
|           |                                                 |     |

## **SECTION 1** General Information

### 1.1 INTRODUCTION

This section contains general information about the Model 486 Picoammeter and the Model 487 Picoammeter/Voltage Source.

### 1.2 FEATURES

Some important Model 486/487 features include:

- Dual Displays A 10 character alphanumeric display used for current readings and front panel messages, and a smaller 8 character alphanumeric display for front panel messages and the voltage source setting of the Model 487.
- Zero Correct Used to cancel internal offsets.
- Relative (REL) Used to establish baselines.
- Data Store Can store up to 512 readings and is accessible over the bus or from the front panel.
- User Programmed Default Conditions --- Establish present operating setup conditions as power-up default conditions.
- Talk-Only From the front panel, set instrument to send readings over the bus to a listen-only device, such as a printer.
- V/I ohms resistance measurements up to 50PΩ (Model 487 only).
- Preset (Model 487) toggles between preset V-source values

## **1.3 WARRANTY INFORMATION**

Warranty information is located on the inside front cover of this instruction manual. Should your Model 486/487 require warranty service, contact the Keithley representative or authorized repair facility in your area for further information. When returning the instrument for repair, be sure to fill out and include the service form at the back of this manual in order to provide the repair facility with the necessary information.

### 1.4 MANUAL ADDENDA

Any improvements or changes concerning the instrument or manual will be explained in an addendum included with the manual. Be sure to note these changes and incorporate them into the manual.

## 1.5 SAFETY SYMBOLS and TERMS

The following symbols and terms may be found on an instrument or used in this manual.

The symbol on an instrument indicates that the user should refer to the operating instructions located in the instruction manual.

The **WARNING** heading used in this manual explains dangers that might result in personal injury or death. Always read the associated information very carefully before performing the indicated procedure.

The **CAUTION** heading used in this manual explains hazards that could damage the instrument. Such damage may invalidate the warranty.

### 1.6 SPECIFICATIONS

Model 486/487 specifications may be found at the front of this manual.

### 1.7 INSPECTION

The Model 486/487 was carefully inspected, both electrically and mechanically before shipment. After unpacking all items from the shipping carton, check for any obvious signs of physical damage that may have occurred during transit. Report any damage to the shipping agent immediately. Save the original packing carton for possible future reshipment. The following items are included with every Model 486/487 order:

- Model 486 Picoammeter or Model 487 Picoammeter/ Voltage Source.
- Model 486/487 Instruction Manual.
- Model 236-ILC-3 Interlock Cable (Model 487 only)
- Model 237-ALG-2 Triax to Alligator-clip Cable.
- Quick Reference Guide
- Additional Accessories as ordered.

If an additional instruction manual is required, order the manual package, Keithley part number 486-901-00. The manual package includes an instruction manual and any pertinent addenda.

#### **1.8 OPTIONAL ACCESSORIES**

The following accessories are available from Keithley for use with the Model 486/487.

Model 4288-1 Single Fixed Rack Mount Kit — Mounts a single Model 486/487 in a standard 19 inch rack.

Model 4288-2 Dual Fixed Rack Mount Kit — Mounts two Model 486/487s in a standard 19 inch rack.

Model 6105 Resistivity Chamber — Use with the Model 487 to measure the volume and surface resistivity of test samples. Accommodates sheet samples 64 to 102mm (2.5 to 4 in.) in diameter and up to 6.4mm (0.25 in.) thick. Model 6171 3-slot to 2-lug Triax Adapter — Adapts INPUT connector for 2-slot triax cables.

Model 7007 Shielded IEEE-488 Cables — Connects the Model 486/487 to the IEEE-488 bus using shielded cables to reduce electromagnetic interference (EMI). The Model 7007-1 is one meter in length and has an EMI shielded IEEE-488 connector at each end. The Model 7007-2 is identical to the Model 7007-1, but is two meters in length.

Model 7078-TRX Triaxial Cables — Low noise cables terminated with 3-slot male triaxial connectors. The Model 7078-TRX-3 is 0.9m (3 ft.) in length, the Model 7078-TRX-10 is 3m (10 ft.) in length, and the Model 7078-TRX-20 is 6m (20 ft.) in length.

Model 8002A High Resistance Test Fixture — Use with the Model 487 to make high resistance (V/I) measurements. The Model 8002 is designed to minimize leakage currents that could otherwise degrade the measurement. Connectors include one pair of 5-way binding posts, two 3-lug triaxial connectors, and a standard interlock connector for the safety interlock switch.

Model 8006 Component Test Fixture — Provides a convenient and practical way of making sensitive test measurements on a variety of standard packaged devices. Sockets are provided for resistors, diodes, 4-, 8-, 10-, and 12-lead axial (TO) packages, and DIPs up to 28 pins. Connectors include 16 3-lug triaxial, two BNC, five 5-way binding posts, and a standard interlock connector for the safety interlock switch.
# SECTION 2 Getting Started

# 2.1 INTRODUCTION

This section contains introductory information on using the Model 486 Picoammeter and the Model 487 Picoammeter/Voltage Source. For detailed front panel and IEEE-488 bus operation, refer to Sections 3 and 4 respectively.

## 2.2 FRONT AND REAR PANEL CONFIGURATION

Figure 2-1 and Figure 2-2 show the respective front panels of the Models 486 and 487, while Figure 2-3 and Figure 2-4 show the respective rear panels. Each of these figures includes important information that should be reviewed before operating the instrument.

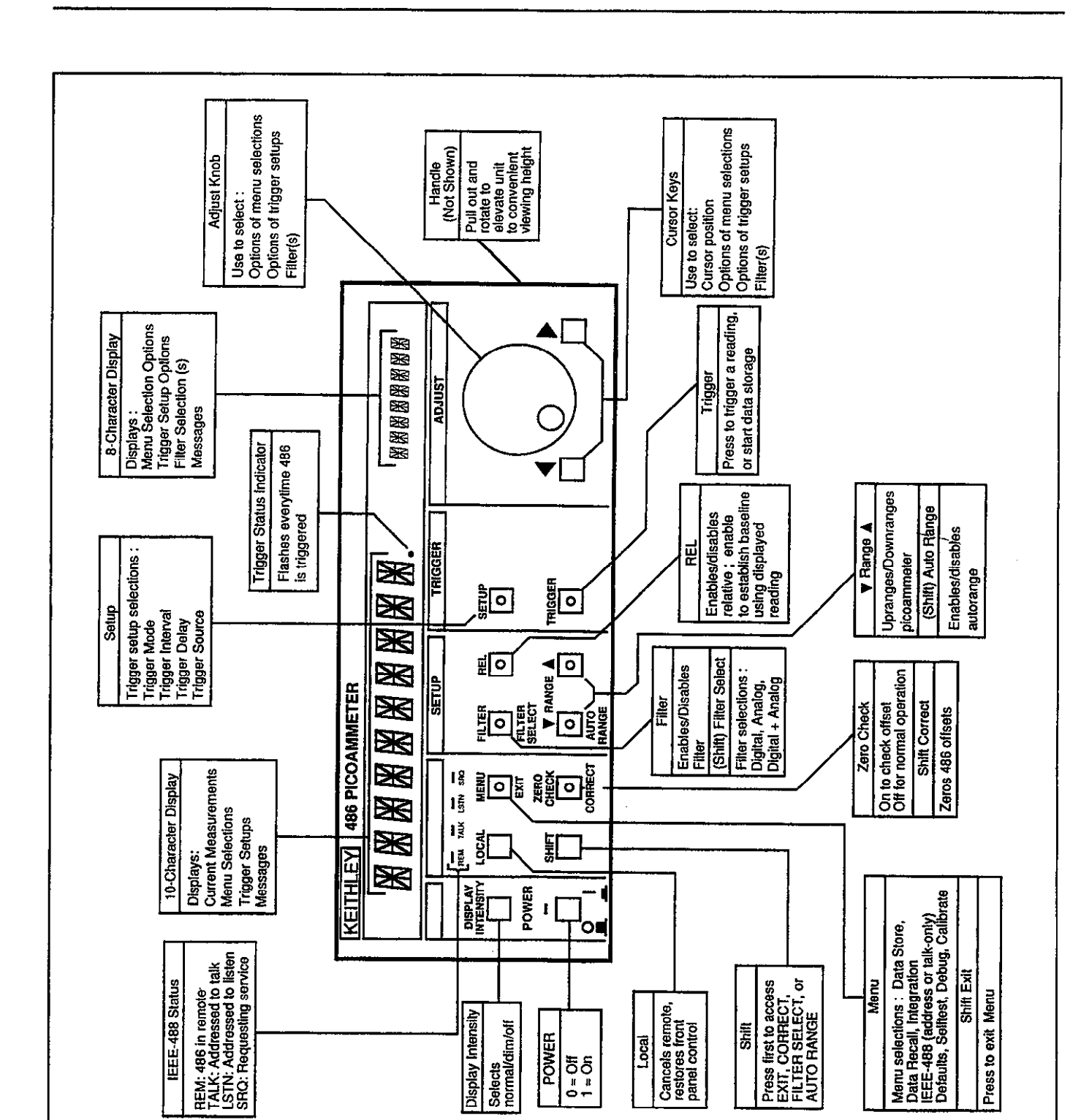

Figure 2-1.

Model 486 Front Panel

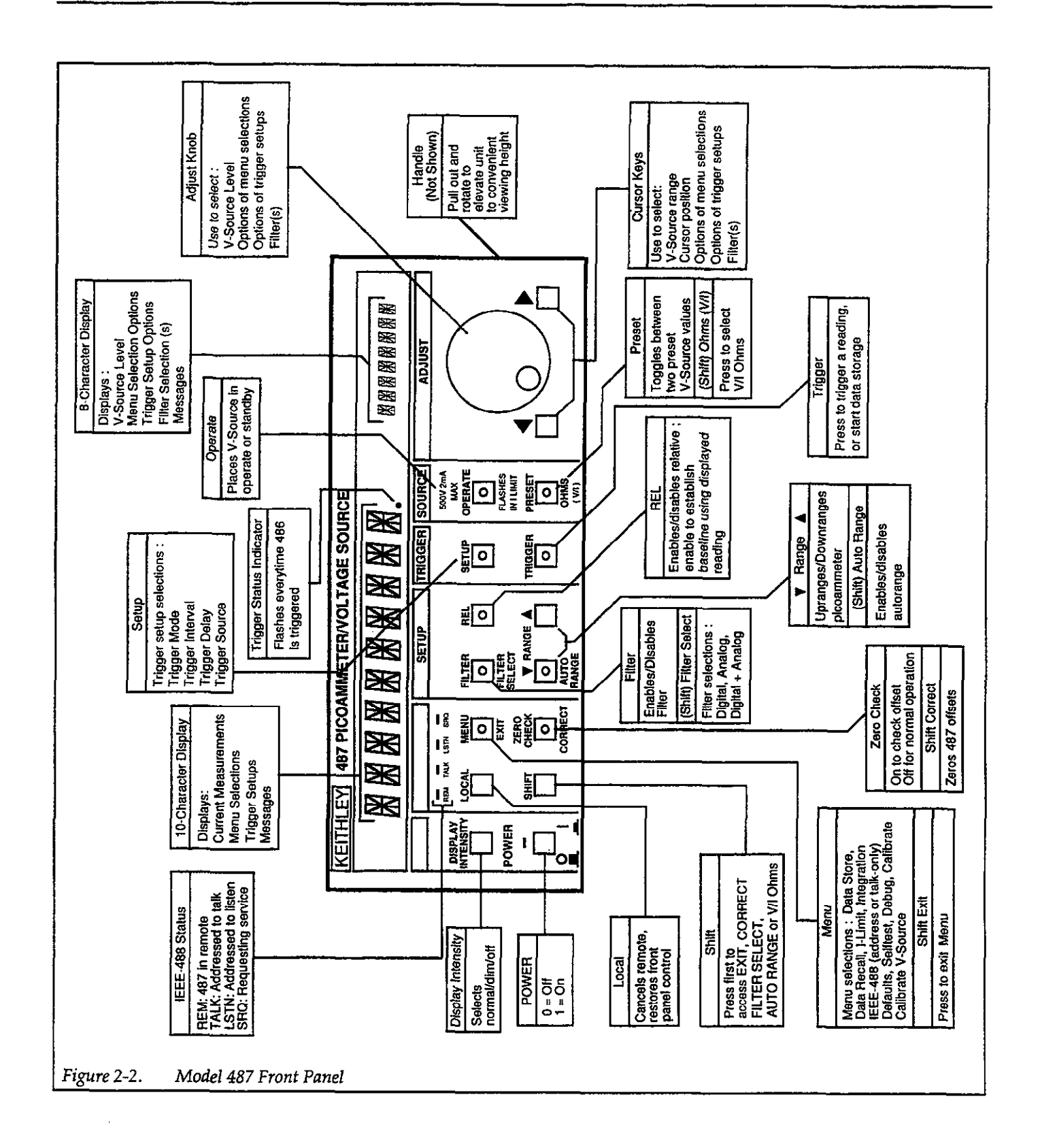

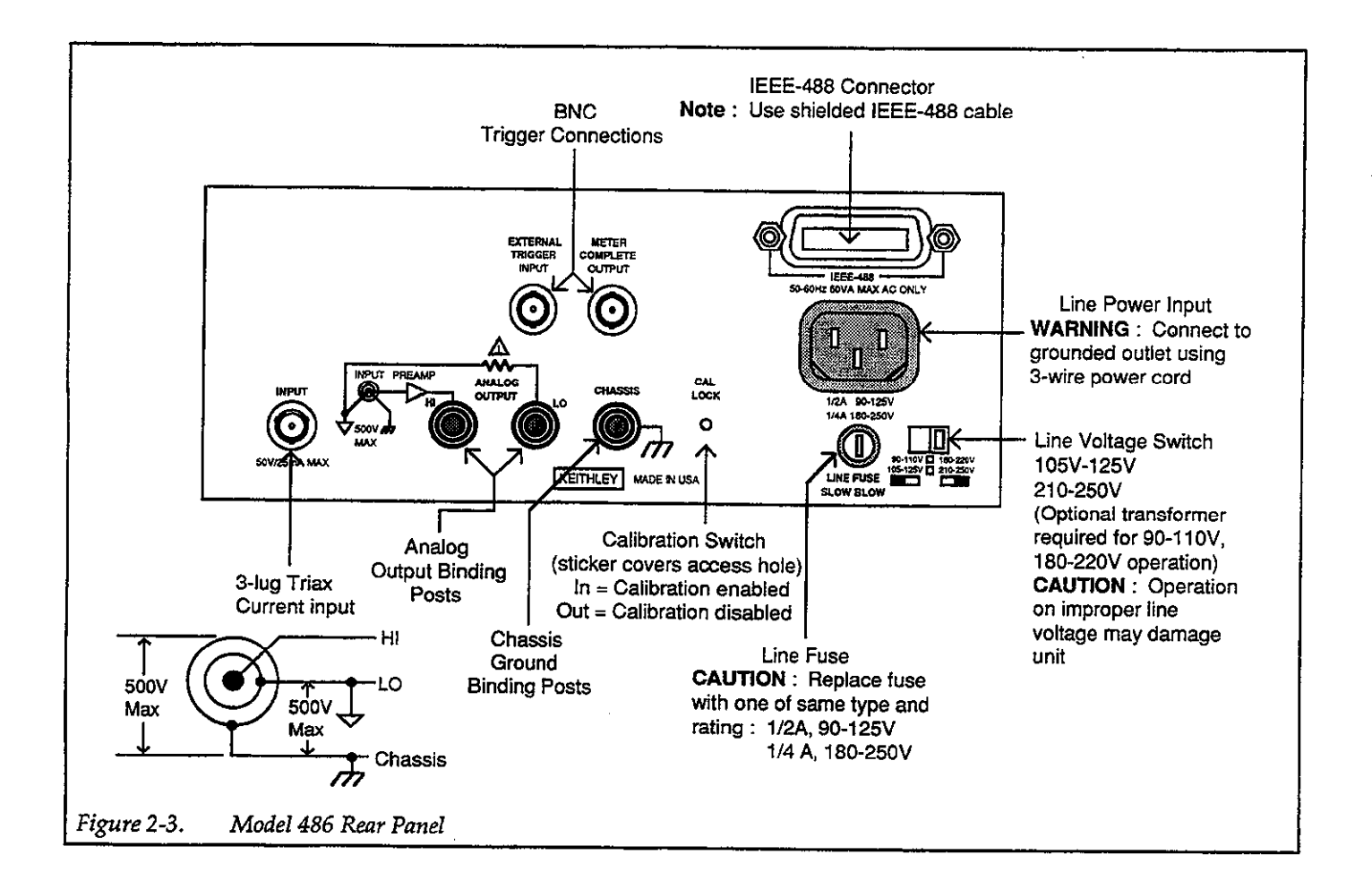

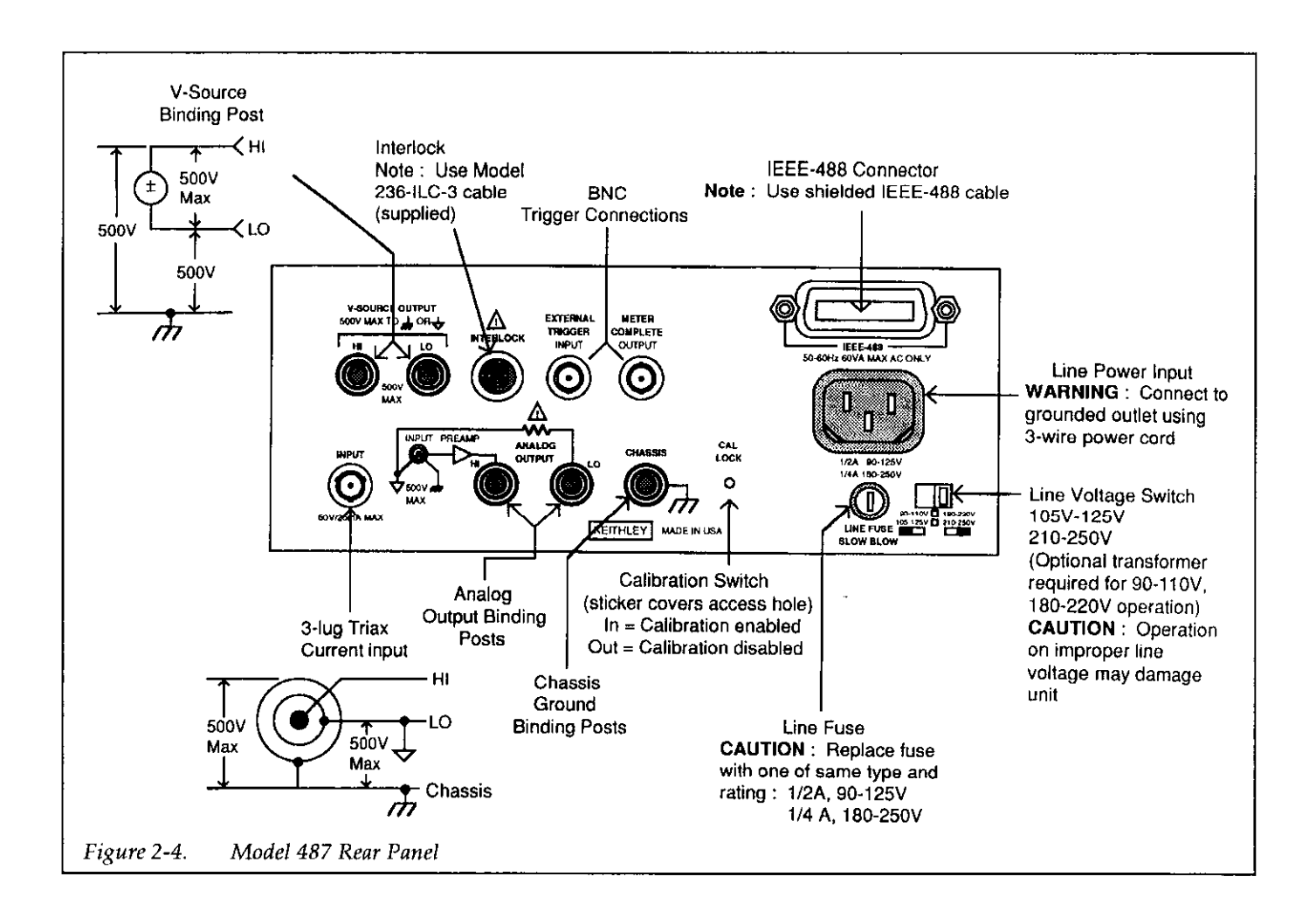

## 2.3 BASIC FRONT PANEL OPERATION

The following presents the basic information needed to use the Model 486/487 to make current measurements. For the Model 487, a procedure to use the voltage source in conjunction with the picoammeter is provided to demonstrate V/I Ohms resistance measurements.

#### NOTE

Make signal input low connections only to INPUT LO. Do not use ANALOG OUTPUT LO for input connections.

Before attempting to operate the instrument, verify that the rear panel line voltage switch is in the correct position for the power line voltage in your area. Connect the instrument to an appropriate power source using the supplied line cord, then turn on the power by pressing in the front panel POWER switch. WARNING

Use only a grounded ac outlet to avoid a possible shock hazard.

#### CAUTION

Operating the instrument on an incorrect line voltage may cause damage to the instrument.

### NOTE

If the front panel display should appear to be inoperative, try pressing the DISPLAY INTENSITY key once or twice to restore the display to normal intensity.

## 2.3.1 Current Measurements

The steps below outline the basic procedure for using the Model 486/487 to make current measurements from the front panel:

- 1. Perform factory initialization as follows to return the instrument to factory default conditions:
  - A. Press and release MENU until the following message is displayed:

DEFAULTS OK

B. Use the rotary knob, or the ◀ and ▶ keys to display the following message:

DEFAULTS FACTORY

C. Press MENU. The instrument will return to the normal measurement display state.

Note: Performing factory initialization is a convenient method to return the instrument to typically used operating states. Using factory defaults, zero check is enabled, autorange is enabled, and filter (digital + analog) is enabled.

- Connect the rear panel triax INPUT connector to the current source. For example, Figure 2-5 shows a Keithley Model 263 source connected to the Model 486/487.
- 3. On the Model 486/487, press SHIFT and then COR-RECT to perform zero correction. This will cancel any internal offsets.
- 4. On the Model 486/487, disable zero check by pressing ZERO CHECK. The ZERO CHECK indicator will turn off.
- 5. If you intend to suppress an offset current from the external current source, perform the following steps:
  - A. Apply the current to be suppressed to the input. That current will be measured and displayed on the Model 486/487.
  - B. On the Model 486/487, press REL. The current will be suppressed as indicated by the zeroed display.
- 6. Apply the signal current to be measured to the input of the Model 486/487.
- 7. Read the current measurement on the display of the Model 486/487.
- 8. When the measurement is complete, enable zero check to avoid accidental overloads to the instrument. In general, zero check should be left enabled while the instrument is turned on but not in use.

# 2.3.2 V/I Ohms Measurements (Model 487)

#### NOTE

The following procedure demonstrates how to properly use the V-Source of the Model 487. Keep in mind that the V-Source can be used as an independent source for any appropriate application.

For V/I Ohms resistance measurements, the Model 487 sources a voltage to a device under test (DUT) and measures the subsequent current. The resistance value of the DUT is automatically calculated (R = V/I) and displayed in ohms.

The steps below outline the basic procedure for using the Model 487 to make V/I Ohms measurements from the front panel:

- 1. Perform factory initialization as follows to return the instrument to factory default conditions:
  - A. Press and release MENU until the following message is displayed:

DEFAULTS OK

B. Use the rotary knob, or the ◀ and ▶ keys to display the following message:

DEFAULTS FACTORY

C. Press MENU. The instrument will return to the normal measurement display state.

Note: Performing factory initialization is a convenient method to return the instrument to typically used operating states. Using factory defaults, zero check is enabled, autorange is enabled, filter (digital + analog) is enabled, I-limit is set to 2.5mA.

- 2. Select the V/I Ohms function by pressing SHIFT and then OHMS (V/I).
- 3. With the DUT installed in an appropriate test fixture, connect it to the V-Source and picoammeter of the Model 487. Figure 2-6 shows how to connect a DUT that is installed in the Keithley Model 8002A test fixture to the Model 487.

#### WARNING

To prevent contact with possible hazardous voltages, make sure the Model 487 interlock

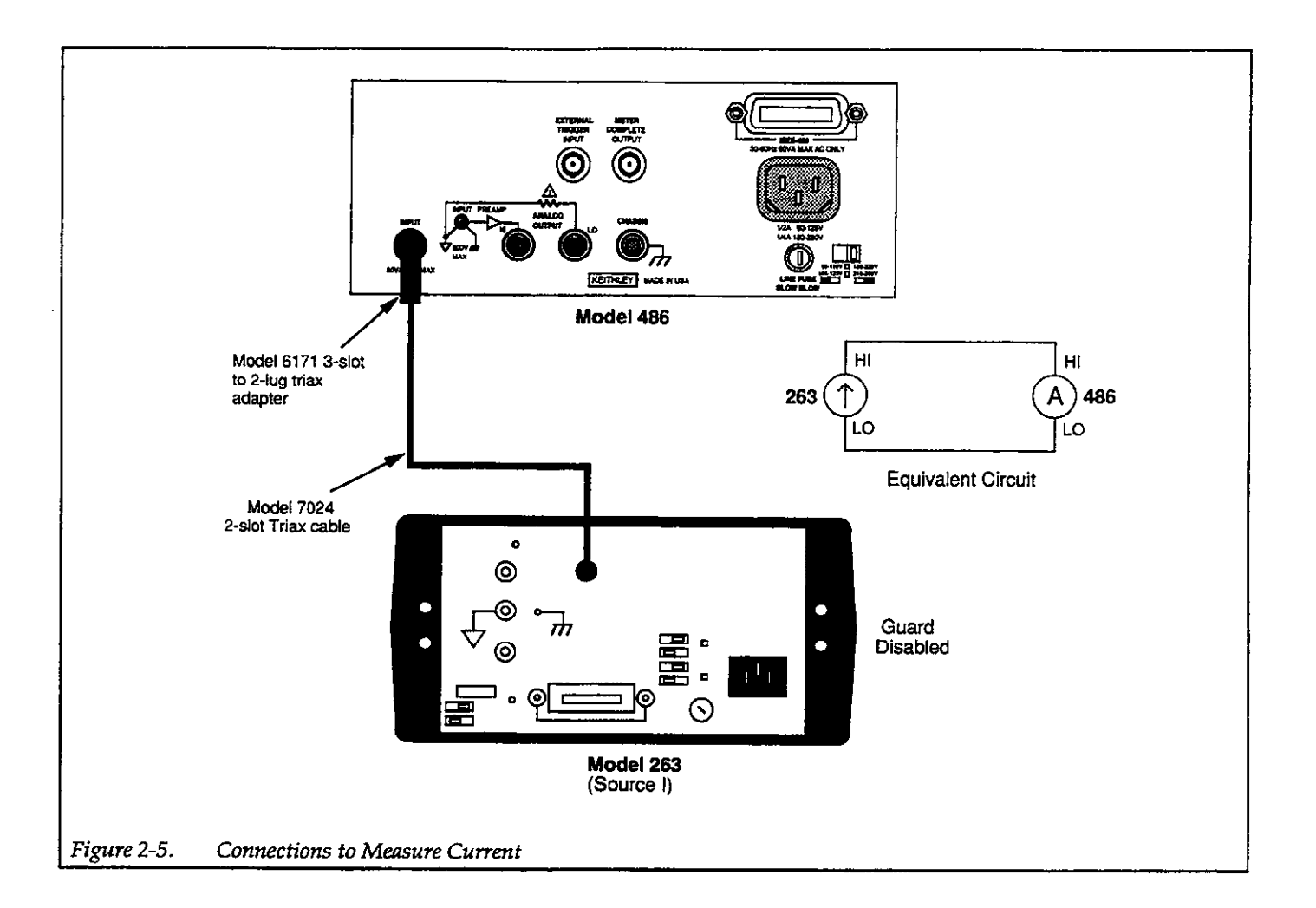

is properly connected to the test fixture (see Figure 2-6). With proper use of Interlock, the V-Source will not apply voltage to the test fixture when the lid of the test fixture is open.

#### WARNING

To provide protection from shock hazards, the test fixture chassis must be properly connected to a safety earth ground. A grounding wire (18 AWG or larger) must be attached securely to the test fixture at a screw terminal designed for safety grounding. The other end of the ground wire must then be attached to a known safety earth ground.

4. On the Model 487, press SHIFT and then CORRECT to perform zero correction. This will cancel any internal offsets.

- 5. Set the V-Source of the Model 487 to the desired voltage level as follows:
  - A. Select the V-Source range. To select the 50V range, keep pressing and releasing the ▶ key until the 50V range is displayed (i.e. 0V on the 50V range is displayed as "00.000V"). To select the 500V range, keep pressing and releasing the ◀ key until the 500V range is displayed (i.e. 0V on the 500V range is displayed as "000.00V").
  - B. Use the ◀ and ▶ keys to position the cursor (flashing digit) on the digit to be modified.
  - C. Use the rotary knob to increase or decrease the voltage level from the selected digit.

Note: As a general rule, the V-Source should be set as high as possible to optimize V/I Ohms measurement accuracy.

6. On the Model 487, press ZERO CHECK to disable zero check, and press OPERATE to apply the programmed voltage to the test fixture. The resistance of the DUT will be measured and displayed on the Model 487.

Note: Using the setup in Figure 2-6, resistance will be displayed as a positive value. As long as both current and voltage read positive (or both read negative), then the V/I calculation will be displayed positive. Negative V/I is displayed only if the V-Source or picoammeter (but not both) have a negative read out. V/I Ohms is simply the calculation of voltage setting divided by meter reading.

7. When finished, place the V-Source in standby and enable zero check.

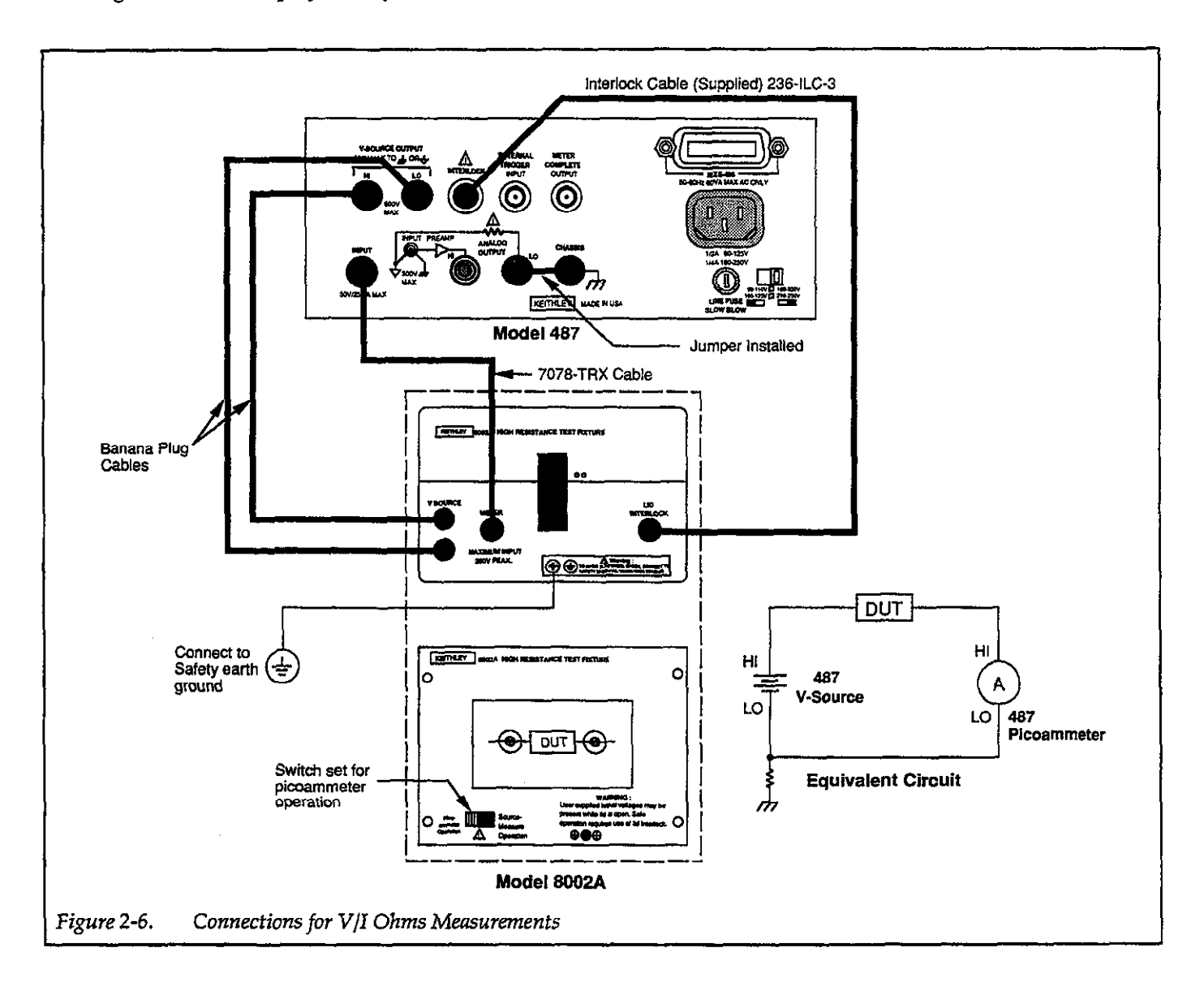

# 2.4 BASIC IEEE-488 OPERATION

The following information outlines the basic procedures to use the Model 486/487 over the IEEE-488 bus. An abbreviated summary of commands necessary for basic operation is shown in Table 2-1. Simple controller programs that can be used to send these commands are listed in Appendix D of this manual.

Before attempting to operate the instrument, perform the following steps:

- 1. With the power off, connect the Model 486/487 to the IEEE-488 bus of the controller. A shielded IEEE-488 cable such as the Keithley Model 7007 is recommended.
- 2. Verify that the rear panel line voltage switch is in the correct position for the power line voltage in your area. Connect the instrument to an appropriate power source using the supplied line cord, then turn on the power by pressing in the front panel POWER switch.

#### WARNING

Use only a grounded ac outlet to avoid a possible shock hazard.

#### CAUTION

Operating the instrument on an incorrect line voltage may cause damage to the instrument.

#### NOTE

If the front panel display should appear to be inoperative, try pressing the DISPLAY IN-TENSITY key once or twice to restore the display to normal intensity.

3. Verify that the programmed primary address displayed on power-up is the same as the one you intend to specify in your program statements. For example, if the instrument is currently set for an address of 22, the following message will be briefly displayed on power-up.

IEEE-488 ADDR 22

- 4. If you desire to change the primary address of the instrument, you can do so as follows:
  - A. Press and release MENU until the IEEE-488 address is displayed.
  - B. Use the rotary knob (or the ◀ or ► key) to display the desired address (0-30).
  - C. With the desired address displayed, press MENU to save it.
  - D. Press SHIFT and then EXIT to return to normal operation.

| ary |
|-----|
| •   |

| Command                                  | Description                                                                                                    |  |  |
|------------------------------------------|----------------------------------------------------------------------------------------------------|--|--|
| C0                                       | Disable zero check                                                                                                    |  |  |
| C1                                       | Enable zero check                                                                                                    |  |  |
| C2                                       | Enable zero check and perform zero correction                                                                                                    |  |  |
| F0<br>F1                                 | Disable V/I ohms (Model 487)<br>Enable V/I ohms (Model 487)                                                                                                    |  |  |
| L0<br>L1<br>L2<br>L3,v<br>L4<br>L5<br>L6 | Return to factory default conditions and save (L1)<br>Save present states as default conditions<br>Return to saved default conditions<br>Calibrate present measurement range using "v"; $v = -2E-3$ to $+2E-3$ amps<br>Calibrate zero on present voltage source range (Model 487)<br>Calibrate full scale on present voltage source range (Model 487)<br>Prepare to calibrate present voltage source range (Model 487) |  |  |
| 00<br>01                                 | Place Model 487 V-Source in standby<br>Place Model 487 V-Source in operate                                                                                                    |  |  |
| P0<br>P1<br>P2<br>P3                     | Disable digital and analog filters<br>Enable digital filter; disable analog filter<br>Disable digital filter; enable analog filter<br>Enable digital and analog filters                                                                                                    |  |  |
| R0<br>R1<br>P2                           | Enable autorange<br>Select 2nA range<br>Select 20nA range                                                                                                    |  |  |
| R3                                       | Select 200nA range                                                                                                    |  |  |
| R4                                       | Select 2µA range                                                                                                    |  |  |
| R5                                       | Select 20µA range                                                                                                    |  |  |
| R6                                       | Select 200µA range                                                                                                    |  |  |
| R7                                       | Select 2mA range                                                                                                    |  |  |
| R8<br>R0                                 | No range                                                                                                    |  |  |
| R10                                      | Disable autorange                                                                                                    |  |  |
| Vn,r,l                                   | Specify voltage source (Model 487) level "n" in volts, range "r" and limit "l";<br>n: -505.000 to +505.000                                                                                                    |  |  |
| 1                                        | r: 0 = 50V range; $1 = 500V$ range                                                                                                    |  |  |
| ļ                                        | $1:0 = 25\mu A \text{ limit}; 1 = 2.5mA \text{ limit}$                                                                                                    |  |  |
| x                                        | Execute other device-dependent commands                                                                                                    |  |  |
| zo                                       | Disable relative                                                                                                    |  |  |
| Z1                                       | Enable relative using present reading as baseline                                                                                                    |  |  |
| Z2,v                                     | Enable relative using "v" as baseline;                                                                                                    |  |  |
|                                          | v = -2E-3 to $+2E-3$ amps for current                                                                                                    |  |  |
|                                          | $v = 0\Omega$ to 5.05E16 $\Omega$ for V/I ohms                                                                                                    |  |  |
| Z3                                       | Enable relative using baseline previously defined.                                                                                                    |  |  |

## 2.4.1 Current Measurements Over the Bus

Perform the following steps to make current measurements over the bus:

1. Boot up your computer and load your test program (again, see Appendix D for programs that can be used to send commands).

#### NOTE

If using a program from Appendix D, a reading will be sent to the computer and displayed every time you input a command string.

2. Send the following command to perform factory initialization:

## LOX

Performing factory initialization is a convenient method to return the instrument to typically used operating states. With factory defaults, zero check is enabled, autorange is enabled, and filter (digital + analog) is enabled.

- 3. Connect the rear panel triax INPUT connector to the current source. For example, Figure 2-5 shows a Keithley Model 263 source connected to the Model 486.
- 4. To cancel internal offsets, send the following command to perform zero correction:

C2X

5. Disable zero check by sending the following command:

COX

- 6. If you intend to suppress an offset current from the external current source, perform the following steps:
  - A. Apply the current to be suppressed to the input. That current will be measured and displayed on the Model 486/487.
  - B. Send the following command to perform suppression:

Z1X

- Set the external current source to apply the signal current to be measured to the input of the Model 486/487.
- The current measurement is displayed on the Model 486/487. To send and display the reading on the computer CRT, the Model 486/487 must be addressed to talk.
- 9. When finished, enable zero check by sending the following command:

C1X

# 2.4.2 V/I Ohms Measurements Over the Bus (Model 487)

For V/I ohms measurements, the Model 487 sources a voltage to a device under test (DUT) and measures the subsequent current. The resistance value of the DUT is automatically calculated (R = V/I) and displayed.

Perform the following steps to make V/I ohms measurements over the bus:

1. Boot up your computer and load your test program (again, see Appendix D for programs that can be used to send commands).

NOTE

If using a program from Appendix D, a reading will be sent to the computer and displayed every time you input a command string.

Send the following command to perform factory initialization:

LOX

Performing factory initialization is a convenient method to return the instrument to typically used operating states. With factory defaults, zero check is enabled, autorange is enabled, filter (digital + analog) is enabled, and I-limit is set for 2.5mA.

3. Select the V/I ohms function by sending the following command:

F1X

4. With the DUT installed in an appropriate test fixture, connect it to the V-Source and picoammeter of the Model 487. Figure 2-6 shows how to connect a DUT

that is installed in the Keithley Model 8002A test fixture to the Model 487.

#### WARNING

To prevent contact with possible hazardous voltages, make sure the Model 487 interlock is properly connected to the test fixture (see Figure 2-6). With proper use of Interlock, the V-Source will not apply voltage to the test fixture when the lid of the test fixture is open.

#### WARNING

To provide protection from shock hazards, the test fixture chassis must be properly connected to a safety earth ground. A grounding wire (18 AWG or larger) must be attached securely to the test fixture at a screw terminal designed for safety grounding. The other end of the ground wire must then be attached to a known safety earth ground.

5. To cancel internal offsets, send the following command to perform zero correction:

C2X

6. Use the V command to program the V-Source. For example, to set the V-Source for 10V, send the following command string:

V10X

Note: As a general rule, the V-Source should be set as high as possible to optimize measurement accuracy.

 Disable zero check by sending the following command:

COX

8. To source voltage to the DUT, place the V-Source in operate with the following command:

O1X

- 9. The resistance measurement is displayed on the Model 487. To send and display the reading on the computer CRT, the Model 487 must be addressed to talk.
- When finished, enable zero check and place the V-Source in standby by sending the following command string:

C100X

# SECTION 3 Front Panel Operation

# 3.1 INTRODUCTION

This section contains the detailed information necessary to use the instrument from the front panel. These operations (except for IEEE-488 address selection and frequency for line integration) can also be programmed over the IEEE-488 bus, as described in Section 4.

# 3.2 POWER-UP PROCEDURE

# 3.2.1 Line Voltage Setting

The instrument is designed to operate from 105-125V or 210-250V line power ranges. A special transformer may be installed (at factory) for 90-110V and 180-220V ranges. The operating voltage that the instrument is configured to operate at is indicated on the line voltage slide switch located on the rear panel (see Figure 3-1). The required switch positions for the available line voltages are summarized in Table 3-1. If the line voltage setting needs to be changed, proceed as follows:

Table 3-1. Line Voltage Selection (50-60Hz)

| Line Voltage | Voltage Selection<br>Switch Position |
|--------------|--------------------------------------|
| 105–125V     | 115V                                 |
| 210-250V     | 230V                                 |
| 90–110V*     | 115V                                 |
| 180-220V*    | 230V                                 |

\*Requires special power transformer, installed at the factory.

## WARNING

Make sure the Model 486/487 is disconnected from the power line and all other equipment before proceeding.

1. Locate the line voltage switch on the rear panel (see Figure 3-1). Place the blade of a screwdriver into slot

in the switch slot and slide it over to the alternate position.

2. Install a fuse consistent with the operating voltage, as described in the next paragraph.

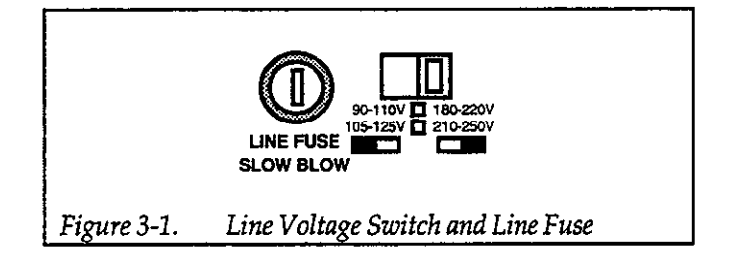

# 3.2.2 Fuse Replacement

A rear panel fuse located adjacent to the line voltage switch (see Figure 3-1) protects the power line input of the instrument. If the fuse needs to be replaced (line voltage switch setting changed or suspected blown fuse), perform the following steps:

#### WARNING

Make sure the instrument is disconnected from the power line and other equipment before replacing the fuse.

- 1. With the power off, place the end of a flat-blade screwdriver into the slot in the rear panel line LINE FUSE holder. Push in gently and rotate the fuse carrier one-quarter turn counterclockwise. Release pressure on the holder and its internal spring will push the fuse and carrier out of the holder.
- 2. Remove the fuse and replace it with the type recommended in Table 3-2.

## CAUTION

Do not use a fuse with a higher current rating than specified, or instrument damage may occur. If the instrument repeatedly blows fuses, locate and correct the cause of the trouble before replacing the fuse. See the maintenance section for troubleshooting information.

Table 3-2.Line Fuse Selection

| Line<br>Voltage | Fuse Type                | Keithley<br>Part Number |
|-----------------|--------------------------|-------------------------|
| 90-125V         | 1/2A, 250V, 3AG, Slo Blo | FU-4                    |
| 180-250         | 1/4A, 250V, 3AG, Slo Blo | FU-17                   |

3. Install the new fuse and the fuse carrier into the holder by reversing the above procedure.

## 3.2.3 Power Cord

Connect the female end of the power cord to the ac receptacle on the rear panel of the instrument. Connect the male end of the cord to a grounded ac outlet.

#### WARNING

The instrument is equipped with a 3-wire power cord that contains a separate ground wire and is designed to be used with grounded outlets. When proper connections are made, instrument chassis is connected to power line ground. Failure to use a grounded outlet may result in injury or death due to electric shock.

#### CAUTION

Be sure that the power line voltage agrees with the indicated range on rear panel line voltage switch. Failure to observe this precaution may result in instrument damage not covered by the warranty.

## 3.2.4 Power Up Sequence

To turn on the instrument, depress the POWER button. During the power up cycle, the unit will perform the following:

1. The instrument will perform self-tests on its memory elements. If a failure occurs, one or more of the following error messages will be displayed:

ROM ERROR RAM ERROR NO DEFLTS UNCAL

The displayed error message can be cleared by pressing any front panel key. However, a problem exists and needs to be rectified (see troubleshooting information in the Section 7). A brief explanation of any displayed error message is contained in Table 3-4.

#### NOTE

If the instrument is still under warranty and a problem develops, it should be returned to Keithley Instruments, Inc. for repair.

2. Assuming the unit successfully passes the self test, it will then briefly display the firmware revision level. For example:

**REV A00.4** 

The revision level of your unit will probably be different. In any case, the revision level should be recorded in case it becomes necessary to replace the firmware in the future.

3. Next, the programmed primary address will be displayed as in the following example:

IEEE-488 ADDR 22

At the factory, the IEEE address of the Model 486 and 487 is set to 22. If If the address has been changed by the user, then that address value will instead be displayed.

 The unit will then begin normal operation in accordance with the power up configuration discussed in the next paragraph.

# 3.2.5 Default Conditions

Default conditions can be defined as the setup conditions that the instrument will return to when it is powered up (or when a DCL or SDC command is sent over the bus). The instrument will return to either factory default conditions or user saved default conditions.

## **Factory Default Conditions**

At the factory, the Model 486/487 is set up so that the instrument is configured to certain setup conditions on the initial power up. These factory default conditions are listed in Table 3-3 (front panel operation) and Table 4-3 (IEEE-488 bus operation). If alternate setup conditions are saved (see User Saved Default Conditions), the instrument can be returned to factory default conditions using the DEFAULTS FACTORY menu selection (see paragraph 3.8.6) or sending L0 over the IEEE-488 bus (see paragraph 4.2.10).

# Table 3-3.Factory Default Conditions (Front<br/>Panel)

| Control/Feature    | Factory Default Condition         |
|--------------------|-----------------------------------|
| Display Intensity* | Normal display intensity          |
| Zero Check*        | Zero check enabled                |
| V/I Ohms*          | V/I ohms disabled                 |
| Data Store         | Unarmed                           |
| Operate (487)      | Voltage source in standby         |
| Filters*           | Digital and analog filter enabled |
| Range*             | Autorange enabled                 |
| Integration*       | Line cycle; 60Hz                  |
| Trigger*           | Multiple, 175msec interval, 0sec  |
|                    | delay                             |
| Preset*            | 0V, 50V range, disabled           |
| Voltage Source     | 0V level, 50V range and 2.5mA     |
| (487)*             | limit                             |
| Relative*          | Relative disabled                 |

\*Operating aspects of these controls/features can be saved as user saved default conditions.

#### **User Saved Default Conditions**

Unique setup conditions can be saved by using the DE-FAULTS SAVE menu selection (see paragraph 3.8.6) or by sending device-dependent command L1 over the IEEE-488 bus. These user saved default conditions will prevail over the factory default conditions on power-up, or when a DCL or SDC is asserted over the bus.

# 3.2.6 Line Cycle Integration

When using a line cycle integration period, the line cycle setting should match the frequency of the power line to ensure maximum rejection of noise caused by electromagnetic, electrostatic or conducted pickup from power supplies, or power cards and outlets. The instrument will still operate with a mismatched setting, but measurements will be noisier.

To set the integration period for your line frequency, perform the following steps:

1. Keep pressing and releasing the MENU key until the following message appears on the large display:

INTEGRATE

2. Use the rotary knob (or ◀ and ▶ keys) to display the desired line frequency setting on the small display as shown:

| INTEGRATE | LINE50HZ | (50Hz setting) |
|-----------|----------|----------------|
| INTEGRATE | LINE60HZ | (60Hz setting) |

- Press MENU to select the displayed integration period setting. The next menu item will then be displayed.
- 4. Exit from the menu by pressing SHIFT and then EXIT. The instrument will return to normal operation.

Note: The selected integration period can be saved as the default condition (see paragraph 3.8.6).

## 3.2.7 Warm Up Period

The instrument can be used immediately when it is first turned on. However, the unit must be allowed to warm up for two hours to achieve rated accuracy.

## 3.3 ERROR MESSAGES

Error messages associated with front panel operation are listed and explained in Table 3-4.

| Message    | Description                                                                                |
|------------|--------------------------------------------------------------------------------------------|
| NO DEFLTS  | Checksum error in default condi-<br>tion during power-up.                                  |
| UNCAL      | Checksum error in calibration<br>during power-up.                                          |
| ROM ERROR  | Failed ROM self-test.                                                                      |
| RAM ERROR  | Failed RAM self-test.                                                                      |
| TRG OVERUN | Trigger overrun; instrument trig-<br>gered while still processing a pre-<br>vious trigger. |
| CAL VALUE  | Calibration value conflicts with the currently selected range.                             |
| CAL ERROR  | Calibration value not within al-<br>lowable limits.                                        |
| CAL LOCK   | Sent calibration command with calibration switch (CAL LOCK) disabled.                      |
| CAL ZCHK   | Cannot calibrate picoammeter<br>with zero check enabled                                    |
| INTERLOCK  | Tried to put V-Source in operate<br>while an enabled safety interlock<br>switch is open.   |

# 3.4 DATA ENTRY; BASIC RULES

The following basic rules pertain to entering data from the front panel for MENU items, TRIGGER SETUPS, FIL-TER SELECTions and the voltage source (Model 487). These rules, to some extent, summarize the operation of these features. The detailed information for using these features is found later in this section.

## MENU, TRIGGER SETUP and FILTER SELECT

- 1. Menu and trigger setup items are displayed by simply pressing MENU or TRIGGER SETUP. Indicators denote the feature that is enabled.
- 2. Filter selections are displayed by pressing SHIFT and then FILTER SELECT in that order.
- 3. Options of the enabled feature are displayed by using the rotary knob or ◀ and ▶ keys (see Figure 3-2A).
- 4. A displayed option of a menu item is selected by pressing MENU.
- 5. A displayed option of a trigger setup is selected by pressing SETUP.

6. A displayed filter option is selected by pressing SHIFT and then FILTER SELECT (exits filter selection mode).

#### Voltage Source (Model 487)

The following basic rules to set the level of the voltage source assume that the Model 487 is in the measurement display state. Refer to Figure 3-2B for location of controls.

- The cursor (flashing digit) for the voltage source display is enabled when the rotary knob is turned, or when a ◀ or ▶ key is pressed.
- The position of the cursor is controlled by the ◀ and ▶ keys. With the cursor on the most significant digit, pressing ◀ will select the 500V range. With the cursor on the least significant digit, pressing ▶ will select the 50V range.
- 3. The rotary knob is used to adjust the voltage source level.

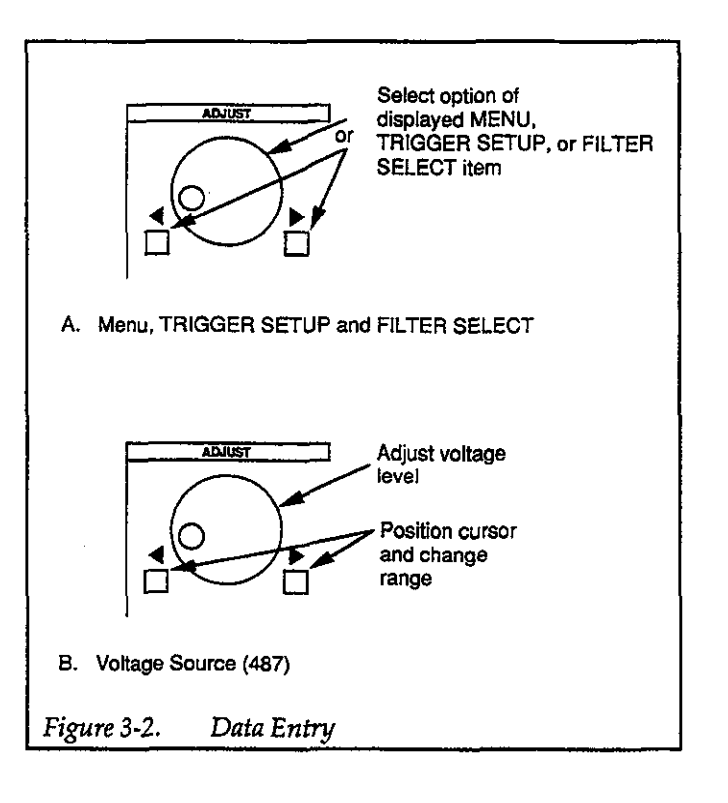

# 3.5 CURRENT MEASUREMENTS

## 3.5.1 Current Ranges

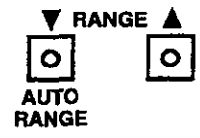

Range selection provides control over the sensitivity of the measurement. The available current ranges of the Model 486/487 are listed in Table 3-5. Also included in the table for each range are maximum reading and maximum input voltage overload.

Table 3-5. Current Ranges

| Range | Maximum<br>Reading<br>(5-1/2d) | Maximum<br>Overload* |
|-------|--------------------------------|----------------------|
| 2nA   | 2.19999nA                      | 350Vdc               |
| 20nA  | 21.9999nA                      | 350Vdc               |
| 200nA | 219.999nA                      | 350Vdc               |
| 2μΑ   | 2.19999µA                      | 350Vdc               |
| 20µA  | 21.9999µA                      | 50Vdc                |
| 200µA | 219.999µA                      | 50Vdc                |
| 2mA   | 2.19999mA                      | 50Vdc                |

\*Higher voltages require current to be limited to 3mA.

#### CAUTION

Do not exceed the maximum input voltage as specified in Table 3-5. Otherwise, damage to the Model 486/487 may result.

## NOTE

After an overload occurs, it may take several minutes for the instrument to recover and display a settled reading. In general, the more severe the overload, the longer it takes to recover.

Manual range selection is accomplished with the two ranging keys. Each press and release of the RANGE  $\blacktriangle$ key upranges the instrument to the next higher current range. Conversely, RANGE  $\blacktriangledown$  downranges the instrument to the next lower current range. Range selection can also be controlled automatically and is discussed in the next paragraph.

## 3.5.2 Autorange

SHIFT

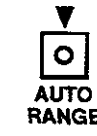

When autorange is enabled (AUTO RANGE indicator on), the instrument will automatically go to the lowest possible (most sensitive) current range to make the measurement. Autorange is enabled by pressing SHIFT and then AUTO RANGE in that order. To disable autorange, again press SHIFT and then AUTO RANGE. Autorange will also disable by manually selecting a different range using the  $\mathbf{V}$  and  $\mathbf{A}$  range keys.

## CAUTION

To avoid possible damage to the instrument, do not apply more than 50Vdc to the input when autorange is enabled (unless an external series resistor to limit current to 3mA is used).

# 3.5.3 Zero Check and Correct

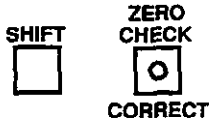

When zero check is enabled, the input amplifier is internally disconnected from the input connector of the instrument. A  $100k\Omega$  resistor shunts the input connector, and the instrument is configured to measure and display the offset of the selected range.

When zero correction is performed, the offset is measured and algebraically subtracted from every subsequent reading (including zero checked readings). This correction value is "remembered" and used until a new correction value is established by again performing zero correction. Also, an established correction value can be retained as a default condition on power up (see paragraph 3.8.6).

Zero check is enabled by pressing ZERO CHECK (ZERO CHECK indicator turns on). Pressing ZERO CHECK a second time disables the feature. When zero correction is performed, only the present range is zero corrected. Before making measurements, it is recommended that each current range be zero corrected. The zero corrected value for each range is "remembered". The zero corrected values can be retained as default conditions on power up (see paragraph 3.8.6).

For best measurement accuracy, zero correction should be performed any time a settled zero checked display is not reading zero. Note that zero check does not have to be enabled to perform zero correction. The instrument will automatically zero check the input before performing the correction.

Perform the following steps to perform zero correction:

- 1. Enable zero check and allow the displayed reading to settle.
- 2. To perform zero correction, press SHIFT and then CORRECT in that order. The following message will be displayed while zero correction is in process:

#### CORRECTING

After correction, the instrument returns to the normal measurement display state. Zero check will be on only if it was enabled in step 1.

Enabling zero check with a REL baseline established (see paragraph 3.5.5) will remove the applied signal from the input with a displayed reading as follows:

Displayed reading = input signal - relative baseline

- = 0 relative baseline
- = relative baseline

Performing zero correction will cancel (zero) only the measured offset.

Note: In the V/I ohms function, the ZERO CHECK indicator will flash if zero check is enabled. In zero check, the display will blank  $(----K\Omega)$ .

## 3.5.4 Filters

SHIFT

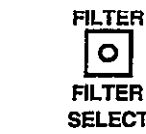

Filtering is used to stabilize noisy measurements. The Model 486/487 has two available filters; a digital filter and an analog filter. The digital filter is a function of measurement conversions. It bases the displayed (or stored) reading on the weighted average of a number of measurement conversions. The analog filter is a simple RC filter whose time constant varies with the selected range. It affects the rise time and settling time of the measurement (see Table 3-6). Rise times are defined as the time it takes the measurement to go from 10% to 90% of its final value of a step change. Settling time is the total time it takes the measurement to reach its final value (within 0.1%).

When the filter is enabled, the selected filter(s) (digital filter, analog filter or both) will be used. Filter is enabled by simply pressing FILTER (FILTER indicator will turn on). Pressing FILTER the second time will disable the filter(s).

Perform the following steps to check or change the filter selection:

|       | Filter Disabled       |                  | Filter E              | nabled           |
|-------|-----------------------|------------------|-----------------------|------------------|
| Range | Rise Time<br>(10-90%) | Settling<br>Time | Rise Time<br>(10-90%) | Settling<br>Time |
| 2nA   | 12msec                | 56msec           | 70msec                | 333msec          |
| 20nA  | 4msec                 | 17msec           | 12msec                | 56msec           |
| 200nA | 800µsec               | 6msec            | 4msec                 | 17msec           |
| 2μΑ   | 300µsec               | 2msec            | 2msec                 | 6msec            |
| 20µA  | 160µsec               | 1msec            | 370µsec               | 2msec            |
| 200µA | 160µsec               | 1msec            | 370µsec               | 2msec            |
| 2mA   | 160usec               | 1msec            | 370µsec               | 2msec            |

Table 3-6. Analog Filter Effects

 Press SHIFT and then FILTER SELECT in that order. One of the following messages will be displayed to indicate the currently selected filter(s):

| FILTER | DIGITAL | (Digital filter selected) |
|--------|---------|---------------------------|
| FILTER | ANALOG  | (Analog filter selected)  |
| FILTER | DIG+AN  | (Both digital and ana-    |
|        |         | log filters selected)     |

- To select a different filter, use the rotary knob, or the

   ▲ and ▶ keys to display the desired filter selection.
- 3. Enter the displayed filter selection by pressing SHIFT and then FILTER SELECT. The instrument will return to the normal measurement display state.

#### NOTES:

- 1. Typically, both filters should be used unless trying to optimize speed.
- 2. Factory initialization selects both analog and digital filters, and enables the filter feature.
- 3. The filter selection and operation (enabled/disabled) can be saved as the default condition (see paragraph 3.8.6).
- 4. When using the digital filter in a one-shot trigger mode, keep in mind that the first triggered conversions will not represent settled readings. A number of reading conversions are necessary to acquire a settled reading for the digital filter. For this reason, the digital filter should typically not be used when using the one-shot trigger mode.

## 3.5.5 Rel

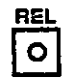

The rel (relative) feature serves as a means of baseline suppression by allowing a stored offset value to be subtracted from subsequent readings. When rel is enabled, the instrument takes the currently displayed reading as a baseline value. All subsequent readings represent the difference between the applied signal level and the stored baseline.

A baseline level can be established for both current and V/I ohm measurements and is "remembered" by both functions. For example, a 1 $\mu$ A baseline can be established for current measurements and a 100 $\Omega$  baseline can be established for V/I ohms. These levels will not be canceled by switching back and forth between functions. Once a

baseline is established for a measurement function, that stored level will be the same regardless of what range the Model 486/487 is on. For example, if 1 $\mu$ A is established as the baseline on the 2 $\mu$ A range, then the baseline will also be 1 $\mu$ A on the 20 $\mu$ A, 200 $\mu$ A and 2mA ranges. A relative baseline level can be as large as full range. Selecting a range that cannot accommodate the baseline level will cause an overrange condition.

When a REL baseline level is established for current, the Rel'ed current will be in effect when V/I ohms is selected (Model 487). This allows leakage current to be cancelled when performing V/I ohms measurements.

#### NOTE

The following discussion on dynamic range is based on a display resolution of 5-1/2 digits. At 4-1/2d resolution, the number of counts would be reduced by a factor of 10.

By design, the dynamic measurement range of the Model 486/487, at 5-1/2d resolution, is 439,998 counts. With rel disabled, the displayed reading range of the instrument is  $\pm 219,999$  counts. With rel enabled, the Model 486/487 has the capability to display  $\pm 439,998$  counts. This increased display range ensures that the dynamic measurement range of the instrument is not reduced when using a relative baseline value.

The following two examples will use the maximum allowable rel values (+219,999 counts and -219,999 counts) to show that the dynamic measurement range will not be reduced. It is important to realize that the increased display range does not increase the maximum allowable input level to the instrument. For example, on the 2mA range, the Model 486/487 will always overrange when more than  $\pm 2.19999$ mA is connected to the input.

**Example 1**— The instrument is set to the 2mA range and a maximum -2.19999mA is established as the rel value. When -2.19999mA is connected to the input, the display will read 0.00000mA. When +2.19999mA is applied to the input, the display will read +4.39998mA. Thus, the dynamic measurement range of the Model 486 is 0mA to +4.39998mA, which is 439,998 counts.

**Example 2**— The instrument is set to the 2mA range and a maximum +2.19999mA is established as the rel value. When +2.19999mA is connected to the input, the display will read 0.00000mA. When -2.19999mA is applied to the input, the display will read -4.39998mA. Thus, the dynamic measurement range of the Model 486 is 0mA to -4.39998mA, which is still 439,998 counts.

Rel is enabled by pressing the REL key (REL indicator turns on). Pressing REL a second time disables the feature. The REL indicator (on or off) denotes the REL state of the displayed measurement (current or V/I ohms).

Perform the following steps to establish a relative baseline:

- 1. Disable rel, if presently enabled, by pressing REL. The REL indicator will turn off.
- 2. Select a current range or V/I ohms range (Model 487) that is appropriate for the anticipated measurement.
- 3. Connect the desired baseline level to the input of the Model 486/487.
- 4. Press the REL key. The display will zero and the REL indicator will turn on. The previously displayed reading will be the stored level.

## NOTES:

1. Enabling zero check with a rel baseline established will remove the applied signal from the input with a displayed reading as follows:

Displayed reading = input signal -- relative baseline = 0 -- relative baseline = -- relative baseline

- 2. Disabling rel cancels the rel baseline value on that selected function. A baseline established on the other function is not affected.
- 3. To store a new baseline, rel must first be disabled and then enabled again. the new value will be stored with the first triggered conversion.
- 4. Setting the range lower than the suppressed value will overrange the display.
- 5. Enabling Rel while displaying dashes or an overranged condition will cause the REL indicator to blink until a valid on-scale reading becomes available. At that time, the REL indicator stops blinking (stays on) and the valid on-scale reading is used as the Rel baseline value.

## 3.5.6 Current Measurements

#### Input Connector

Terminal identification for the Model 486/487 input connector is shown in Figure 3-3. It is a 3-lug female triax connector that will mate to a cable terminated with a 3-slot male triax connector. The center conductor of the connector is connected to input high, the inner shell is connected to input low, and the outer shell is connected to chassis ground.

#### CAUTION

To prevent damage to the Model 486/487, do not exceed the maximum input levels specified in Figure 3-3.

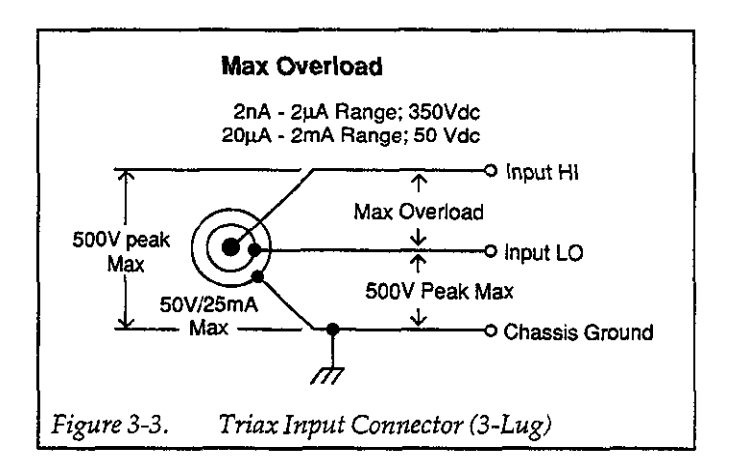

#### Circuit Connections

Current source connections to the Model 486/487 are shown in Figure 3-4 using the supplied triax-to-alligator cable. Note that if the current source is equipped with 3-lug triax female connector, a 3-slot triax-to-triax cable (Model 7078-TRX) could be used. A shield (connected to circuit low) should be used to minimize noise when making measurements below 1µA.

#### WARNING

A shock hazard, that could cause severe injury or death, exists when the input signal is at 42.4V peak or more. When this voltage level is present, a safety shield must be used as shown in Figure 3-4. Chassis ground of the Model 486/487 must be connected to the safety shield. Also, a grounding wire (18 AWG or larger) must be attached securely to the safety shield at a screw terminal designed for safety grounding. The other end of the ground wire must then be attached to a known safety earth ground.

#### CAUTION

To prevent damage to the instrument, adhere to the following precautions when floating the input above chassis ground:

1. Do not connect ANALOG OUTPUT LO to CHASSIS. If there is a ground link installed at the rear panel binding posts, remote it.

2. Make sure that any monitoring instrument connected to the analog output is floating.

Paragraph 3.16.8 explains the precautions for floating measurements in more detail.

#### **Making Current Measurements**

Perform the following steps to make current measurements:

- 1. Turn the instrument on, and allow the Model 486/487 to warm up for two hours to obtain rated accuracy.
- 2. Make sure the instrument is in the current function (amps reading displayed). If the V/I ohms function of the Model 487 is selected (ohms reading displayed), press SHIFT and then OHMS to place the instrument back in the current function.
- 3. Select a current range that is appropriate for the expected measurement or enable autorange (press SHIFT and then AUTO RANGE).
- 4. Enable zero check and, if the display is not zeroed, perform zero correction by pressing SHIFT and then CORRECT.

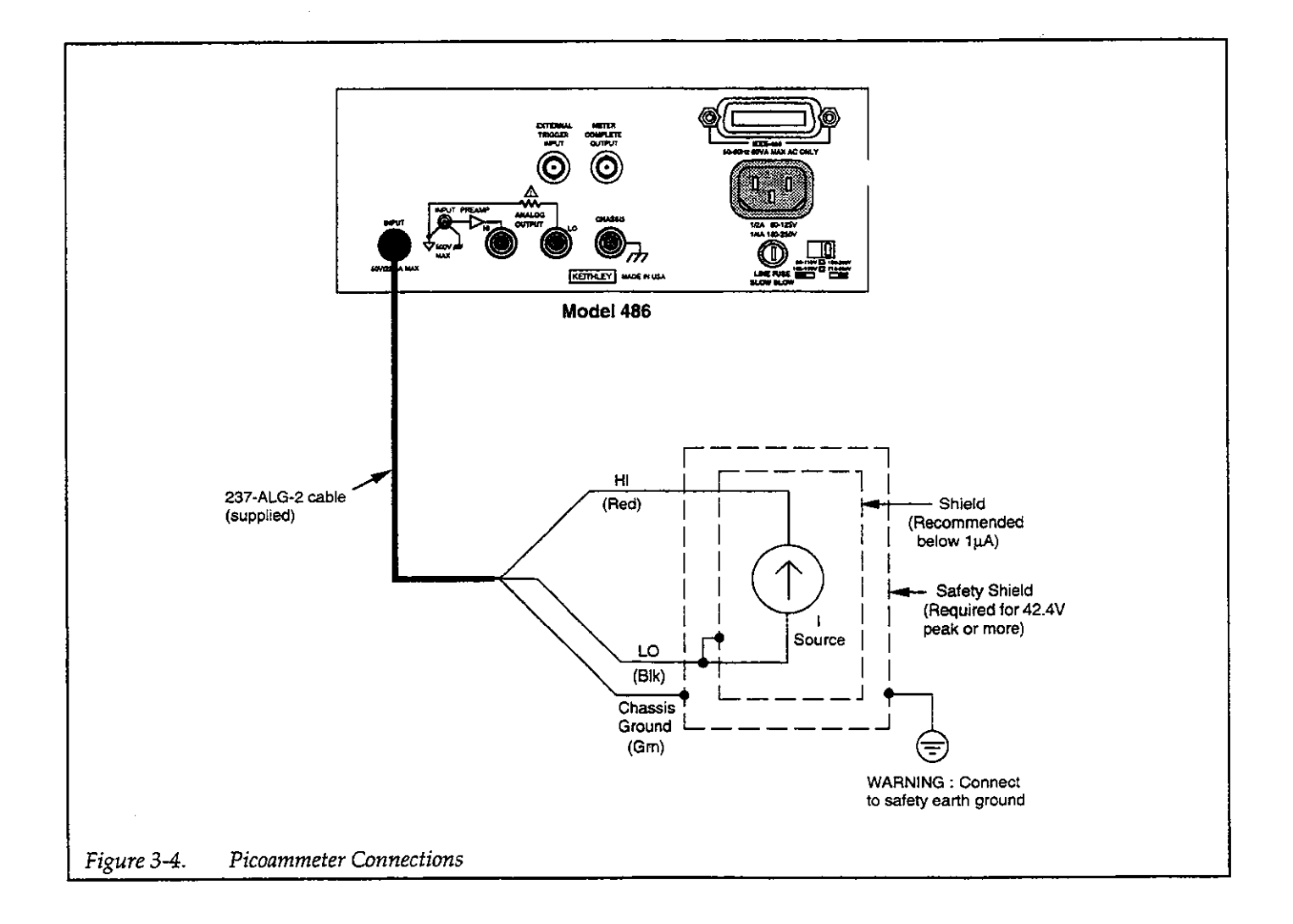

- 5. Connect the current to be measured to the input of the Model 486/487 (see Figure 3-4).
- 6. Disable zero check and read the measured current on the display of the Model 486/487.

## Notes:

- 1. To prevent the possibility of oscillation, input low should typically be connected to a common low impedance, such as chassis or output low if using the V-Source of the Model 487. Only use input cables that are properly shielded and keep them as short as possible.
- 2. A number of other considerations that could have an affect on the integrity of current measurements are discussed in paragraph 3.16.

# 3.6 USING THE VOLTAGE SOURCE (Model 487)

The V-Source of the Model 487 can source up to ±505V at 2.5mA. The available voltage ranges of the V-Source are summarized in Table 3-7. This is a floating voltage source that is isolated from the chassis and signal common of the picoammeter of the Model 487. The output terminals (five-way binding posts) for the V-Source are shown in Figure 3-5. If desired, OUTPUT LO of the V-Source can be connected to chassis ground or signal common at the test fixture.

#### CAUTION

The voltage source may float. However, neither V-Source terminal may ever be more than 500V above chassis.

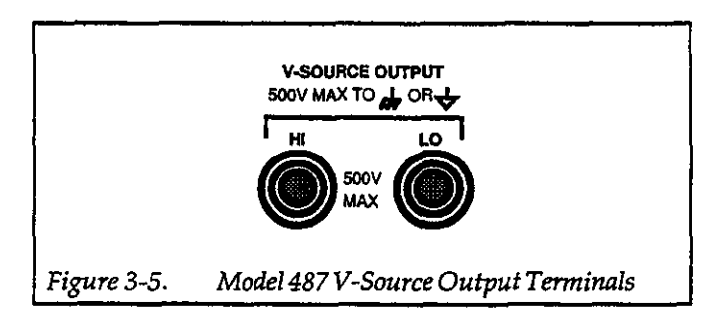

# 3.6.1 Test Fixture and Interlock

The voltage source of the Model 487 is designed to be used with a test fixture that incorporates a safety inter-

## Table 3-7. Model 487 V-Source

| Range | Maximum Output | Step Size |
|-------|----------------|-----------|
| 50V   | 50.500V        | 1mV       |
| 500V  | 505.00V        | 10mV      |

lock switch, such as the Keithley Model 8002A High Resistance Test Fixture. By using the interlock feature, the Model 487 cannot source voltage when the lid of the test fixture is open or ajar.

The interlock feature is automatically enabled when the supplied interlock cable (Model 236-ILC-3) is connected to the Model 487. When using Interlock with the Model 8002A test fixture, the voltage source of the Model 487 will go into standby whenever the lid of the fixture is open or ajar. Figure 3-6 shows the interlock of the Model 487 connected (and thus, enabled) to the Model 8002A test fixture.

## WARNING

Do not connect the interlock of a Model 487 to the interlock of another instrument. The interlock of the Model 487 is designed to be connected to a single-pole interlock switch of a test fixture. If connecting two or more Model 487s to a single test fixture, an isolated interlock switch for each instrument is required. Connecting multiple instrument interlocks to the same switch could cause failure of the safety interlock system.

If using a custom-built test fixture, the following requirements must be met for safe operation:

- 1. The metal chassis of the test fixture must be properly connected to a safety earth ground. A grounding wire (18 AWG or larger) must be attached securely to the test fixture at a screw terminal designed for safety grounding. The other end of the ground wire must then be attached to a known safety earth ground.
- 2. The test fixture must have a lid that closes to prevent contact with live circuitry inside. Safe operation requires that a safety interlock switch be used to interrupt all power sources when the lid of the test fixture is open or ajar. Information required to build an interlock that will be compatible with the Model 487 is provided in Figure 3-7.

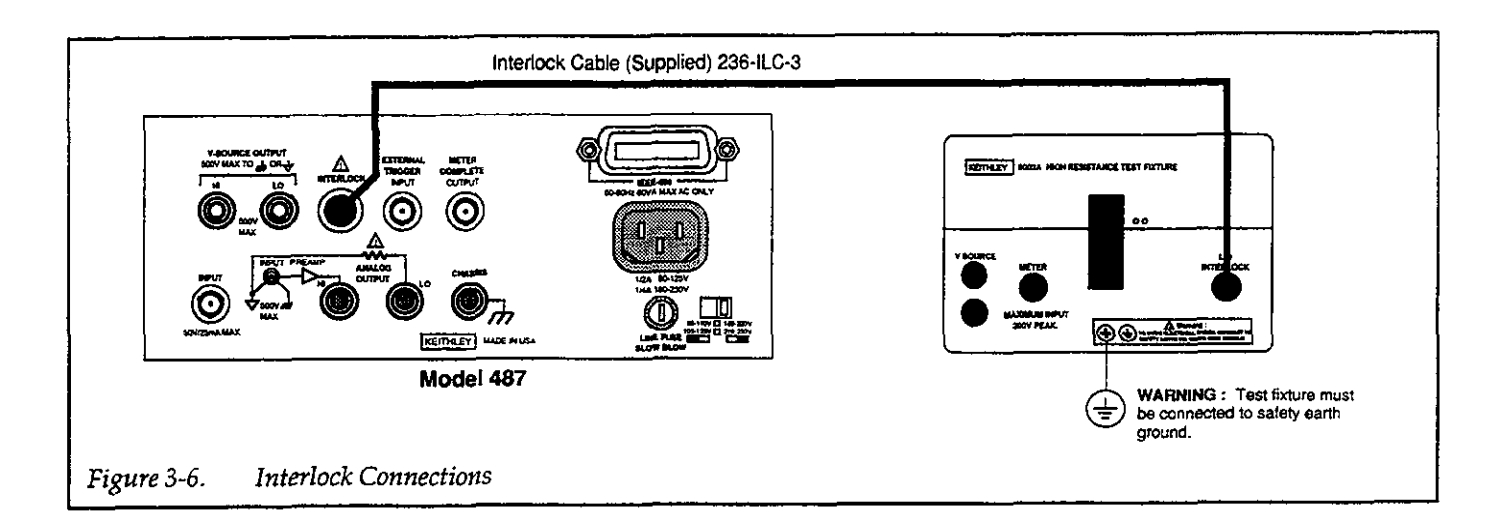

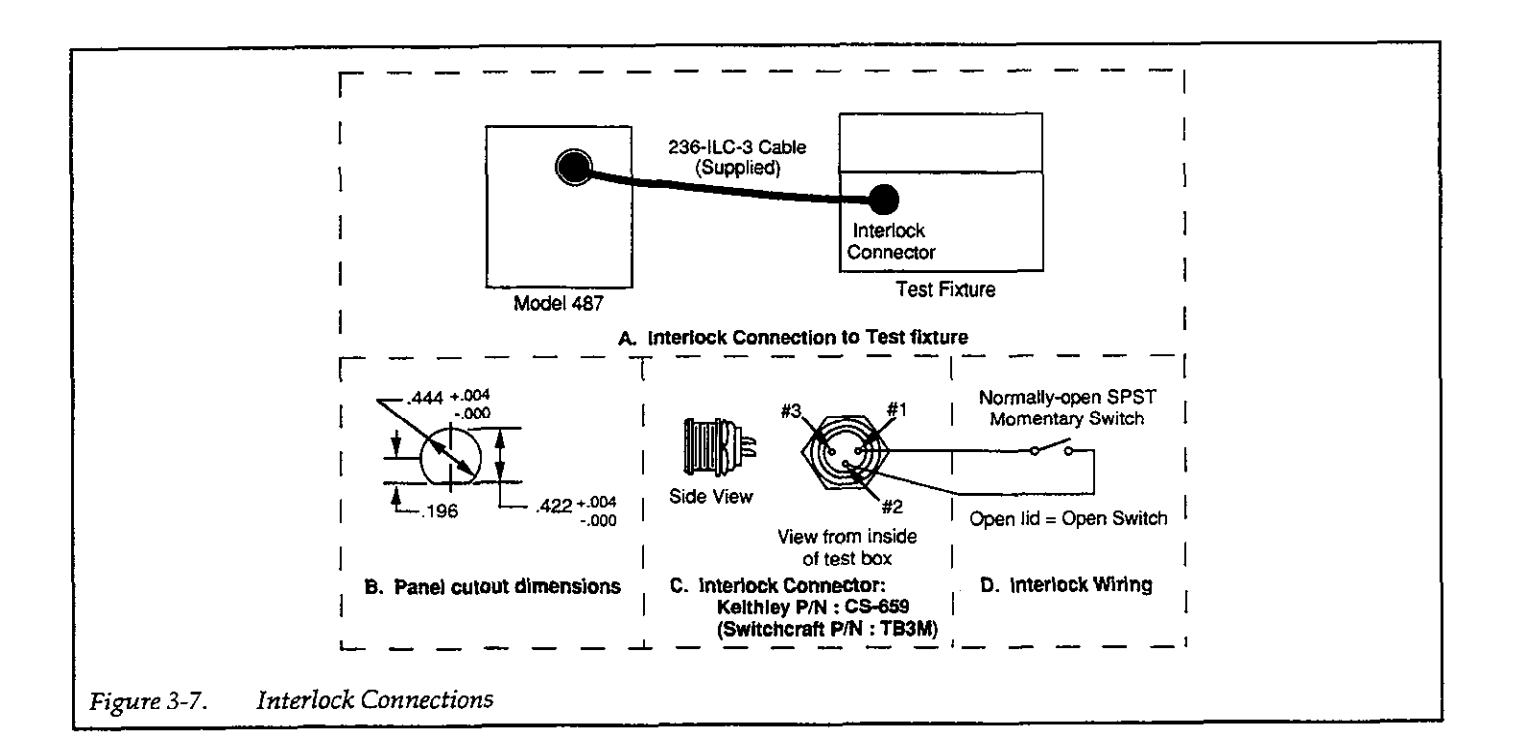

## 3.6.2 Adjusting V-Source Level

The rotary knob and the  $\blacktriangleleft$  and  $\blacktriangleright$  keys are used to adjust the V-Source level which is displayed just above the knob (see Figure 3-8).

#### WARNING

With the instrument in operate (OPERATE indicator on), the displayed voltage level (possibly hazardous) will be applied to the

output terminals of the V-Source. The V-Source should be kept in standby until ready to safely source voltage to a load.

With the Model 487 in the normal measurement display state, perform the following steps to adjust the level of the V-Source:

1. Press  $\blacktriangleleft$  or  $\triangleright$  to enable the cursor.

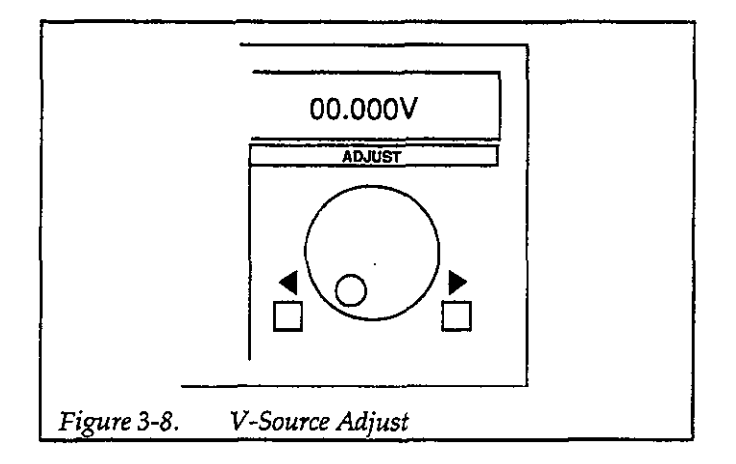

The cursor is indicated by the flashing digit. If an adjust action does not occur in three seconds, the cursor will disable.

2. Select the appropriate V-Source range.

The position of the decimal point in the displayed V-Source reading denotes the selected range. For example, a reading of 00.000V is 0V on the 50V range, while a reading of 000.00V is 0V on the 500V range.

If on the 50V range, the 500V range can be selected by pressing ◀ until the displayed range changes. Conversely, to select the 50V range, press ▶ until the range change occurs.

3. Position the cursor on the digit to be adjusted.

The position of the cursor is controlled by the  $\blacktriangleleft$  and  $\blacktriangleright$  keys. Each press of the  $\blacktriangleleft$  key moves the cursor to the next more significant digit. Each press of the  $\triangleright$  key, moves the cursor to the next less significant digit.

4. Adjust the voltage source level.

The rotary knob is used to adjust the voltage source level. Turning the knob clockwise increases the voltage level at the cursor position, and conversely, turning it counter-clockwise decreases the voltage level.

Cursor position determines how much the displayed value changes with each detent turn of the knob. For example, with the cursor on the tenths digit of the displayed value, each detent turn of the knob will increase or decrease the value by 1/10 volt (100mV). NOTE: For best accuracy, use the 50V range to source  $\pm 50.5V$  or less.

## Quick Zero

The Quick Zero feature allows you to set the voltage source of the Model 487 to 0V with two key presses; SHIFT and  $\triangleleft$  or key. The voltage source will not change ranges. For example, with the voltage source level currently set to 100.50V (500V range), pressing SHIFT and then  $\triangleright$  (or  $\triangleleft$ ) will set the voltage source to 0V on the 500V range (000.00V). To return to the previously set voltage source level, simply press SHIFT and  $\triangleright$  (or  $\triangleleft$ ) again.

## 3.6.3 Preset

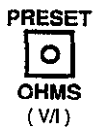

Preset allows the V-Source to be adjusted to a predetermined level at the touch of a single key. This feature eliminates the tedious task of manually adjusting the V-Source to a frequently used level.

Perform the following steps to preset a V-Source level:

- 1. Enable preset by pressing PRESET. The PRESET indicator will turn on.
- Adjust the V-Source to the desired range and level using the 
   I and ▶ keys, and rotary knob as previously explained.
- Disable preset by again pressing PRESET. The voltage source will return to the level it was previously set to.

Whenever preset is enabled, V-Source will adjust to the value set in step 2.

## NOTES:

- 1. A preset V-Source level can be saved as the default condition (see paragraph 3.8.6).
- 2. A preset V-Source value of 00.000V is the factory default condition.
- 3. With the V-Source in operate, the output will immediately update to whatever voltage value is displayed (unless I-limit occurs).

The Quick Zero feature can be used to set the Preset level to 0V as follows:

- 1. Enable Preset by pressing PRESET.
- 2. Perform Quick Zero (press SHIFT and then ► (or ◄).
- 3. Disable Preset by again pressing PRESET. The voltage source will return to the previously set level.

## 3.6.4 I-Limit

The V-Source has current limit (I-limit) capabilities to protect the instrument and external current sensitive circuitry from possible damage. The V-Source can be set for an I-limit of 25µA or 2.5mA.

When I-limit occurs, the OPERATE indicator will flash. This indicates that the V-Source is no longer sourcing the programmed voltage level to the load. For example, assume the V-Source is set to source 10V to a 250k $\Omega$  load with I-limit set to 25 $\mu$ A. Based on Ohms Law, the current through the load should be 40 $\mu$ A (10V/250k $\Omega$  = 40 $\mu$ A). However, because the I-limit is set to 25 $\mu$ A, the current through the load will be 25 $\mu$ A. The actual voltage applied to the load will really be 6.25V (250k $\Omega$  × 25 $\mu$ A = 6.25V) instead of the programmed 10V. If the 250k $\Omega$  load can handle 2.5mA without being damaged, then the I-limit could be increased to 2.5mA to prevent I-limit from occurring.

Perform the following steps to set I-limit:

1. Keep pressing and releasing MENU until the currently selected I-limit is displayed:

|    | ILIMIT | 25µA  |
|----|--------|-------|
| or |        |       |
|    | ILIMIT | 2.5mA |

- 3. To enter the displayed I-limit, press MENU. The next menu item will be displayed.
- 4. To exit the menu, press SHIFT and then EXIT in that order. The instrument will return to the normal measure display state.

## 3.6.5 Operate

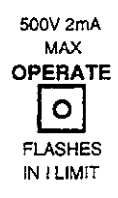

The OPERATE key toggles the output between standby and operate. In standby, the V-Source is removed from the rear panel output terminals. In operate (OPERATE indicator on) V-Source is applied to the output terminals.

A flashing OPERATE indicator denotes that the V-Source is in current limit as previously explained in paragraph 3.6.4.

#### CAUTION

A relay switch, in series with OUTPUT HI, is opened when the V-SOURCE is placed in standby. The transition to an open output creates a potential for noise spikes. The open output allows dielectric absorbtion to recharge capacitors to unexpected voltage levels.

## 3.6.6 Basic V-Source Operating Procedure

The following procedure will summarize how to use the V-Source as a separate, independent source. Using the V-Source in conjunction with the picoammeter is covered in paragraph 3.7 (V/I ohms measurements) and paragraph 3.15 (Source V Measure I). This procedure assumes that the user is familiar with the operation of the basic V-Source controls as previously explained.

Perform the following steps to use the V-Source:

- With the V-Source in standby (OPERATE indicator off), connect the load to the V-Source output terminals as shown in Figure 3-9.
- Use the rotary knob, 
   I and ▶ the keys to set the desired voltage range and level. Note that if previously set, a preset value can be used by enabling preset.
- 3. Select the appropriate I-limit (25µA or 2.5mA).
- Press OPERATE. The OPERATE indicator will turn on to denote that the displayed voltage level is available at the output terminals.
- 5. To disable the V-Source, again press OPERATE. The OPERATE indicator light will turn off.

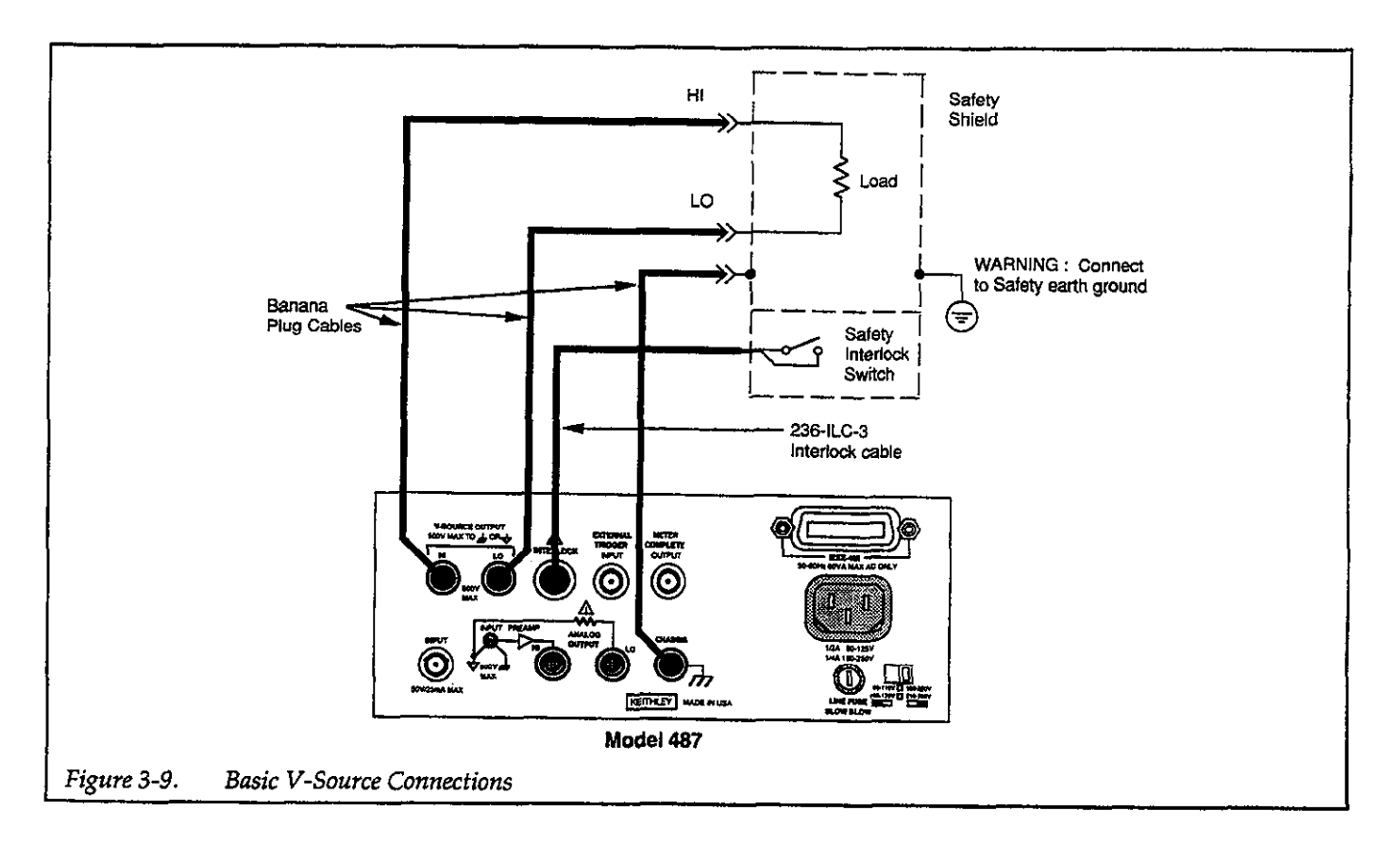

# 3.7 V/I OHMS MEASUREMENTS (Model 487)

By using the V-Source in conjunction with its picoammeter, the Model 487 can make resistance measurements as high as  $50.5 \times 10^{16} \Omega$ . With V/I ohms selected, the resistance is automatically calculated from the applied voltage and measured current (R = V/I) and displayed (in ohms) on the Model 487. Actual resolution of the resistance measurement depends on the selected current range.

The V/I ohms function is enabled by pressing SHIFT and then OHMS. The display will toggle to the resistance ( $\Omega$ ) measurement state. To disable V/I ohms, again press SHIFT and then OHMS. The display will return to the normal amps measurement state.

Perform the following steps to make V/I ohms measurements:

- 1. Turn on the Model 487 and allow it to warm up for two hours to achieve rated accuracy.
- Disable the V/I ohms function, if it is currently selected.
- 3. With zero check enabled and the V-Source in standby, connect the circuit shown in Figure 3-10. The Keithley Model 8002A test fixture is shown because it is ideally suited for V/I ohms measurements of 2-terminal devices.
- 4. Select a current range that gives the nearest full scale reading or autorange, and perform zero correction by pressing SHIFT and then CORRECT.
- 5. Set the V-Source to the desired voltage level.
- Press OPERATE to turn on the source output, and disable zero check. The current measurement will be displayed.
- 7. Enable V/I ohms by pressing SHIFT and then OHMS. The resistance measurement will be displayed in ohms ( $\Omega$ ).
- 8. To measure from a baseline resistance, enable rel while in V/I ohms.

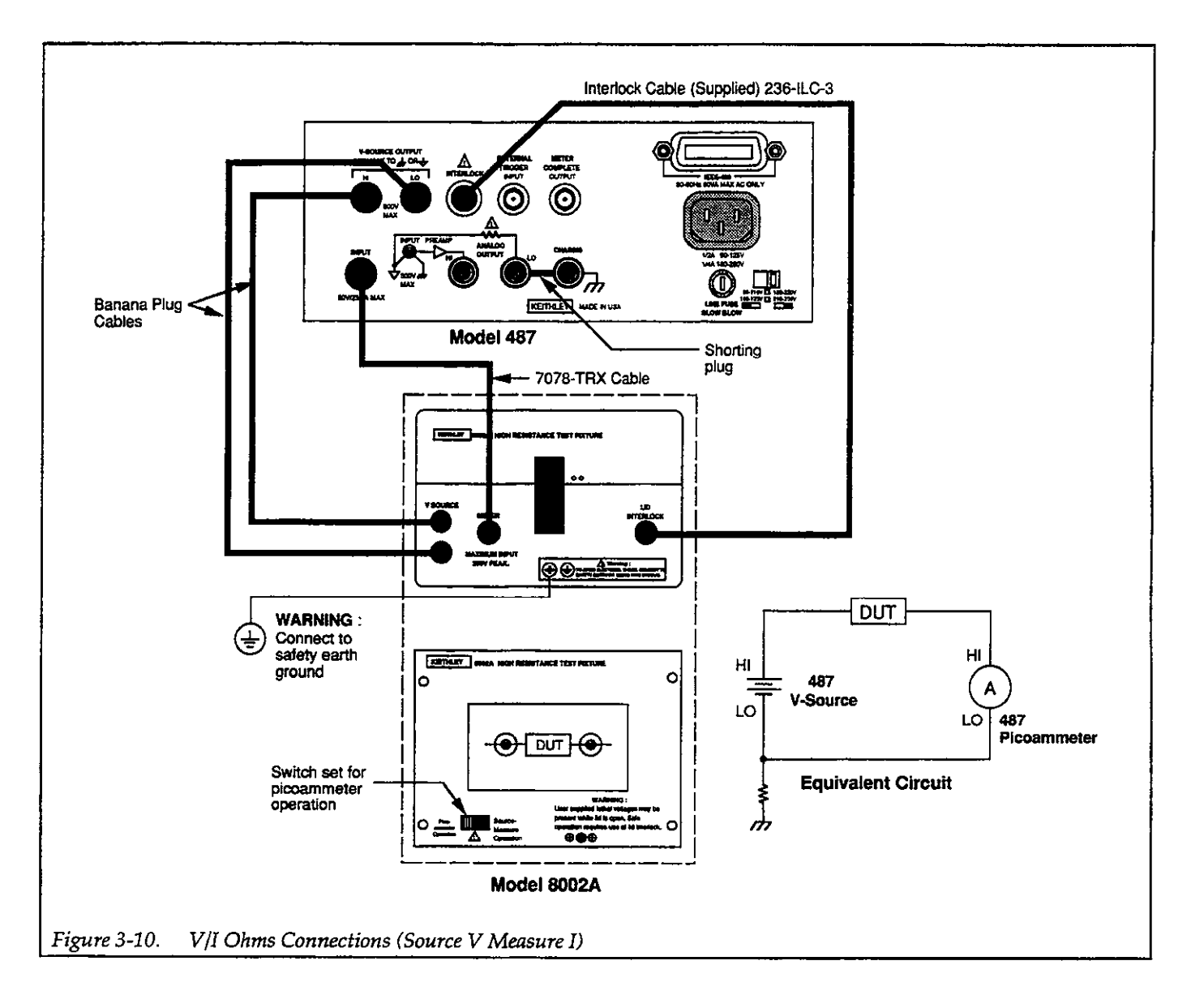

To make V/I ohms measurements, the Model 487 is configured to source voltage and measure current (Source V Measure I). The V/I feature simply performs the calculation (R = V/I) and displays the resistance reading in ohms. The results of any source V measure I test can be converted to resistance by using the V/I ohms function. Paragraph 3.15 expands on tests that source voltage and measure current, and provides some examples that are particularly applicable to the V/I ohms function.

#### CAUTION To prevent damage to the instrument, ad-

here to the following precautions when floating the input above chassis ground:

1. Do not connect ANALOG OUTPUT LO to CHASSIS. If there is a ground link installed at the rear panel binding posts, remove it.

2. Make sure that any monitoring instrument connected to the analog output is floating.

Paragraph 3.16.8 explains the precautions for floating measurements in more detail.

#### NOTES:

- 1. Do not use zero check while in V/I ohms. Doing so will blank the display (i.e. " $K\Omega$ ") and cause the ZERO CHECK indicator to flash.
- 2. Placing the V-Source in standby while in V/I ohms will result with zeroes being displayed (i.e. 0.00000 K $\Omega$ ).
- 3. The minus (-) sign is not disabled in V/I ohms. Polarity changes during a test could indicate charge/ discharge effects of the DUT. For example, a DUT may behave as a capacitor. At a certain voltage the capacitor will charge and display some positive resistance reading. If the V-Source is decreased, the capacitor will discharge causing current to flow in the
- opposite direction. A negative resistance reading will then be displayed.
- 4. If a current Rel baseline exists (REL indicator on while displaying current measurements) when V/I Ohms is selected, resistance is calculated as follows:

$$R = \frac{V}{1 - I_0}$$

where: I is the actual current. IO is the current rel baseline level.

#### **Optimizing Accuracy**

When using V/I ohms, the V-Source range and current range should be set up to optimize accuracy. In most cases, it is best to use the maximum voltage possible and set the current range accordingly. The instrument should be placed in the most sensitive range possible without causing an overranged condition. Doing so will optimize the measurement for resolution and accuracy. Autoranging can facilitate range selection.

V/I ohms measurements tend to be more accurate when current measured is close to full scale. Disadvantages of operating with higher voltages include power dissipation in the DUT and voltage coefficient of high impedance DUT.

#### Leakage Resistance

There are cases where leakage resistance could adversely affect V/I ohms measurements. For example, test fixture leakage paths may appear in parallel with the device being measured, introducing errors into the measurement. These errors can be minimized by using proper insulating material (such as Teflon®) for terminal connections in custom-built test fixtures.

The current Rel feature provides a way to compensate for leakage resistance which cannot be eliminated from the test fixture. If the DUT (device under test) is removed from the test fixture and then the test voltage is applied to the fixture, the resulting current will be entirely due to the leakage resistance. Using Rel (while in the current function) will "eliminate" this leakage current. Then with the DUT in the test fixture, the current used for the V/I ohms calculation will be entirely due to the DUT.

#### NOTE

Paragraph 3.16 contains additional considerations that must be addressed when making current measurements.

## 3.8 MENU

The menu items are listed in Table 3-8. In general, each press of the MENU key displays a menu item in the order shown in the table. The available selections of the displayed menu item are selected and displayed with the rotary knob or the  $\blacktriangleleft$  and  $\triangleright$  keys. The selected option of the displayed menu item is entered by again pressing MENU. To exit the menu, press SHIFT and then EXIT.

The following information will provide the detailed steps for selecting the available options of the menu item program.

# 3.8.1 Data Store

This menu item is used to arm the data store and select the number of readings to store in the buffer. Details for using the data store is contained in paragraph 3.11.

Data Store Selections:

| NO<br>YES  |              | Do nothing<br>Arm data store |
|------------|--------------|------------------------------|
| BUFFERSIZE | 000 RDGS     | Wrap-around                  |
|            |              | operation (cir-              |
|            |              | cular buffer)                |
| BUFFERSIZE | 001-512 RDGS | Number of                    |
|            |              | readings to                  |
|            |              | store in buffer              |

Table 3-8. MENU Items

| Menu Item  | Description                            |
|------------|----------------------------------------|
| DATA STORE | Arm data store and set buffer size     |
| DATA RECL  | Recall data stored in buffer           |
| ILIMIT     | Set current limit; 25µA or 2.5mA       |
|            | (Model 487 only)                       |
| INTEGRATE  | Set integration period; fast or line   |
| IEEE-488   | Set IEEE-488 address 0-30 or select    |
|            | Talk-only                              |
| DEFAULTS   | Save steps as power-up defaults,       |
|            | return to previously saved de-         |
|            | faults, or return to factory defaults  |
| SELFTEST   | Test display and memory elements       |
| DEBUG      | Troubleshooting mode                   |
| CALIBRATE  | Calibrate current range                |
| CAL V SRC  | Calibrate V-Source (Model 487<br>only) |

Perform the following steps to arm the data store and set buffer size:

1. Press and release MENU until the following message is displayed:

DATA STORE NO

NO indicates that the data store is not armed. If you are not going to store readings, exit the menu by pressing SHIFT and then EXIT.

2. Use the rotary knob or the ◀ and ► keys to display the following message:

DATA STORE YES

3. To arm the data store, press MENU. The following message will appear on the large display:

BUFFERSIZE

On the small display, the last programmed size value will be displayed.

4. Use the ADJUST controls to display the desired value. The ◀ and ▶ keys position the cursor on the digit to be adjusted and the rotary knob increments or decrements the value from the selected digit. For example, to store 236 readings in the buffer, adjust the value to the following display message:

BUFFERSIZE 236 RDGS

5. With the desired buffer size value displayed, press MENU. The instrument will exit the menu and wait for a trigger to start the storage process as shown in the following example:

-.--mA\*

The "\*" indicates that the data store is armed, and the flashing TRIGGER indicator denotes that the instrument is waiting for a trigger.

NOTE: When setting buffer size, you cannot increase a selected digit that will cause the value to exceed 512. For example, if the present value is 428 with the cursor on the "4", you cannot increase it to a "5" since 528 is invalid. To increment the value 428, the cursor must be on the "2" or the "8".

# 3.8.2 Data Recall

This menu item is used to recall data that is stored in the buffer using the data store. Details for using the data store is contained in paragraph 3.11.

Data Recall Selections:

| NO          | Disable data recall         |
|-------------|-----------------------------|
| YES         | Enable data recall          |
| LOC 001-512 | Stored reading at displayed |
|             | buffer location             |
| LOC MIN     | Minimum reading stored in   |
|             | buffer                      |
| LOC MAX     | Maximum reading stored      |
|             | in buffer                   |

Perform the following steps to recall data stored in the data store buffer:

1. Press and release MENU until the following message is displayed:

DATA RECL NO

NO indicates that data recall is disabled. If you do not wish to examine stored readings, proceed to step 5.

2. Use the rotary knob or the ◀ and ► keys to display the following message:

DATA RECL YES

3. Press MENU. The stored reading at memory location 001 will be displayed. For example, if the stored reading is -1.00000mA, the following will be displayed:

-1.00000 mA LOC 001

- 4. The stored readings at the other memory locations (and MIN and MAX) can be examined by using the ADJUST controls. The ◀ and ▶ keys position the cursor on the digit to be adjusted and the rotary knob increments or decrements the memory location number from the selected digit. Decrementing the value from 001 displays the maximum and minimum readings.
- 5. To exit from data recall press MENU to display the next menu item, or press SHIFT and then EXIT to exit from the menu.

## NOTES:

- 1. The message "NO DATA" on the small display, indicates that there are no readings stored in the buffer.
- 2. Turning off power, performing factory initialization, defaults recall or sending a DCL or SDC over the bus, clears the buffer (NO DATA).

# 3.8.3 I-Limit (Model 487)

This menu item is used to check or change the current limit setting of the V-Source of the Model 487. Details on I-limit is contained in paragraph 3.6.4.

I-Limit Selections:

| 2.5mA | I-limit setting of 2.5mA |
|-------|--------------------------|
| 25μΑ  | I-limit setting of 25µA  |

Perform the following steps to check or change the I-limit:

 Press and release MENU until the currently selected I-limit is displayed. For example, if I-limit is 25µA, the following message will be displayed:

ILIMIT

To retain this I-limit setting, proceed to step 3 or 4.

25µA

2. Use the rotary knob or the ◀ and ► keys to display the alternate I-limit.

- 3. Enter the displayed I-limit by pressing MENU. The next menu item will be displayed.
- 4. To exit from the menu, press SHIFT and then EXIT. The instrument will return to the normal measurement display state.

## 3.8.4 Integration

This menu selection is used to check or change the integration period for A/D conversions.

Integration Period Selections:

| FAST     | 1.6msec integration (4-1/2 digit resolution) |
|----------|----------------------------------------------|
| LINE60HZ | Line cycle (16.67msec) integra-              |
| LINE50HZ | Line cycle (20msec) integration              |
|          | (5-1/2 digit resolution)                     |

The selectable integration periods offer a trade-off between speed, resolution and noise rejection. The fast integration period provides the fastest measurements and should be used when speed is the most important consideration. The line cycle integration periods provide slower but more stable (quieter) measurements by rejecting power line noise. To achieve the most stable measurements, select the line cycle period that matches the available line frequency.

Perform the following steps to check or change the integration period:

1. Press and release MENU until the currently selected integration period is displayed. For example, if the integration period is currently set for 60Hz line cycle, the following message will be displayed:

INTEGRATE LINE60HZ

To retain this integration period, proceed to step 3 or 4.

- 2. Use the rotary knob or the ◀ and ► keys to display the desired integration period.
- 3. Enter the displayed integration period by pressing MENU. The next menu item will be displayed.
- 4. To exit the menu, press SHIFT and then EXIT. The instrument will return to the normal measurement display state.

NOTE: Menu selection DEFAULT SAVE (see paragraph 3.8.6) can be used to save the selected integration period as the power-up default condition.

# 3.8.5 IEEE-488 Address or Talk-Only

This menu item is used to check or change the IEEE-488 address, or select talk-only.

IEEE-488 Selections:

| ADDR 00-30 | IEEE-488 primary address |
|------------|--------------------------|
| TALKONLY   | talk-only mode           |

At the factory, the IEEE-488 address is set to 22. However, it can be set to any valid value from 0 to 30. Section 4 contains detailed information on IEEE-488 programming. In talk-only, the instrument will continually output data to a listening device, such as a listen-only printer. Details on using talk-only are contained in paragraph 3.13.

Perform the following steps to check or change the IEEE-488 address, or select talk-only:

1. Press and release MENU until the current IEEE-488 selection is displayed. For example, if primary address 22 is currently selected, the following message will be displayed:

IEEE-488 ADDR 22

To retain this selection, proceed to step 3 or 4.

- 2. Use the rotary knob or the ◀ and ▶ keys to display the desired address or talk-only.
- 3. Enter the displayed selection by pressing MENU. The next menu item will be displayed.
- 4. To exit the menu, press SHIFT and then EXIT. The instrument will return to the normal measurement display state.

NOTE: The instrument will power-up to the last selected IEEE-488 selection.

# 3.8.6 Defaults

This menu item allows you to save the present operating states as the power-up default conditions, or to return the instrument to previously saved default conditions, or to return the instrument to the factory default conditions. Factory default conditions are listed in Table 3-3. Also indicated in the table are the controls/features that can be saved as the power-up default conditions. Default Selections:

| OK      | Do nothing                           |
|---------|--------------------------------------|
| SAVE    | Save present operating states as     |
|         | power-up default conditions          |
| RECALL  | Return to previously saved power-    |
|         | up default conditions                |
| FACTORY | Return to factory default conditions |
|         | ditions.                             |

Perform the following steps to use a default selection:

1. Press and release MENU until the following message is displayed:

DEFAULTS OK

If you do not wish to execute one of the other default selections, proceed to step 3 or 4.

- 2. Use the rotary knob or the ◀ and ▶ keys to display the desired default selection.
- Execute the displayed default selection by pressing ENTER. If "OK" or "SAVE" is executed, the next menu item will be displayed. If "RECALL" or "FAC-TORY" is executed, the instrument will return to the normal measurement display state.
- 4. If still in the menu, you can exit from it by pressing SHIFT and then EXIT.

# 3.8.7 Self-Test

This menu item is used to test display segments and internal memory elements. During the display test, each segment of all the LEDs will be briefly displayed. Then, all segments of each LED will be sequentially displayed. The display test takes approximately 17 seconds to complete. After the display test, tests on its memory elements will be performed.

Self-Test Selections:

| NO  | Do not perform self-test |
|-----|--------------------------|
| YES | Perform self-test        |

Perform the following steps to perform the self-test:

1. Press and release MENU until the following message is displayed:

SELFTEST NO

If you do not wish to run the self-test, proceed to step 5.

SELFTEST YES

3. To run the test press MENU. After the display test is completed, tests on its memory elements will be performed while the following message is displayed:

SELFTEST

4. Tests on its memory elements takes approximately five seconds. If the tests pass, the next menu item will be displayed. In the event of a failure, one of the following messages will displayed.

ROM ERROR RAM ERROR

The error message can be canceled by pressing any front panel key. However, a problem exists and must be resolved. Refer to the troubleshooting information in Section 7.

5. To exit from the menu, press SHIFT and then EXIT. The instrument will return to the normal measurement display state.

# 3.8.8 Debug

The debug menu item locks the A/D converter in one of three multiplexer state to allow signal tracing through the instrument during troubleshooting. Refer to paragraph 7.7 for details on using this feature.

If you have inadvertently selected debug, press MENU to display the next menu item, or press SHIFT and then EXIT to exit the menu.

# 3.8.9 Calibrate

The calibrate program is used to calibrate the current ranges of the Models 486 and 487. Refer to paragraph 7.3 to calibrate the instrument.

# 3.8.10 Cal V SRC (Model 487)

This program is used to calibrate the V-Source of the Model 487. Refer to paragraph 7.3 to calibrate the V-Source.

# 3.9 FRONT PANEL TRIGGERING

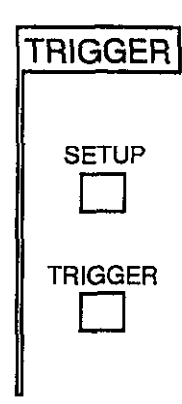

The following paragraphs discuss front panel triggering, trigger mode selection, trigger interval, trigger delay and trigger source.

# 3.9.1 Trigger Mode

The Model 486/487 may be operated in two basic trigger modes; one-shot and multiple. In the one-shot mode, a separate trigger is required to initiate each reading. For the multiple mode, however, only a single trigger is required, with conversion rate determined by the programmed trigger interval. The multiple trigger mode is the factory default, however, the one-shot mode can be saved (see paragraph 3.8.6) as the power-up default.

To check or change the selected trigger mode, proceed as follows:

 Press SETUP to enable trigger setup (SETUP indicator turns on). The currently selected trigger mode will be displayed. For the multiple mode, the following will be displayed:

TRIG MODE MULTIPLE

For the one-shot mode, the following will be displayed:

TRIG MODE ONE-SHOT

- 2. To toggle the displayed trigger mode use the rotary knob or the ◀ and ▶ keys.
- 3. Select the displayed trigger mode by pressing SETUP to display the next trigger setup selection (trigger interval), or by pressing SHIFT and then SETUP to exit trigger setup.

# 3.9.2 Trigger Interval

The trigger interval determines the time period between individual readings when the instrument is in the multiple trigger mode. Interval also affects the storage rate of the data store.

The trigger interval can be set from 10msec to 999.999sec. A trigger interval of 175msec is the factory default condition. However, any valid trigger interval can be saved (see paragraph 3.8.6) as the power-up default.

Trigger interval speeds from 10msec to 49msec can only be achieved using the data store. Otherwise, an interval of 50msec or the programmed interval (whichever is greater) will be used.

#### NOTE

Trigger interval cannot be set in the one-shot trigger mode.

Perform the following steps to check or change the selected trigger interval:

1. Press and release SETUP until the trigger interval is displayed. For example, if the trigger interval is set for 175msec (factory default), the following will be displayed:

TRIG INTVL 000.175

To retain the displayed trigger interval, proceed to step 3.

- 2. Use the ◀ and ▶ keys, and the rotary knob to display the desired value. The ◀ and ▶ keys position the cursor on the digit to be modified, and the rotary knob increments/decrements the value from the selected digit.
- 3. Select the displayed trigger interval by pressing SETUP to display the next trigger setup selection (trigger delay), or by pressing SHIFT and then SETUP to exit trigger setup.

# 3.9.3 Trigger Delay

Trigger delay is the time from the trigger point until the unit takes a reading. In the multiple trigger mode, the delay period affects only the first conversion; however, in the one-shot trigger mode, the delay period affects every conversion, with the instrument waiting the programmed delay time after each trigger before taking a reading. For example, if you program a 300msec trigger delay, the unit will wait 300msec after each trigger before taking a reading.

The Model 486/487 can be programmed for a delay interval from 0sec to 999.999sec in 1msec increments. A irigger delay of 0sec is the factory default; however, any valid trigger interval can be saved (see paragraph 3.8.6) as the power-up default.

## NOTE

If a trigger occurs during the trigger delay period, the trigger overrun (TRG OVERUN) error message will be displayed. The trigger that caused the error will be ignored.

Perform the following steps to check or change the trigger delay period:

1. Press and release SETUP until the trigger delay is displayed. For example, if the trigger delay is set for 0sec (factory default), the following will be displayed:

TRIG DELAY 000.000

To retain the displayed trigger delay, proceed to step 3.

- 2. Use the ◀ and ▶ keys, and the rotary knob to display the desired value. The ◀ and ▶ keys position the cursor on the digit to be modified, and the rotary knob increments/decrements the value from the selected digit.
- 3. Select the displayed trigger delay by pressing SETUP to display the next trigger setup selection (trigger source), or by pressing SHIFT and then SETUP to exit trigger setup.

# 3.9.4 Trigger Sources

For front panel operation, there are three trigger sources available; front panel TRIGGER key, the EXTERNAL TRIGGER INPUT jack, and the OPERATE key for the V-Source of the Model 487.

With the external trigger source selected, a trigger pulse applied to the rear panel EXTERNAL TRIGGER INPUT jack will trigger the instrument (see paragraph 3.10.1 for details). With the operate trigger source selected, a trigger will occur when the V-Source of the Model 487 is placed in operate. The front panel TRIGGER key is always enabled, regardless of the selected trigger source; however, this key is locked out when the instrument is in remote.

Additional trigger sources include IEEE-488 X, GET, and talk commands, as discussed in Section 4.

The external trigger source is the factory default; however, any of the other trigger sources can be saved (see paragraph 3.8.6) as the power-up default condition.

Perform the following steps to check or change the trigger source:

1. Press and release SETUP until the currently selected trigger source is displayed. If external trigger source is selected, the following will be displayed:

TRIG SRC EXTERNAL

The other available trigger source selections:

| TRIG SRC | OPERATE |
|----------|---------|
| TRIG SRC | BUS X   |
| TRIG SRC | GET     |
| TRIG SRC | TALK    |

To retain the displayed trigger delay, proceed to step 3.

- 2. Use the ◀ and ▶ keys, or the rotary knob to display the desired trigger source.
- 3. Select the displayed trigger source selection by pressing SETUP. The instrument will return to the normal measurement display state.

# 3.9.5 **Trigger Examples**

## Example 1:

Multiple trigger mode with a three second interval between readings:

1. Press SETUP (SETUP indicator turns on) and use the rotary knob (if necessary) to display the multiple trigger mode as follows:

## TRIG MODE MULTIPLE

Press SETUP and use the 
 And ▶ keys, and rotary knob to set a trigger interval of three seconds as follows:

TRIG INTVL 003.000

3. Press SHIFT and then SETUP. The instrument will return to the normal measurement display state. The display will update with a new reading every three seconds as indicated by the trigger status LED (flashing decimal point) that follows the reading.

## Example 2:

One-shot trigger mode with a one second trigger delay:

1. Press SETUP (SETUP indicator turns on) and use the rotary knob (if necessary) to display the one-shot trigger mode as follows:

TRIG MODE ONE-SHOT

2. Press SETUP and use the ◀ and ▶ keys, and rotary knob to set a trigger delay of one second as follows:

TRIG DELAY 001.000

- 3. Press SHIFT and then SETUP. The instrument will return to the normal measurement display state.
- 4. To initiate a single reading, press TRIGGER. Note that the display updates after a delay of approximately one second.
- Quickly press TRIGGER twice. The second press of TRIGGER causes a trigger overrun error. The message "TRG OVERUN" is displayed. The invalid trigger, which occurred during the delay period, is ignored.

# 3.10 EXTERNAL TRIGGERING

The Model 486/487 has two external BNC connectors on the rear panel associated with instrument triggering (see Figure 3-11). The EXTERNAL TRIGGER INPUT connector allows the instrument to be triggered by other devices, while the METER COMPLETE OUTPUT connector allows the instrument to trigger other devices.

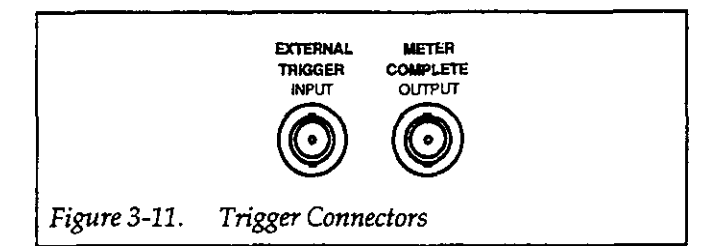

# 3.10.1 External Trigger

The external trigger input requires a falling edge pulse at TTL logic levels, as shown in Figure 3-12. Connections to the rear panel EXTERNAL TRIGGER INPUT jack should be made with a standard BNC connector. If the instrument is in the external trigger source mode, it will be triggered to take readings while in either a multiple or one-shot trigger mode when the negative-going edge of the external trigger pulse occurs.

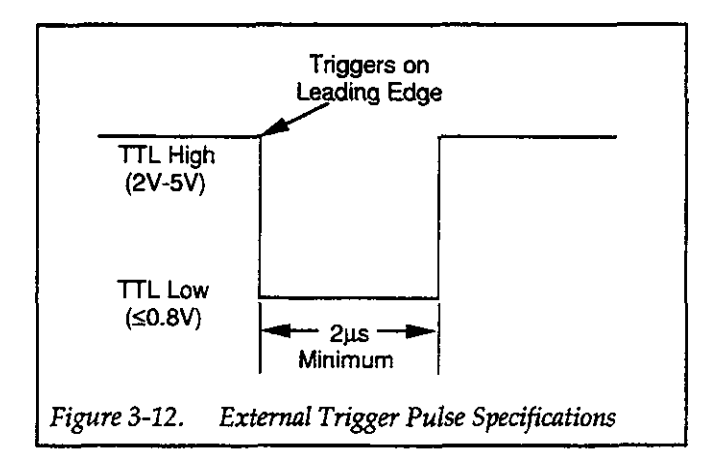

To use the external trigger, proceed as follows:

- 1. Connect the external trigger source to the rear panel BNC EXTERNAL TRIGGER INPUT connector. The outer shell (shield) of the connector to digital common.
- 2. Place the instrument in "one-shot on external trigger" or "multiple on external trigger" as explained in paragraph 3.9.
- To trigger the instrument, apply a pulse to the external trigger input. The instrument will process a single reading each time the pulse is applied (one-shot), or start multiple readings.

## NOTE

Triggering the unit while it is processing a reading from a previous trigger will cause a trigger overrun (TRG OVERUN).

# 3.10.2 Meter Complete

The Model 486/487 has an available output pulse that can be used to trigger other instrumentation. A single TTL-compatible negative-going pulse (see Figure 3-13) will appear at the METER COMPLETE OUTPUT jack each time the instrument completes a reading. To use meter complete output, proceed as follows:

- 1. Connect the Model 486/487 to the instrument to be triggered with a suitable shielded cable. Use a standard BNC connector to make the connection to the Model 486/487.
- 2. Configure the Model 486/487 to make the desired measurements.
- 3. In the multiple trigger mode, the instrument will output pulses at the conversion rate; each pulse will occur after the Model 486/487 has completed a conversion.
- 4. In the one-shot trigger mode, the Model 486/487 will output a pulse once each time it completes a reading after being triggered.

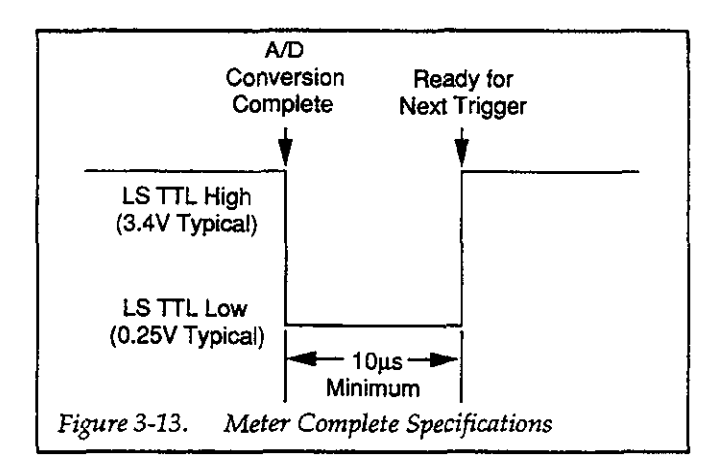

# 3.11 DATA STORE

The data store can store up to 512 readings for later recall. Data can be stored at specific intervals of between 10msec and 999.999sec with 1msec increments. In addition, oneshot external or front panel triggering can be used to store data at arbitrary points in time.

The following paragraphs describe front panel operating procedures for storing and recalling data.

# 3.11.1 Storing Data at Programmed Intervals

Use the following procedure for storing data at defined intervals:

- 1. Select function (amps or V/I ohms) and range to be used to make measurements. Autorange may be used.
- 2. Set the trigger mode, interval and delay as follows:
  - A. Press SETUP and verify that the multiple trigger mode is selected as follows:

TRIG MODE MULTIPLE

If necessary, use the rotary knob or the  $\blacktriangleleft$  and  $\triangleright$  keys to display the multiple trigger mode.

B. Press SETUP and use the rotary knob or the 

 and ▶ keys to display the desired trigger (storage) interval. For example, the following message denotes a trigger interval of 1/2 second:

TRIG INTVL 000.500

C. Press SETUP and use the rotary knob or the ◀ or
 ▶ keys to display the desired trigger delay. If you do not wish to delay the initial trigger that starts the storage process, set trigger delay to 0sec as shown:

TRIG DELAY 000.000

- D. Exit trigger setup by pressing SHIFT and then SETUP.
- 3. Arm the data store and set the buffer size as follows:

#### NOTE

Details on arming the data store and entering buffer size parameters are contained in paragraph 3.8.1.

A. Press and release MENU until the data store is selected, and use the rotary knob or the ◀ and ▶ keys to display the following message:

DATA STORE YES

B. Press MENU. The currently defined buffer size will be displayed. For example, if the buffer size is currently set for 100 readings, the following message will be displayed:

BUFFERSIZ 100 RDGS

Note: The size value determines how many readings will be stored (up to 512) before the storage cycle stops. However, a buffer size of 000 indicates that the storage cycle will continue even after all 512 readings are stored. After the 512th reading is stored, readings will be stored beginning at the first memory location, overwriting the previously stored data.

- C. Use the rotary knob or the  $\blacktriangleleft$  and  $\triangleright$  keys to display the desired buffer size value.
- D. Enter the data store parameters by pressing MENU. The instrument will exit the menu and will wait for a trigger to start the storage process as shown in the following example:

-.--mA\*

The "\*" indicates that the data store is armed and is waiting for a trigger as denoted by the flashing TRIGGER indicator.

- 4. Press TRIGGER to initiate storage. The instrument will begin storing data at the programmed interval. While storage is active, you can begin to examine stored readings by entering the data recall mode (see paragraph 3.11.3).
- 5. After all readings have been stored, the displayed "\*" will turn off to indicate that the storage process has been completed (except for continuous wraparound storage).

## NOTES:

- 1. The data store can be disarmed, even after the storage process has started, by changing a trigger setup; trigger mode, trigger interval, trigger delay or trigger source. Data storage can also be aborted by rearming the data store. The displayed "\*" turns off when the data store is disarmed.
- 2. Arming the data store clears the buffer of previously stored readings.
- 3. With the operate trigger source selected (see paragraph 3.9.4), placing the V-Source of the Model 487 in operate will trigger the start of the storage process.
- 4. The front panel TRIGGER key can be used to start the storage process with any trigger source selected (see paragraph 3.9.4).

## 3.11.2 Triggering One-shot Readings into Data Store

Reading storage can be controlled by trigger pulses applied to the rear panel EXTERNAL TRIGGER INPUT (paragraph 3.10), by using the front panel TRIGGER key, or by placing the V-Source of the Model 487 in operate. In a one-shot trigger mode, each trigger stimulus will process and store a single reading.

For one-shot operation, the data store is configured the same as for multiple trigger operation as explained in the
previous paragraph. Only the trigger setup is different. The trigger mode is set for one-shot (TRIG MODE ONE-SHOT), and the trigger source is set for external (TRG SCR EXTERNAL) or operate (TRG SRC OPERATE).

In the one-shot mode, each press of the TRIGGER key will cause a single reading to be processed and stored in the buffer. The front panel TRIGGER key is active regardless of the trigger source selection. With the external trigger source selected (TRIG SRC EXTERNAL), each trigger pulse applied to the unit (see paragraph 3.9.4) will process and store a single reading. With the operate trigger source selected (TRIG SRC OPERATE), a single reading will be processed and stored each time the Model 487 V-Source is placed in operate.

### NOTES:

- 1. Trigger interval cannot be set when in the one-shot trigger mode.
- 2. Trigger delay can be set in the one-shot trigger mode. Each time the trigger stimulus occurs, the reading and storage process will not occur until the delay has expired. Any triggers that occur during the delay period will result in a trigger overrun error (TRG OVERU\*). The invalid trigger(s) will be ignored.

## 3.11.3 Recalling Data

Data can be recalled either during storage or after storage is complete by using the following procedure:

1. Press and release MENU until data recall is selected, and use the rotary knob or the <and> keys to display the following message:

DATA RECL YES

 Press MENU. The reading stored in the first memory location will be displayed. For example, if a 1mA reading is stored in location 001, the following message will be displayed:

1.00000 mA LOC 001

3. For sequential access, use the rotary knob. Turning the knob counter-clockwise will display the maximum (LOC MAX) and minimum readings stored in the buffer. Turning the rotary knob clockwise will increment buffer locations until the last buffer location is reached.

- 4. To access a reading at a particular memory location, use the ◀ and ▶ keys to position the cursor on the desired digit and use the rotary knob to adjust the location value from the selected digit.
- 5. To exit data recall, press SHIFT and then EXIT.

### NOTES:

1. If the data store has no valid data to display, the following message will appear in the small display upon entry into data recall:

NO DATA

2. The instrument will continue to store data while in data recall until the data store buffer is full (unless in wrap-around operation).

# 3.12 ANALOG OUTPUT

The Model 486/487 has a non-inverting 2V analog output. ANALOG OUTPUT connections are shown in Figure 3-14. For a 200,000 count input, the analog output will be 2V. Typical examples are shown in Table 3-9.

The output resistance of the analog output is 100 $\Omega$ . To minimize the effects of loading, the input impedance of the device connected to ANALOG OUTPUT should be as high as possible. For example, for a device with an input impedance of 10k $\Omega$ , the error due to loading will be approximately 1%. Rel has no effect on the analog output. A 1mA input (2mA range) will result in a 1V analog output whether Rel is enabled or not.

### CAUTION

To prevent damage to the instrument, adhere to the following precautions when floating the input above chassis ground:

1. Do not connect ANALOG OUTPUT LO to CHASSIS. If there is a ground link installed at the rear panel binding posts, remove it.

2. Make sure that any monitoring instrument connected to the analog output is floating.

Paragraph 3.16.8 explains the precautions for floating measurements in more detail.

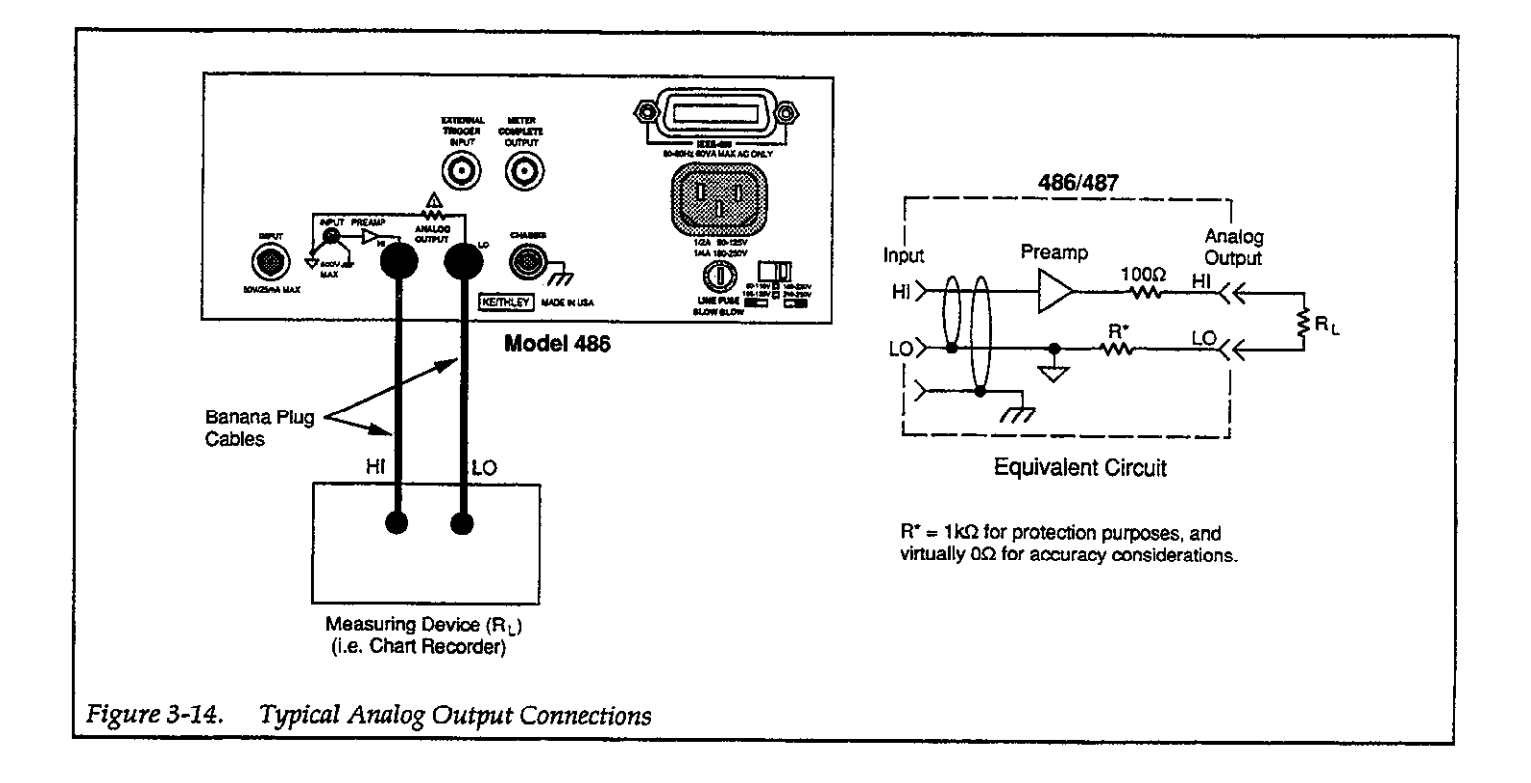

Table 3-9. Typical Analog Output Values

| 486/487<br>Range | Applied<br>Signal | Analog<br>Output<br>Level |
|------------------|-------------------|---------------------------|
| 2nA              | 1.2nA             | 1.2V                      |
| 20nA             | 21nA              | 2.1V                      |
| 200nA            | 12nA              | 0.12V                     |
| 2µA              | 1.2µA             | 1.2V                      |
| 20µA :           | 19µA              | 1.9V                      |
| 200µA            | 85µA              | 0.85V                     |
| 2mA              | 2mA               | 2V                        |

# 3.13 TALK-ONLY

In talk-only, the Model 486/487 will talk continuously on the IEEE-488 bus and output readings to a listen-only device whenever a measurement conversion occurs. For example, in talk-only, measurement readings from the Model 486/487 will be transmitted to a listen-only printer that is connected to the IEEE-488 bus. Bus connections are covered in paragraph 4.4 of Section 4. While using talk-only, a controller cannot be connected to the IEEE-488 bus.

The listen-only device will not slow down the Model 486/487 measurement rate. For example, after the buffer of a listen-only printer fills, the printer will only accept readings from the Model 486/487 at its print rate. The Model 486/487 continues to take readings at its programmed rate, but sends them only as fast as the printer can accept them.

Perform the following steps to place the Model 486/487 in talk-only:

1. Press and release MENU until the present IEEE-488 selection is displayed. For example, if the IEEE-488 bus address is set to 22, the following message will be displayed:

IEEE-488 ADDR 22

2. Use the rotary knob, or the ▶ button to display talkonly as follows:

IEEE-488 TALKONLY

- 3. To enter the talk-only mode, press MENU. The TALK indicator will turn on.
- 4. Exit the menu by pressing SHIFT and then EXIT. The instrument will return to the normal measurement display state. Each measurement conversion will be sent over the bus.

NOTE: If the reading source is currently set to B1 (data store readings) from previous IEEE-488 operation (see paragraph 4.2.2 in Section 4), a data store dump to a listen-only device can be performed by placing the instrument in talk-only. If the instrument is in talk-only while data storage is in progress, each reading will be sent to the listen-only device at the programmed interval. If the instrument is placed in talk-only after the data storage is complete, all the stored readings will be sent to the listenonly device as fast as it will accept them.

# 3.14 OPERATING EXAMPLES

# 3.14.1 Measuring Current Generated by an LED

A standard light emitting diode (LED) will generate small currents (nanoampere region) when exposed to light. This operating example will use the Model 486 or 487 to measure the current generated by an LED over a range of light intensity, and store the readings in the data store.

Equipment needed:

- 1 LED
- 1 Model 237-ALG-2 Alligator Cable (supplied)

Procedure:

#### NOTE

Step 1 will return the instrument to factory default conditions. In that state, filter will be enabled (DIG+AN), zero check will be enabled, and autorange will be enabled.

- 1. Perform the following steps to perform factory initialization:
  - A. Press and release MENU until the following message is displayed:

DEFAULTS OK

B. Use the rotary knob to display the following message:

DEFAULTS FACTORY

- C. Press MENU to perform factory initialization.
- 2. Connect the LED to the Model 486/487 as shown in Figure 3-15.
- 3. Zero correct the Model 486/487 by pressing SHIFT and then CORRECT.
- 4. Place the LED, with the test cable connected to it, in a dark place (i.e. desk drawer, or a in a box).
- 5. Disable ZERO CHECK.
- 6. Verify that the reading on the display is around 1pA or less. The LED should generate virtually 0A in a dark environment.
- 7. Configure the data store of the Model 486/487 as follows:
  - A. Press and release SETUP until the trigger interval is displayed. Use the ◀ and ▶ keys, and the

rotary knob to display an interval of 1/2 seconds as follows:

TRIG INTVL 000.500

- B. Enter the displayed trigger interval by pressing SHIFT and then SETUP.
- C. Press MENU and use the rotary knob to display the following message:

DATA STORE YES

D. Press MENU and use the ◄ and ▶ keys to display a buffer size of 50 readings as shown:

BUFFERSIZE 050 RDGS

E. Arm the data store by pressing MENU. The "data store armed" indicator (\*) will be displayed.

#### NOTE

When triggered, the data store will store 50 readings at an interval rate of 1/2 seconds. This will give you approximately 25 seconds to move the LED gradually from the dark environment to a bright light source (lamp or flashlight).

- 8. To start the data storage process, press the flashing TRIGGER key.
- 9. After allowing a few seconds to acquire readings in the dark environment, gradually move the LED from the dark towards a bright light source. Time the transition from dark to bright light such that the last few seconds of data storage are performed at peak light conditions.
- 10. Data storage will be complete when the displayed "\*" turns off.

- 11. Perform the following steps to recall stored data:
  - A. Press and release MENU until the following message is displayed:

DATA RECL NO

B. Use the rotary knob to display the following message:

DATA RECL YES

C. Press MENU. The first reading (at memory location 001) will be displayed. Since this measurement was performed in the dark, the following reading could result:

0.00074 nA LOC 001

D. Examine the readings stored in the other memory locations by using the rotary knob. Turning the knob clockwise increments the memory locations. Turning the knob counter-clockwise past location 001 displays the minimum and maximum readings stored in the buffer. For this test, the following maximum and minimum readings could result:

| 022.106 nA  | LOC MAX |
|-------------|---------|
| -0.36250 nA | LOC MIN |

12. To disable data recall, press SHIFT and then MENU.

For this example, you would expect the current to increase as the source of light increases. In general, the test data should support this. However, because this test was not conducted under ideal conditions, electric fields due to a lack of shielding and induced currents due to cable flexing when moving the LED most likely caused some "undesirable" readings.

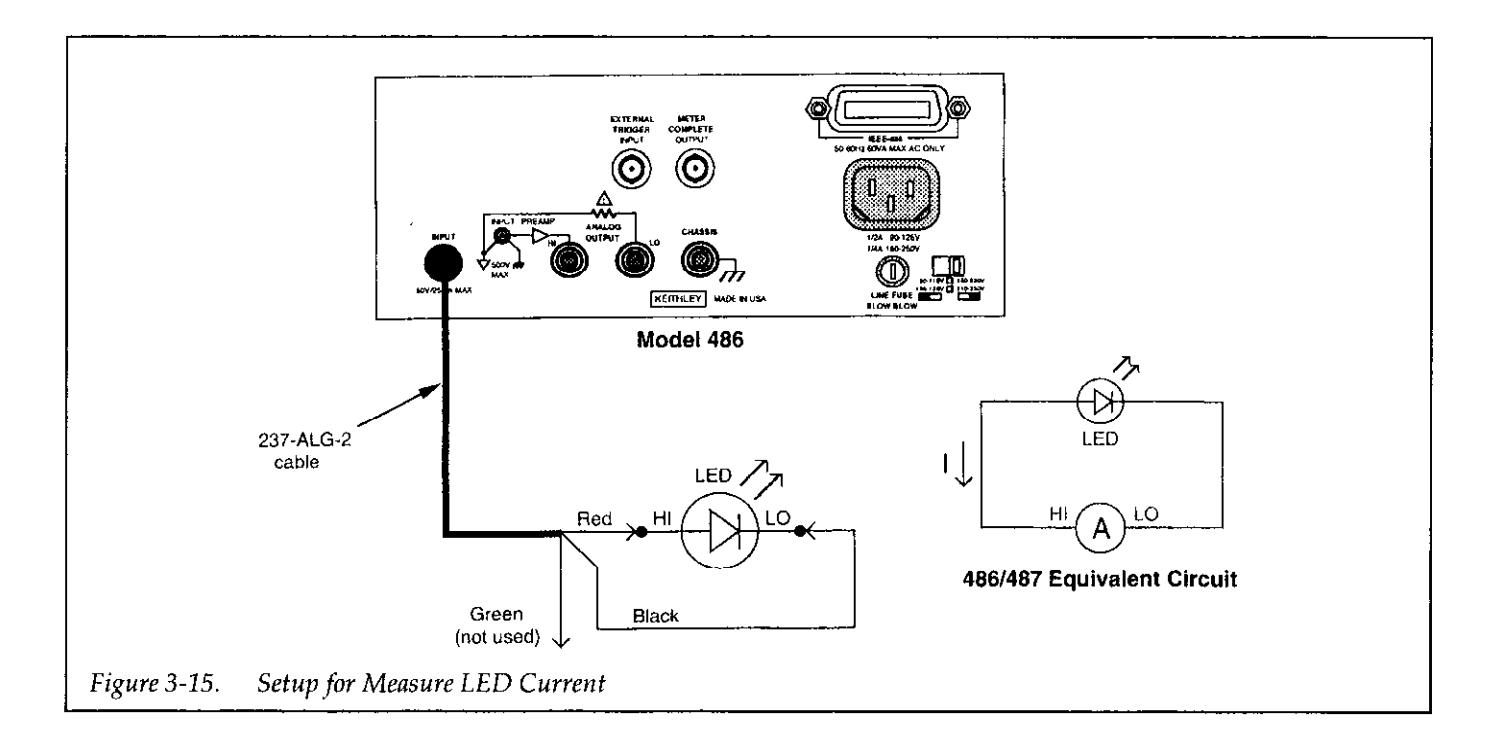

# 3.14.2 Resistivity Tests (Model 487)

Resistivity of insulators can be determined by applying high voltage to the material under test and measuring the subsequent current.

The following operating example will determine the volume or surface resistivity of paper using the V/I ohms function of the Model 487 and the Model 6105 Resistivity Adapter. Be sure to read the instruction manual for the Model 6105 before performing this test.

### Equipment Needed:

Model 6105 Resistivity Adapter

- Model 6147 2-Slot Triax to BNC Adapter (supplied with Model 6105)
- Model 4801 BNC to BNC Input Cable (supplied with Model 6105)
- Model 6171 3-Slot Triax to 2-Lug Triax Adapter

Model 237-TRX-T Triax Tee Adapter

Model 237-ALG-2 Triax/Alligator Clip Cable

Procedure:

#### NOTE

Step 1 will return the instrument to factory default conditions. In that state, filter will be enabled (DIG+AN), zero check will be enabled, and autorange will be enabled.

- 1. Perform the following steps to perform factory initialization:
  - A. Press and release MENU until the following message is displayed:

DEFAULTS OK

B. Use the rotary knob to display the following message:

DEFAULTS FACTORY

- C. Press MENU to perform factory initialization.
- 2. Connect the Model 487 to the Model 6105 as shown in Figure 3-16.

### CAUTION

# Insulate the unused red clip lead of the Model 237- ALG cable to avoid contact.

- 3. Perform one of the following steps (A or B) to configure the Model 6105 for the desired test:
  - A. To test surface resistivity, configure the Model 6105 as shown in Figure 3-17. The banana plug cable from the electrode is connected to the banana jack labeled "SURFACE." The shorting plug is installed in the other two banana jacks.
  - B. To test volume resistivity, configure the Model 6105 as shown in Figure 3-18. The banana plug cable from the electrode is connected to the banana jack labeled "VOLUME." The shorting plug is installed in the other two banana jacks.

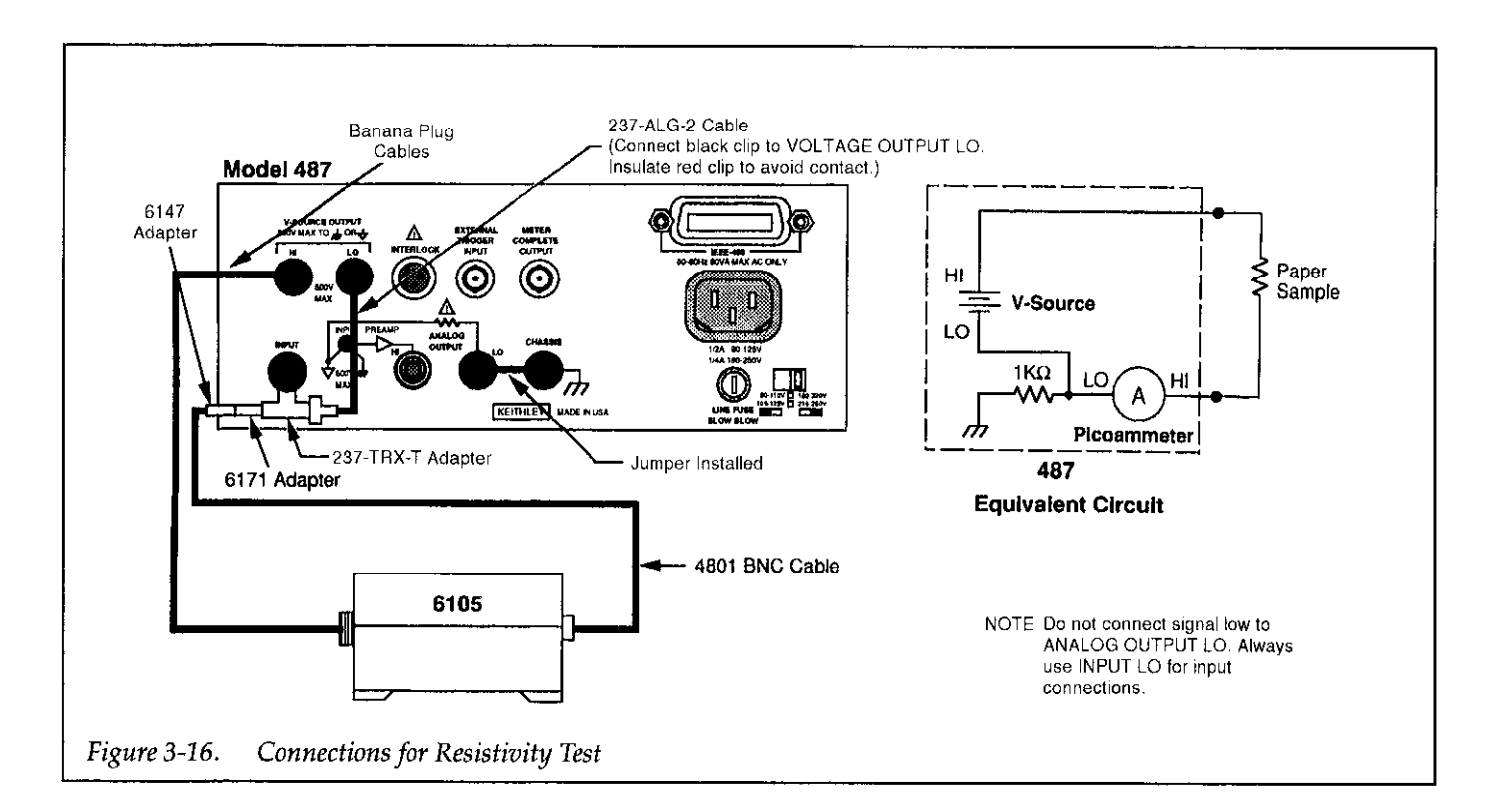

- 4. For shipping and during storage, two screw fasteners are used to secure the electrodes. Remove these two fasteners if they are currently installed.
- 5. As shown in Figure 3-17 and Figure 3-18, position the paper sample between the electrodes. Make sure there are no conductive paths between the electrodes other than through the sample. The electrodes must not touch anything except the sample.
- 6. Close the Model 6105 cover and secure the latch. An interlock switch disconnects power from the sample if the cover is not completely closed.

#### WARNING

The following steps will apply hazardous voltage, that could cause severe injury or death. Exercise extreme caution when the V-Source of the Model 487 is in operate.

- With the V-source of the Model 487 in standby (OPERATE indicator off), use the 
   I and ▶ keys, and the rotary knob to set the V-source to 500.00V.
- Select the V/I ohms function by pressing SHIFT and then OHMS. The ZERO CHECK indicator will start flashing.
- 9. Place the V-source of the Model 487 in operate by pressing OPERATE. 500V will be applied to the paper sample.

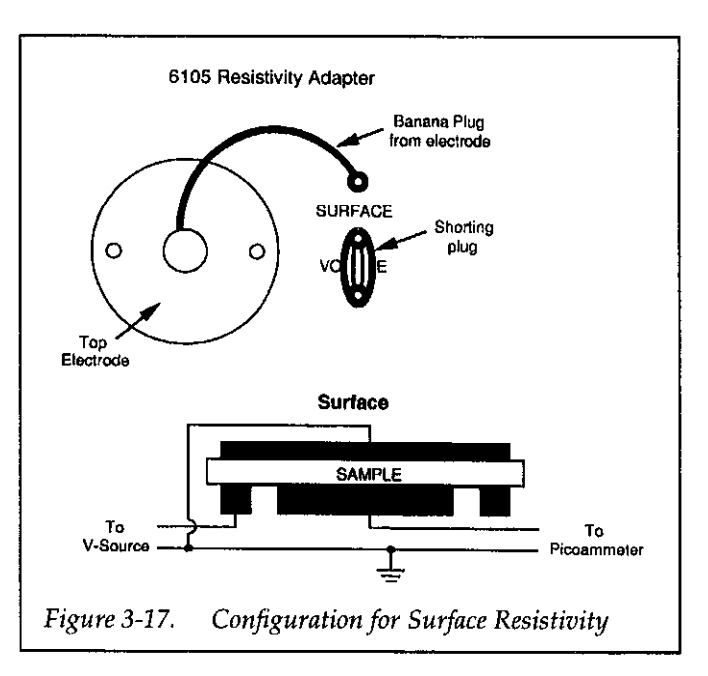

- 10. On the Model 487, press ZERO CHECK to disable zero check and allow one minute to electrify the sample.
- 11. After one minute electrification time, record the resistance measurement  $(R_M)$  from the display of the Model 487.
- 12. On the Model 487, enable zero check and place the V-Source in standby.

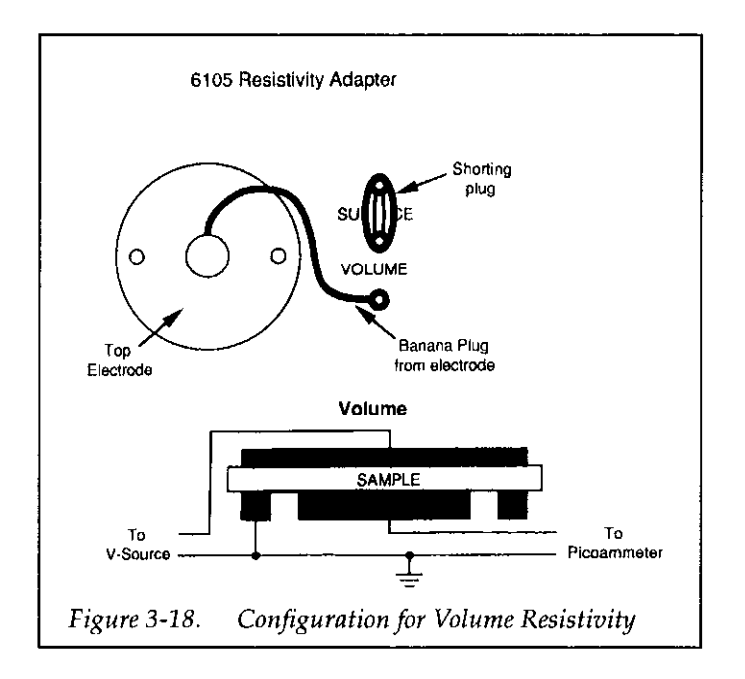

- 13. Calculate the resistivity of the paper sample as follows:
  - A. If the Model 6105 is configured for surface resistivity, perform the following calculation:

#### $\sigma=53.4~R_M~ohms$

where;  $\sigma$  is the surface resistivity of the sample;

53.4 is a constant based on the physical dimensions of the electrodes of the Model 6105;

 $R_M$  is the V/I ohms reading from the Model 487.

For example, if the reading on the Model 487  $(R_M)$  is 90G $\Omega$  (typical for plain paper), the surface resistivity of the paper sample is calculated as follows:

$$\sigma = 53.4 \times 90G\Omega = 4.8 \times 10^{12}\Omega$$

B. If the Model 6105 is configured for volume resistivity, perform one of the following calculations:

$$p = \frac{3.53}{t_i} R_M \text{ ohm-inches}$$
$$p = \frac{22.9}{t_c} R_M \text{ ohm-centimeter}$$

where; p is the volume resistivity of the sample;

3.53 is a constant based on the physical dimensions (in inches) of the electrodes of the Model 6105;

22.9 is a constant based on the physical dimensions (in centimeters) of the electrodes of the Model 6105;

 $R_M$  is the V/I ohms reading from the Model 487;

 $t_{i}\ \text{is the thickness of the sample in inches;}$ 

 $t_c$  is the thickness of the sample in centimeters.

For example, if the reading on the Model 487 ( $R_M$ ) is 90G $\Omega$  and the thickness of the paper sample is 5 mils, the volume resistivity is calculated as follows:

$$p = \frac{3.53}{0.005} 90G\Omega = 6.35 \times 10^{13} ohm-inches$$

### 3.15 SOURCE VOLTAGE/MEASURE CURRENT (Model 487)

For V/I ohms measurements (see paragraph 3.7), the Model 487 is configured to source voltage and measure current. The following paragraphs will summarize how to use the Model 487 in other test systems that require the instrument to source voltage and measure current (Source V/Measure I).

#### NOTE

An operating example to perform resistivity tests is contained in paragraph 3.14.2.

### 3.15.1 Basic Source V/Measure I Configuration

The most common configuration to source V and measure I, as used for V/I ohms measurements, is shown in Figure 3-10. In this configuration the V-source and picoammeter are separately connected to the test fixture.

#### NOTE

Do not connect signal low to ANALOG OUTPUT LO. Always use INPUT LO for input signals.

## 3.15.2 Testing 2-Terminal Devices

The Model 487 is ideal for sourcing voltage and measuring current to test voltage coefficients of resistors, leakage current of capacitors, and reverse current of diodes. Generally, these tests are performed on high impedance devices allowing either source V measure I configuration to be used. (Figure 3-10).

#### NOTE

For the following test examples, use Figure 3-10 as the circuit configuration. The device under test (DUT) is shown installed in the Keithley Model 8002A test fixture.

#### **Voltage Coefficient Tests of Resistors**

High megohm resistors often exhibit a change in resistance with applied voltage. This resistance change is characterized as the voltage coefficient.

To determine voltage coefficient of a resistor, two V/I ohms measurements at two different voltage values will be required. The voltage coefficient in %/V can then be calculated as follows:

Voltage Coefficient (%/V) = 
$$\frac{100(R_2 - R_1)}{R_1 V}$$

where;  $R_1$  is the measured resistance with the first applied voltage.

 $R_2$  is the measured resistance with the second applied voltage.

V is the difference between the two applied voltages.

Example: Assume that the following values are obtained.

$$\begin{aligned} R_1 &= 1.01 \times 10^{10} \Omega \\ R_2 &= 1 \times 10^{10} \Omega \\ V{=}5V \end{aligned}$$

The resulting voltage coefficient is:

Voltage coefficient (%/V) = 
$$\frac{100(1 \times 10^8)}{1 \times 10^{10}(5)} = 0.2\%/V$$

Note that the voltage coefficient of a particular device may apply only across the selected voltage range and may vary with different voltage increments in the same approximate range.

#### **Capacitor Leakage Tests**

An important parameter associated with capacitors is leakage current. The amount of leakage current in a capacitor depends both on the type of dielectric as well as the applied voltage. With a test voltage of 100V, for example, ceramic dielectric capacitors have typical leakage currents in the nA to pA range. By using the V/I ohms function, the leakage current measurement can be automatically converted into the insulation resistance value.

When measuring leakage currents on capacitors, stability and noise performance can be maintained by adding a resistor in series with the capacitor under test. The value of this resistor should be around  $1M\Omega$ . For larger capacitor values (>1µF), the value of the series limiting resistor can be made lower in order to improve settling times; however, values below  $10k\Omega$  are not generally recommended.

After the voltage is applied to the capacitor, the device must be allowed to charge fully before the measurement can be made. Otherwise, an erroneous current, with a much higher value will be measured. The time period during which the capacitor charges is often termed the "soak" time. A typical soak time is 7 time constants, or 7RC, which would allow settling to less than 0.1% of final value.

#### WARNING

Hazardous voltage may be present on the capacitor leads after performing this test. Discharge the capacitor before removing it from the test fixture.

#### **Diode Reverse Current Test**

The reverse current of a diode can be checked using the Model 487 to source voltage and measure current.

To perform this test, the diode must be reverse-biased by programming the V-Source to apply a positive (+) voltage to the cathode of the diode (anode to V-Source common). Forward biasing the diode will, in most cases, cause the Model 487 to go into I-limit.

To check the reverse current of a 1N3952 germanium diode, set the V-source of the Model 487 to apply +4.5V to the cathode of the diode. The measured reverse current displayed on the Model 487 should be approximately  $4\mu$ A.

# 3.16 MEASUREMENT CONSIDERATIONS

The Model 486/487 is a highly sensitive instrument that can measure very low current levels. At these low signal levels, a number of factors can affect a measurement. Some considerations when making measurements with the Model 486/487 are discussed in the following paragraphs.

### 3.16.1 Source Resistance

As shown in Table 3-10, a minimum value of source resistance ( $R_S$ ) is recommended for each current range. The reason for this can be understood by examining Figure 3-19. Considering the effects on low frequency noise and drift,  $C_S$  and  $C_F$  can momentarily be ignored.

Input amplifier noise and drift appearing at the output can be calculated as follows:

Table 3-10. Minimum Recommended

| Range  | Minimum Source<br>Resistance (RS) |
|--------|-----------------------------------|
| 2nA    | 1GΩ                               |
| 20nA   | 100MΩ                             |
| 200nA  | 10MΩ                              |
| 2μΑ    | 1ΜΩ                               |
| 20µ A  | $100 k\Omega$                     |
| 200µ A | 10kΩ                              |
| 2mA    | lkΩ                               |

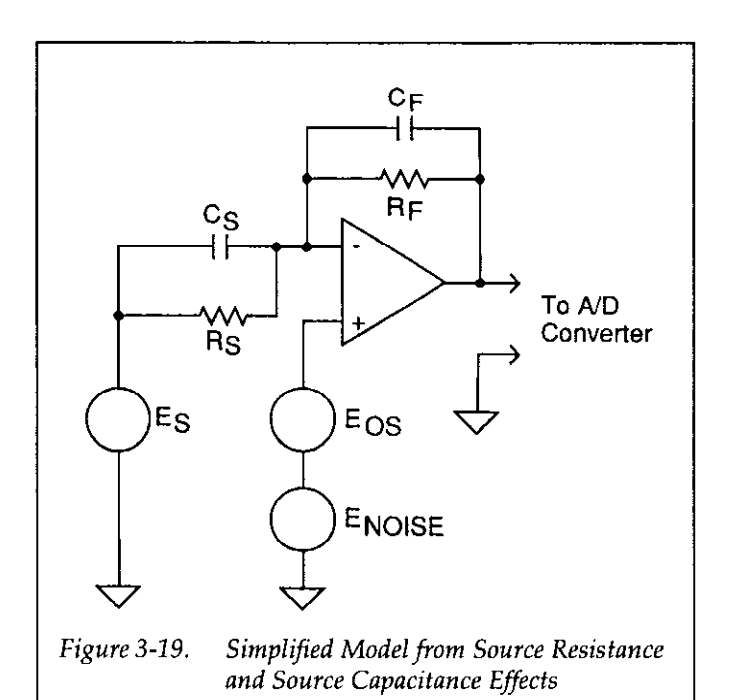

Equation 1

Output 
$$E_{NOISE} = Input E_{NOISE} \times \left(1 + \frac{R_F}{R_S}\right)$$

Thus, it is clear that as long as  $R_S >> R_F$ . Output  $E_{NOISE} =$ Input  $E_{NOISE}$ . When  $R_F = R_S$ . Output  $E_{NOISE} = 2 \times$  Input  $E_{NOISE}$ .

The same applies for  $E_{OS}$ . The Model 486/487 will typically show insignificant degradation in displayed performance with the noise gain of 2 resulting from allowing  $R_S = R_F$  Amplifier  $E_{OS}$  can be nulled by using the relative feature. The temperature coefficient of  $E_{OS}$  is <30 $\mu$ V/°C. These numbers can be used with Equation (1) to determine expected displayed noise/drift given any source resistance. Note also the values given in Table 3-11 for minimum source resistance also represent the value of  $R_F$  on that range.

## 3.16.2 Source Capacitance

Very high input capacitance ( $C_S$ ) may increase noise and induce instrument instability. The noise gain of the measurement circuit can be found from:

Equation 2  
Output 
$$E_{\text{NOISE}} = \text{Input } E_{\text{NOISE}} \times \left(1 + \frac{Z_F}{Z_S}\right)$$
  
where:  $Z_F = \frac{R_F}{\sqrt{(2\pi f R_F C_F)^2 + 1}}$   
 $Z_S = \frac{R_S}{\sqrt{(2\pi f R_S C_S)^2 + 1}}$ 

Clearly as  $f \rightarrow 0$ , Equation 2 reduces to Equation 1 (see previous paragraph).

The frequency of interest is 0.1 to 300Hz which is the bandwidth of the  $\Lambda/D$  converter. The values of  $C_F$  are listed in Table 3-11.

|       | Feedback Capacitor (C <sub>F</sub> ) |                          |  |
|-------|--------------------------------------|--------------------------|--|
| Range | Analog Filter<br>Disabled            | Analog Filter<br>Enabled |  |
| 2nA   | 4pF                                  | 25.3pF                   |  |
| 20nA  | 13.3pF                               | 13.3pF                   |  |
| 200nA | 25.3pF                               | 47.3pF                   |  |
| 2μΑ   | 103.3pF                              | 125.3pF                  |  |
| 20µ A | 333.3pF                              | 355.3pF                  |  |
| 200µA | 3633.3pF                             | 3655.3pF                 |  |
| 2mA   | 10333.3pF                            | 10355.3pF                |  |

In general, as  $C_S$  becomes larger, the noise gain becomes larger. An application of where  $C_S$  is very high is leakage measurements of capacitors. In this case, Input  $E_{NOISE}$  must include the effects of the voltage source ( $E_S$ ) used to bias the capacitor (any noise in the source voltage will increase the input noise).

When measuring leakage currents on capacitors larger than 10,000pF, stability and noise performance can be maintained by adding a resistor in series with the capacitor under test. The value of this resistor should be around 1M $\Omega$ . For large capacitor values (>1 $\mu$ F), the value of the series limiting resistor can be made lower in order to improve settling times; however, values below 10k $\Omega$  are not generally recommended.

The resistor is not critical in terms of tolerance or stability. Any carbon composition resistor will prove adequate.

## 3.16.3 Triboelectric and Piezoelectric Effects

Unwanted currents may be generated due to triboelectric and piezoelectric effects, and will subsequently be measured by the Model 486/487.

### **Triboelectric Effects**

Triboelectric currents are generated by charges created between a conductor and an insulator due to friction. Here, electrons rub off the conductor and create a charge imbalance that causes the current flow. A typical example would be electrical currents generated by insulators and conductors rubbing together in a coaxial cable (see Figure 3-20).

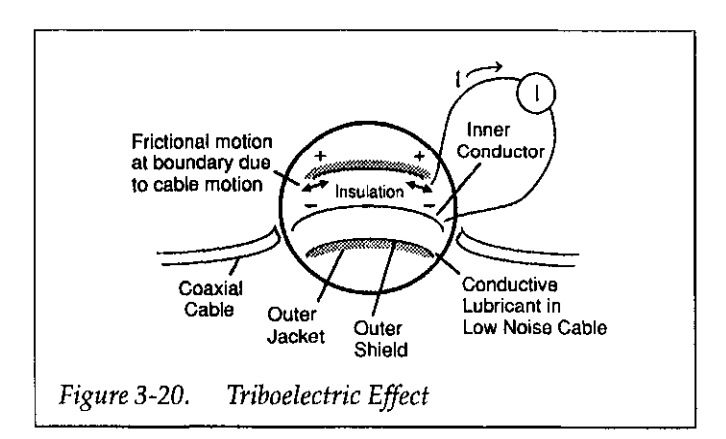

"Low-noise" cable greatly reduces this effect. It typically uses an inner insulator of polyethylene coated with graphite underneath the outer shield. The graphite provides lubrication and a conducting equipotential cylinder to equalize charges and minimize charge generated by frictional effects of cable movement. However, even low-noise cable creates some noise when subjected to vibration and expansion or contraction, so all connections should be kept short, away from temperature changes (which would create thermal expansion forces), and preferably supported by taping the cable to a non-vibrating surface such as a wall, bench, or rigid pole.

Other solutions to movement and vibration problems include:

- Removal or mechanical decoupling of the source of vibration. Motors, pumps and other electromechanical devices are the usual sources.
- Stabilization of the test hookup. Securely mount or tie down electronic components, wires and cables. Shielding should be sturdy.

Triboelectric effects can also occur in other insulators and conductors which touch each other. Therefore, it is important to minimize contact between insulators as well as conductors in constructing test fixtures and connections for low current and high impedance.

### **Piezoelectric Effects**

Piezoelectric currents are generated when mechanical stress is applied to certain insulating materials. The effect occurs in ceramics and other crystalline materials, as well as some plastics used for insulated terminals and interconnecting hardware. An example of a terminal with a piezoelectric insulator is shown in Figure 3-21.

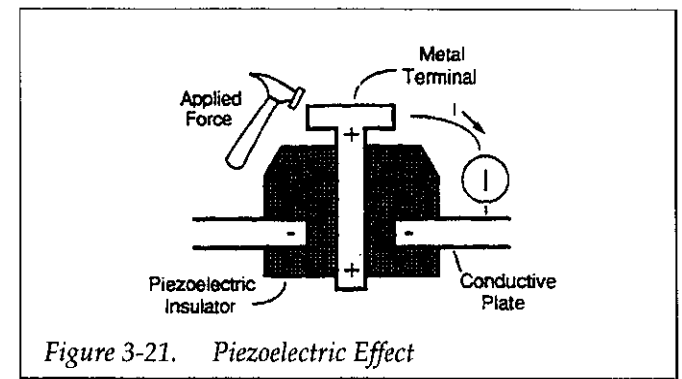

To minimize the current due to this effect, it is important to remove mechanical stresses from the insulator and use insulating materials which have minimal piezoelectric effects, such as sapphire, Teflon®, or PVC.

# 3.16.4 Electrostatic Interference

Electrostatic interference occurs when an electrically charged object is brought near an uncharged object, thus inducing a charge on the previously uncharged object. Usually, the effects of such electrostatic action are not noticeable because low impedance levels allow the induced charge to dissipate quickly. However, high impedance levels of many measurements do not allow these charges to decay rapidly, and erroneous or unstable readings may be caused in the following ways:

- 1. Dc electrostatic elds can cause undetected errors or noise in the reading.
- 2. Ac electrostatic elds can cause errors by driving the ampli er into saturation, or through recti cation that produces dc errors.

Electrostatic interference is rst recognizable when hand or body movements near the experiment cause uctuations in the reading. Pick up from ac elds can also be detected by observing the output on an oscilloscope. Line frequency signals on the output are an indication that electrostatic interference is present.

Means of minimizing electrostatic interference include:

- 1. Shielding. Possibilities include; a shielded room, a shielded booth, shielding the sensitive circuit (test xture), and using shielded cable. The shield should always be connected to a solid connector that is connected to signal low. Note, however, that shielding can increase capacitance, possibly slowing down response time.
- 2. Reduction of electrostatic elds. Moving power lines or other sources away from the experiment reduces the amount of electrostatic interference seen.

### 3.16.5 Thermal EMFs

Thermal EMFs are small electric potentials generated by differences in temperature at the junction of two dissimilar metals. Low thermal connections should be used whenever thermal EMFs are known to be a problem. Crimped copper to copper connections can be used to minimize these effects.

### 3.16.6 Electromagnetic Interference (EMI)

The electromagnetic interference characteristics of the Model 486 Picoammeter and Model 487 Picoammeter/ Voltage Source comply with the electromagnetic compatibility (EMC) requirements of the European Union (EU) directives as denoted by the CE mark. However, it is still possible for sensitive measurements to be affected by external sources. In these instances, special precautions may be required in the test setup. Sources of EMI include:

- Radio and TV broadcast transmitters.
- Communications transmitters, including cellular phones and handheld radios.
- Devices incorporating microprocessors and highspeed digital circuits.
- Impulse sources as in the case of arcing in high-voltage environments.

The instrument, measurement leads, and other cables should be kept as far away as possible from any EMI sources. Additional shielding of the test xture, signal leads, sources, and measuring instruments will often reduce EMI to an acceptable level. In extreme cases, a specially constructed screen room may be required to suf ciently attenuate the troublesome signal.

Many instruments, including the Models 486/487, incorporate internal Itering that may help reduce EMI effects in some situations. Increasing the programmed lter rise time will often help to reduce EMI. In some cases, additional external Itering may be required. Keep in mind, however, that Itering or increased rise time may have detrimental effects on the desired signal.

# 3.16.7 Ground Loops

Ground loops that occur in multiple-instrument test setups can create error signals that cause erratic or erroneous measurements. The con guration shown in Figure 3-22 introduces errors in two ways. Large ground currents owing in one of the wires will encounter small resistances, either in the wires, or at the connecting points. This small resistance results in voltage drops that can affect the measurement. Even if the ground loop current is small, magnetic ux cutting across a large loop formed by the ground leads can induce suf cient voltages to disturb sensitive measurements.

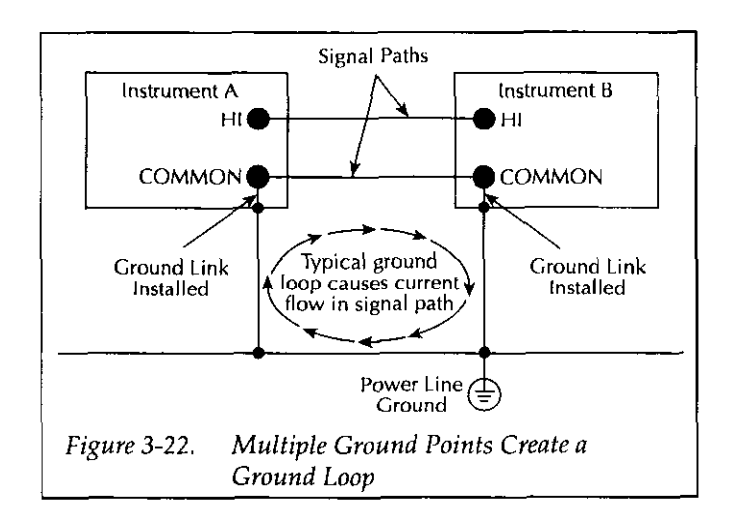

To prevent ground loops, test system common should be connected to earth ground at only a single point, as shown in Figure 3-23. Note that circuit common is connected to earth ground only at Instrument B (via the ground link). The ground link for Instrument A has been removed. Experimentation is the best way to determine an acceptable arrangement. For this purpose, measuring instruments should be placed on their lowest ranges. The con guration that results in the lowest noise signal is the one that should be used.

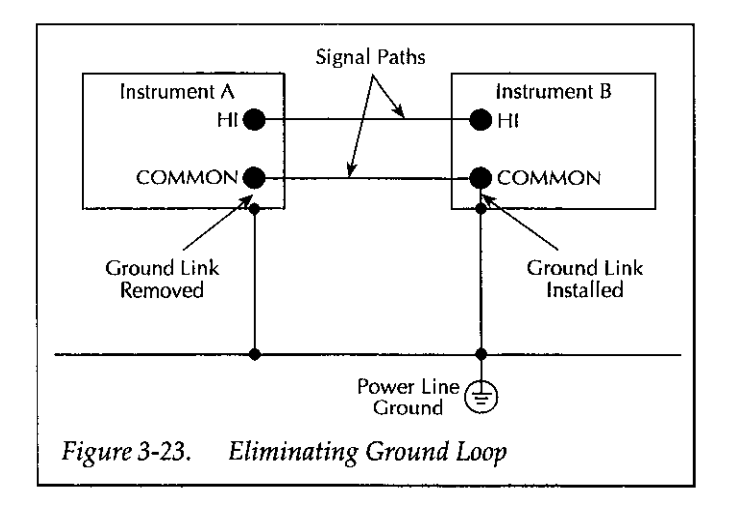

### 3.16.8 Floating Measurements

#### CAUTION

To prevent damage to the instrument, adhere to the following precautions when oating the input above chassis ground:

- 1. Do not connect ANALOG OUTPUT LO to CHASSIS. If there is a ground link installed at the rear panel binding posts, remove it.
- 2. Make sure that any monitoring instrument connected to the analog output is oating.

The circuit connected to the input of the Model 486/487 in Figure 3-24 shows a typical con guration to make oating measurements. A problem occurs when ANALOG OUTPUT LO is connected to chassis ground. As shown in the illustration, connecting ANALOG OUTPUT LO to chassis ground will provide a current path for the voltage source through the internal fusible resistor R203. In this con guration, a voltage source with high current capabilities could damage the resistor. For example, if voltage source (E) is set to 100V and has a 100mA limit, current through R203 could be 100mA (100V/1k $\Omega$ =100mA) damaging the 1/2W fusible resistor.

If the V-Source of the Model 487 is used to make oating measurements, damage to R203 cannot occur because of the 2.5mA limit. However, the measurement could be compromised if the V-Source is forced into current limit.

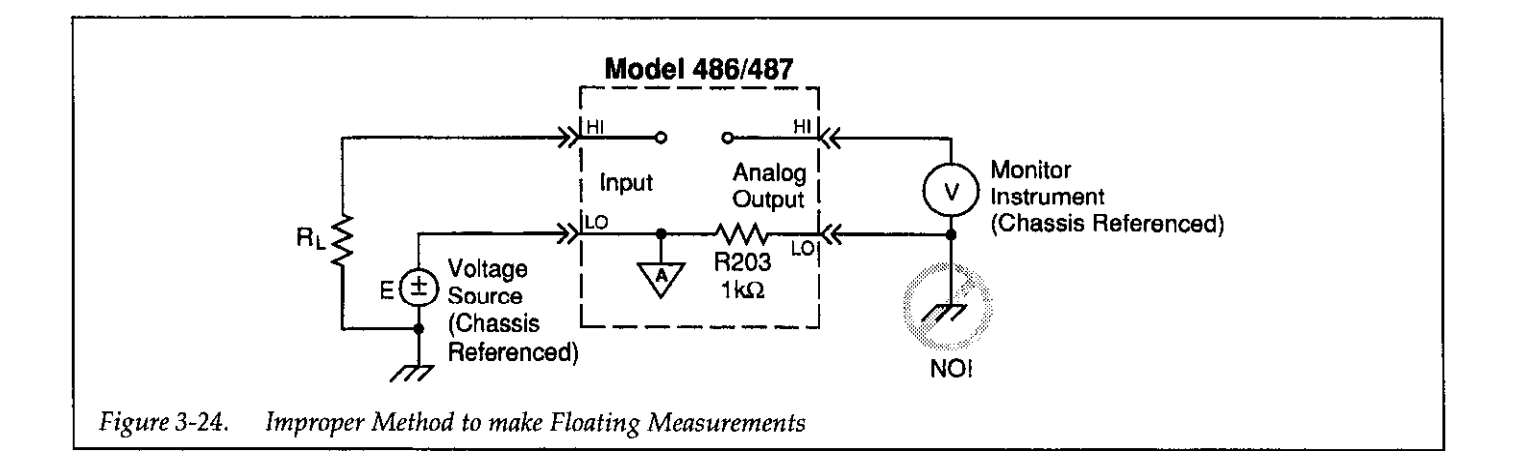

# SECTION 4 IEEE-488 Reference

## 4.1 INTRODUCTION

The IEEE-488 bus is an instrumentation data bus with hardware and programming standards originally adopted by the IEEE (Institute of Electrical and Electronic Engineers) in 1975 and given the IEEE-488 designation. In 1978, standards were upgraded into the IEEE-488-1978 standards. The Models 486 and 487 conform to these standards.

This section contains reference information on programming the Model 486/487 over the IEEE-488 bus. Detailed instructions for all programmable functions are included, however, information concerning operating modes presented elsewhere is not repeated. Refer to Sections 2 and 3 for information not found in this section.

Additional information on the IEEE-488 bus is located in the appendices.

#### NOTE

The programmed examples used in this section are written Hewlett Packard BASIC version 4.0. This language was chosen because of its versatility in controlling the IEEE-488 bus.

## 4.2 DEVICE-DEPENDENT COMMAND PROGRAMMING

IEEE-488 device-dependent commands are the most important commands associated with instrument programming because they control most instrument operating modes. The IEEE-488 bus actually treats these commands as data, in that they are sent with the ATN line false.

Most Model 486/487 front panel operations (such as range selection) as well as some operations not available from the front panel (like SRQ and terminator) can be programmed with these commands.

Command Syntax — Each command is made up of a single ASCII capital letter followed by one or more numbers or letters representing an option or numeric parameter of that command. For example, the integration time can be set over the bus by sending the letter "S" followed by a number representing the integration time option. SOX would be sent to program a 1.6msec integration time. Sending a command without an option (such as RX) is the same as not sending a command. However, it will take time to process the command.

If a command appears more than once in an X-terminated string, only the last occurrence of the command is executed - the others are ignored.

Multiple Options — Some commands have two or more options that must be separated by commas. For example, a V5,0,1X command programs the voltage source of the Model 487. In this case, the 5 is the value of the voltage source (+5V), 0 is the voltage source range (50V), and the 1 is the current limit option (2mA).

Options of a multiple option command may be defaulted as demonstrated in the following examples:

- V10X Set V-source to 10V. Range and I-limit will default to currently programmed parameters.
- V60,1X Set V-source to 60V on the 500V range, and default I-limit.
- V,0X Default V-source, select 50V range, and default I-limit.
- V,,0X Default V-source, default range, and set I-limit to 25µA.

Multiple Commands — A number of commands can be grouped together in one command string, which is generally terminated by the "X" character. This character tells the instrument to execute the command or command string, as described in paragraph 4.2.22. Commands sent without the execute character will not be executed at that particular time, but they will be stored within an internal command buffer for later execution when the execute character is finally received.

Invalid Commands — If an invalid command is sent as part of the command string, no commands in the string will be executed. Under these conditions, the instrument will display a front panel error message (IDDC or ID-DCO) and it can be programmed to generate an SRQ (Service Request), as discussed in paragraph 4.2.11. Commands are checked as they are received. When an illegal command is received, all other commands since the previous X and until the next X are ignored.

Some typical examples of valid command strings include:

- R0X Single command followed by execute command.
- Y4S0P0X Multiple command string.
- Z1X Space is ignored

| V4,0,0X | Multiple-option command string (options |
|---------|-----------------------------------------|
|         | separated by commas).                   |

Typical invalid command strings include:

- E1X Invalid command, as E is not one of the instrument's valid commands.
- K6X Invalid command option because 6 is not an option of the K command.
- N600X Invalid parameter (buffer size cannot exceed 512).
- Z2.001X Multiple-option command without the necessary separating commas.

Device-dependent Command Summary — All Model 486/487 device-dependent commands are summarized in Table 4-1, which also lists respective paragraphs where more detailed information on each command may be found.

| Mode              | Command    | Description                                                                            | Para. |
|-------------------|------------|----------------------------------------------------------------------------------------|-------|
| Display Intensity | A0         | Normal display                                                                         | 4.2.1 |
|                   | A1         | Dim display                                                                            |       |
|                   | A2         | Turn display off                                                                       |       |
| Reading Source    | <b>B</b> 0 | Readings from A/D                                                                      | 4.2.2 |
|                   | B1         | Single reading from data store                                                         |       |
|                   | B2         | All readings from data store                                                           |       |
|                   | B3         | Maximum reading from data store                                                        |       |
|                   | B4         | Minimum reading from data store                                                        |       |
| Zero Check        | C0         | Disable zero check                                                                     | 4.2.3 |
| and Correct       | C1         | Enable zero check                                                                      |       |
|                   | C2         | Enable zero check and perform zero correction                                          |       |
| Display           | Da         | Display up to 18 character (a) message                                                 | 4.2.4 |
|                   | D          | Cancel display mode                                                                    | ļ     |
| V/I Ohms          | FO         | Disable V/I ohms                                                                       | 4.2.5 |
|                   | F1         | Enable V/I ohms                                                                        |       |
| Data Format       | G0         | ASCII rdgs with prefix                                                                 | 4.2.6 |
|                   | GI         | ASCII rdgs without prefix                                                              | 1     |
|                   | G2         | ASCII rdgs and buffer locations with prefix                                            |       |
|                   | G3         | ASCII rdgs and buffer locations without prefix                                         |       |
|                   | G4         | Binary rdgs: IEEE Std 754 single-precision, bytes reversed for Intel<br>CPUs           |       |
|                   | G5         | Binary rdgs: IEEE Std 754 single-precision, bytes in normal order for<br>Motorola CPUs |       |

| Table 4-1. De | evice-depen | dent Comman | d Summarv |
|---------------|-------------|-------------|-----------|
|---------------|-------------|-------------|-----------|

| Mode                                 | Command                                                                                             | Description                                                                                                    | Para.  |
|--------------------------------------|----------------------------------------------------------------------------------------------------|----------------------------------------------------------------------------------------------------|--------|
| Data Format<br>(Cont).               | G6<br>G7                                                                                            | Binary rdgs: counts and exponent, bytes reversed for Intel CPUs<br>Binary rdgs: counts and exponent, bytes in normal order for<br>Motorola CPUs                                                                                                    |        |
| Hit Control                          | H1<br>H2<br>H3<br>H4<br>H5<br>H6<br>H7<br>H8<br>H9<br>H10<br>H11<br>H12<br>H13<br>H14<br>H15<br>H16 | Hit DISPLAY INTENSITY key<br>Hit LOCAL key<br>Hit SHIFT key<br>Hit MENU key<br>Hit ZERO CHECK key<br>Hit FILTER key<br>Hit FILTER key<br>Hit RANGE V key<br>Hit RANGE A key<br>Hit SETUP key<br>Hit SETUP key<br>Hit OPERATE key (487)<br>Hit OPERATE key (487)<br>Hit PRESET key (487)<br>Hit ↓<br>Hit Notary Knob counterclockwise                                                                                                 | 4.2.7  |
|                                      | H17                                                                                                 | Hit Rotary Knob clockwise                                                                                                    |        |
| Self-Test                            | J0<br>J1                                                                                            | Perform ROM/RAM self-test<br>Perform display and ROM/RAM self-test                                                                                                    | 4.2.8  |
| EOI and<br>Bus Hold-off              | K0<br>K1<br>K2<br>K3                                                                                | Enable EOI and bus hold-off on X<br>Disable EOI, enable bus hold-off on X<br>Enable EOI, disable bus hold-off on X<br>Disable both EOI and bus hold-off on X                                                                                                    | 4.2.9  |
| Default Conditions<br>or Calibration | L0<br>L1<br>L2<br>L3,v<br>L4<br>L5<br>L6                                                            | Return to factory default conditions and save (L1)<br>Save present states as default conditions<br>Return to saved default conditions<br>Calibrate present measurement range using "v"; v = -2E-3 to +2E-3<br>amps<br>Calibrate zero on present voltage source range (Model 487 only)<br>Calibrate full scale on present voltage source range (Model 487 only)<br>Prepare to calibrate present voltage source range (Model 487 only) | 4.2.10 |
| SRQ                                  | M0<br>M1<br>M2<br>M4<br>M8<br>M16<br>M32<br>M128                                                    | Disable SRQ<br>Reading overflow<br>Data store full<br>Data store half full<br>Reading done<br>Ready<br>Error<br>Voltage Source Error (Model 487 only)                                                                                                    | 4.2.11 |
| Data Store                           | N0<br>Nn                                                                                            | Arm data store; wrap around operation<br>Arm data store; set buffer size "n" where n = 1 to 512                                                                                                    | 4.2.12 |
| Operate                              | O0<br>O1                                                                                            | Place voltage source in standby<br>Place voltage source in operate                                                                                                    | 4.2.13 |

# Device-dependent Command Summary (Cont.)

| Mode           | Command    | Description                                                            | Para.  |
|----------------|------------|------------------------------------------------------------------------|--------|
| Filters        | PO         | Disable digital and analog filters                                     |        |
|                | <b>P</b> 1 | Enable digital filter; disable analog filter                           |        |
|                | P2         | Disable digital filter; enable analog filter                           |        |
|                | P3         | Enable digital and analog filters                                      |        |
| Interval       | 00         | 175msec (factory default)                                              | 4.2.15 |
|                | Qn         | Set to "n" seconds. n = 0.010sec to 999.999sec                         |        |
| Range          | R0         | Enable autorange                                                       | 4.2.16 |
|                | R1         | Select 2nA range                                                       |        |
|                | R2         | Select 20nA range                                                      |        |
|                | R3         | Select 200nA range                                                     |        |
|                | R4         | Select 2µA range                                                       |        |
|                | R5         | Select 20µA range                                                      |        |
|                | R6         | Select 200µA range                                                     |        |
|                | R7         | Select 2mA range                                                       |        |
|                | R8         | No range                                                               |        |
|                | R9         | No range                                                               |        |
|                | R10        | Disable autorange                                                      |        |
| Integration    | 50         | East integration: 1.6msec at $4-1/2$ digit resolution                  | 4.2.17 |
| Ancoration     | SI         | Line cycle integration: 16.67 msec (60Hz) or 20 msec (50Hz) at $5-1/2$ |        |
|                | <i>.</i>   | digit resolution                                                       |        |
| Trigger        | то         | Multiple on Talk                                                       | 4.2.18 |
| 111ggei        | T1         | Ope-shot on Talk                                                       |        |
|                |            | Multiple on CET                                                        |        |
|                | 12<br>T2   | One-shot on CFT                                                        |        |
|                | 13<br>T4   | Multiple op X                                                          |        |
|                |            | One-shot on X                                                          | }      |
|                | 15<br>T6   | Multiple on External Trigger                                           |        |
|                | 10<br>T7   | One-shot on External Trigger                                           |        |
|                |            | Multiple on Operate (487)                                              |        |
|                | T9         | One-shot on Operate (487)                                              |        |
| Status         | T TO       | Sand machine status word                                               | 4219   |
| Status         | 111        | Sond array status word                                                 | 1.2.17 |
|                | 112        | Send model number and firmware revision                                |        |
|                |            | Sond calibration value                                                 |        |
|                | U3         | Sond interval                                                          |        |
|                |            | Send dolory                                                            |        |
|                |            | Send relative value for gurrent                                        |        |
|                |            | Cond relative value for V/I change                                     | 1      |
|                |            | Send voltage source value (487)                                        |        |
|                |            | Send voltage source arror status word (497)                            |        |
|                | 09         | Sena voltage source error status word (487)                            |        |
| Voltage Source | Vn,r,l     | Specify voltage source level "n" in volts, range "r" and limit "l"     | 4.2.20 |
| (487)          |            | n: ~505 to +505                                                        |        |
|                |            | r: 0 = 50V  range; 1 = 500V  range                                     |        |
| L              | <u> </u>   | 1: 0 = 20µA limit; 1 = 2mA limit                                       | 1      |

# Device-dependent Command Summary (Cont.)

| Mode       | Command                    | Description                                                                                                    | Рага.  |
|------------|----------------------------|----------------------------------------------------------------------------------------------------|--------|
| Delay      | Wn                         | Delay trigger "n" seconds; n = 0 to 999.999sec                                                                                                    | 4.2.21 |
| Execute    | x                          | Execute other device-dependent commands                                                                                                    | 4.2.22 |
| Terminator | Y0<br>Y1<br>Y2<br>Y3<br>Y4 | CR LF<br>LF CR<br>CR<br>LF<br>None                                                                                                    | 4.2.23 |
| Relative   | Z0<br>Z1<br>Z2,V<br>Z3     | Disable relative<br>Enable relative using present reading as baseline<br>Enable relative using "v" as baseline; $v = -2E-3$ to $+2E-3$ amps<br>for current, $v = 0\Omega$ to $50.5E16\Omega$ for V/I ohms<br>Enable relative using the baseline previously defined | 4.2.24 |

# Device-dependent Command Summary (Cont.)

# 4.2.1 A — Display Intensity

| Purpose                 | To control the brightness of the display and front panel indicator lights.                                                                                 |                                                                                                    |  |
|-------------------------|----------------------------------------------------------------------------------------------------|----------------------------------------------------------------------------------------------------|--|
| Format                  | An                                                                                                    |                                                                                                    |  |
| Parameters              | A0 Select normal display<br>A1 Select dim display<br>A2 Turn display off                                                                                   |                                                                                                    |  |
| Default                 | Upon power-up, or after receiving a I play intensity that was saved as the c                                                                               | DCL or SDC command, the instrument returns to the dis-<br>lefault condition.                                                                                                    |  |
| Description             | Control of display intensity is useful in applications where the light from the display and indi-<br>cators could be detrimental to an experiment or test. |                                                                                                    |  |
|                         | The A1 command dims the display ar<br>and indicators are still easily read. Th<br>POWER) completely off. The power sy<br>ment is on.                       | nd indicators. In low ambient light conditions, the display<br>he A2 command turns the display and indicators (except<br>witch indicator remains dimly lit to denote that the instru- |  |
| Programming<br>Examples | OUTPUT 722; "A1X"<br>OUTPUT 722; "A2X"<br>OUTPUT 722; "A0X"                                                                                                | ! Dim the display.<br>! Turn the display off.<br>! Return display to normal.                                                                                                    |  |

# 4.2.2 B — Reading Source

| Purpose                 | To select the source of data (A/D converter or data store) that is transmitted over the bus.                                                                                                    |  |  |  |
|-------------------------|----------------------------------------------------------------------------------------------------|--|--|--|
| Format                  | Bn                                                                                                    |  |  |  |
| Parameters              | <ul> <li>B0 Select A/D converter readings for output to bus</li> <li>B1 Select single data store reading for output to bus</li> <li>B2 Select all data store readings for output to bus</li> <li>B3 Select maximum value reading in data store for output to bus.</li> <li>B4 Select minimum value reading in data store for output to bus.</li> </ul>                                                                                                    |  |  |  |
| Default                 | Upon power-up or after receiving a DCL or SDC command, the instrument returns to the op-<br>tion of the B command that was saved as the default condition.                                                                                                    |  |  |  |
| Description             | With this command, the user has a choice of data from the A/D converter or the buffer (data store). When in B0, A/D readings will be sent. In a continuous trigger mode, readings will be updated at the conversion rate. The B1 command is used to access single readings from the buffer. When the B1 command is sent, subsequent readings will be taken from consecutive buffer locations beginning with the first memory location (001). Once all readings have been taken, the instrument will not send any more readings until another B command is received or another data store operation is started. |  |  |  |
|                         | The B2 command allows you to dump the entire data store contents to the computer in one op-<br>eration. Individual ASCII readings will be separated by commas.                                                                                                    |  |  |  |
|                         | The B3 command allows you to send the maximum reading from the data store buffer to the computer, while the B4 command is used to obtain the minimum reading.                                                                                                    |  |  |  |
| Programming<br>Notes    | <ol> <li>The programmed terminator and EOI will be asserted at the end of the complete dump not after each reading as is the case with B1.</li> <li>In B1 or B2, nothing will be transmitted over the bus until data is stored in the data store.</li> <li>The selected data format (see G command) will apply to each reading sent over the bus to the controller.</li> </ol>                                                                                                    |  |  |  |
| Programming<br>Examples | 10REMOTE 72220OUTPUT 722; "B0X"! Select A/D reading mode.30ENTER 722; A\$! Acquire reading from 486/487.40PRINT A\$! Display reading on CRT.50END                                                                                                    |  |  |  |

# 4.2.3 C — Zero Check and Zero Correct

| Purpose                | Use to cancel any internal offsets that might affect accuracy.                                                                                                    |                                                                                                    |  |
|------------------------|----------------------------------------------------------------------------------------------------|----------------------------------------------------------------------------------------------------|--|
| Format                 | Cn                                                                                                    |                                                                                                    |  |
| Parameters             | C0Disable zero checkC1Enable zero checkC2Enable zero check and                                                                                                    | l perform zero correction                                                                                                    |  |
| Defauit                | Upon power-up, or after receiving a DCL or SDC command, the instrument will return to the state (C0 or C1) that was saved as the default condition. The instrument will return to zero correction parameters that are saved as default conditions.                                 |                                                                                                    |  |
| Description            | Normal current measurements are performed when zero check is disabled (C0). When zero check is enabled (C1), a large impedance ( $100k\Omega$ ) appears at the input and any internal offset is presented at the output of the input amplifier and measured (see paragraph 3.5.3). |                                                                                                    |  |
|                        | When C2 is sent over the bus, zero<br>correction, the measured offset is<br>readings. After correction is perfo<br>or disabled). A separate zero corre                                                                                                    | o check is enabled and zero correction occurs. For zero<br>stored and algebraically subtracted from subsequent<br>rmed, zero check returns to its previous state (enabled<br>ection needs to be performed for each range. |  |
| Programming<br>Notes   | <ol> <li>Zero correction should be perf<br/>check.</li> <li>The specifications at the front<br/>properly zeroed.</li> <li>When in autorange, zero correcurrently in.</li> </ol>                                                                                                    | ormed whenever the display is not zeroed when in zero<br>of this manual assume that the instrument has been<br>ction will be performed on the range the instrument is                                                     |  |
| Programming<br>Example | OUTPUT 722; "R1X"<br>OUTPUT 722; "C2X"                                                                                                    | ! Select 1nA range.<br>! Zero correct 1nA range                                                                                                    |  |

# 4.2.4 D — Display

| Purpose                 | To display messages on the front panel.                                                                                                    |  |  |
|-------------------------|----------------------------------------------------------------------------------------------------|--|--|
| Format                  | Da                                                                                                    |  |  |
| Parameters              | Da Display characters "a", where "a" represents printable ASCII characters.<br>D Return display to normal operation.                                                                                                    |  |  |
| Default                 | Upon power-up, or after receiving a DCL or SDC command, the display returns to normal op-<br>eration.                                                                                                    |  |  |
| Description             | The D command allows you to display messages on the front panel. Up to 18 characters, includ-<br>ing blanks, can be sent by simply following the D command with ASCII characters. Characters<br>that can be displayed include; 0-9, A-Z (except uppercase X), arithmetic and most punctuation<br>symbols.                                                                                                    |  |  |
| Programming<br>Notes    | <ol> <li>Spaces in a message are displayed as blanks.</li> <li>Sending a message that exceeds 18 characters will result with only the first 18 characters being displayed. The extra characters will be ignored.</li> <li>For messages that are less than 18 character in length, the characters are left-hand justified and the rest of the display is blank.</li> <li>Pressing LOCAL on the front panel will cancel the message and return the instrument to the normal display state.</li> </ol> |  |  |
| Programming<br>Examples | OUTPUT 722; "D MODEL 486X" ! Display "MODEL 486".<br>OUTPUT 722; "DX" ! Return display to normal.                                                                                                    |  |  |

# 4.2.5 **F** — V/I Ohms

| Purpose                 | To control the V/I ohms function of the Model 487.                                                                                                    |                                                                                                    |  |  |
|-------------------------|----------------------------------------------------------------------------------------------------|----------------------------------------------------------------------------------------------------|--|--|
| Format                  | Fn                                                                                                    |                                                                                                    |  |  |
| Parameters              | F0 Disable V/I ohms<br>F1 Enable V/I ohms                                                                                                    |                                                                                                    |  |  |
| Default                 | Upon power-up or after receiving tion of the F command that was sa                                                                                              | Upon power-up or after receiving a DCL or SDC command, the instrument returns to the op-<br>tion of the F command that was saved as the default condition. |  |  |
| Description             | For V/I ohms, resistance is automatically calculated (and displayed) from the applied voltage and the measured current in accordance with Ohms Law: $R = V/I$ . |                                                                                                    |  |  |
|                         | For complete information on using V/I ohms, refer to paragraph 3-7.                                                                                             |                                                                                                    |  |  |
| Programming<br>Examples | OUTPUT 722; "F1X"<br>OUTPUT 722; "F0X"                                                                                                    | ! Enable V/I ohms.<br>! Disable V/I ohms.                                                                                                    |  |  |

# 4.2.6 G — Data Format

**Purpose** Control the format of output data that is transmitted over the bus.

Format Gn

Parameters G0 AS

- G0 ASCII readings with prefix
- G1 ASCII readings without prefix
- G2 ASCII readings and buffer location with prefix
- G3 ASCII readings and buffer location without prefix
- G4 Binary readings IEEE Std 754 single-precision, bytes reversed for Intel CPUs.
   G5 Binary readings IEEE Std 754 single-precision, bytes in normal order for Motorola CPUs.
- G6 Binary readings counts and exponent, bytes reversed for Intel CPUs.
- G7 Binary readings counts and exponent, bytes in normal order for Motorola CPUs.

**Default** Upon power-up, or after receiving a DCL or SDC command, the instrument will return to the data format that was saved as the default condition.

#### **Description** Whenever the instrument is addressed to talk, it sends data over the IEEE-488 bus to the controller. The format of output data is determined by how it is configured with the G command. Figure 4-1 shows an example of an ASCII output data string that includes the buffer location and prefix.

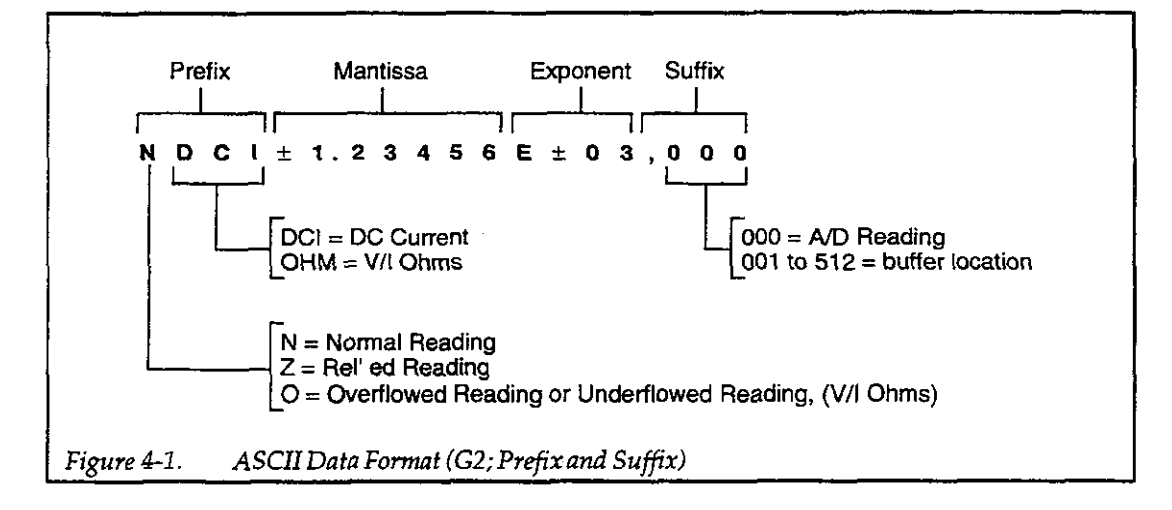

The Model 486/487 can be programmed to output data in a binary format to Motorola or Intel CPUs. The binary data formats are shown in Figures 4-2 and 4-3. Note that the headers for these binary formats are shown in Figure 4-4.

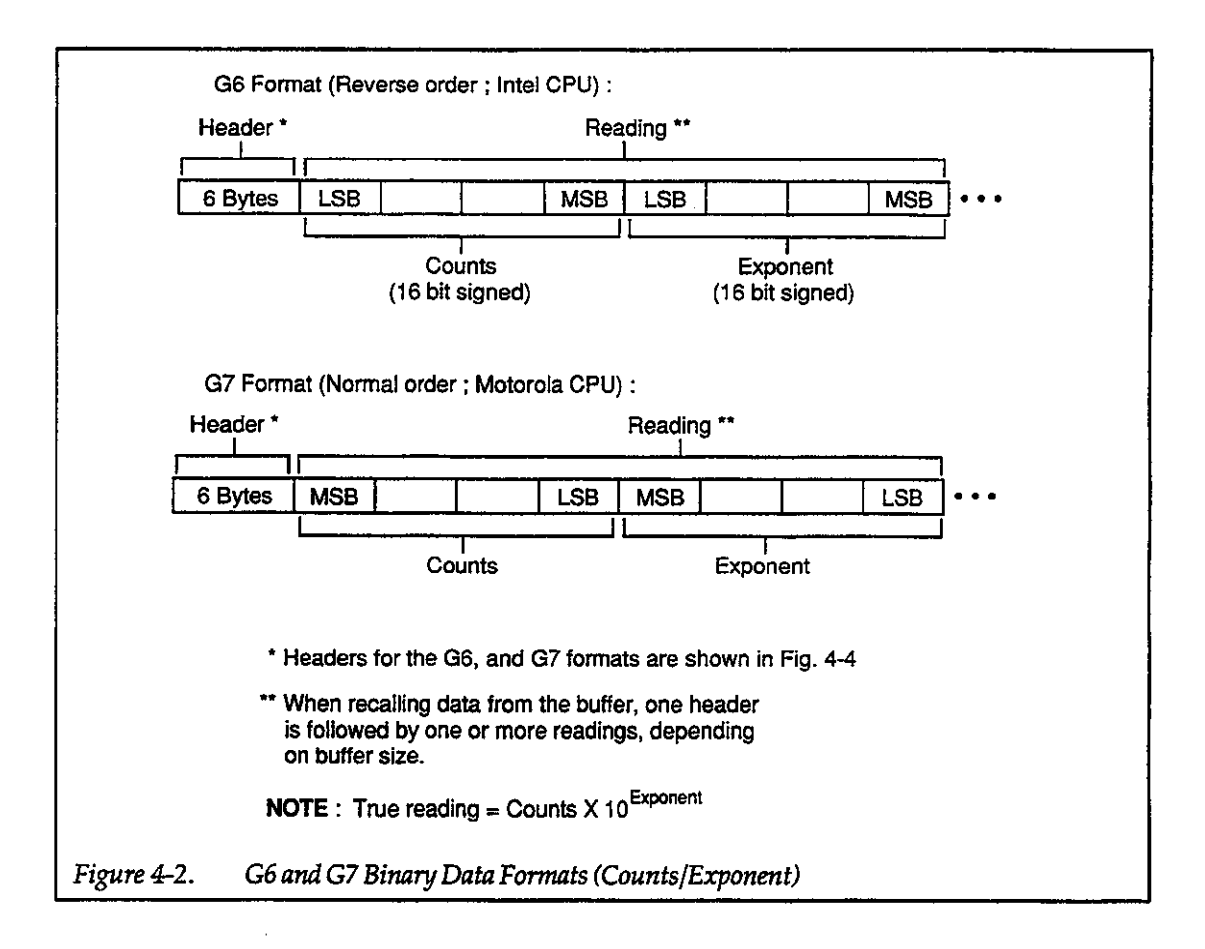

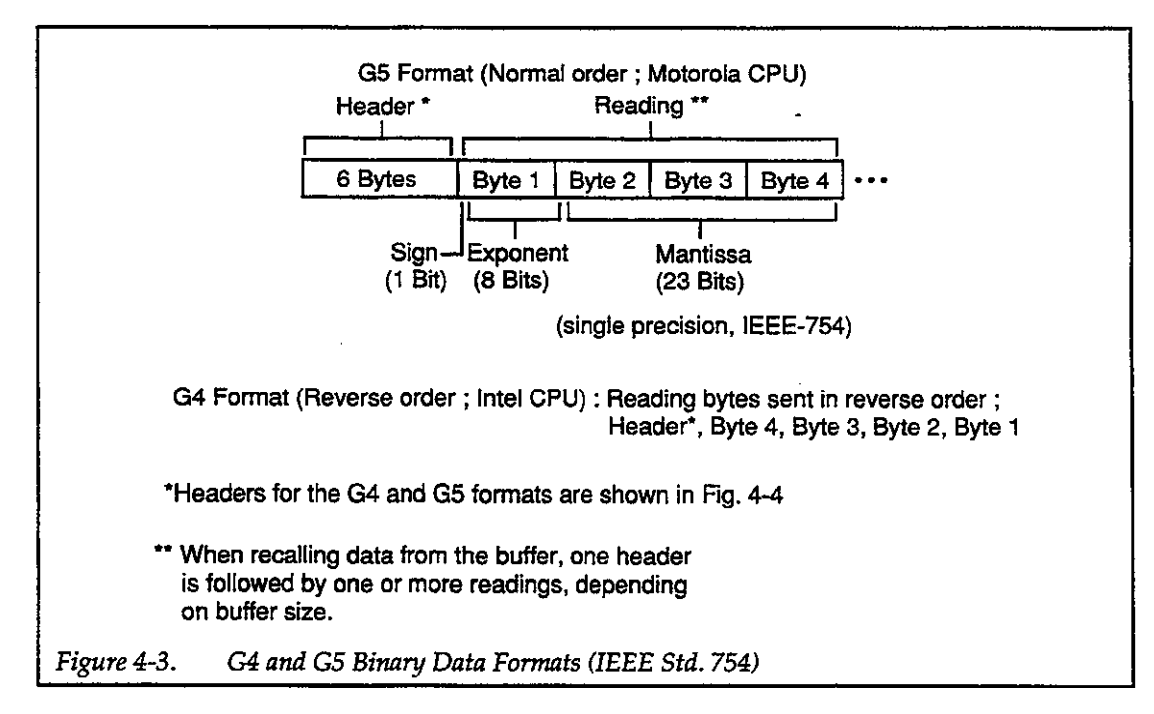

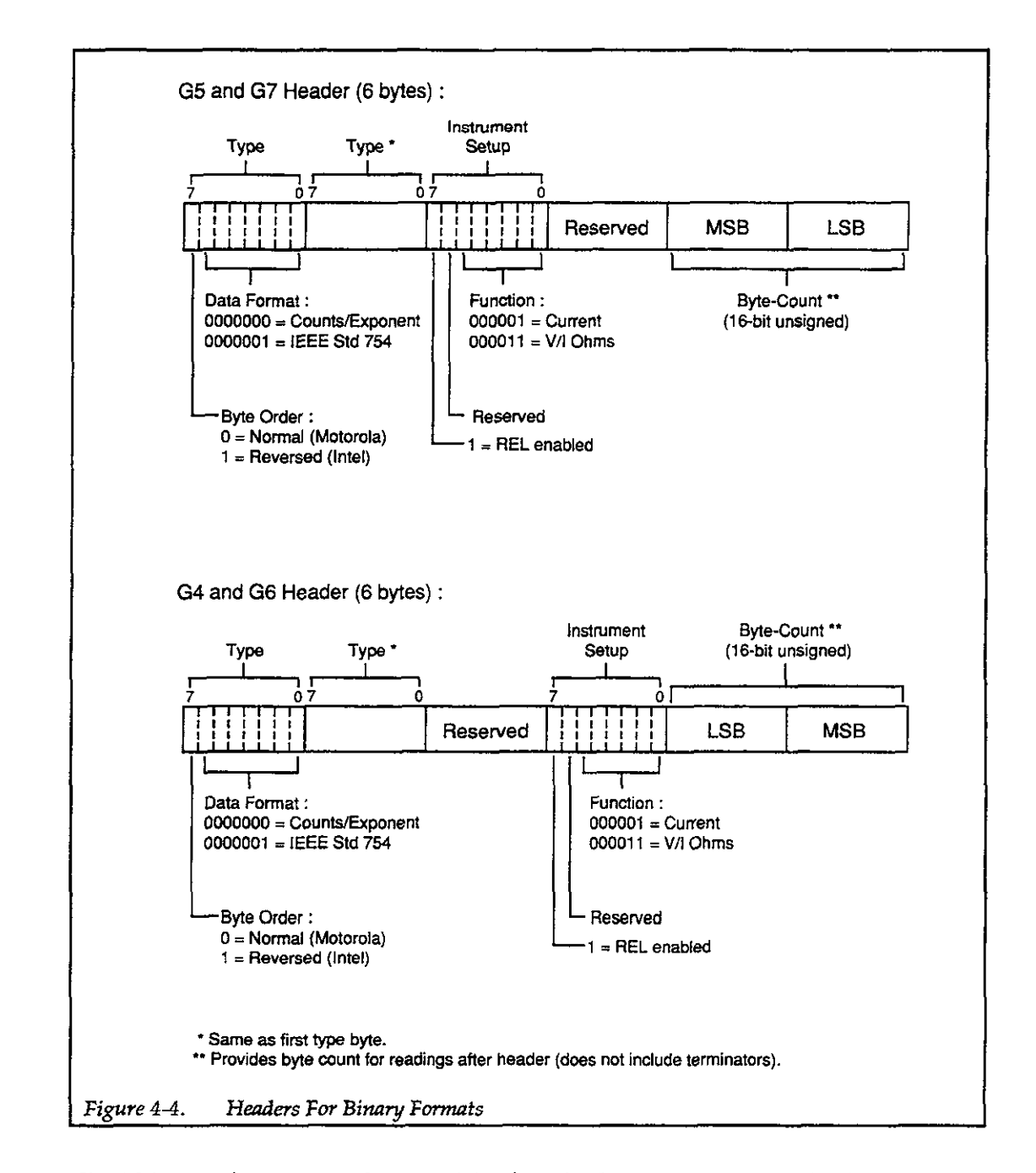

The ASCII data format is in a direct readable form for the operator. Most BASIC languages will easily convert ASCII mantissa and exponent to other formats. However, some speed is compromised to accommodate the conversion.

The Count and Exponent format has some advantages over the ASCII format. It requires fewer bytes, transfers to the computer faster, and is compatible with most programming languages. This format is particularly useful when collecting data on a fixed range (autorange disabled).

The IEEE Standard 754 Single Precision format requires few bytes, and is used without conversion in popular personal computer programming languages.

### Programming Notes

- 1. The B command affects the source of the data. In the B0 modes, the bus data will come from the A/D converter. In the B1 and B2 modes, the data will come from the buffer (data store).
- 2. Programmed terminator and EOI sequences appear at the end of each reading except in B2 which terminates only at the end of the string.
- 3. If a buffer location is not available, 000 is sent.
- 4. For an overflowed reading, ±9.87E37 appears in the data field.
- 5. When in V/I Ohms, Rel status in the data format only applies to V/I Ohms Rel. That is, if a quantity of resistance was established as a baseline Rel level, "Rel enabled" will be indicated in the data format. Current Rel (on or off) has no effect on Rel status for V/I ohms.
- 6. For an underflowed reading, 9.8700e-37 appears in the data field.

#### Programming Examples

- 10 REMOTE 722
- 20 OUTPUT 722; "B0G0X"
- 30 ENTER 722; A\$
- 40 PRINT A\$
- 50 END

- ! Program for A/D ASCII reading with prefix.
- ! Send reading.
- ! Display reading on CRT.

# 4.2.7 H — Hit Control

| Purpose                 | Emulate front panel control actions.                                                                                                    |  |  |
|-------------------------|----------------------------------------------------------------------------------------------------|--|--|
| Format                  | Hn                                                                                                    |  |  |
| Parameters              | <ul> <li>H1 Hit DISPLAY INTENSITY key</li> <li>H2 Hit LOCAL key</li> <li>H3 Hit SHIFT key</li> <li>H4 Hit MENU key</li> <li>H4 Hit MENU key</li> <li>H5 Hit ZERO CHECK key</li> <li>H6 Hit FILTER key</li> <li>H7 Hit RANGE ▼ key</li> <li>H8 Hit REL key</li> <li>H9 Hit RANGE ▲ key</li> <li>H10 Hit SETUP key</li> <li>H11 Hit TRIGGER key</li> <li>H12 Hit OPERATE key (Model 487)</li> <li>H13 Hit PRESET key (Model 487)</li> <li>H14 Hit ▲ key</li> <li>H15 Hit ▶ key</li> <li>H16 Hit Rotary Knob counterclockwise</li> <li>H17 Hit Rotary Knob clockwise</li> </ul> |  |  |
| Description             | The hit command allows you to emulate virtually any front panel panel control sequence. The result of sending H1 through H15 is the same as physically pressing the appropriate front panel key. Sending H16 emulates turning the Rotary Knob one detent position counterclockwise. H17 is similar, but emulates turning the Rotary Knob one detent position clockwise.                                                                                                    |  |  |
|                         | Second functions of front panel keys are selected by first sending H3 (SHIFT). For example, to zero correct the instrument, send H3XH5X. This command string emulates pressing SHIFT and then ZERO CHECK.                                                                                                    |  |  |
|                         | Important consideration: To force a command sequence to emulate front panel actions, each H command must be terminated by an X. The previous example (H3XH5X; zero correction) demonstrates this. H3H5X is executed as H5X.                                                                                                    |  |  |
| Programming<br>Note     | The H12 and H13 commands are invalid for the Model 486. Sending these commands to the Model 486 will result in an illegal device-dependent command option (IDDCO) error.                                                                                                    |  |  |
| Programming<br>Examples | OUTPUT 722; "H6X"! Hit FILTER key.OUTPUT 722; "H3XH7X"! Hit SHIFT ▼ (autorange).                                                                                                    |  |  |

# 4.2.8 J — Self-Tests

| Purpose                | To perform self-tests on its memory elements and/or display.                                                                                                    |  |  |  |
|------------------------|----------------------------------------------------------------------------------------------------|--|--|--|
| Format                 | Jn                                                                                                    |  |  |  |
| Parameters             | J0 Perform ROM/RAM self-test<br>J1 Perform display and ROM/RAM self-tests                                                                                                    |  |  |  |
| Description            | Both J0 and J1 will perform tests on its memory elements (ROM and RAM). In the event of a failure, one or both of the following messages will be displayed:                                                                                                    |  |  |  |
|                        | ROM ERROR<br>RAM ERROR                                                                                                    |  |  |  |
|                        | The J1 command will also cause the display test to be run. For this test, each segment of all the LEDs will be sequentially displayed. Then, all segments of each LED will sequentially displayed. The Jayed. The display test takes approximately 17 seconds to complete. |  |  |  |
|                        | The U0 and U1 status words can be examined to check for self-test errors.                                                                                                    |  |  |  |
| Programming<br>Example | OUTPUT 722; "J1X" ! Perform display and memory tests.                                                                                                    |  |  |  |

.

•

# 4.2.9 K — EOI and Bus Hold-Off

| Purpose                 | To enable/disable EOI and bus hold-off on X.                                                                                                    |  |  |  |
|-------------------------|----------------------------------------------------------------------------------------------------|--|--|--|
| Format                  | Kn                                                                                                    |  |  |  |
| Parameters              | <ul> <li>K0 Enable EOI; Enable bus hold-off on X</li> <li>K1 Disable EOI; Enable bus hold-off on X</li> <li>K2 Enable EOI; Disable bus hold-off on X</li> <li>K3 Disable EOI; Disable bus hold-off on X</li> </ul>                                                                                                    |  |  |  |
| Default                 | Upon power-up, or after the instrument receives a DCL or SDC command, the instrument will return to the K option that was saved as the default condition.                                                                                                    |  |  |  |
| Description             | The EOI line provides one method to positively identify the last byte in the data string sent by the instrument. When enabled, EOI will be asserted with the last byte the instrument sends over the bus.                                                                                                    |  |  |  |
|                         | Bus hold-off allows the instrument to temporarily hold up bus operation via the NRFD line<br>when it receives the X character until all commands are processed. Hold-off will ensure that all<br>commands have been executed at the time the bus is released. The hold-off period depends on<br>the commands being processed. Table 4-2 lists hold off times for a number of different com-<br>mands. |  |  |  |
| Programming<br>Notes    | <ol> <li>Some controllers rely on EOI to terminate their input sequences. Suppressing EOI may cause the controller input sequence to hang.</li> <li>When enabled, EOI will be asserted with the last byte in the terminator (if enabled), or with the last byte in the data string if the terminator has been disabled.</li> </ol>                                                                    |  |  |  |
| Programming<br>Examples | OUTPUT 722;"K1X"! Disable EOI; enable hold-off on XOUTPUT 722;"K0X"! Enable EOI; enable hold-off on X                                                                                                    |  |  |  |

| Description          | Command*                   | Time        |
|----------------------|----------------------------|-------------|
| Display Intensity    | A1                         | 6.477msec   |
| Reading Source       | BO                         | 6.287msec   |
| Zero Check           | C                          | 684.2msec   |
| Zero Correct         |                            | 1.257sec    |
| Display Message      | DK                         | 6.815msec   |
| - april meesinge     | DKETTHLEY                  | 8.028msec   |
| V/I Ohms             | F1                         | 7 936msec   |
| Output Format        | C1                         | 6.543msec   |
| Selftest             | TO                         | 3.628sec    |
| Demtest              | 10<br>11                   | 20.27500    |
| FOI and X Holdoff    | K1                         | 7 229msec   |
| Let and X Holdon     | K1<br>K2                   | 6 330msoc   |
| Dofault Easton       | 10                         | 1.544con    |
| Default Factory      |                            | 250 7msec   |
|                      |                            | 1 346660    |
| ("COX")              | 121E_0                     | 27 05sec    |
| Set Mask             | M1                         | 6 185msec   |
| Bet Mask             | M25                        | 6.380msec   |
| Set Buffer Size      | NO                         | 12.25msec   |
| Set Durier Size      | INU<br>N(512               | 12.25msec   |
| Omorato              | 01                         | 17.05msec   |
| Filter               |                            | 17.95msec   |
| ruter                |                            | 8.105msec   |
| Trigger Internal     | P1, F2                     | 8.704msec   |
| ingger interval      |                            | 8.845msec   |
| Soloot Bon an        | QIUE-5                     | 0.2/9IIISEC |
| Select Kange         | K4<br>D10                  | 12.00msec   |
| Internation Davied   |                            | 7.419msec   |
| Trigger Source (Made | 50                         | 107.9msec   |
| ingger Source/Mode   | 10<br>Tra TE               | 7.000msec   |
| Altermote Output     | 14, 10<br>TT1              | 42.11IIISec |
| Voltage Source Value | VE00 1 1                   | 0.207 Insec |
| ("O1COV")            | V 500, 1, 1<br>V 500, 1, 1 | 27.07INSEC  |
| ("O1C0X")            |                            | 20.0410Sec  |
| Trigger Delev        | V 50, 0, 1<br>V 40         | ZO./ DHISEC |
| Ingger Delay         |                            | 7.376msec   |
|                      | W9.99E2                    | 8.192msec   |
| Execute              | x                          | 5.053msec   |
| Terminator           | YO                         | 6.031msec   |
|                      | Y1 Y2 Y3 Y4                | 6.231msec   |
|                      | **, **, **, **, **         | U.LU MIBCC  |
| Set Relative Value   | Z1                         | 10.40msec   |
| • •                  | Z2, 1E-9                   | 14.11msec   |
|                      | Z3                         | 11.93msec   |

# Table 4-2. Typical Bus Holdoff Times

\*Commands were executed from the factory default configuration. The trigger was set to one-shot on external ("T7").

# 4.2.10 L — Default Conditions or Calibration

| Purpose     | Dual purpose command: Use to establish default conditions, or use to calibrate the instrument.                                                                                                    |
|-------------|----------------------------------------------------------------------------------------------------|
| Format      | Ln                                                                                                    |
| Parameters  | <ul> <li>L0 Return to factory default conditions and save (L1) as default conditions.</li> <li>L1 Save present machine states as default conditions.</li> <li>L2 Return instrument to the saved default conditions.</li> <li>L3,v Calibrate present measurement range using value (v), where v = -2mA to +2mA.</li> <li>L4 Calibrate zero on present voltage source range of the Model 487.</li> <li>L5 Calibrate full scale on present voltage source range on Model 487</li> <li>L6 Prepare for calibration on present voltage source range on Model 487</li> </ul> |
| Description | Default Conditions:                                                                                                    |

The L0 command allows the user to return the instrument to the factory default conditions. Factory default conditions are set at the factory and are listed in Table 4-3. At the same time, the factory default conditions are saved and become the default conditions on subsequent powerups or when an SDC or DCL is sent over the bus.

| Control/Feature                                            | DDC<br>Asserted | Default Condition                                       |
|------------------------------------------------------------|-----------------|---------------------------------------------------------|
| Display Intensity*                                         | A0              | Normal display intensity                                |
| Reading Source*                                            | B0              | Reading from A/D                                        |
| Zero Check*                                                | C1              | Zero check enabled                                      |
| V/I Ohms*                                                  | F0              | V/I ohms disabled                                       |
| Data Format*                                               | G0              | ASCII reading with prefix                               |
| EOI & Bus Hold-Off*<br>SRQ*<br>Data Store<br>Operate (187) | K0<br>M0<br>—   | EOI and bus hold-off enabled<br>SRQ disabled<br>Unarmed |
| Filters*                                                   | P3              | Digital and analog filter enabled                       |
| Range*                                                     | R0              | Autorange enabled                                       |
| Integration*                                               | S1              | Line cycle; 5-1/2d resolution                           |
| Trigger*                                                   | T6              | Multiple on external trigger                            |
| Voltage Source (487)*                                      | V0,0,1          | OV level, 50V range and 2.5mA limit                     |
| Terminator*                                                | Y0              | CR LF                                                   |
| Relative*                                                  | Z0              | Relative disabled                                       |

### Table 4-3. Factory Default Conditions

\*Device-dependent command whose options can be saved as user saved default condition.

The L1 command is used to save the current machine states. The instrument will then power up to these default conditions. Also, an SDC or DCL command sent over the bus will return the instrument to the user saved default conditions.

Device-dependent commands whose options can be saved as user saved default conditions are denoted by an asterisk (\*) in Table 4-3.

When the L2 command is received, the instrument will immediately return to the currently saved default conditions. This is equivalent to sending the SDC or DCL command.

Note that the currently selected IEEE-488 address and line frequency setting are not affected by the L command. The instrument will always power up to the last selected address and line frequency setting.

#### Calibration:

CAUTION: Only send calibration commands (L3, L4, L5 and L6) when actually calibrating the instrument. The complete procedure to calibrate the Model 486/487 over the IEEE-488 bus is contained in Section 7.

**Programming** On the Model 486/487, enable FILTER and REL. Enter the following statement into the computer:

OUTPUT 722; "L2X"

! Restore saved default conditions.

# 4.2.11 M --- SRQ Mask and Serial Poll Byte Format

**Purpose** To program which conditions will generate an SRQ (service request).

Format Mn

| Parameters | <b>M</b> 0  | Disable SRQ          |
|------------|-------------|----------------------|
|            | M1          | Reading Overflow     |
|            | M2          | Data Store Full      |
|            | M4          | Data Store Half Full |
|            | M8          | Reading Done         |
|            | <b>M</b> 16 | Ready                |
|            | M32         | Error                |
|            | M128        | Voltage Source Error |

**Default** Upon power-up, or after the instrument receives a DCL or SDC command, the instrument will return to the M option that was saved as the default condition.

**Description** SRQ Mask — The Model 486/487 uses an internal mask to determine which conditions will cause an SRQ (service request) to be generated. Figure 4-5 shows the general format of this mask, which is made up of eight bits.

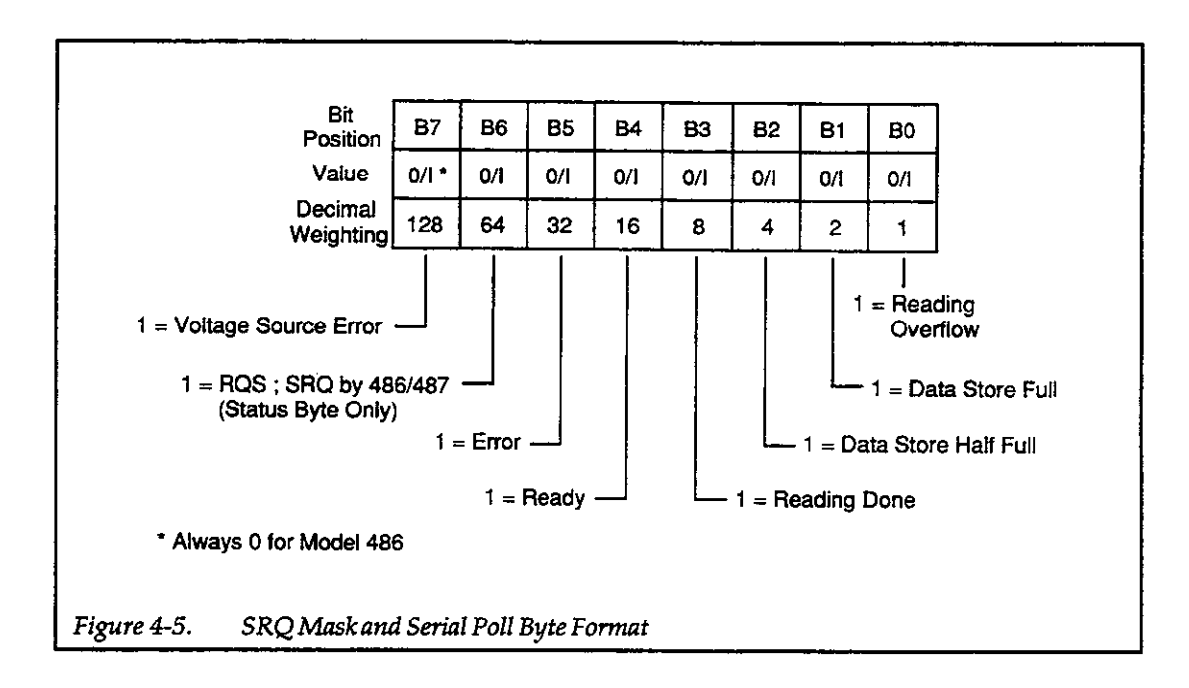

SRQ can be programmed by sending the ASCII letter "M" followed by a decimal number to set the appropriate bit in the SRQ mask. Decimal values for the various bits are included in Figure 4-5, and also listed in the "Parameters" section. Note that the instrument may be programmed for more than one set of conditions simultaneously. To do so, simply add up the decimal bit values for the required SRQ conditions. For example, to enable SRQ under reading overflow and buffer full conditions, send M3X. To disable SRQ, send M0X. This command will clear Serial Poll Byte Format — The serial poll byte contains information relating to data and error conditions within the instrument. The general format of the status byte (which is obtained by using the serial polling sequence, as described in paragraph 4.3.7) is shown in Figure 4-5. Note that the various bits correspond to the bits in the SRQ mask as described above.

The bits in the serial poll byte have the following meanings:

Bit 0 (Reading Overflow) — Set when an overranged reading has been made. Cleared when an on-scale reading has been made.

Bit 1 (Data Store Full) — Set when the defined data store size is full. Cleared by re-arming the data store.

Bit 2 (Data Store 1/2 Full) --- Set when half the defined data store size is full. Cleared by re-arming the data store.

Bit 3 (Reading Done) — Set when the instrument has completed the present reading conversion. Cleared after the instrument has sent a reading.

Bit 4 (Ready) —- Set when the instrument has processed all previously received commands and is ready to accept additional commands or triggers. Cleared while the instrument is processing commands or triggers.

Bit 5 (Error) — Set when one of the following errors have occurred:

- 1. IDDC
- 2. IDDCO
- 3. No Remote
- 4. Selftest
- 5. Trigger Overrun
- 6. Conflict
- 7. Cal Locked
- 8. Zero Check
- 9. Calibration Error
- 10. E<sup>2</sup>PROM Defaults Error
- 11. E<sup>2</sup>PROM Cal Constants Error
- 12. V-Source Conflict (Model 487)
- 13. Interlock (Model 487)

This bit is cleared when the U1 status word is read to determine the type of error (see paragraph 4.2.19).

Bit 6 (RQS = Request for Service) — Set if the Model 486/487 asserted SRQ. Cleared when the instrument is serial polled.

Bit 7 (Voltage Source Error) — Set if the voltage source of the Model 487 becomes current limited or the interlock becomes unsafe. Cleared when the U9 status word is read after the voltage source errors are corrected. For the Model 486, this bit is always cleared (0).

| Programming |  |
|-------------|--|
| Notes       |  |

1. The serial poll byte should be read to clear the SRQ line once the instrument has generated an SRQ. All bits in the serial poll byte will be latched when the SRQ is generated. Bit 6 (RQS) will be cleared when the serial poll byte is read.

2. Even with SRQ disabled, the serial poll byte can be read to determine appropriate instrument conditions.

| Programming |  |
|-------------|--|
| Example     |  |

10 OUTPUT 722;"M32X" ! Program for SRQ on error. ! Attempt to program illegal command (IDDC). 20 OUTPUT 722:"E1X" 30 IF NOT BIT (S,5) THEN 20 ! Wait for SRQ to occur. 40 S=SPOLL(722) ! Serial poll the 486/487. 50 DISP "B7 B6 B5 B4 B3 B2 B1 B0" ! Label the bit positions. 60 FOR I=7 TO 0 STEP -1 ! Loop eight times. 70 DISP BIT(S,I); ! Display the bit positions. 80 NEXT I 90 DISP 100 END

# 4.2.12 N — Data Store; Arm and Set Size

| Purpose     | To arm, and set the buffer size of the data store.                                                                                                    |
|-------------|----------------------------------------------------------------------------------------------------|
| Format      | Nn                                                                                                    |
| Parameters  | N0 Set data store buffer for wrap around (endless) operation.<br>Nn Set data store buffer size "n" where "n" = 1 to 512.                                                                                                    |
| Default     | Upon power-up, or after receiving a DCL or SDC command, the instrument returns to the N option that was saved as the default condition.                                                                                                    |
| Description | When the N command is sent over the bus, the data store becomes armed and starts storing readings when the appropriate trigger occurs. The rate that readings are stored is determined by the Q command (see paragraph 4.2.15).                                                                                                    |
|             | In the wrap around data storage mode (N0), storage will not stop after the buffer is filled (512 readings), but will proceed back to the first buffer location and start overwriting data. With the Nn command, the storage process will stop when the defined number of readings have been stored. In this case, the buffer is considered to be full. |
|             | To store readings at a selected interval (Qn), the instrument must be in a multiple trigger mode (T0, T2, T4, T6 or T8). When the selected trigger occurs, the storage process will commence.                                                                                                    |
|             | In a one-shot trigger mode (T1, T3, T5, T7 or T9), the instrument will store one reading each time the appropriate trigger occurs. See paragraph 4.2.18 for details on trigger commands.                                                                                                    |
| Programming | 1. When the N command is sent, $"$ will be displayed until the first trigger occurs.                                                                                                    |
| Notes       | 2. Data storage can be stopped by sending a command that changes the trigger mode or source (T command), trigger delay (W command), or trigger interval (Q command). Data storage can also be aborted by re-arming the data store (N command).                                                                                                    |
|             | 3. Either during or after the storage process, readings may be recalled by using the B1, B2, B3 or B4 command. In wrap-around buffer mode, data store must be stopped before readings may be taken from the buffer. Attempting to read the buffer while wrap-around data store is in progress will hang the bus.                                       |
### Programming Examples

This program will enable data store operation, and obtain and display 100 readings on the computer CRT. Data store operation is configured as follows; continuous trigger on GET (T2) to start the storage process, 300msec interval (Q0.3) and a buffer size of 100 readings (N100).

- 10 DIM A\$ [25]
  20 REMOTE 722
  30 OUTPUT 722; "T2Q0.3X"
  40 OUTPUT 722; "N100X"
  50 TRIGGER 722
  60 OUTPUT 722; "B1G2X"
  70 FOR I=1 TO 100
  80 ENTER 722; A\$
  90 PRINT A\$
  100 NEXT I
  110 END
- ! Set trigger mode and interval.
- ! Set buffer size.
- ! Start storage process.
- ! Set data source and output.
- ! Set counter for 100 loops.
- ! Get a reading.
- ! Display reading.
- ! Loop back for next reading.

# 4.2.13 O --- Operate (Model 487)

| Purpose                 | Use to place the voltage source of the Model 487 in operate.                                                                                                    |                                                                                       |
|-------------------------|----------------------------------------------------------------------------------------------------|---------------------------------------------------------------------------------------|
| Format                  | On                                                                                                    |                                                                                       |
| Parameters              | O0 Place voltage source in standby.<br>O1 Place voltage source in operate.                                                                                          |                                                                                       |
| Default                 | Upon power-up or after a DCL or SDC command is received over the bus, the voltage source will be placed in standby.                                                 |                                                                                       |
| Description             | In operate, the programmed voltage source level (V command) is available at the output of the Model 487. In standby, the voltage source is removed from the output. |                                                                                       |
| Programming<br>Note     | When using Interlock, the unit cannot go into operate if the interlock switch is open (test fixture lid open).                                                      |                                                                                       |
| Programming<br>Examples | OUTPUT 722; "V1X"<br>OUTPUT 722; "O1X"<br>OUTPUT 722; "O0X"                                                                                                    | ! Set source to 1V.<br>! Place Model 487 in operate.<br>! Place Model 487 in standby. |

# 4.2.14 P — Filters

| Purpose                 | Use to control the amount of filtering on the input signal.                                                                                                    |                                                                                                    |  |
|-------------------------|----------------------------------------------------------------------------------------------------|----------------------------------------------------------------------------------------------------|--|
| Format                  | Pn                                                                                                    | Pn                                                                                                   |  |
| Parameters              | <ul> <li>P0 Digital and analog filters disabled.</li> <li>P1 Digital filter enabled, analog filter disabled.</li> <li>P2 Digital filter disabled, analog filter enabled.</li> <li>P3 Digital and analog filters enabled.</li> </ul>              |                                                                                                    |  |
| Default                 | Upon power-up or after a DCL or SDC command is received over the bus, the instrument re-<br>turns to the option of the P command that was saved as the default condition.                                                                        |                                                                                                    |  |
| Description             | In general, the Model 486/487 filters the input signal by taking the average of a number of suc-<br>cessive reading samples. Since noise is mostly random in nature, it can be largely be canceled<br>out by using one or both of these filters. |                                                                                                    |  |
|                         | Paragraph 3.5.4 discusses the digital and analog filters in more detail.                                                                                                    |                                                                                                    |  |
| Programming<br>Examples | OUTPUT 722; "P3X"<br>OUTPUT 722; "P1X"<br>OUTPUT 722; "P0X"                                                                                                    | ! Enable both filters.<br>! Enable digital filter, disable analog filter.<br>! Disable both filters. |  |

# 4.2.15 Q — Interval

| Purpose                 | Use to set the multiple trigger interval.                                                                                                    |                                                                            |
|-------------------------|----------------------------------------------------------------------------------------------------|----------------------------------------------------------------------------|
| Format                  | Qn                                                                                                    |                                                                            |
| Parameters              | Q0 175msec factory default interval<br>Qn Set interval to "n" seconds where "n" = $0.010$ sec to 999.999sec.                                                                                                    |                                                                            |
| Default                 | Upon power-up, or after receiving a DCL or SDC command, the instrument returns to the Q option that was saved as the default condition.                                                                                                    |                                                                            |
| Description             | Interval is used to control the storage rate of the data store. To store readings at a selected inter-<br>val (Qn), the instrument must be in a multiple trigger mode (T0, T2, T4, T6 or T8). With the data<br>store armed (see N command), the storage process will commence when the selected trigger<br>occurs. |                                                                            |
|                         | Although interval may be programm than 0.050sec unless data store is in p                                                                                                    | ed to 0.010sec, readings will be made at intervals of no less<br>progress. |
|                         | The programmed interval (Qn) also affects the interval between readings.                                                                                                    |                                                                            |
| Programming<br>Examples | OUTPUT 722; "Q1X"<br>OUTPUT 722; "Q0X"                                                                                                    | ! Set interval to 1 second.<br>! Set interval to 175msec.                  |

# 4.2.16 **R** — Range

| Purpose                | Use the select the current measurement range.                                                                                                    |  |
|------------------------|----------------------------------------------------------------------------------------------------|--|
| Format                 | Rn                                                                                                    |  |
| Parameters             | <ul> <li>R0 Enable autorange</li> <li>R1 2nA range</li> <li>R2 20nA range</li> <li>R3 200nA range</li> <li>R4 2µA range</li> <li>R5 20µA range</li> <li>R6 200µA range</li> <li>R6 200µA range</li> <li>R7 2mA range</li> <li>R8 No range (IDDCO error)</li> <li>R9 No range (IDDCO error)</li> <li>R10 Disable autorange</li> </ul> |  |
| Default                | Upon power-up or after a DCL or SDC command is received over the bus, the instrument will return to the range parameter that was saved as the default condition.                                                                                                    |  |
| Description            | The range command gives the user control over the sensitivity of instrument measurements.<br>This command, and its options, perform essentially the same functions as the front panel range<br>buttons.                                                                                                    |  |
|                        | When autorange is enabled (R0) the instrument will go to the lowest possible range (without overranging) to make the measurement.                                                                                                    |  |
|                        | Commands R8 and R9 are invalid and will result in an IDDCO error if sent over the bus. Send-<br>ing R10 will disable autorange. The instrument will stay on the present range.                                                                                                    |  |
| Programming<br>Example | OUTPUT 722; "R0X"! Enable autorange.OUTPUT 722; "R10X"! Disable autorange.                                                                                                    |  |

# 4.2.17 S — Integration Period

| Purpose                 | Use to select the integration period and display resolution.                                                                                                    |                                                                                                    |
|-------------------------|----------------------------------------------------------------------------------------------------|----------------------------------------------------------------------------------------------------|
| Format                  | Sn                                                                                                    |                                                                                                    |
| Parameters              | S0 Fast integration period (4-1/2d)<br>S1 Line cycle integration period (5-                                                                                                    | resolution)<br>1/2d resolution)                                                                                                    |
| Default                 | Upon power-up or after a DCL or SDC command is received over the bus, the instrument will return to integration period that was saved as the default condition.                          |                                                                                                    |
| Description             | The integration command controls the integration period and the usable resolution of the Model 486/487. The fast integration period (S0) is 1.6msec with 4-1/2 digit display resolution. |                                                                                                    |
|                         | The line cycle integration period dep<br>which is selected from the front pane<br>a line frequency of 50Hz, the line cyc<br>cle integration period will be 16.67n<br>digits.             | pends on the selected frequency setting of the instrument,<br>I MENU (see paragraph 3.8.4). With the instrument set for<br>le integration period will be 20msec. For 60Hz, the line cy-<br>nsec. Display resolution for line cycle integration is 5-1/2 |
| Programming<br>Note     | The line frequency setting (50 or 60Hz) cannot be performed over the bus. It can only be done from the front panel (see paragraph 3.8.4).                                                |                                                                                                    |
| Programming<br>Examples | OUTPUT 722; "S1X"<br>OUTPUT 722; "S0X"                                                                                                    | ! Select line cycle integration.<br>! Select fast integration.                                                                                                    |

# 4.2.18 **T** — **Trigger**

| Purpose                 | Use to select the trigger mode and source.                                                                                                    |  |
|-------------------------|----------------------------------------------------------------------------------------------------|--|
| Format                  | Tn                                                                                                    |  |
| Parameters              | <ul> <li>T0 Multiple on Talk</li> <li>T1 One-shot on Talk</li> <li>T2 Multiple on GET</li> <li>T3 One-shot on GET</li> <li>T4 Multiple on X</li> <li>T5 One-shot on X</li> <li>T6 Multiple on External Trigger</li> <li>T7 One-shot on External Trigger</li> <li>T8 Multiple on Operate (Model 487)</li> <li>T9 One-shot on Operate (Model 487)</li> </ul>                                                                                                    |  |
| Default                 | Upon power-up or after a DCL or SDC command is received over the bus, the instrument re-<br>turns to the option of the T command that was saved as the default condition.                                                                                                    |  |
| Description             | Triggering provides a stimulus to begin a reading conversion within the instrument. Trigger-<br>ing may be done in two basic ways. In a multiple mode, a single trigger stimulus is used to start<br>a continuous series of readings. In a one-shot trigger mode, a separate trigger stimulus is re-<br>quired to start each conversion.                                                                                                    |  |
|                         | The trigger modes are paired according to the type of stimulus that is used to trigger the instru-<br>ment. In the T0 and T1 modes, a trigger stimulus is provided when the Model 486/487 is ad-<br>dressed to talk. In the T2 and T3 modes, the IEEE-488 multiline GET command performs the<br>trigger function. In the T4 and T5 modes, the execute (X) character provides the trigger stimu-<br>lus. In the T6 and T7 modes, external trigger pulses provide the trigger stimulus. In the T8 and<br>T9 modes, placing the Model 487 in operate provides the trigger stimulus. |  |
|                         | Sending T8 or T9 to the Model 486 will result in an IDDCO error.                                                                                                    |  |
| Programming<br>Examples | In the following example, the ENTER statement addresses the instrument to talk, at which point a single reading is triggered. When the reading has been processed, it is sent out over the bus to the computer, which then displays the result. 10 REMOTE 722 20 OUTPUT 722; "T1X" ! One-shot trigger on talk. 30 ENTER 722; A\$ ! Address 486/487 to talk. 40 PRINT A\$ ! Display one reading                                                                                                    |  |
|                         | 50 END                                                                                                    |  |

# 4.2.19 **U** — Status

**Purpose** Use to obtain instrument status and configuration.

Format

Un

#### **Parameters**

- U0 Send machine status word
- U1 Send error status word
- U2 Send model number and firmware revision
- U3 Send calibration value
- U4 Send trigger interval
- U5 Send trigger delay
- U6 Send relative value for current
- U7 Send relative value for V/I ohms
- U8 Send voltage source value (Model 487)
- U9 Send voltage source error status word (Model 487)

**Description** By sending the appropriate U command and then addressing the instrument to talk, you can obtain information on machine status, error conditions, and other data. The information is transmitted only once for each U command.

#### **U0** Machine Status Word

When the command sequence UOX is transmitted, the instrument will transmit the status word instead of its normal data string the next time it is addressed to talk.

The format of U0 status is shown in Figure 4-6. Note that the letters correspond to modes programmed by the respective device-dependent commands. The factory default values are also shown in Figure 4-6.

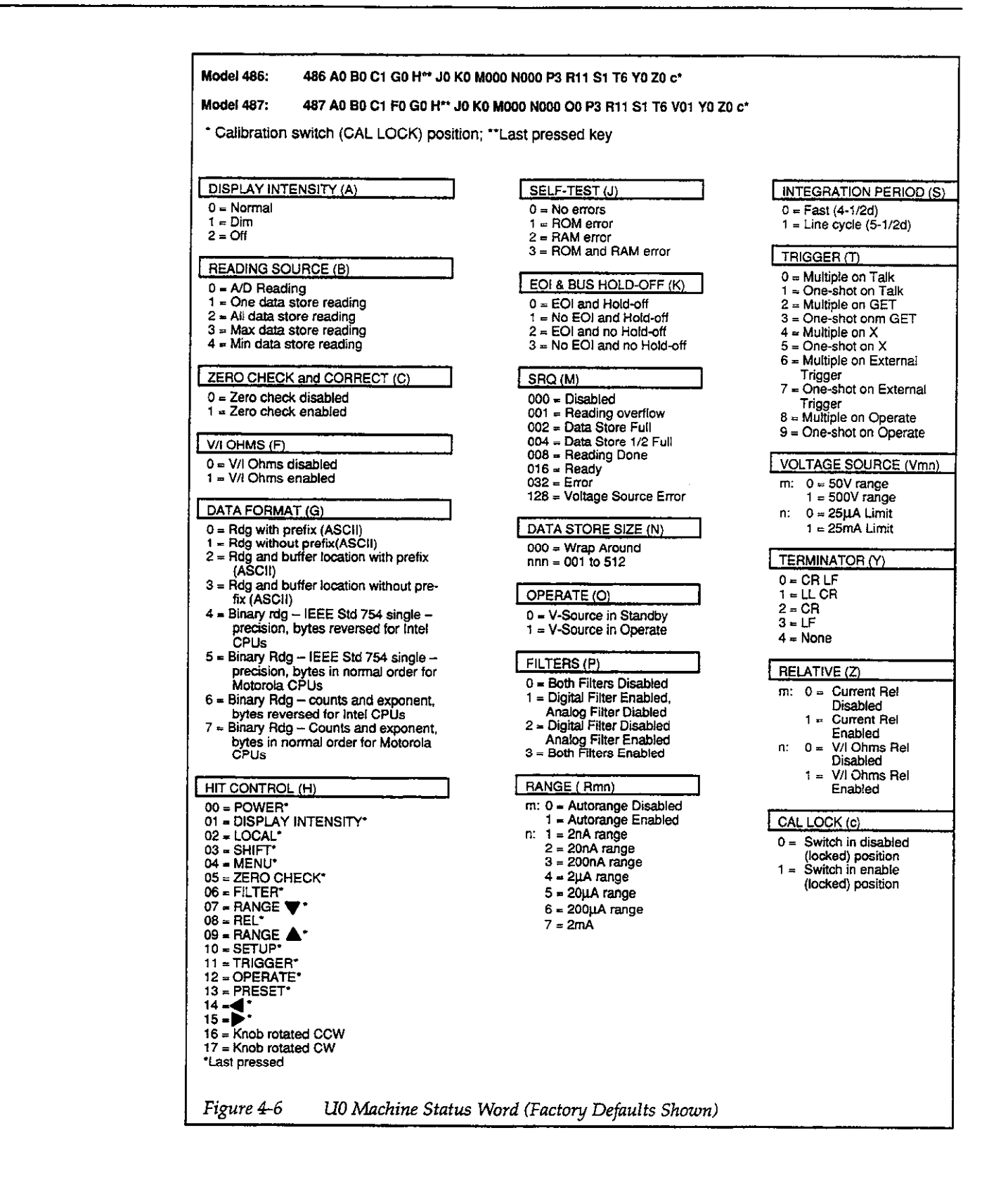

#### U1 Error Status Word

The U1 command allows access to instrument error conditions in a similar manner. Once the sequence U1X is sent, the instrument will transmit the error conditions in the format shown in Figure 4-7 the next time it is addressed to talk.

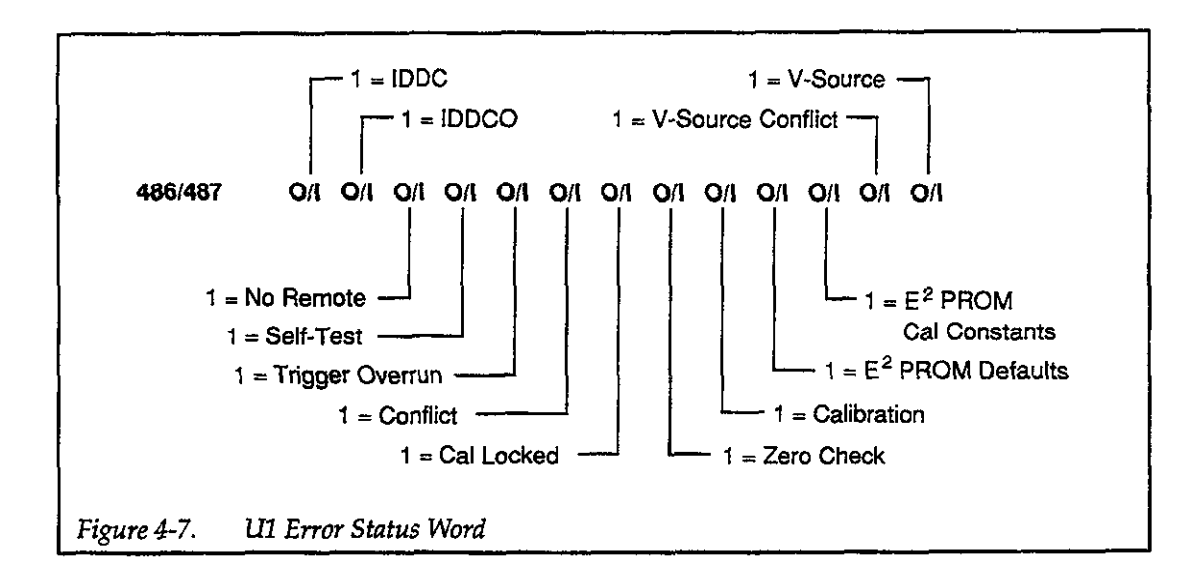

The error status word is a string of ASCII characters representing binary bit positions. An error condition is also flagged by the serial poll byte, and the instrument can be programmed to generate an SRQ when an error occurs (see paragraph 4.2.11). Note that all bits in the error status word and the serial poll byte error bit will be cleared when the word is read. In addition, SRQ operation will be restored after an error by reading U1. The various bits in the error status word are described as follows:

IDDC --- Set when an illegal device-dependent command (IDDC), such as E1X is received ("E" is illegal).

IDDCO — Set when an illegal device-dependent command option (IDDCO) such as T10X is received ("10" is illegal).

NO REMOTE — Set when a programming command is received when instrument is in the Local state.

SELF-TEST — Set when a self-test failure (RAM and/or ROM) occurs.

TRIGGER OVERRUN — Set when the instrument receives a trigger while it is still processing a reading from a previous trigger.

CONFLICT — Set when trying to send a calibration value with the instrument on a measurement range that is too small to accommodate the value.

CAL LOCKED — Set when calibrating the instrument with the calibration switch in the locked (disabled) position.

ZERO CHECK — Set when trying to calibrate the instrument with zero check enabled.

CALIBRATION — Set when calibration results in a cal constant value that is not within allowable limits. Repeated failure may indicate that the Model 486/487 is defective. See service information in this manual.

E<sup>2</sup>PROM DEFAULTS — Set when power-up checksum test on defaults fail.

E<sup>2</sup>PROM CAL CONSTANTS — Set when power-up checksum test on cal constants fail.

V-SOURCE CONFLICT — Set when trying to send a voltage source value to the Model 487 that exceeds the maximum limit of the currently selected voltage source range. On the Model 486, this bit is always reset to "0".

V-SOURCE — On the Model 487, this bit is set when trying to place the voltage source in operate while the enabled interlock is open. On the Model 486, this bit is always reset to "0".

#### **U2 Model Number and Firmware Revision**

By sending the U2 command and addressing the instrument to talk, the instrument model number and software revision level can be obtained. For example, if the software revision level of a Model 486 is A03, the following ASCII string will be obtained using the U2 command:

486A03

Note: There are two trailing blanks in this response message.

#### U3 Calibration Value

By sending the U3 command and addressing the instrument to talk, the last calibration value sent can be obtained. For example, if no calibration value has been sent, the following ASCII string will be obtained using the U3 command:

CV=+0.00000E-05A

#### **U4** Trigger Interval

By sending the U4 command and addressing the instrument to talk, the currently programmed trigger interval (Q) can be obtained. For example, if the currently programmed trigger interval is 1.236 seconds, the following ASCII string will be obtained using the U4 command:

TI=001.236E+00S

#### **U5** Trigger Delay

By sending the U5 command and addressing the instrument to talk, the currently programmed trigger delay (W) can be obtained. For example, if the currently programmed trigger delay is two seconds, the following ASCII string will be obtained using the U5 command:

TD=002.000E+00S

#### U6 Relative Value (Current)

By sending the U6 command and addressing the instrument to talk, the stored relative baseline value (Z) for current measurements can be obtained. For example, if the relative value for current is 1mA, the following ASCII string will be obtained using the U6 command:

RV=+1.00000E-03A

#### U7 Relative Value (V/I Ohms)

By sending the U7 command and addressing the instrument to talk, the stored relative baseline value (Z) for V/I ohms measurements can be obtained. For example, if the relative value for V/I ohms is  $100\Omega$ , the following ASCII string will be obtained using the U7 command:

RV=+1.00000E+02OHM

Note: Sending U7 to a Model 486 causes an IDDCO error.

#### **U8 Voltage Source Value**

By sending the U8 command and addressing the instrument to talk, the programmed voltage source value for the Model 487 can be obtained. For example, if the voltage source of the Model 487 is programmed for +20V, one of the following ASCII strings (depending on range) will be obtained using the U8 command:

VS=+20.000E+00V

(V-Source on 50V range)

οг

VS=+020.00E+00V

(V-Source on 500V range)

Note: Sending the U8 command to the Model 486 will result in an IDDCO error.

#### **U9 Voltage Source Error Status**

By sending the U9 command and addressing the instrument to talk, the error status of the voltage source of the Model 487 can be obtained. The error status word is shown in Figure 4-8.

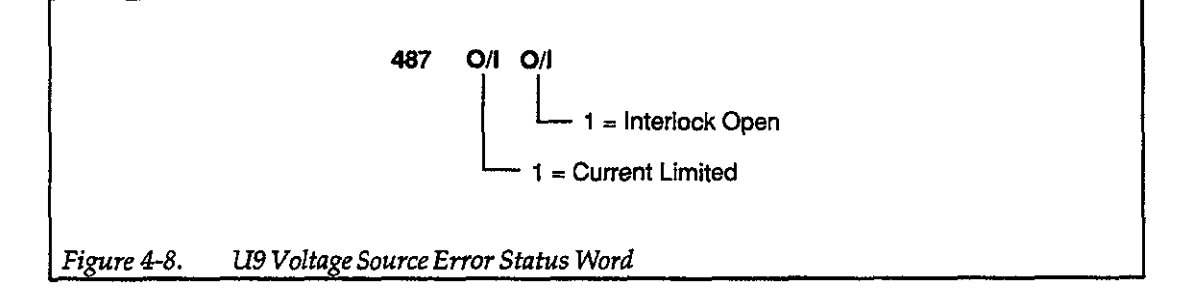

If the first bit of the word is set, the voltage source is now (or was previously) in current limit  $(25\mu A \text{ or } 2.5m A)$ . If the second bit of the word is set, the enabled interlock circuit is now (or was previously) open (i.e. lid of test fixture open).

Any set bits in this word will remain set until the U9 word is read by the controller. Of course, if the error(s) still exists, the bit(s) will not clear. Note that if any one of the two bits in the U9 status word becomes set, the voltage source error bit in the serial poll byte Error Status Word becomes set. The voltage source error bit in the serial poll byte word will not clear until all bits in the U9 word clear.

Note: Sending the U9 command to the Model 486 will result in an IDDCO error.

Programming<br/>ExamplesThe following program will obtain and display (on the computer CRT) the machine status<br/>word (U0):

REMOTE 722
 DIM A\$[60]
 OUTPUT 722; "U0X"
 ENTER 722; A\$
 PRINT A\$
 END

! Send U0 command.! Program 486/487 to talk.! Display U0 status word.

# 4.2.20 V — Voltage Source

| Purpose                | Use to program the voltage source value, range and current limit of the Model 487.                                                                                                    |  |
|------------------------|----------------------------------------------------------------------------------------------------|--|
| Format                 | Vn,r,l                                                                                                    |  |
| Parameters             | n – Specifies the voltage source level; –505V to +505V                                                                                                    |  |
|                        | r – Selects the voltage source range;                                                                                                    |  |
|                        | 0 = 50V range<br>1 = 500V range                                                                                                    |  |
|                        | l – Specifies the current limit;                                                                                                    |  |
|                        | $0 = 25\mu A$ limit<br>1 = 2.5mA limit                                                                                                    |  |
| Default                | Upon power-up or after a DCL or SDC command is received over the bus, the voltage source returns to the last saved default condition.                                                                                                    |  |
| Description            | The V command is used to program the voltage source of the Model 487. The voltage source level can be sent in normal decimal form (i.e. 236) or in exponential form (i.e. 2.36E+2).                                                         |  |
|                        | All three parameters need not be sent with the V command. However, the commas that nor-<br>mally precede a parameter you are going to send must be included in the command string. The<br>following examples are valid command strings:     |  |
|                        | Valid Command Strings:                                                                                                    |  |
|                        | V1X Sets source to 1V (range and limit not changed)                                                                                                    |  |
|                        | V,1X Selects 500V range (level and limit not changed)<br>V,,0X Selects 25µA current limit (level and range not changed)                                                                                                    |  |
|                        | V2,,1X Sets source to 2V and current limit to 2.5mA (range not changed)                                                                                                    |  |
| Programming<br>Notes   | <ol> <li>Sending a level value that exceeds ±505V will result in an IDDCO error. The entire command string will be ignored.</li> <li>Sending a level value that exceeds the capability of the selected voltage source range will</li> </ol> |  |
|                        | result in a CONFLICT error. The entire command string will be ignored.                                                                                                    |  |
|                        | <ol> <li>The programmed voltage source will not be applied to the output until the instrument is placed in operate (O command).</li> </ol>                                                                                                  |  |
| Programming<br>Example | OUTPUT 722; "V10,0,1X" ! Program for 10V on the 50V range with a current limit of 2.5mA.                                                                                                    |  |

.

# 4.2.21 W --- Delay

| Purpose                | Use to set trigger delay time.                                                                                                    |  |
|------------------------|----------------------------------------------------------------------------------------------------|--|
| Format                 | Wn                                                                                                    |  |
| Parameters             | Wn Delay trigger by "n" seconds, where "n" = 0 to 999.999 seconds                                                                                                    |  |
| Default                | Upon power-up or after a DCL or SDC command is received over the bus, the instrument re-<br>turns to the trigger delay saved as the default condition.                                                                                                    |  |
| Description            | The delay command controls the time interval that occurs from the point the instrument is trig-<br>gered until it begins integration of the input signal. This feature is useful in situations where a specific time period must transpire to allow an input signal to settle before measurement. |  |
|                        | Examples:                                                                                                    |  |
|                        | For a delay of 60sec, send W60X<br>For a delay of 2msec, send W.002X or W2E–3X (exponent form)                                                                                                    |  |
| Programming<br>Example | OUTPUT 722; "W250E-3X" ! 250msec delay                                                                                                    |  |

# 4.2.22 X — Execute

| Purpose                 | To direct the instrument to execute device-dependent commands received since the last X.                                                                                                    |                                                                                                    |  |
|-------------------------|----------------------------------------------------------------------------------------------------|----------------------------------------------------------------------------------------------------|--|
| Format                  | <command/> X                                                                                                    |                                                                                                    |  |
| Parameters              | None                                                                                                    |                                                                                                    |  |
| Description             | The execute command is implemented by sending an ASCII "X" over the bus. Its purpose is to direct the instrument to execute other device-dependent commands. Usually the execute character (X) is the last byte in the command string (a number of commands may be grouped together into one string). However, there may certain cases when it is desirable to send a command string at one time, and then send the execute character later on.                                                                                                    |                                                                                                    |  |
| Programming<br>Notes    | <ol> <li>Commands or command strings sent without the X character are not executed at that time, but they are stored in an internal command buffer for later execution. When the X is finally transmitted, the stored commands are executed, assuming that all commands in the previous string were valid.</li> <li>Commands in an X-terminated string are executed in the following order:         <ul> <li>A. All commands, except H and L (default options), are executed simultaneously.</li> <li>B. A default option of the L command is executed next. A restore operation (L0 or L2) will return the instrument to a default state after executing the other commands. Thus, in effect, the other commands in the string are nullified. The save option (L1) saves the instrument states after the other commands (except H) are executed.</li> <li>C. The H command is the last command in the string to be executed.</li> </ul> </li> <li>To force a particular command sequence, include the X character after each command in the command string.</li> <li>The X character can also be used to trigger, as described in paragraph 4.2.18.</li> </ol> |                                                                                                    |  |
| Programming<br>Examples | OUTPUT 722; "P1X"<br>OUTPUT 722; "P0O1X"<br>OUTPUT 722; "H3XH7X"<br>OUTPUT 722; "N0P1"<br>OUTPUT 722; "X"                                                                                                    | <ul> <li>! Execute single command</li> <li>! Execute multiple command string.</li> <li>! Force command sequence to enable (or disable)<br/>autorange.</li> <li>! Send string without executing.</li> <li>! Execute previous command string.</li> </ul> |  |

# 4.2.23 Y — Terminator

**Purpose** To select the ASCII terminator sequence that marks the end of the instrument's data string or data word.

Format Yn

| Parameters | Y0 <cr><lf></lf></cr> |
|------------|-----------------------|
|            | Y1 <lf><cr></cr></lf> |
|            | Y2 <cr></cr>          |
|            | Y3 <lf></lf>          |
|            |                       |

Y4 none

**Default** Upon power-up or after a DCL or SDC command is received over the bus, the instrument will return to the terminator that was saved as the default condition.

**Description** By using the Y command, you can program the number and type of terminator characters the instrument sends at the end of its data string. Available terminator characters are the commonly used CR (carriage return; ASCII 13), and LF (line feed; ASCII 10) characters. These terminators are recognized by most controllers. Selecting the wrong terminator for the controller could cause the bus to hang.

You also have the option of selecting that no terminators be sent (a common choice for binary output data format).

| Programming | OUTPUT 722; "Y1X" | ! Terminate on LF CR.                 |
|-------------|-------------------|---------------------------------------|
| Examples    | OUTPUT 722; "Y0X" | ! Restore factory default terminator. |

# 4.2.24 **Z** — **Relative**

| Purpose                                                                                                    | Use to establish the displayed reading or an entered value as the baseline for subsequent meas-<br>urements.                                                                                                    |                                                                                                    |  |
|----------------------------------------------------------------------------------------------------|----------------------------------------------------------------------------------------------------|----------------------------------------------------------------------------------------------------|--|
| Format                                                                                                    | Zn                                                                                                    |                                                                                                    |  |
| Parameters                                                                                                    | Z0Disable relativeZ1Enable relative; preserZ2,vEnable relative using $^{\prime\prime}$ $v = 0\Omega$ to $50.5E16\Omega$ forZ3Enable relative using t                                                                                                    | t reading becomes baseline value<br>'v" as the baseline value where; v = -2mA to +2mA for current<br>V/I ohms<br>he baseline previously defined.                         |  |
| Default                                                                                                    | Upon power-up or after a D<br>return to the option of the Z                                                                                                    | Upon power-up or after a DCL or SDC command is received over the bus, the instrument will return to the option of the Z command that was saved as the default condition. |  |
| Description                                                                                                    | In general, relative establishes a baseline value that is algebraically subtracted from the no<br>reading that reflects the actual input signal level. The difference of these two values is the a<br>reading. The details on relative are explained in paragraph 3.5.4. The following informa<br>will only cover the specifics concerning bus operation. |                                                                                                    |  |
|                                                                                                    | For the Model 487, the Z cor<br>currently selected. For exam<br>Rel and does not affect the c                                                                                                    | nmand controls Rel for the function (current or V/I ohms) that is ple, when in V/I ohms, the Z command affects only the V/I ohms urrent Rel.                             |  |
|                                                                                                    | Sending the Z0 command disables relative but "remembers" the baseline value for p ture use (see Z3).                                                                                                    |                                                                                                    |  |
| Sending the Z1 command is the same as enabling REL from the front panel. T will become the baseline. All subsequent readings will then be the differmeasured value and the baseline value. |                                                                                                    | he same as enabling REL from the front panel. The present reading<br>11 subsequent readings will then be the difference between the<br>eline value.                      |  |
|                                                                                                    | Sending Z2,v enables relativ<br>Examples of valid command                                                                                                    | re and uses a baseline value that is defined by the "v" parameter.<br>ls:                                                                                                |  |
|                                                                                                    | Z2,.001X<br>Z2,1E–3X<br>Z2,100X                                                                                                    | ! 1mA or 1mΩ baseline<br>! 1mA or 1mΩ baseline (exponent form)<br>! 100 Ω baseline                                                                                       |  |
|                                                                                                    | Sending Z3 enables relative front panel, or the Z1 or Z2 of                                                                                                    | and uses the baseline that was previously established from the commands.                                                                                                 |  |

| Programming<br>Notes    | <ol> <li>Autorange will not reac<br/>ment will go to the lowe<br/>example, if a 1mA basel<br/>overrange. The instrum<br/>put signal that belongs</li> <li>Zero check and correct.</li> </ol> | t to the relative baseline value. With autorange enabled, the instru-<br>st measurement range that can accommodate the input signal. For<br>ine is used with the instrument on the $10\mu$ A range, the display will<br>ent will not autorange to the 1mA range because it is seeing an in-<br>on the $10\mu$ A range.<br>also do not react to the baseline value. For example, with relative |
|-------------------------|----------------------------------------------------------------------------------------------------|----------------------------------------------------------------------------------------------------|
|                         | <ul> <li>enabled, performing zer<br/>result of zero minus the<br/>baseline.</li> <li>3. Separate baseline values<br/>the instrument.</li> </ul>                                              | to check and correct will result with the instrument displaying the baseline level. Only the input signal is zero corrected; not the s and on/off states for current and V/I ohms are "remembered" by                                                                                                    |
| Programming<br>Examples | OUTPUT 722; "Z3X<br>OUTPUT 722; "Z0X                                                                                                    | ! Enable relative using last established baseline.<br>! Disable relative.                                                                                                    |

# 4.3 GENERAL BUS COMMANDS

General bus commands are those commands such as DCL that have the same general meaning regardless of the instrument. Commands supported by the Model 486/487 are listed in Table 4-4 which also lists BASIC statements necessary to send each command. Note that commands requiring that a primary address be specified assume that the primary address is set to 22. This is the address that is set at the factory.

 Table 4-4.
 IEEE Contact Designations

| Contact IEEE-488 |             |            |
|------------------|-------------|------------|
| Number           | Designation | Туре       |
| T                | DIOI        | Dete       |
| 1                | DIOI        |            |
| 2                | DIO2        | Data       |
| 3                |             | Data       |
| 4                |             | Data       |
| 5                | EOI (24)*   | Management |
| 6                | DAV         | Handshake  |
| 7                | NRFD        | Handshake  |
| 8                | NDAC        | Handshake  |
| 9                | IFC         | Management |
| 10               | SRQ         | Management |
| 11               | ATN         | Management |
| 12               | SHIELD      | Ground     |
| 13               | DIO5        | Data       |
| 14               | DIO6        | Data       |
| 15               | DIO7        | Data       |
| 16               | DIO8        | Data       |
| 17               | REN (24)*   | Management |
| 18               | Gnd, (6)*   | Ground     |
| 19               | Gnd, (7)*   | Ground     |
| 20               | Gnd, (8)*   | Ground     |
| 21               | Gnd, (9)*   | Ground     |
| 22               | Gnd, (10)*  | Ground     |
| 23               | Gnd, (11)*  | Ground     |
| 24               | Gnd, LOGIC  | Ground     |

\*Numbers in parentheses refer to signal ground return of referenced contact number. EOI and REN signal lines return on contact 24.

### 4.3.1 REN (Remote Enable)

The remote enable command is sent to the Model 486/487 by the controller to set up the instrument for remote operation. Generally, the instrument should be placed in the remote mode before you attempt to program it over the bus. Simply setting REN true does not actually place the instrument in the remote state. Instead the instrument must be addressed to listen after setting REN true before it goes into remote.

Note that the instrument need not be in remote to be a talker.

**Programming Example** — This sequence is automatically performed by the controller when the following is typed into the keyboard.

#### REMOTE 722

After the RETURN key is pressed, the instrument is in the remote state, as indicated by the REM indicator. If not, check to see that the instrument is set to the proper primary address 22, and check to see that the bus connections are properly made.

Note that all front panel controls except for LOCAL (and, of course, POWER) are inoperative while the instrument is in remote. You can restore normal front panel operation by pressing the LOCAL key.

### 4.3.2 IFC (Interface Clear)

The IFC command is sent by the controller to place the Model 486/487 in the talker and listener idle states. The unit responds to the IFC command by canceling front panel TALK or LISTEN lights, if the instrument was previously placed in one of those states.

To send the IFC command, the controller need only set the IFC line true for a minimum of 100µsec.

**Programming Example** — Before demonstrating the IFC command, turn on the TALK indicator with the following statement:

#### ENTER 722; A\$

At this point, the TALK light should be on. The IFC command can be sent by entering the following statement into the computer:

#### ABORTIO 7

After the RETURN key is pressed, the TALK indicator turns off, indicating that the instrument has gone into the talker idle state.

# 4.3.3 LLO (Local Lockout)

The LLO command is used to prevent local operation of the instrument. After the unit (which is in remote) receives LLO, all its front panel controls except POWER are inoperative. In this state, pressing LOCAL will not restore control to the front panel.

**Programming Example** — The LLO command is sent by entering the following statements:

#### REMOTE 722 LOCAL LOCKOUT 7

After the second statement is executed, the instrument's front panel controls are locked out, including the LOCAL key.

LLO remains in effect until REN is set false. To restore front panel operation after asserting LLO, as in the following example, enter:

#### LOCAL 7

# 4.3.4 GTL (Go To Local) and Local

The GTL command is used to take the instrument out of the remote state. Operation of the front panel keys will also be restored by GTL even if LLO is in effect. To cancel LLO, you must set REN false.

**Programming Example** — Place the instrument in the remote state with the following statement:

#### REMOTE 722

Now send GTL with the following statement:

#### LOCAL 722

Note that the instrument goes into the local state, and that operation of the front panel keys has now been restored.

## 4.3.5 DCL (Device Clear)

The DCL command may be used to clear the Model 486/487 and return it to its saved default conditions. Note that the DCL command is not an addressed command, so all instruments equipped to implement DCL will do so simultaneously. When the Model 486/487 receives a DCL command, it returns to the saved default conditions.

**Programming Example** — Place the unit in an operating mode that is not a saved default condition. Now enter the following statement from the controller keyboard:

#### CLEAR 7

When the RETURN key is pressed, the instrument returns to the saved default conditions.

### 4.3.6 SDC (Selective Device Clear)

The SDC command is an addressed command that performs essentially the same function as the DCL command. However, since each device must be individually addressed, the SDC command provides a method to clear only selected instruments instead of clearing all instruments simultaneously, as is the case with DCL. When the Model 486/487 receives the SDC command, it returns to the saved default conditions.

**Programming Example** — Place the unit in an operating mode that is not a saved default condition. Now enter the following statement from the controller keyboard:

#### CLEAR 722

This sends the following IEEE-488 commands: UNT UNL LISTEN 22 SDC. When the statement is executed, the instrument returns to the saved default configuration.

### 4.3.7 GET (Group Execute Trigger)

GET may be used to initiate a Model 486/487 trigger if the instrument is placed in the appropriate trigger mode. Information on triggering is located in paragraph 4.2.18.

**Programming Example** — Type in the following statements to place the instrument in the one-shot GET trigger mode.

#### REMOTE 722 OUTPUT 722;"T3X"

Now trigger a reading by sending GET with the following statement:

#### TRIGGER 722

This sends IEEE-488 commands UNT UNL LISTEN 22 GET. When the RETURN key is pressed, a reading conversion occurs. (The command TRIGGER 7 just sends GET. All listeners are triggered when the RETURN key is pressed.)

# 4.3.8 SPE, SPD (Serial Polling)

The serial polling sequence is used to obtain the Model 486/487 serial poll byte. The serial poll byte contains important information about internal functions, as described in paragraph 4.2.11. Generally, the serial polling sequence is used by the controller to determine which of several instruments has requested service with the SRQ line. However, the serial polling sequence may be performed at any time to obtain the status byte from the Model 486/487.

**Programming Example** — The SPOLL statement automatically performs the serial poll sequence. To demonstrate serial polling, enter in the following statements into the computer:

> S=SPOLL (722) PRINT "SPOLL BYTE =";S

After the first statement, the controller conducts the serial polling sequence, After the second statement is executed, the decimal value of the serial poll byte is displayed on the controller CRT.

# 4.4 IEEE-488 BUS CONNECTIONS

The Model 486/487 is intended to be connected to the IEEE-488 Bus through a cable equipped with standard

IEEE-488 connectors, an example of which is shown in Figure 4-9 The connector is intended to be stacked to allow a number parallel connections at one instrument. Two screws are located on each connector to ensure that connections remain secure. Current standards call for metric threads, which are identified with dark colored screws. Earlier versions had different screws, which were silver colored. Do not attempt to use these type of connectors on the instrument, which is designed for metric threads.

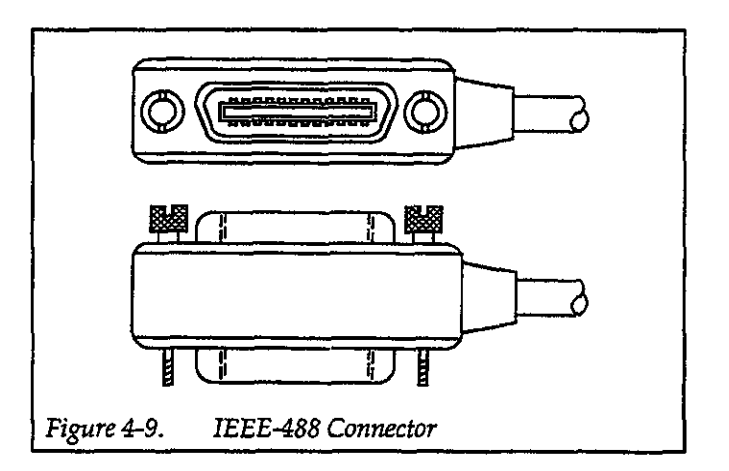

A typical connecting scheme for a multi-unit test system is shown in Figure 4-10. Although any number of connectors could theoretically be stacked on one instrument, it is recommended that you stack no more than three connectors on any one unit to avoid possible mechanical damage.

#### NOTE

In order to minimize interference caused by electromagnetic radiation, it is recommended that only shielded IEEE-488 cables be used. The Models 7007-1 and 7007-2 shielded IEEE-488 cables are available from Keithley.

Connect the Model 486/487 to the IEEE-488 Bus as follows:

- Line up the cable connector with the connector located on the rear panel of the Source Measure Unit. The connector is designed so that it will fit only one way. Figure 4-11 shows the location of the IEEE-488 connector on the instrument.
- 2. Tighten the screws securely, but do not overtighten them.
- 3. Add additional connectors from other instruments, as required.

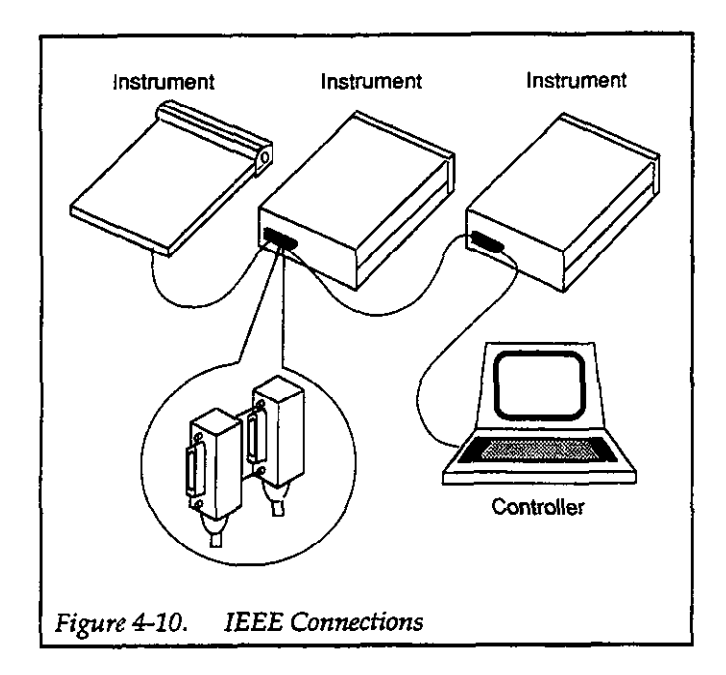

4. Make certain that the other end of the cable is properly connected to the controller. Most controllers are equipped with an IEEE-488 style connector, but a few may require a different type of connecting cable. Consult the instruction manual for your controller for the proper connecting method.

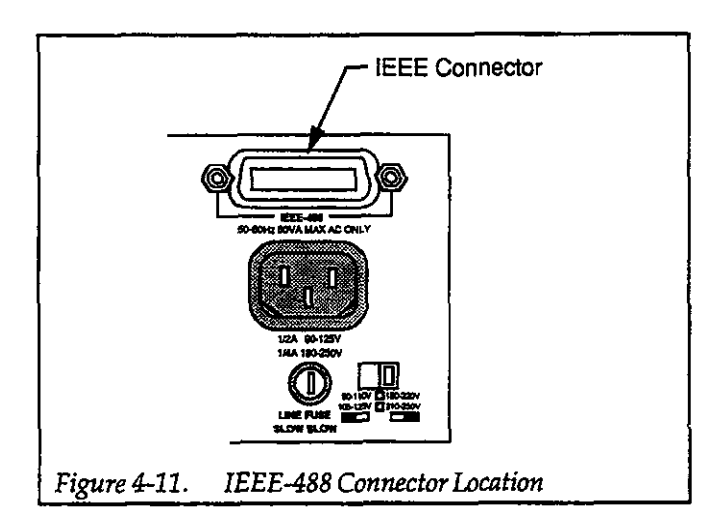

#### NOTE

The IEEE-488 Bus is limited to a maximum of 15 devices, including the controller. The maximum cable length is 20-meters, or two meters times the number of devices, whichever is less. Failure to observe these limits may result in erratic bus operation. Custom cables may be constructed by using the information in Table 4-4 and Figure 4-12. Table 4-4 lists the contact assignments for the bus, and Figure 4-12 shows the contact configuration.

CAUTION IEEE-488 common is connected to digital common. Maximum voltage between digital common and earth ground is 30V.

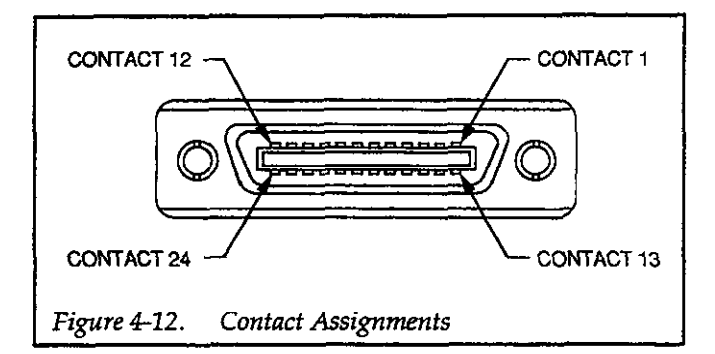

# 4.5 PRIMARY ADDRESS SELECTION

The Model 486/487 must receive a listen command before responding to addressed commands. Similarly, the unit must receive a talk command before transmitting data. The Model 486/487 is shipped from the factory with a programmed primary address of 22.

The primary address may be set to any value between 0 and 30 as long as address conflicts with other instruments are avoided. Note that controllers are also given a primary address, so do not use that address either. Most frequently, controller addresses are 0 or 21, but you should consult the controller's instruction manual for details. Whatever primary address you choose, you must make certain that it corresponds with the value specified as part of the controller's programming language.

To check the present primary address or to change to a new one, perform the following procedure:

1. Press the MENU button repeatedly until the primary address is displayed. For example, if the instrument is set to primary address 22, the following message will be displayed:

IEEE-488 ADDR 22

2. To retain the displayed address, press SHIFT and then MENU to exit from the menu.

- 3. To change the primary address, use the rotary knob or the ADJUST (◀►) to display the desired address.
- To store the new address in memory, press MENU. The next menu selection (defaults) will be displayed.
- 5. Exit from the menu by pressing SHIFT and then MENU.

#### NOTE

Each device on the bus must have a unique primary address. Failure to observe this precaution will probably result in erratic bus operation.

## 4.6 CONTROLLER PROGRAMMING

The programming instructions covered in this section use examples written with Hewlett Packard BASIC version 4.0. This language was chosen because of its versatility in controlling the IEEE-488 bus. This section covers those statements that are essential to Model 486/487 operation.

#### NOTE

Controller programming information for using the IBM PC interfaced through the Capital Equipment Corporation (CEC), I/O Tech, and National IEEE-488 interfaces is located in Appendix D.

A partial list of HP BASIC 4.0 statements is shown in Table 4-5. The statements have a one or three digit argument that must be specified. The first digit is the interface select code, which is set to 7 at the factory. The last two digits of those statements requiring a 3-digit argument specify the primary address.

Those statements with a 3-digit argument show a primary address of 22 (the factory set primary address). For a different address, you would, of course, change the last two digits to the required value. For example, to send a GTL command to a device using a primary address of 17, the following statement would be used: LOCAL 717.

Some of the statements have two forms; the exact configuration depends on the command to be sent over the bus. For example, CLEAR 7 sends a DCL command, while CLEAR 722 sends the SDC command to a device with a primary address of 22.

#### Table 4-5. HP BASIC 4.0 IEEE-488 Statements

| Action                        | BASIC Statement |
|-------------------------------|-----------------|
| Transmit string to device 22. | OUTPUT 722;A\$  |
| Obtain string from device 22. | ENTER 722;A\$   |
| Send GTL to device 22.        | LOCAL 722       |
| Send SDC to device 22.        | CLEAR 722       |
| Send DCL to all devices.      | CLEAR 7         |
| Send remote enable.           | REMOTE 7        |
| Cancel remote enable.         | LOCAL 7         |
| Serial poll device 22.        | SPOLL (722)     |
| Send local lockout.           | LOCAL LOCKOUT 7 |
| Send GTL to device 22.        | TRIGGER 722     |
| Send IFC.                     | ABORT 7         |

### 4.7 FRONT PANEL ASPECTS OF IEEE-488 OPERATION

The following paragraphs discuss aspects of the front panel that are part of IEEE-488 operation, including messages, status indicators, and the LOCAL key.

# 4.7.1 Front Panel Error Messages

Table 4-6 summarizes the front panel error messages associated with IEEE-488 programming. Note that the instrument may be programmed to generate an SRQ, and U command status words can be checked for specific error conditions if any of these errors occur. See paragraphs 4.2.11 and 4.2.19.

The following paragraphs describe the front panel messages associated with IEEE-488 programming.

#### IDDC (Illegal Device-Dependent Command) Error

An IDDC error occurs when the unit receives an illegal device-dependent command over the bus. For example, the command string IX includes an illegal command because "I" is not part of the instrument's programming language. When an illegal command is received, the instrument briefly displays the IDDC error message.

#### NOTE

When an IDDC error is detected in a command string, all commands in the string, up to and including the next X, are ignored.

Table 4-6. IEEE-488 Error Messages

| Message    | Description                          |
|------------|--------------------------------------|
| NO DEFLTS  | Checksum error in default condi-     |
|            | tions during power-up.               |
| UNCAL      | Checksum error in calibration con-   |
|            | stants during power-up.              |
| IDDC       | Invalid device-dependent com-        |
|            | mand.                                |
| IDDCO      | Invalid device-dependent com-        |
|            | mand option.                         |
| NO REMOTE  | X received while not in remote.      |
| ROM ERROR  | Failed ROM self-test.                |
| RAM ERROR  | Failed RAM self-test.                |
| TRG OVERUN | Trigger overrun; instrument trig-    |
|            | gered while still processing a pre-  |
|            | vious trigger.                       |
| CONFLICT   | Voltage source level of the Model    |
|            | 48/ conflicts with currently se-     |
|            | lected voltage source range, or      |
|            | relative value conflicts with cur-   |
|            | renny selected measurement           |
| CALVALLE   | Calibration value conflicts with the |
| CAL VALUE  | currently selected range             |
| CALLOCK    | Sent calibration command with        |
| CIDECK     | calibration switch (CALLOCK)         |
|            | disabled.                            |
| CAL ERROR  | Calibration value not within allow-  |
|            | able limits.                         |
| CAL ZCHK   | Cannot calibrate picoammeter with    |
|            | zero check enabled.                  |

**Programming Example** — To demonstrate an IDDC error, use the following statements:

#### REMOTE 722 OUTPUT 722;"IX"

The IDDC error message is briefly displayed when the second statement above is executed.

IDDCO (Illegal Device-Dependent Command Option) Error

Sending the instrument a legal command with an illegal option results in the IDDCO error message being displayed.

For example, the command P5X has an illegal option (5) that is not part of the instrument's programming language. Thus, although the command P is valid, the option is not, and the IDDCO error results.

NOTE When an IDDCO error is detected in a command string, all commands in the string, up to and including the next X, are ignored.

**Programming Example** — Demonstrate an IDDCO error with the following statements:

REMOTE 722 OUTPUT 722;"P5X"

Note that the IDDCO error message is briefly displayed when the second statement above is executed.

#### No Remote Error

A not in remote error occurs if the instrument receives and "X" while it is in the local state. The NO REMOTE error message is displayed. This is caused by failing to set the REN line true before addressing the Model 486/487 to listen. (The HP9000 default is to set REN true.) The statement "REMOTE 7" sets the REN line true; the statement "REMOTE 722" sets the REN line true and addresses unit 22 to listen.

**Programming Example** — To demonstrate the NO RE-MOTE error message, type in the following lines:

> LOCAL 7 OUTPUT 722;"F0X"

Note that the NO REMOTE error message is briefly displayed when the program times out.

#### Trigger Overrun Error

A trigger overrun occurs when the instrument is triggered while it is still processing a previous trigger and before the READY bit in the SPOLL byte is asserted. The exact trigger stimulus depends on the selected trigger mode, as discussed in paragraph 4.2.18. The trigger stimulus that causes the trigger overrun is ignored but denoted in the U1 error status word and by the following message that is briefly displayed:

#### TRG OVERUN

#### Cal Value Error

A cal value error occurs when a calibration value sent over the bus (L command) exceeds the capabilities of the currently selected range. For example, sending a calibration value of 2mA on the  $200\mu$ A range will cause a cal value error. The following message is briefly displayed when this error occurs:

#### CAL VALUE

#### Cal Error

A cal error indicates that calibration resulted in a cal constant value which is not within allowable limits. In the event of this error, the old cal constants are used. To clear the following displayed error messages, press any front panel key.

#### CAL ERROR

#### Cal Lock Error

When the CAL LOCK switch (accessed from the rear panel) is in the locked (out) position, calibration is disabled. Sending a calibration value (L command) over the bus will cause the following message to be briefly displayed:

#### CAL LOCK

The calibration command will be ignored.

#### **Conflict Error**

A conflict error pertains to the voltage source of the Model 487. This error occurs when trying to program the voltage source (using the V command) to a level that exceeds the limits of its selected range. When this error occurs, the following message is briefly displayed:

#### CONFLICT

The voltage source command is ignored.

### 4.7.2 IEEE-488 Status Indicators

The REM (remote), TALK (talk), LSTN (listen), and SRQ (service request) indicators show the present IEEE-488 status of the instrument. Each of these indicators is briefly described below.

REM TALK LSTN SRQ

REM — As the name implies, this indicator shows when the instrument is in the remote state. Note that REM does not necessarily indicate the state of the REN line, as the instrument must be addressed to listen with REN true before the REM indicator turns on. When the instrument is in remote, all front panel keys except for the LOCAL key are locked out. When REM is turned off, the instrument is in the local state, and front panel operation is restored.

TALK — This indicator is on when the instrument is in the talker active state. The unit is placed in this state by addressing it to talk with the correct MTA (My Talk Address) command. TALK is off when the unit is in the talker idle state. The instrument is placed in the talker idle state by sending it an UNT (Untalk) command, addressing it to listen, or with the IFC (Interface Clear) command.

LSTN — This indicator is on when the Model 486/487 is in the listener active state, which is activated by addressing the instrument to listen with the correct MLA (My Listen Address) command. Listen is off when the unit is in the listener idle state. The unit can be placed in the listener idle state by sending UNL (Unlisten), addressing it to talk, or by sending IFC (Interface Clear) over the bus.

SRQ — The instrument can be programmed to generate a service request (SRQ) when one or more errors or conditions occur. When this indicator is on, a service request has been generated. This indicator will stay on until the serial poll byte is read. See paragraph 4.2.11 for details.

# 4.7.3 LOCAL Key

The LOCAL key cancels the remote state and restores local operation of the instrument.

# 

Since all front panel keys except LOCAL are locked out when the instrument is in remote, this key provides a convenient method of restoring front panel operation. Pressing LOCAL also turns off the REM indicator, and returns the display to normal if a message was displayed with the D command. (See paragraph 4.2.4).

Note that the LOCAL key is also inoperative if the LLO (Local Lockout) command is in effect.

# 4.8 BUS DATA TRANSMISSION TIMES

A primary consideration is the length of time it takes to obtain a reading once the instrument is triggered to make a conversion. The length of time will vary somewhat depending on the selected function and trigger mode. Table 4-7 gives typical times.

#### Table 4-7. Typical Trigger to First Byte Out Times

| Setup    | Integration | Typical Time (ms) |
|----------|-------------|-------------------|
| T1G5R1P3 | FAST        | 25.72             |
| T1G5R1P3 | LINE60Hz    | 43.56             |
| T1G5R1P3 | LINE50Hz    | 42.65             |

T1 = One-shot on Talk

- G5 = Binary rdgs: IEEE std 754 single-precision, bytes in normal order for Motorola CPUs.
- R1 = 2nA range
- P3 = Digital and Analog Filters enabled.

. . \*\*

# SECTION 5 Performance Verification

## 5.1 INTRODUCTION

The procedure outlined in this section may be used to verify that the instrument is operating within the limits stated in the specifications at the front of this manual. Performance verification may be performed when the instrument is first received to ensure that no damage or misadjustment has occurred during shipment. Verification may also be performed whenever there is question of instrument accuracy, or following calibration, if desired.

#### NOTE

If the instrument is still under warranty (less than 1 year from the date of shipment), and its performance falls outside the specified range, contact your Keithley representative or the factory to determine the correct course of action.

### 5.2 ENVIRONMENTAL CONDITIONS

All measurements should be made at 18-28°C (65-82°F) and at less than 70% humidity.

### 5.3 INITIAL CONDITIONS

The Model 486/487 must be turned on and allowed to warm up for at least two hours before beginning the verification procedures. If the instrument has been subject to extremes of temperature (outside the range specified in paragraph 5.2), additional time should be allowed for internal temperatures to reach normal operating temperature. Typically, it takes one additional hour to stabilize a unit that is 10°C (18°F) outside the specified temperature range.

#### 5.4 REQUIRED TEST EQUIPMENT

Table 5-1 lists all the test equipment required for verification. The procedure for performance verification is based on using this exact equipment.

#### NOTE

The verification limits in this section do not include test equipment tolerance and are based on the one year accuracy specifications of the Model 486/487.

Alternate equipment may be used as long as the substitute equipment has specifications at least as good as those listed in Table 5-1.

| Item | Manufacturer | Model  | Description                               | Specifications                                                                                                    |
|------|--------------|--------|-------------------------------------------|----------------------------------------------------------------------------------------------------|
| A*   | Keithley     | 263    | Calibrator/Source (5-1/2 digits)          | 2nA, 20nA ranges; ±(0.065% + 10 counts)<br>200nA range; ±(0.035% + 10 counts)<br>2μA-2mA ranges; ±(0.025% + 10 counts) |
| B*   | Keithley     | 6171   | 3-slot male to 2-lug female triax adapter |                                                                                                    |
| C*   | Keithley     | 7024-3 | 2-slot triax cable                        |                                                                                                    |
| D**  | Keithley     | 197    | DMM (dc Volts) (5-1/2 digits)             | 200V, 1000V ranges; $\pm (0.015\% + 2 \text{ counts})$                                                                 |
| E**  | Pomona       | B-24   | Banana Plug Cable (2 required)            |                                                                                                    |

#### Table 5-1. Verification Equipment

\*Items A, B and C are used to verify the picoammeter of the Models 486 and 487.

\*\*Items D and E are used to verify the voltage source of the Model 487.

## 5.5 VERIFICATION PROCEDURES

The following paragraphs contain the detailed procedures for verifying the one year accuracy specifications of the Model 486/487 using the equipment listed in Table 5-1. The allowable reading limits in these procedures do not include error that could be contributed by this equipment.

These procedures are intended for use only by qualified personnel using accurate and reliable test equipment. If the instrument is out of specifications and not under warranty, refer to the calibration information in this manual.

#### WARNING

The procedures to verify the voltage source of the Model 487 expose the user to dangerous voltages. Use standard safety precautions when such dangerous voltages are present.

### 5.5.1 **Picoammeter Verification**

Perform the following steps to verify the performance of the picoammeter of the Model 486/487:

- 1. Return the Model 486/487 to factory default conditions as follows:
  - A. Press and release MENU until the following message is displayed:

DEFAULTS OK

B. Use the rotary knob to display the following message:

DEFAULTS FACTORY

- C. Press MENU. The instrument will return to factory default conditions.
- After factory initialization (Step 1), the instrument should be on the 2mA range with zero check enabled. Select the 2nA range and verify that the reading on the display is within the following limits:

-0.00100nA to 0.00100nA

- 3. Perform zero correction by pressing SHIFT and then CORRECT. Verify that the reading on the display is zero ±50 counts (±50fA).
- Using the RANGE▲ key, check that all the other current ranges display a reading of zero ±20 counts.
- 5. Connect the Model 263 current source to the Model 486/487 as shown in Figure 5-1. Configure the Model 263 for V/R AMPS and make sure that GUARD is disabled. Also, make sure the ground link is installed.
- 6. Set the Model 486/487 to the 2nA range.
- 7. Set the Model 263 to the 2nA range and apply 1.90000nA to the Model 486/487.
- 8. On the Model 486/487, disable zero check and verify that the reading on its display is within the limits listed in Table 5-2 for the 2nA range.
- 9. On the Model 486/487, enable zero check and select the 20nA range.
- 10. Set the Model 263 to the 20nA range and apply 19.0000nA to the Model 486/487.
- 11. Disable zero check on the Model 486/487 and verify that the reading on its display is within the limits listed in Table 5-2 for the 20nA range.
- 12. Referring to Table 5-2, repeat the basic procedure of steps 9, 10, and 11 to check the 200nA through 2mA ranges of the Model 486/487.
- 13. Repeat the basic procedure of steps 6 through 12 for negative (-) current.

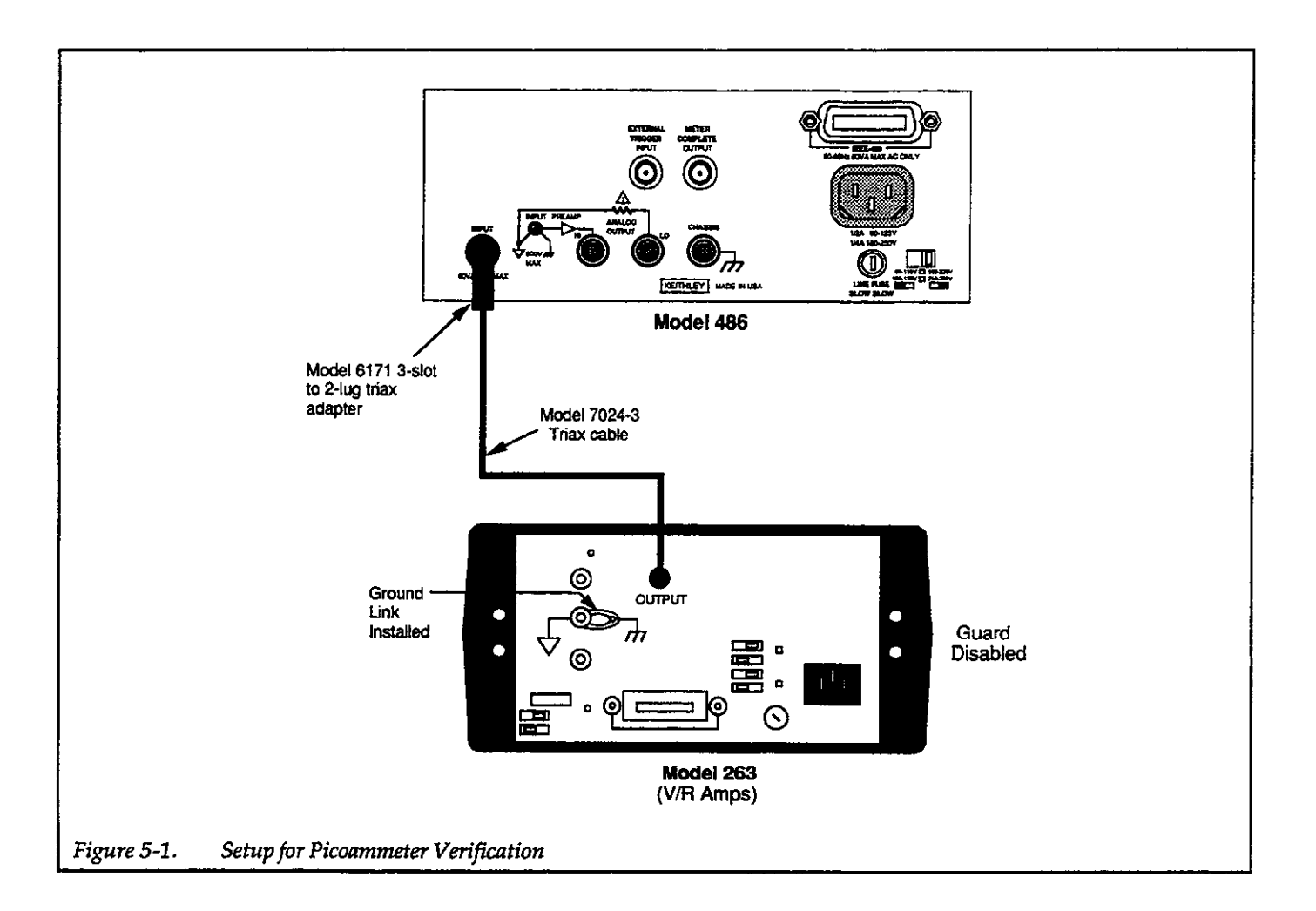

 Table 5-2
 Picoammeter Verification

| 486/487<br>Range | 263 V/R AMPS<br>Range | 263 Current<br>Setting | Allowa<br>(189 | ble l<br>°C to | Reading*<br>28°C) |
|------------------|-----------------------|------------------------|----------------|----------------|-------------------|
| 2nA              | 2nA                   | 1.90000nA              | 1.89380nA      | to             | 1.90620nA         |
| 20nA             | 20nA                  | 19.0000nA              | 18.9590nA      | to             | 19.0410nA         |
| 200nA            | 200nA                 | 190.000nA              | 189.695nA      | to             | 190.305nA         |
| 2μΑ              | 2μA                   | 1.90000µA              | 1.89695µA      | to             | 1.90305µA         |
| 20µA             | 20µA                  | 19.0000µA              | 18.9790µA      | to             | 19.0210µA         |
| 200µA            | 200µA                 | 190.000µA              | 189.790µA      | to             | 190.210µA         |
| 2mA              | 2mA                   | 1.90000mA              | 1.89790mA      | to             | 1.90210mA         |

\*Based on accuracy specifications of Model 486/487. Does not include errors that may be contributed by the verification equipment.

# 5.5.2 Voltage Source Verification (Model 487)

Perform the following steps to verify the V-Source (voltage source) of the Model 487:

#### WARNING

The following procedure uses hazardous voltages that could cause severe injury or death. Exercise extreme caution when performing this procedure.

- 1. Make sure the V-Source of the Model 487 is in standby, then connect the Model 197 DMM to it as shown in Figure 5-2.
- 2. Set the Model 197 DMM to the 200mV range, and zero its display as follows:
  - A. Temporarily disconnect the test leads at the Model 487 and short them together.
  - B. Allow the reading on the Model 197 to settle.
  - C. Press the REL button to zero the Model 197.
  - D. Reconnect the test leads to the Model 487 as shown in Figure 5-2.
- 3. While in standby, set the V-Source level to 00.000V on the 50V range.
- 4. Place the V-Source in operate and verify that the reading on the Model 197 is within the following limit:

-4.000mV to 4.000mV

- 5. Using the ≤ key, set the V-Source to 000.00V on the 500V range.
- 6. Verify that the reading on the Model 197 is within the following limit:

-40.000mV to 40.000mV

- 7. Place the V-Source in standby.
- 8. Set the Model 197 DMM to the 200V range.
- 9. Set the V-Source level to 50.000V on the 50V range.
- 10. Place the V-Source in operate and verify that the reading on the Model 197 is within the following limits:

49.946V to 50.054V

- 11. Place the V-Source in standby.
- 12. Set the Model 197 to the 1000V range.
- 13. Set the V-Source level to 500.00V.
- 14. Place the V-Source in operate and verify that the reading on the Model 197 is within the following limits:

#### 499.21V to 500.79V

- 15. Place the Model 487 in standby.
- Repeat the basic procedure in steps 8 through 15, but set the V-Source for negative (-) voltages. The allowable readings will have a negative polarity.

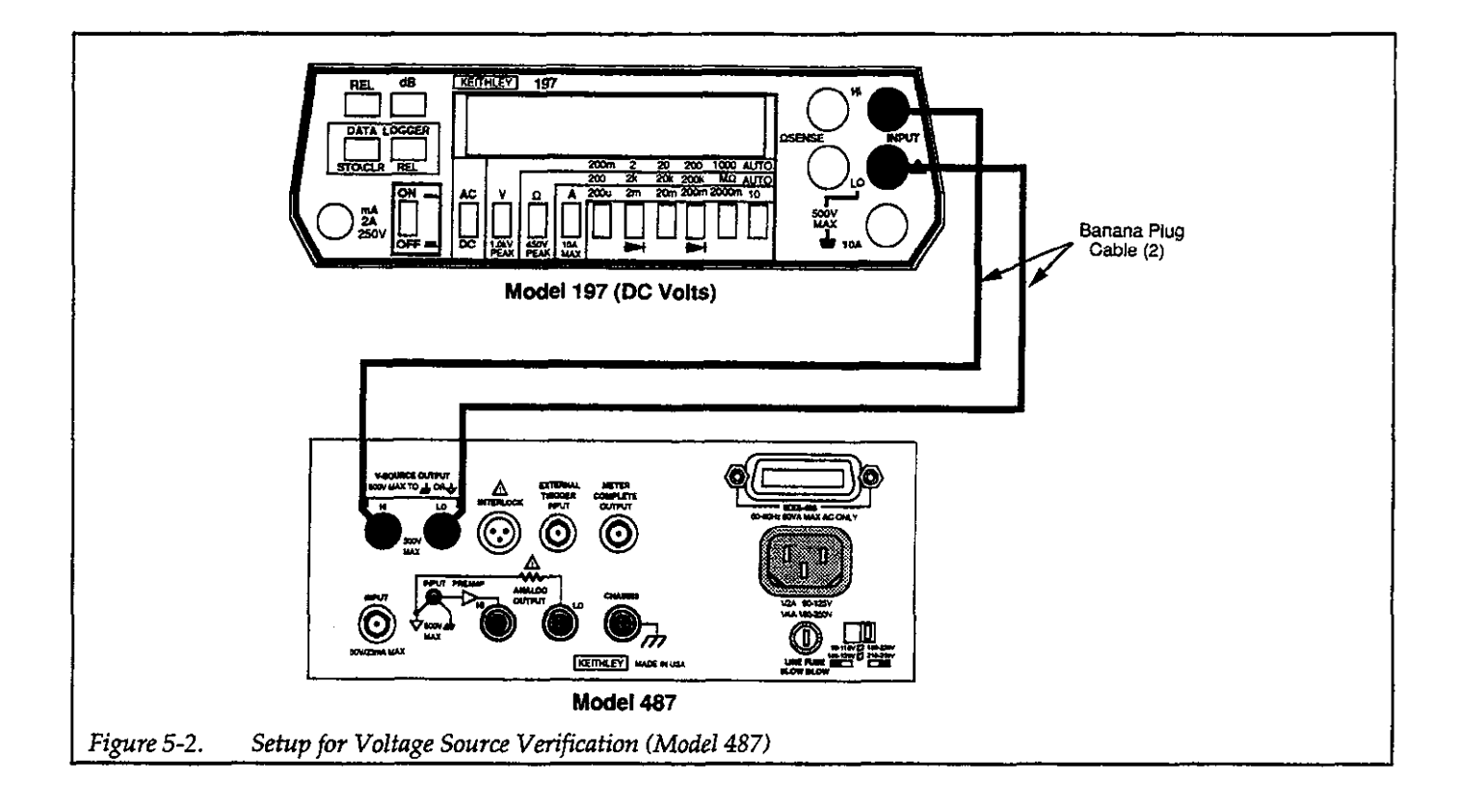

.

# **SECTION 6** Theory of Operation

# 6.1 INTRODUCTION

ANALOG CIRCUITS

Input Amplifier

6.2

6.2.1

This section contains electronic operating theory for the various circuits within the Model 486/487. The overall block diagram of the instrument made up of these various circuits is shown in Figure 6-1.

input bias current, low input offset voltage drift, and low input noise voltage.

The gain of the amplifier is selected by switching in the appropriate feedback resistor. Switching is provided by relays K104-K109. Table 6-1 identifies the relay(s) closed for each current range.

A simplified model of the input amplifier is shown in Figure 6-2. The input current is  $I_{IN}$ , while the current through the feedback resistor ( $R_F$ ) is  $I_F$ . Since no current flows into the (–) terminal of the op-amp,  $I_F = I_{IN}$ . The negative feedback configuration and high gain op-amp make the input voltage equal to the input offset voltage ( $V_{OS'}$ ) of the op-amp. Thus,

$$V_{OUT} = -I_F R_F + V_{OS'}$$
$$= -I_{IN} R_F + V_{OS'}$$

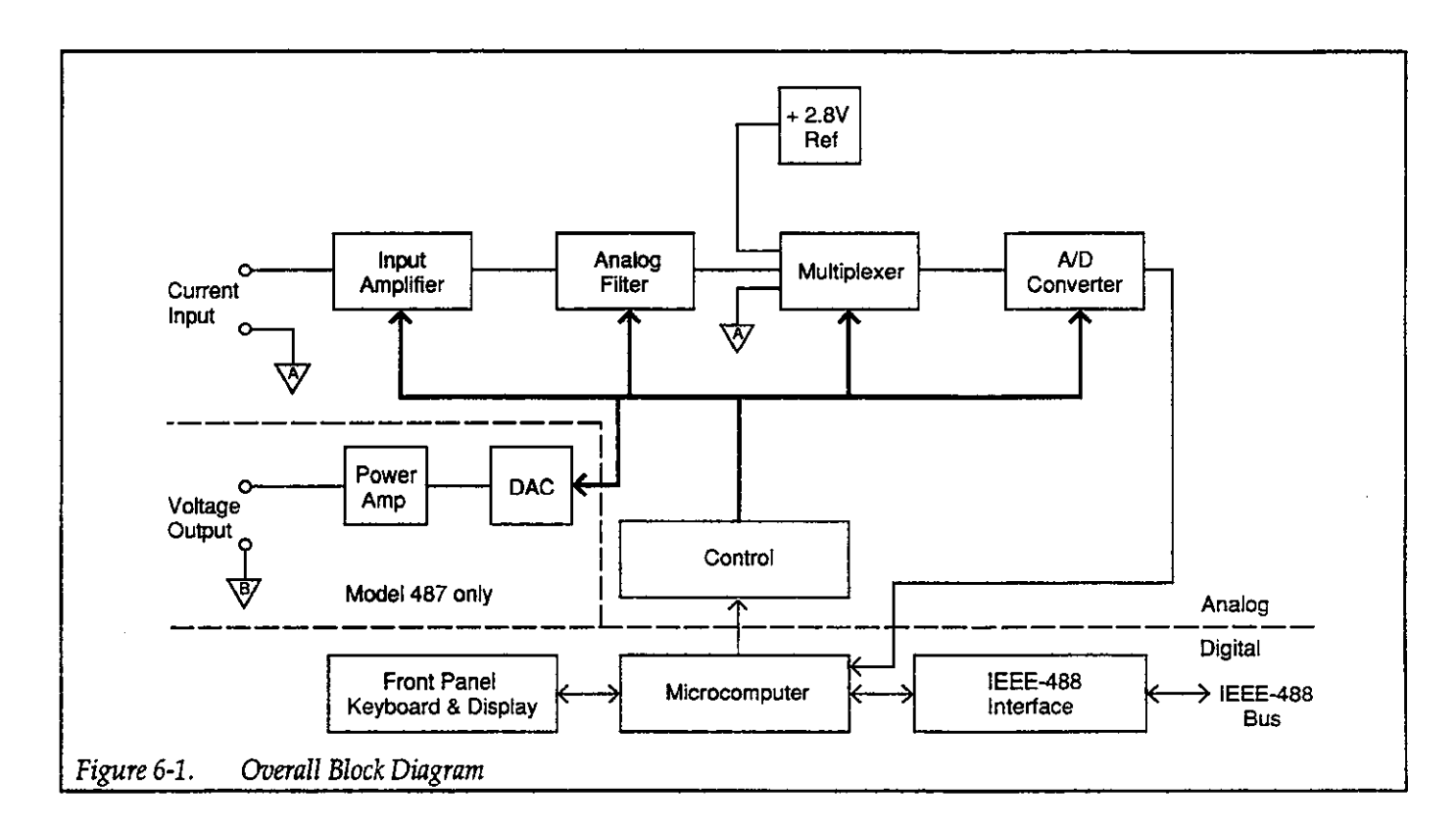

The current-to-voltage input amplifier of the Model 486/487 is designed around op amp U142 achieving low

The input amplifier circuit for the instrument is found on

page one of schematic drawing 486-106 or 487-106.

Table 6-1.Range Relays

| Current<br>Range | Range<br>Relays Closed |
|------------------|------------------------|
| 2mA              | K104, K105             |
| 200µA            | K104, K106             |
| 20µA             | K104                   |
| 2µA              | K107, K108             |
| 200nA            | K107                   |
| 20nA             | K109                   |
| 2nA              | None                   |

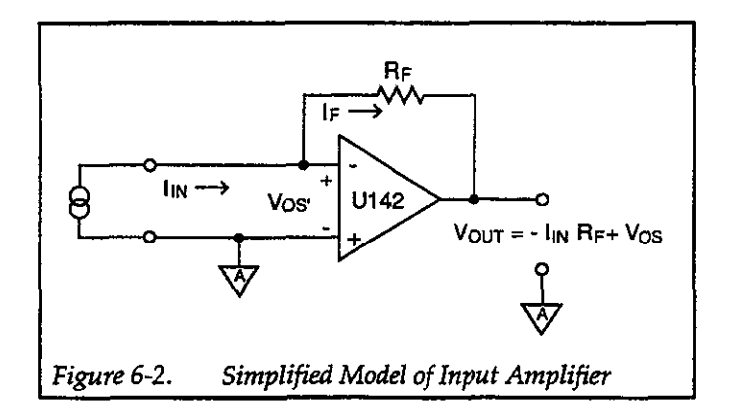

For example, with the 2mA range selected,  $R_F = 1k\Omega$  || 100k $\Omega$ . The output voltage with a 1mA input current is ( $V_{OS} \approx 200\mu V$ ):

$$V_{OUT} = -(1mA)(1k\Omega || 100k\Omega) + 200\mu V$$
  
= -0.9898V

#### Zero Check

Figure 6-3 shows the configuration of the input amplifier with zero check enabled. With zero check enabled, relay switch K110 opens forcing the input current to common through R226 (100k $\Omega$ ). With the input of U142 open, only amplifier offset is seen at the output (V<sub>OUT</sub>).

With zero check disabled (relay switch K110 closed), the input current is simply applied to the (-) input of the amplifier as previously shown in Figure 6-2.

#### **Offset Voltage Adjust**

The previous simplified drawings of the input amplifier show the (+) input connected to common. Actually, a 10 $\Omega$ 

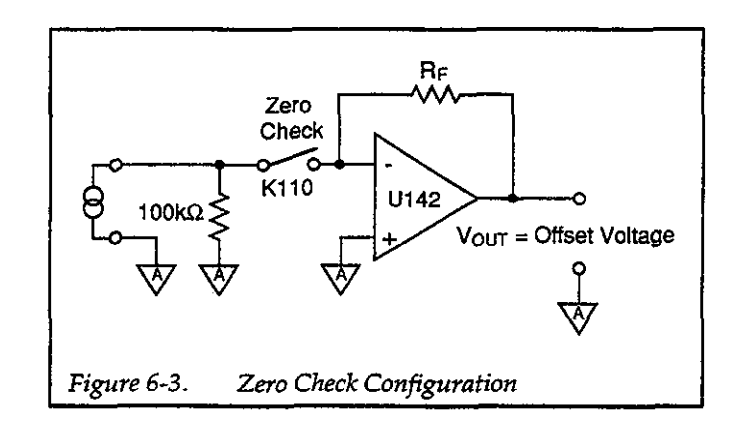

resistor is located between the (+) input and common as shown in Figure 6-4. This allows a trimpot (R198) to be used as a coarse adjustment for input offset voltage. Any remaining offset is canceled when the operator performs zero correction from the front panel or over the bus.

The offset voltage trimpot is set at the factory and should not be adjusted unless a component in that circuit is replaced. Refer to the troubleshooting information in paragraph 7.7 if it becomes necessary to adjust offset voltage.

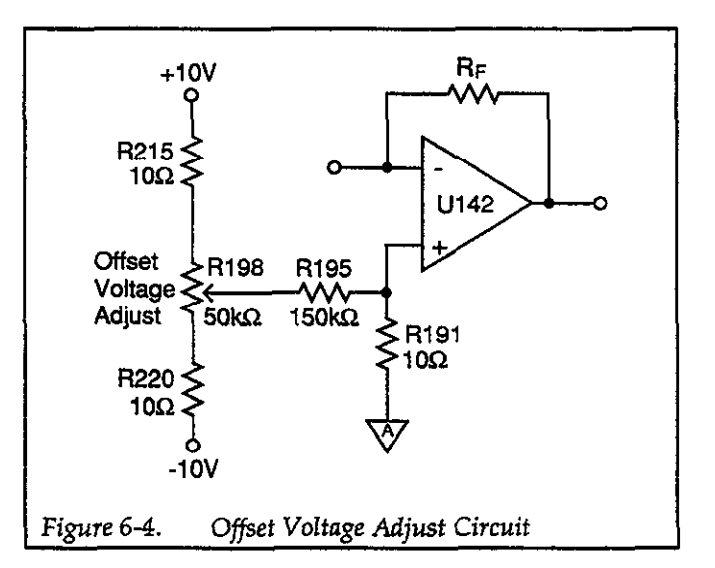

#### 6.2.2 Analog Filter

The analog filter of the instrument is shown within the dashed lines of Figure 6-5. Filtering is provided by switching in various resistor/capacitor (RC) combinations. Switching is provided by analog switches A, B, C, D and E.

Table 6-2 identifies the configuration (open or closed) of each analog switch for all the current ranges. The analog
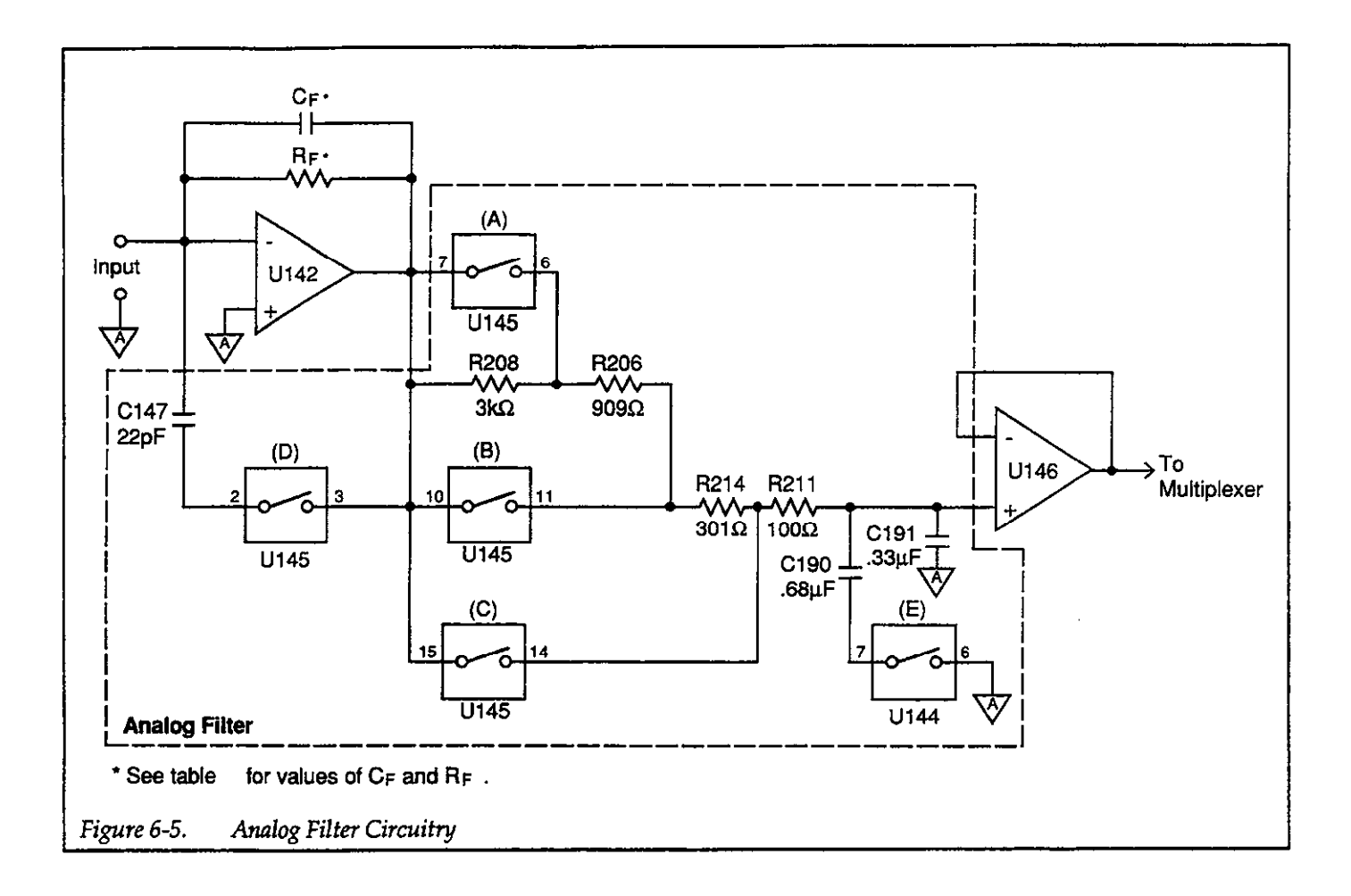

filter is enabled when the ANALOG or ANALOG+DIGI-TAL filter is selected and enabled (front panel FILTER indicator on). Table 3-6 in Section 3 of this manual lists the effects of the analog filter on rise time and settling time.

After filtering, the conditioned voltage signal is routed to the multiplexer via a x1 buffer (U146). The buffer isolates the input stage from the analog output circuitry.

## 6.2.3 Multiplexer

The multiplexer circuitry selects among the various signals that are part of the instrument measurement cycle and connects them to the A/D converter. The multiplexer circuit is shown in Figure 6-6. Device U132 is not part of the multiplexer but serves as a x1 buffer to isolate the A/D converter from the rest of the analog circuitry. Figure 6-7 shows the general switching phases for the various signals. During each phase, an integration is performed by the A/D converter, and the resultant data is used by the microprocessor to calculate the final reading.

## 6.2.4 +2.8V Reference

Current measurements are based on comparing the unknown signal with an internal +2.8V reference. During each measurement cycle, the unknown signal is sampled and then compared with signal common and the +2.8V reference values.

The +2.8V reference is derived from a 6.4V reference source that is shown on sheet 2 of schematic 486-106 or 487-106. VR103 provides a highly stable 6.4V reference, while U114 and R147 provide a constant current to minimize zener voltage variations. R188 and R192 (on sheet 1 of the schematic) divide down the 6.4V value to the final +2.8V reference.

|       | Analog Filter Enabled |        | An    | alog     | Filter | Disa | bled  |        |       |      |
|-------|-----------------------|--------|-------|----------|--------|------|-------|--------|-------|------|
|       | Fil                   | ter Re | lay S | witch    | les*   | Fil  | ter R | elay S | witcl | 1es* |
| Range | A                     | B      | Ċ     | D        | E      | A    | B     | Č      | D     | E**  |
| 2mA   | 0                     | 0      | С     | С        | С      | 0    | 0     | С      | 0     | 0    |
| 200µA | 0                     | 0      | С     | С        | С      | 0    | 0     | С      | 0     | 0    |
| 20µA  | 0                     | 0      | С     | С        | С      | 0    | 0     | С      | 0     | 0    |
| 2µA   | 0                     | С      | 0     | С        | С      | 0    | 0     | С      | 0     | 0    |
| 200nA | C                     | 0      | 0     | C        | С      | 0    | С     | 0      | 0     | С    |
| 20nA  | 0                     | 0      | 0     | С        | С      | 0    | С     | 0      | 0     | С    |
| 2nA   | 0                     | 0      | 0     | <u>C</u> | C      | C    | 0     | 0      | 0     | С    |

| Table 6-2. Filter Re | elay Switching |
|----------------------|----------------|
|----------------------|----------------|

C = Relay switch Closed O = Relay Switch Open

\*Relay switches A through E are shown in Figure 6-5. \*\*Zero check disabled. With zero check enabled, Relay E is closed (C) for all current ranges.

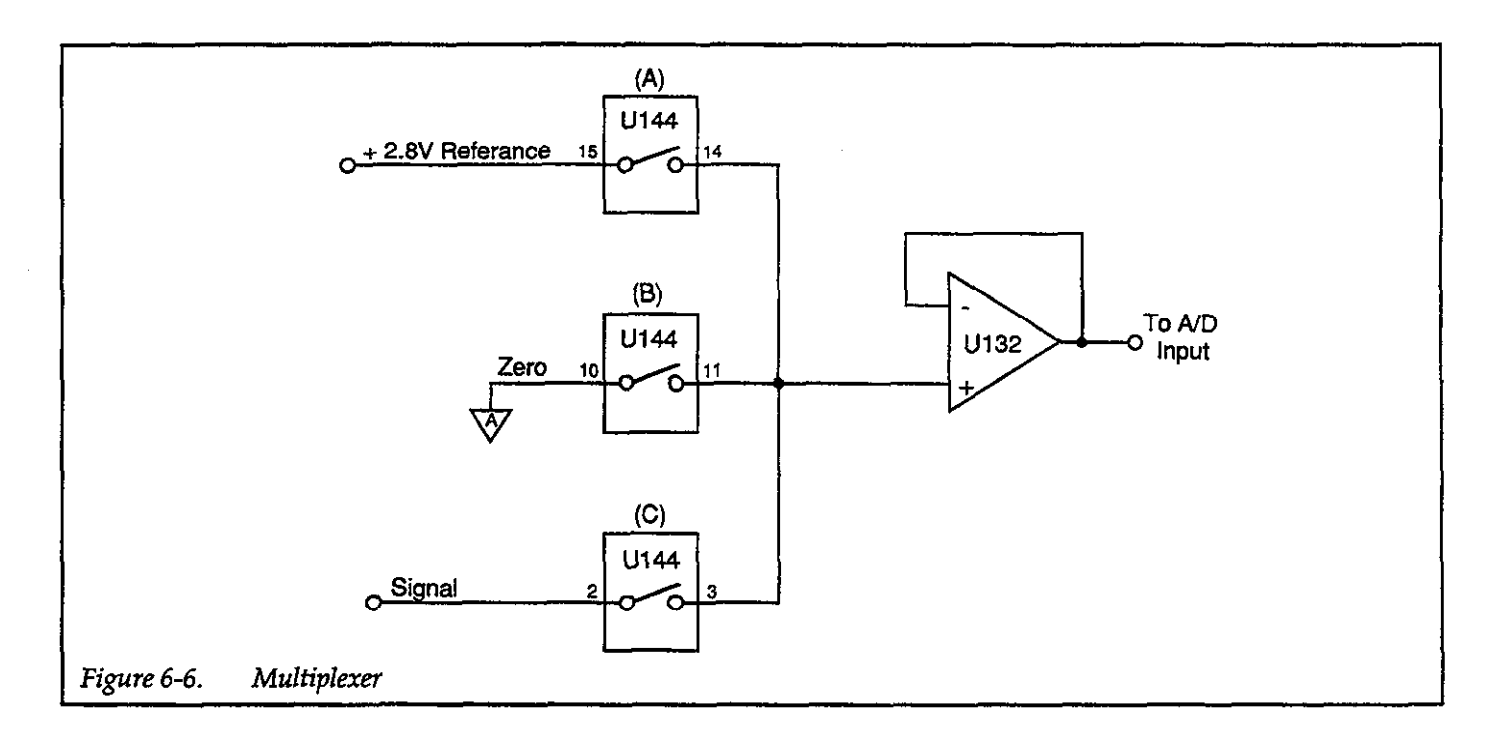

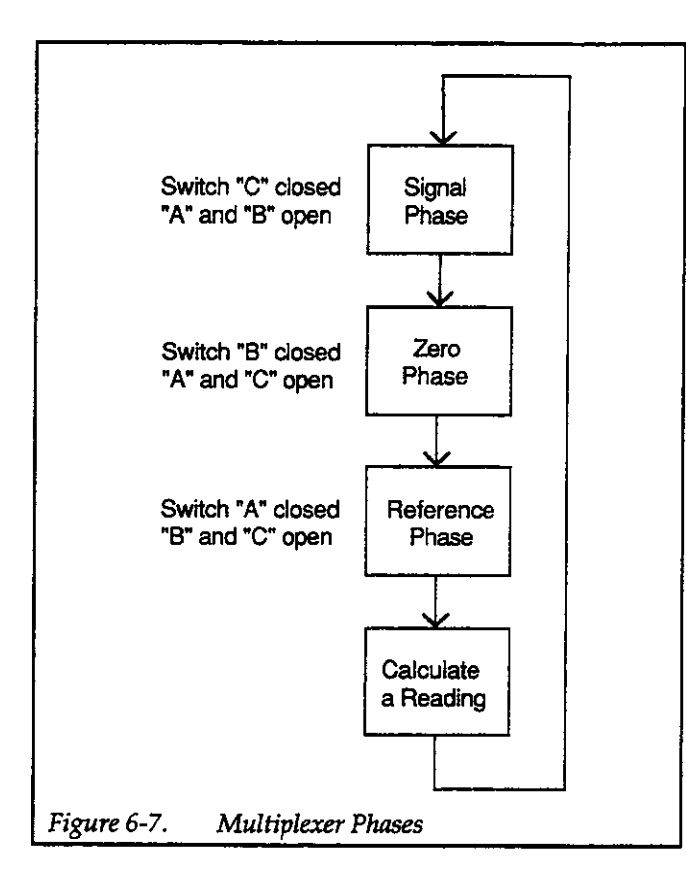

# 6.2.5 Analog Output

The analog output is provided by a differential amplifier circuit. The detailed circuit is shown on sheet 1 of schematic 486-106 or 487-106. A simplified circuit is shown in Figure 6-8.

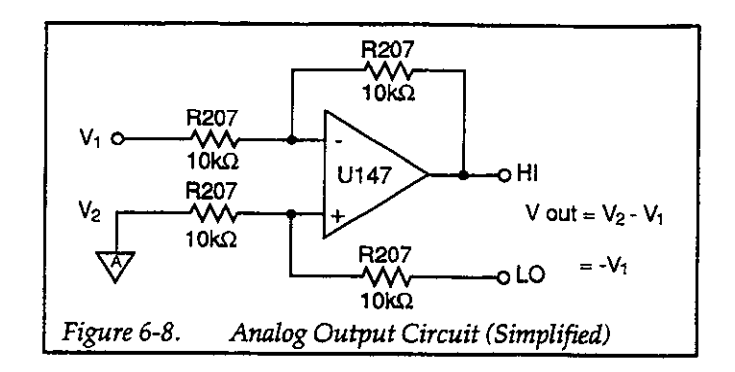

As shown in Figure 6-8, the analog output ( $V_{OUT}$ ) is simply  $V_2-V_1$ . For example, if the input current to the instrument is 1mA on the 2mA range, -1V will be applied to  $V_1$ . Analog output is then calculated as follows:

$$V_{OUT} = V_2 - V_1$$
  
= 0V - (-1V)  
= +1V

Not shown in the simplified circuit is CR117, which is a diode bridge that is connected to the 15V supplies. This bridge provides current drive and protection for the analog output.

# 6.2.6 Voltage Source (Model 487)

Figure 6-9 shows a simplified block diagram of the voltage source of the Model 487. The schematic for the voltage source is on drawing 487-106, page 4.

Serial data, which represents the programmed voltage source value, is loaded into the U151 DAC (Digital-to-

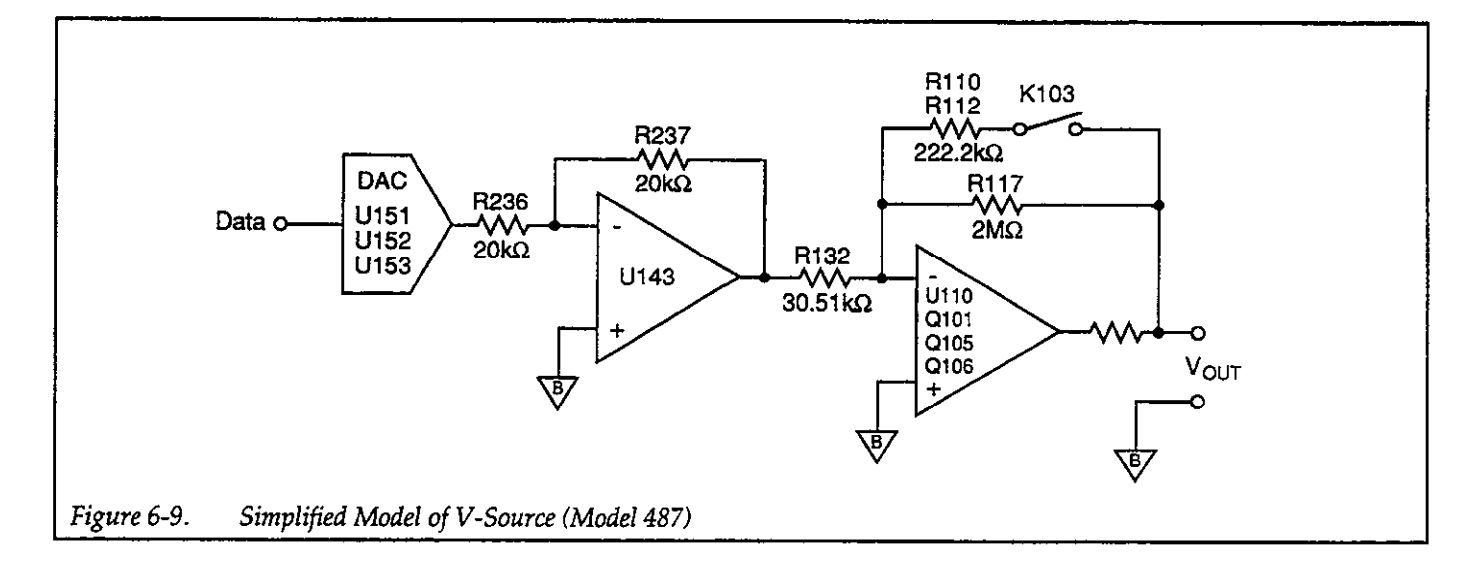

Analog Converter) through serial-to-parallel registers U153 and U152. A loaded value of \$0000 will result in a DAC output ( $V_{OUT}$ ) of 0V while a value of \$FFFF will result in a  $V_{OUT}$  of +10V. U149 provides the 5V reference for the DAC.

The output of the DAC is inverted by U143 prior to being applied to the output amplifier. The inverting output amplifier consists of op amp U110, and N-channel power FETs Q101, Q105 and Q106. On the 500V range, feedback resistor R117 provides x65.536 gain. For the 50V range, K103 is closed changing amplifier gain to x6.5536. On the 500V range, this provides an output range of 0-655.36V at 10mV per DAC count. On the 50V range, the output range is 0-65.536V per DAC count.

U110 is configured as a high impedance amplifer that is used to control the power amplifier (Q101 and Q105). As the programmed voltage is increased, drain current through Q105 decreases causing an increase in drain current through Q101, which is connected to the +800V supply. As a result of the increased Q101 drain current, the voltage at the output increases.

With the 2.5ma I-limit selected, relay K102 is configured as shown in schematic 487-106, page 4. Q103 and R180 limit current to 3.5mA while the constant current source that is controlled by of Q106 sinks 1mA leaving a net of 2.5mA for the load on the V-Source.

When the  $25\mu$ A I-limit is selected (K102 activated), U119 is used to sense current flow to the load. As load current increases to ~20 $\mu$ A, the output of U119 will change from 0V to -9V. With -9V at the output of U119, current will start to flow through VR102 overriding U110's control of Q105. U119 now forces the output voltage to limit at a point where 20 $\mu$ A is flowing in the load. When either current limit occurs, the transitor of photo-coupler AT101 turns on, placing the I-LIMIT control line at digital low.

When the voltage source is placed in standby, relay K100 opens, placing the output in a high impedance (open) state. Relay K102 controls polarity switching. For positive (+) outputs, K102 connects  $V_{OUT}$  to the red (HI) banana jack. For negative (-) outputs, K102 connects  $V_{OUT}$  to the black (LO) banana jack.

## **V-Source Power Supplies**

The +800VB supply is derived by applying 250VAC to the voltage doubler circuit that consists of CR100, CR105, C103 and C109. Regulation for the supply is provided by C104, C105, and transistors Q100 and Q102. For safety, Q104 is used to discharge capacitors C103 and C109 when instrument power is turned off. When the instrument is turned off, a discharge circuit consisting of C102, CR102, R115 and R116 turns on Q104 for a short period of time to allow the capacitors to discharge to ground. R100 and R114 also help to discharge these capacitors. VR106 is used to protect the Model 487 if it is inadvertently connected to 230V ac line power while set for 115V operation.

The  $\pm 15$ VB supplies are used exclusively for the V-Source circuitry. Rectification for the  $\pm 15$ VB supplies is performed by CR103, while C100 and C101 provide filtering. U100 regulates the  $\pm 15$ VB supply, and U101 regulates the  $\pm 15$ VB supply. Output filtering is performed by C110 and C112.

The +5VB supply is derived from the 15VB supplies using the 5V regulator U102. Filtering is provided by C111.

## 6.3 ANALOG CONTROL CIRCUITRY

The analog circuits, can be found on drawing number 486-106 (page 3), or on 487-106 (page 3). These circuits control virtually all aspects of the analog section of the instrument, including the voltage source of the Model 487. The following information describes the key aspects of the analog control circuits.

Figure 6-10 shows a simplified block diagram of the analog control circuits. A synchronous serial data transmission scheme is used to pass digital control information through opto-isolators U103, U109 and U105 to several shift registers that store the control information (U136, U122 and U134). The three transmission lines are:

ANALOG DATA: transmits the serial control data ANALOG CLOCK: controls the data transmission rate ANALOG STROBE: latches control information into command registers

For the Model 487, data to the V-Source DAC is sent through opto-isolators U125, U131 and U133. The control circuit exclusive to the V-Source is located on schematic 487-106, page 4.

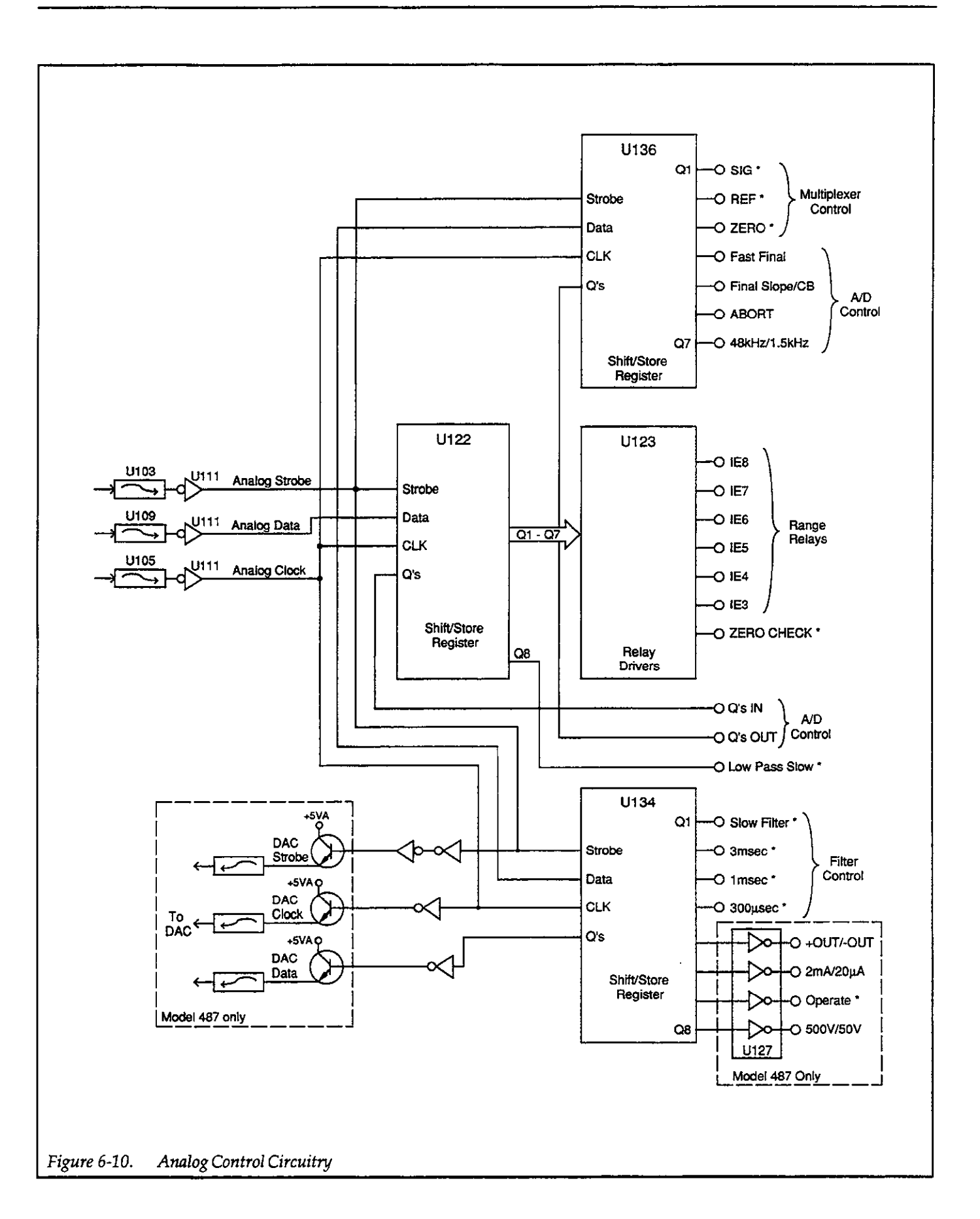

A 24-bit control word, shown in Figure 6-11, is used to control the various functions.

The command register (U122 and U134) cannot directly drive the range relays V-Source relays (Model 487). Relay drive ICs (U123 and U127) provide the necessary drive capability.

# 6.4 A/D CONVERTER

The Model 486/487 uses a constant frequency, variable pulse width, analog-to-digital converter. The schematic diagram for the A/D converter is located on page 2 of drawing 486-106 for the Model 486, and on page 2 of drawing 487-106 for the Model 487. A simplified schematic diagram for the A/D converter is shown in Figure 6-12.

Reading conversions start with a charge balance phase and end with a single slope phase, thus producing two sets of counts from U129 back to the VIA of the microcomputer.

The A/D input is converted to a current by R187 and added to the offset current controlled by R186. This summed current is applied, via FET switch Q110, to the integrator which is made up of operational amplifier U113, Q108 and C141. This integrator ramps in a positive direction (since the current is negatively offset) until it reaches a threshold, or until a timebase interval occurs and switches on a balance current. This continues for a length of time that is determined by the value in register U126 which is programmed by the microprocessor.

Device U120 is an 8-bit magnitude comparator which continuously compares the set value to the count value in counter U128. When these two numbers match, the output on pin 19 of U120 stops the A/D converter, thus signaling the end of the charge-balance phase. After determining that the charge balance has stopped (by monitoring counts or timing out), the software sets the Final Slope/CE line high. This clears U128 making it ready for a new charge-balance phase, and starts the final-slope phase of the A/D converter.

The final-slope phase essentially removes all charge remaining on the integrator putting the output of U113 at 0V. Counts are accumulated during the final-slope and used for calculation of the effective input signal. The A/D converter is run through a number of phases that are used to null any error signals present in the A/D or analog front end.

The time base for the A/D converter is provided by an oscillator that consists of Q116 and Q117 and crystal Y100. The 3.84MHz time base, which is a multiple of 60Hz, is divided by counters U135 and U138 to provide system timing functions for charge balance control. The 3.84MHz is fed directly to AND gate U129 where it is gated on and off by the rest of the A/D function. The A/D power supply reference voltages, -10V, and +5V are derived from operational amplifier U114 and associated circuitry. These are reference voltages used in generating currents and thresholds for the A/D converter.

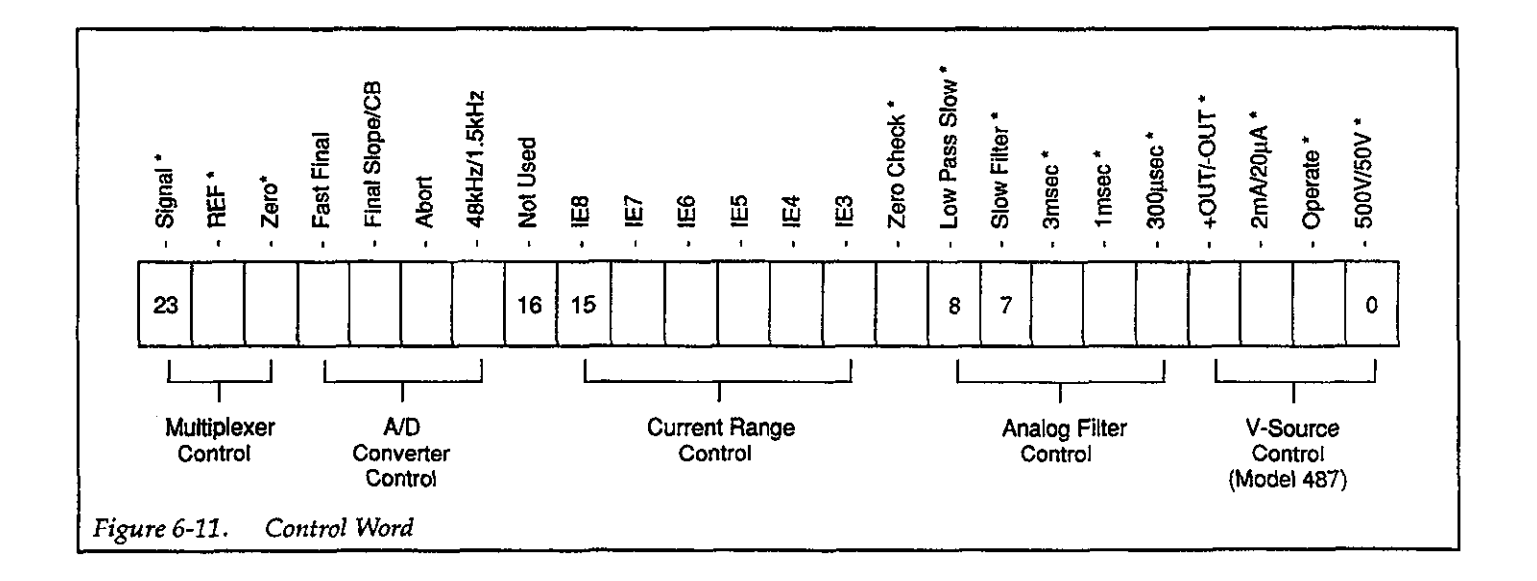

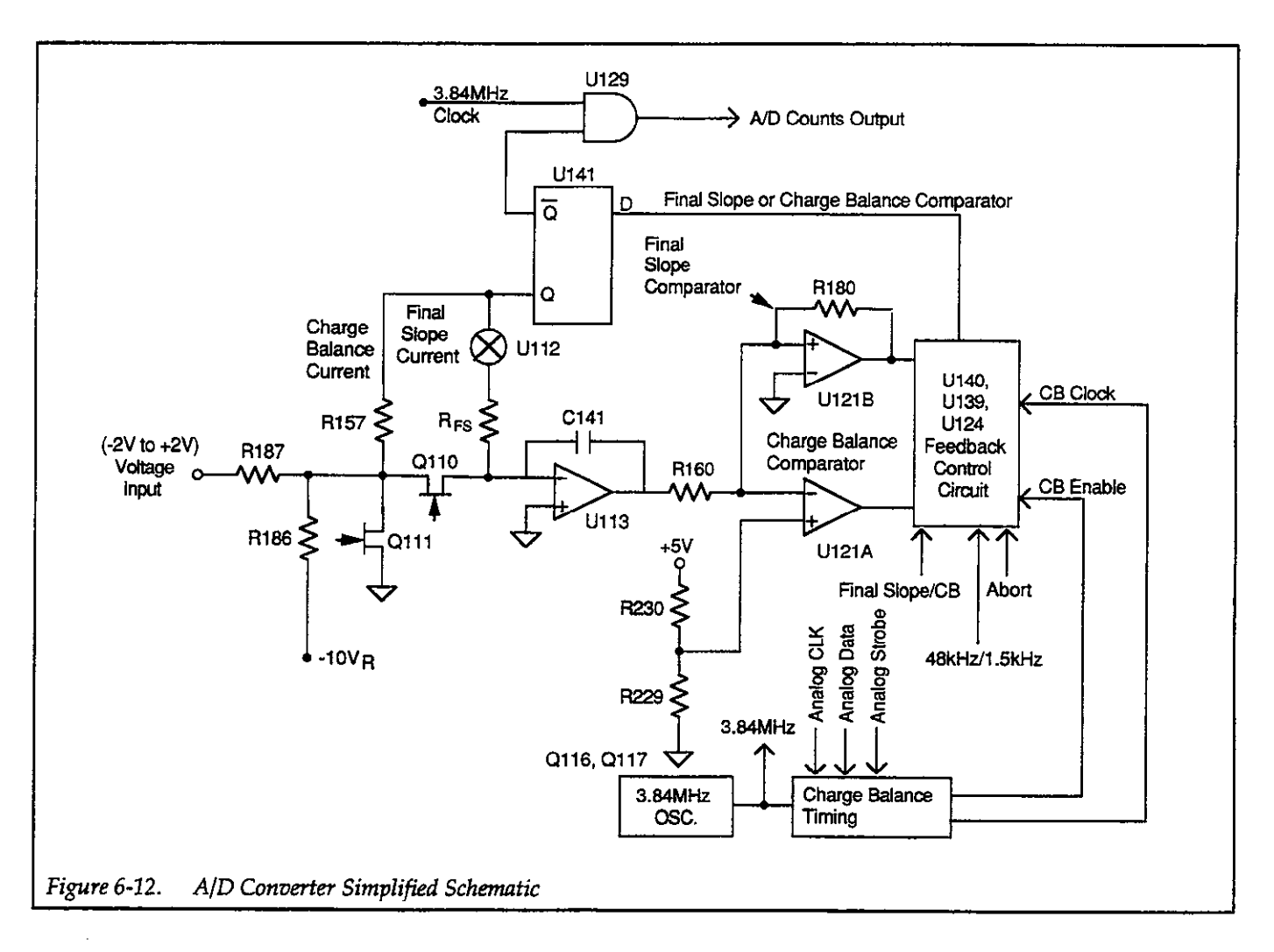

# 6.5 DIGITAL CIRCUITS

The paragraphs below give an overview of the digital circuits, which can be found on drawing numbers 487-146 and 486-116 (487-116 for the Model 487) at the end of Section 8.

## NOTE

The digital board shown in drawing 487-146 is also used for a different instrument (Model

428) and shows some information that does not pertain to the Model 486/487.

# 6.5.1 Digital Block Diagram

Figure 6-13 shows a block diagram of the most important circuits. Key sections include the microcomputer (RAM, ROM, VIA, EEROM, and GPIA), the display board, and the IEEE-488 interface. The various sections are covered in the following paragraphs.

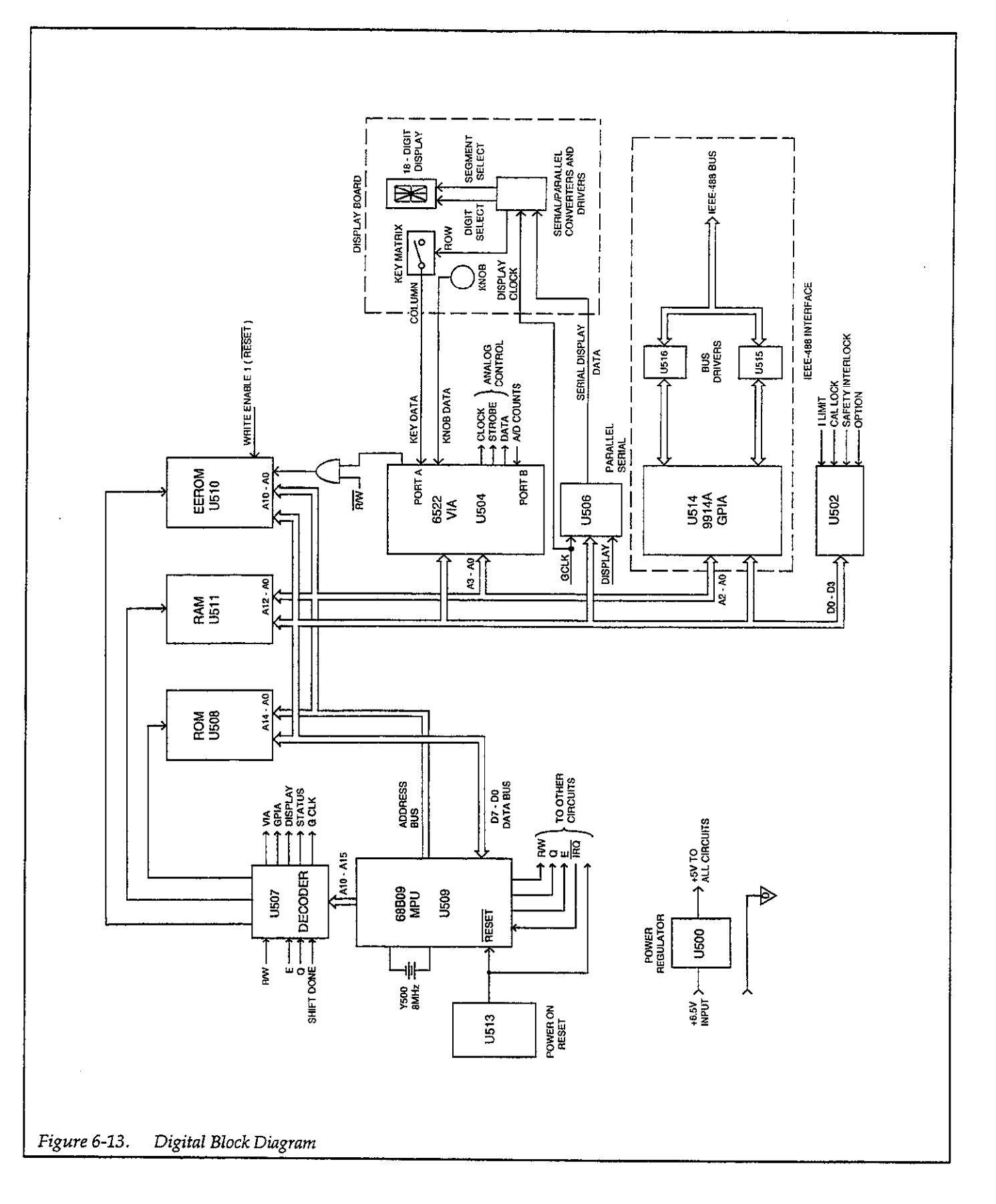

## 6.5.2 Microcomputer

The microcomputer controls all operating aspects of the instrument. The various sections of the microcomputer include the 68B09 MPU, the memory circuits, and I/O (GPIA) circuits.

## Microprocessor

U509 is a 68B09 8-bit microprocessor that controls the instrument. The processor has an 8-bit data bus (D7-D0), a 16-bit address bus (A15-A0), as well as a number of control lines.

Y500 is an 8MHz crystal that provides a time base for the internal MPU clock. The clock signal is internally divided down to 2MHz and is used as a bus clock via the E and Q lines.

Power-on reset for the MPU is provided by U513. The reset signal is also used to inhibit writing to the EEROM during power-up.

## **Memory Circuits**

U508, a 64K byte PROM which uses 48k bytes, contains the instruction coding for the MPU. Working storage for the MPU is provided by U511, an 8K byte RAM. Nonvolatile storage for data such as calibration constants, zero-correction constants and power-on defaults is provided by EEPROM U510.

## Address Decoder

U507 is a PAL that performs the address decoding for the various memory and I/O circuits, and is also instrumental in the operation of the display serial port. U507 monitors the states of the A15-A10 address lines, and it selects the appropriate section of the memory map accordingly. A memory map is shown in Figure 6-14.

## I/O Port

U504, a 6522 VIA (Versatile Interface Adapter) provides much of the I/O for the microcomputer. Port A reads keyboard and knob data, while port B provides a serial port for controlling the analog board, and a counter for counting A/D counts from the analog board.

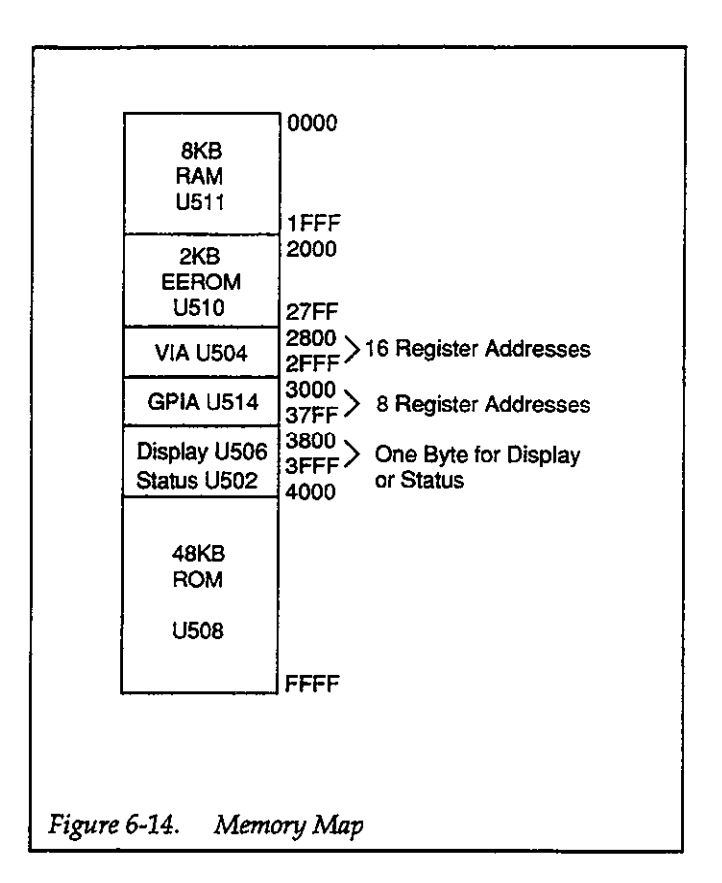

## **Display Serial Port**

The display serial port provides high-speed serial data transmission to the display and keyboard circuits located on the display board. Figure 6-15 shows a simplified block diagram of the serial port.

The 2MHz clock (GCLK) for the port is provided by the PAL, U507. U506 is a parallel-to-serial converter used to shift out display and keyboard data to circuits located on the display board. U503 is a bit-shift counter and provides the SHIFT DONE signal when all eight bits of U506 are shifted out at the 2MHz clock rate.

The basic data transmission sequence is as follows:

- 1. The byte to be transmitted is written to U506. The act of writing this byte only parallel loads U506, but it also clears the shift counter, U503, via its CLR line. Clearing U503 enables the GCLK (gated clock) signal supplied by U507. GCLK becomes the clock signal after inversion by U502.
- 2. The GCLK pulses applied to U506 cause the 8-bit data word to be shifted out the DISPLAY DATA line. At the same time, the display clock pulses cause the shift counter, U503, to count up, one count per clock cycle.

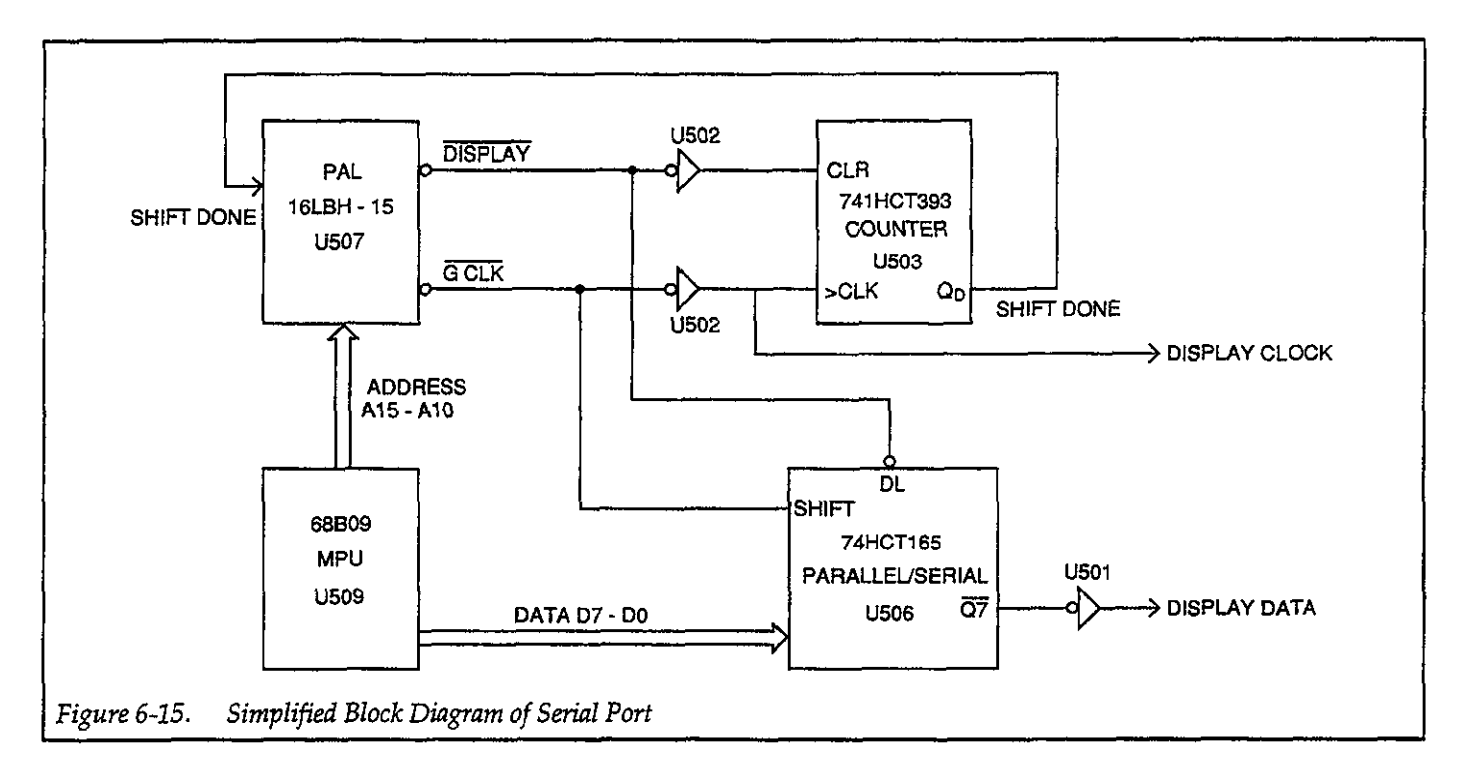

- 3. After all eight bits are shifted out, the shift counter generates the SHIFT DONE signal to indicate that the entire byte has been shifted out. This signal is fed back to the PAL, U507, which halts the GCLK signal to stop the shifting process.
- 4. The process in steps 1 through 3 repeats for seven successive bytes until all the necessary information is transmitted to the display and keyboard circuits.
- 5. The DISPLAY LEFT and DISPLAY RIGHT lines, which are controlled by the PA6 and PA7 terminals of U504, are brought low to enable the information to be displayed on the display board.

## 6.5.3 Display/Keyboard

The display and keyboard circuits are shown on drawing 486-116 for the Model 486 or 487-116 for the Model 487, located at the end of Section 8. Figure 6-16 shows a block diagram of the display and keyboard circuits.

## **Display Multiplexing**

The digits of the 10-digit left display, and the group of separate LEDs are multiplexed, which means that only one digit (or the group of separate LEDs) is actually on at any given time. Because of the rapid multiplexing rate, display flicker is not visible to the user. For each digit, display data is clocked in via the DISPLAY DATA line using the DISPLAY CLOCK and the transmission sequence discussed in the previous paragraphs. This data is shifted into shift registers located on the display board. U401 and U409 hold segment data, and U406 and two bits of U411 store selected digit data. One bit of U411 is used to control the separate LEDs, while five bits of U411 are used to strobe the five rows of the keyboard matrix.

After all data are shifted in, the DISPLAY LEFT line is brought low to enable into the U401 and U409 outputs. This action causes the pertinent segments of the selected digit (or the selected separate LEDs) to turn on. The process repeats for a total of 11 times per display update cycle so that each display digit or LED can be turned on as appropriate.

Segment drive capabilities are an integral part of U401 and 409, and external current-limiting resistors are required and provided by R405 and R406. Drive capability for U406 and U411 are provided by U405 and U410 respectively.

The 8-digit right display operates in a similar fashion. Display data is clocked into three shift registers. U408 and U412 hold segment data, while U404 stores selected digit data. After all data are shifted in, the DISPLAY RIGHT line is brought low to enable the U408 and U412

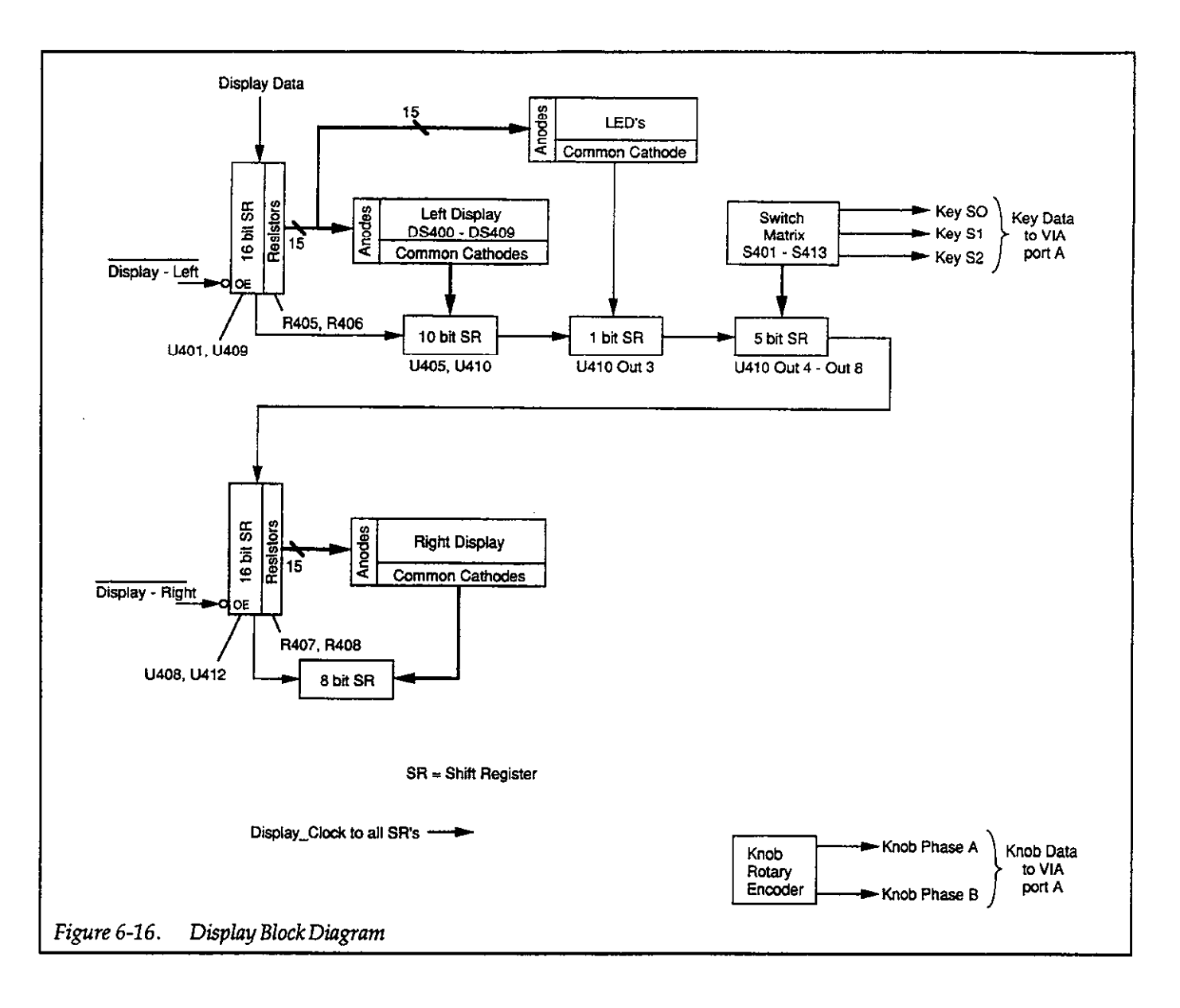

outputs causing the segments of the selected digit to turn on. The process repeats for a total of eight times per display update cycle.

Current limit for U408 and U412 are provided by R407 and R408. Separate drive for U404 is not required.

#### **Reading the Keyboard**

The front panel keys are organized as a 5-row by 3-column matrix. In order to determine which key is closed, each row in succession is strobed by setting the appropriate output of U411 high. For each row, the three columns are read through the VIA on the digital board. Knob data is read through the VIA as well. The rotary knob outputs a digital 2-bit gray-code (one line changes state for every knob detent rotation).

## 6.5.4 IEEE-488 Interface

The IEEE-488 interface is located on drawing 487-106, page 2 at the end of Section 8. A simplified circuit of the interface is shown in Figure 6-13.

The interface includes three ICs. U514 is a 9914A GPIA (General Purpose Interface Adapter) that performs many bus control functions, such as handshaking automatically to minimize MPU overhead. Bus drive capabilities are provided by U515 and U516. U516 supports the data lines (DIO1-DIO8), and U515 supports management and handshake lines.

# 6.6 POWER SUPPLIES

Figure 6-17 shows a block diagram of the power supply section. The power supply schematic is located on drawing 486-106 (page 3) for the Model 486 or 487-106 (page 3) for the Model 487.

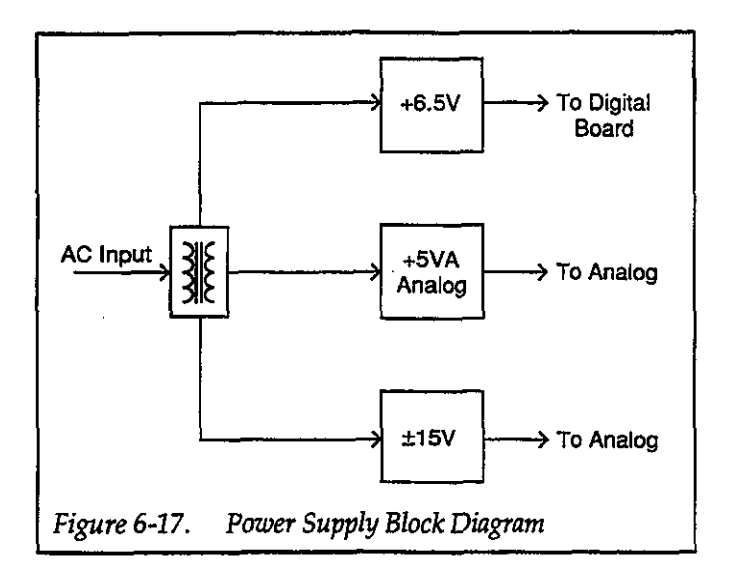

## 6.6.1 AC Line Input

The AC power line voltage is applied through J1001 to the power transformer, T100. S101 is the on/off switch, and F100 is the line fuse that provides protection to the line voltage input circuits. S100 switches between 90-125V and 180-250V AC operation.

## 6.6.2 ±15V Supplies

The  $\pm 15V$  power supplies provide power to all the amplifier stages on the analog board. Rectification for the  $\pm 15V$ supplies is performed by CR108, while C114 and C108 provide filtering. U106 regulates the  $\pm 15V$  supply, and U108 regulates the  $\pm 15V$  supply. Output filtering is performed by C122 and C123.

## 6.6.3 +5VA Supply

The +5VA supply powers the analog control circuits and relays located on the analog board. CR106 rectifies incoming AC, and C117 filters the rectifier output. U107 regulates the supply to its nominal +5V value, and C121 provides output filtering.

## 6.6.4 +6.5V Supply

The +6.5V supply powers circuits on the digital board. CR109 rectifies the 8V AC input voltage, while C115 filters the output. The output of the +6.5V supply is further regulated to +5V by a separate power regulator located on the digital board (U500). This +5V supply also supplies the display board.

# **SECTION 7** Maintenance

## 7.1 INTRODUCTION

This section contains information necessary to maintain, calibrate, and troubleshoot the Model 486/487. The line fuse replacement procedure is also included.

#### WARNING

The procedures in this section are for use only by qualified service personnel. Do not perform these procedures unless qualified to do so. Many of the steps in this section may expose you to potentially lethal voltages that could result in personal injury or death if normal safety precautions are not observed.

## 7.2 LINE FUSE REPLACEMENT

A rear panel fuse located adjacent to the line voltage switch protects the power line input of the instrument. If the fuse needs to be replaced (line voltage switch setting changed or suspected blown fuse), perform the following steps:

#### WARNING

Make sure the instrument is disconnected from the power line and other equipment before replacing the fuse.

- 1. With the power off, place the end of a flat-blade screwdriver into the slot in the rear panel LINE FUSE holder. Push in gently and rotate the fuse carrier one-quarter turn counterclockwise. Release pressure on the holder and its internal spring will push the fuse and carrier out of the holder.
- 2. Remove the fuse and replace it with the type recommended in Table 7-1.

#### CAUTION

Do not use a fuse with a higher current rating than specified, or instrument damage may occur. If the instrument repeatedly blows fuses, locate and correct the cause of the trouble before replacing the fuse. See troubleshooting information in this section.

3. Install the new fuse and the fuse carrier into the holder by reversing the above procedure.

#### Table 7-1. Line Fuse Selection

| Line Voltage | Fuse Type                | Keithley<br>Part No. |
|--------------|--------------------------|----------------------|
| 90-125V      | 1/2A, 250V, 3AG, Slo Blo | FU-4                 |
| 180-250V     | 1/4A, 250V, 3AG, Slo Blo | FU-17                |

# 7.3 CALIBRATION

Calibration should be performed every 12 months, or if the performance verification procedures in Section 5 show that the Model 486/487 is out of specification. If any of the calibration procedures in this section cannot be performed properly, refer to the troubleshooting information in this section. If the problem persists, contact your Keithley representative or the factory for further information.

## 7.3.1 Recommended Calibration Equipment

Table 7-2 lists recommended calibration equipment. Alternate equipment may be used as long as equipment accuracy is at least as good as the specifications listed in the table.

| Item | Manufacturer | Model  | Description                                  | Specification                                                                 |
|------|--------------|--------|----------------------------------------------|-------------------------------------------------------------------------------|
| A*   | Keithley     | 263    | Calibrator/Source (5-1/2 digits)             | 2nA, 20nA ranges: ±(0.065% + 10 counts)<br>200nA range: ±(0.035% + 10 counts) |
| В*   | Keithley     | 6171   | 3-slot male to 2-lug female triax<br>adapter | 2µA-2mA ranges: ±(0.025% + 10 counts)                                         |
| C*   | Keithley     | 7024-3 | 2-slot triax cable                           |                                                                               |
| D**  | Keithley     | 197    | DMM (DC Volts) (5-1/2 digits)                | 200V, 1000V ranges: $\pm (0.015\% + 2 \text{ counts})$                        |
| E**  | Keithley     | 1973   | IEEE-488 Interface for Model 197             |                                                                               |
| F**  | Pomona       | B-24   | Banana Plug Cable (2 required)               |                                                                               |

\*Items A, B and C are used to calibrate the picoammeter of the Models 486 and 487.

\*\*Items D, E and F are used to calibrate the voltage source of the Model 487. Note that item E (Model 1973) is only required if you wish to control the Model 197 DMM over the IEEE-488 bus.

## 7.3.2 Environmental Conditions

Calibration should be performed under laboratory conditions having an ambient temperature of  $23^{\circ}C \pm 1^{\circ}C$  and a relative humidity of less than 70%.

## 7.3.3 CAL LOCK Switch

A CAL LOCK switch, accessible from the rear panel (see Figure 7-1), disables or enables calibration. When calibration is disabled (switch in "out" position), calibration cannot be performed. The following message will be briefly displayed when attempting to calibrate the instrument while the switch is in the disabled position.

#### CAL LOCKED

Calibration can only be accomplished with the calibration switch in the enabled position.

#### WARNING

To avoid electric shock, turn the instrument off and disconnect the line cord before operating the CAL LOCK switch.

To enable calibration, push in the CAL LOCK switch to the "in" position using an INSULATED tool (through the small access hole in the rear panel).

After calibration is complete, again press the CAL LOCK switch to place it in the "out" position to disable calibration.

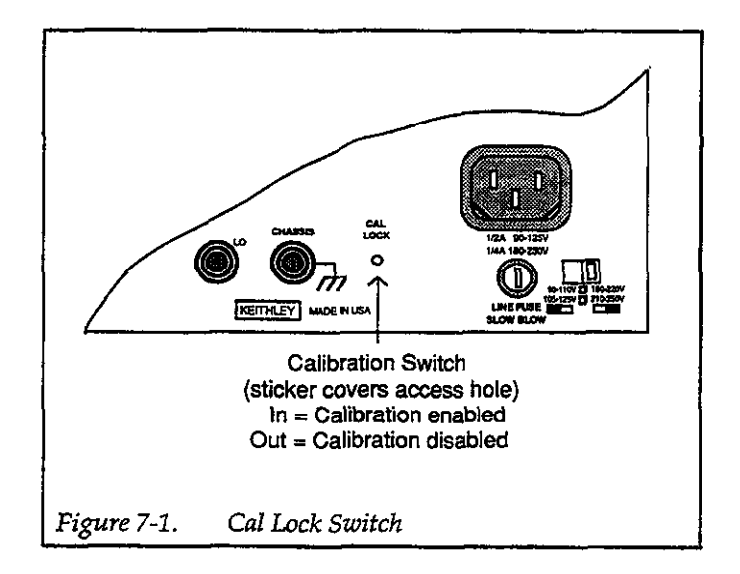

## 7.3.4 Warm-Up Period

Turn on the instrument power and allow it to warm up for at least two hours before beginning the calibration procedure. If the instrument has been subjected to extremes of temperature or humidity, allow at least one additional hour for the instrument to stabilize before beginning the calibration procedure.

# 7.3.5 Front Panel Calibration

#### **Picoammeter** Calibration

In general, current calibration consists of applying a source value of +190,000 counts to each range and performing the calibration routine. Table 7-3 lists the required calibration current for each range. For front panel calibration, ignore the column labeled "IEEE-488 Bus Command".

Table 7-3. Picoammeter Calibration

| 486/487<br>Range | 263<br>V/R Amps<br>Range | 263<br>Calibration<br>Current | IEEE-488<br>Bus<br>Command |
|------------------|--------------------------|-------------------------------|----------------------------|
| 2nA              | 2nA                      | 1.90000nA                     | L3. 1.9E-9X                |
| 20nA             | 20nA                     | 19.0000nA                     | L3, 19E-9X                 |
| 200nA            | 200nA                    | 190.000nA                     | L3, 190E-9X                |
| 2μA              | 2µA                      | 1.90000µA                     | L3, 190E-9X                |
| 20µA             | 20µA                     | 19.0000µA                     | L3, 19E6X                  |
| 200µA            | 200µA                    | 190.000µA                     | L3, 190E-6X                |
| 2mA              | 2mA                      | 1.90000µA                     | L3, 1.9E–3X                |

Perform the following steps to calibrate the current ranges of the Model 486/487:

- 1. Return the Model 486/487 to factory default conditions as follows:
  - A. Press and release MENU until the following message is displayed:

DEFAULTS OK

B. Use the rotary knob to display the following message:

DEFAULTS FACTORY

- C. Press MENU. The instrument will return to factory default conditions.
- Connect the Model 263 current source to the Model 486/487 as shown in Figure 7-2. Configure the Model 263 for V/R AMPS and make sure that GUARD is disabled. Also, make sure the Model 263 ground link is installed.
- 3. On the Model 486/487, disable autorange (Press SHIFT and then AUTO RANGE). Make sure the Model 486/487 is on the 2nA range.
- 4. Set the Model 263 to the 2nA range and apply 1.90000nA to the Model 486/487.
- 5. On the Model 486/487, disable zero check to measure the calibration current source.
- 6. Press and release MENU until the following message is displayed:

CALIBRATE NO

7. Use the rotary knob to display the following message: CALIBRATE YES

8. On the Model 486/487, press MENU. While the instrument is performing calibration, the following message will be displayed:

CALIBRATE WORKING

- 9. After the selected range is calibrated, the Model 486 will return to the normal measurement display state. The Model 487 will display the next menu item, which is CAL V SOURCE. For the Model 487, press MENU to return to the normal measurement display state.
- 10. On the Model 486/487, enable zero check.
- 11. Set the Model 486/487 to the 20nA range, set the Model 263 to source 19.0000nA on the 20nA range, and repeat steps 5 through 10.
- 12. Set the Model 486/487 to the 200nA range, set the Model 263 to source 190.000nA on the 200nA range, and repeat steps 5 through 10.
- Set the Model 486/487 to the 2µA range, set the Model 263 to source 1.90000µA on the 2µA range, and repeat steps 5 through 10.
- Set the Model 486/487 to the 20µA range, set the Model 263 to source 19.0000µA on the 20µA range, and repeat steps 5 through 10.
- Set the Model 486/487 to the 200µA range, set the Model 263 to source 190.000µA on the 200µA range, and repeat steps 5 through 10.
- Set the Model 486/487 to the 2mA range, set the Model 263 to source 1.90000mA on the 2mA range, and repeat steps 5 through 10.
- 17. Place the Model 263 in standby.

## NOTE

For the Model 486, place the CAL LOCK switch in the "out" position to disable calibration. Do the same to the Model 487 if you are not going to calibrate the voltage source.

## NOTE

During calibration, the message "CAL ER-ROR" indicates that the calibration source value is not within allowable limits. All calibration source values must be 190000 counts  $\pm$ 9500 counts. In the event of this error, the calibration will simply not be performed. If the error persists for cal values that are within the allowable limits, then servicing will be necessary.

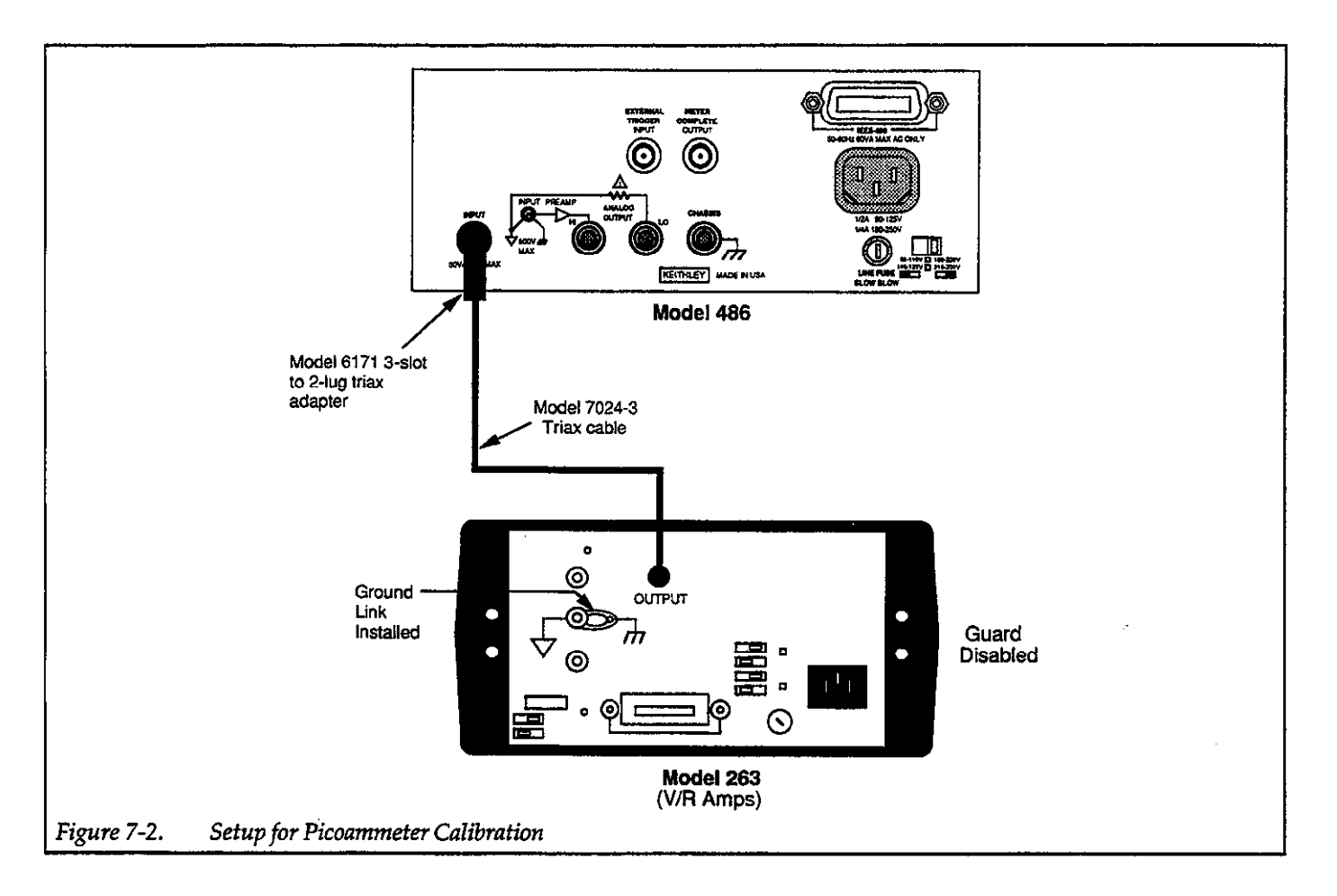

## Voltage Source Calibration (Model 487)

In general, the voltage source of the Model 487 is calibrated by adjusting the output until 0V and full scale are measured by a DMM and then performing the calibration routine.

Perform the following steps to calibrate the V-Source of the Model 487:

#### WARNING

The following procedure uses hazardous voltages that could cause severe injury or death. Exercise extreme caution when performing this procedure.

1. Zero the 200mV range of the Model 197 DMM and select autorange.

- 2. Make sure the V-Source (voltage source) of the Model 487 is in standby, then connect the Model 197 DMM to it as shown in Figure 7-3.
- 3. While in standby, set the V-Source to the 50V range. Note: Keep pressing and releasing the ▶ key until the 50V range is displayed (i.e. "00.000V" is 0V on the 50V range).
- 4. Place the V-Source in operate.
- 5. Press and release MENU until the following message is displayed:

CAL V SRC NO

Use the rotary knob to display the following message:

CAL V SRC YES

Press MENU. The following message will be displayed:

SET ZERO

 Adjust the V-Source output of the Model 487 to measure (as close as possible) 00.000mV on the Model 197.  Press MENU to calibrate 0V on the 50V range. The instrument will then source 50V (nominal) and display the following message:

SET POS FS (Set positive full scale)

10. Adjust the V-Source output of the Model 487 to measure +50.000V on the Model 197.

#### NOTE

If the output cannot be adjusted high enough to measure 50.000V on the Model 197, set the V-Source to its maximum output setting (50.500V displayed on the Model 487).

- 11. Press MENU to calibrate the 50V range at full scale. The instrument will exit the calibration mode.
- 12. If the Model 197 is not reading +50.000V, repeat steps 5 through 11. Otherwise, proceed to the next step.
- 13. Set the V-Source to output 000.00V on the 500V range.
- 14. Press and release MENU until the following message is displayed:

CAL V SRC NO

- 15. Use the rotary knob to display the following message:
  - CAL V SRC YES

16. Press MENU. The following message will be displayed:

#### SET ZERO

- Adjust the V-Source output of the Model 487 to measure (as close as possible) 00.000mV on the Model 197.
- Press MENU to calibrate 0V on the 500V range. The instrument will then source 500V (nominal) and display the following message:

SET POS FS

19. Adjust the V-Source output of the Model 487 to measure +500.00V on the Model 197.

#### NOTE

If the output cannot be adjusted high enough to measure 500.00V on the Model 197, set the V-Source to its maximum output setting (505.00V displayed on the Model 487).

- 20. Press MENU to calibrate the 500V range at full scale. The instrument will exit the calibration mode.
- 21. If the Model 197 is not reading +500.00V, repeat step 13 through 20.
- 22. Place the V-Source of the Model 487 in standby.

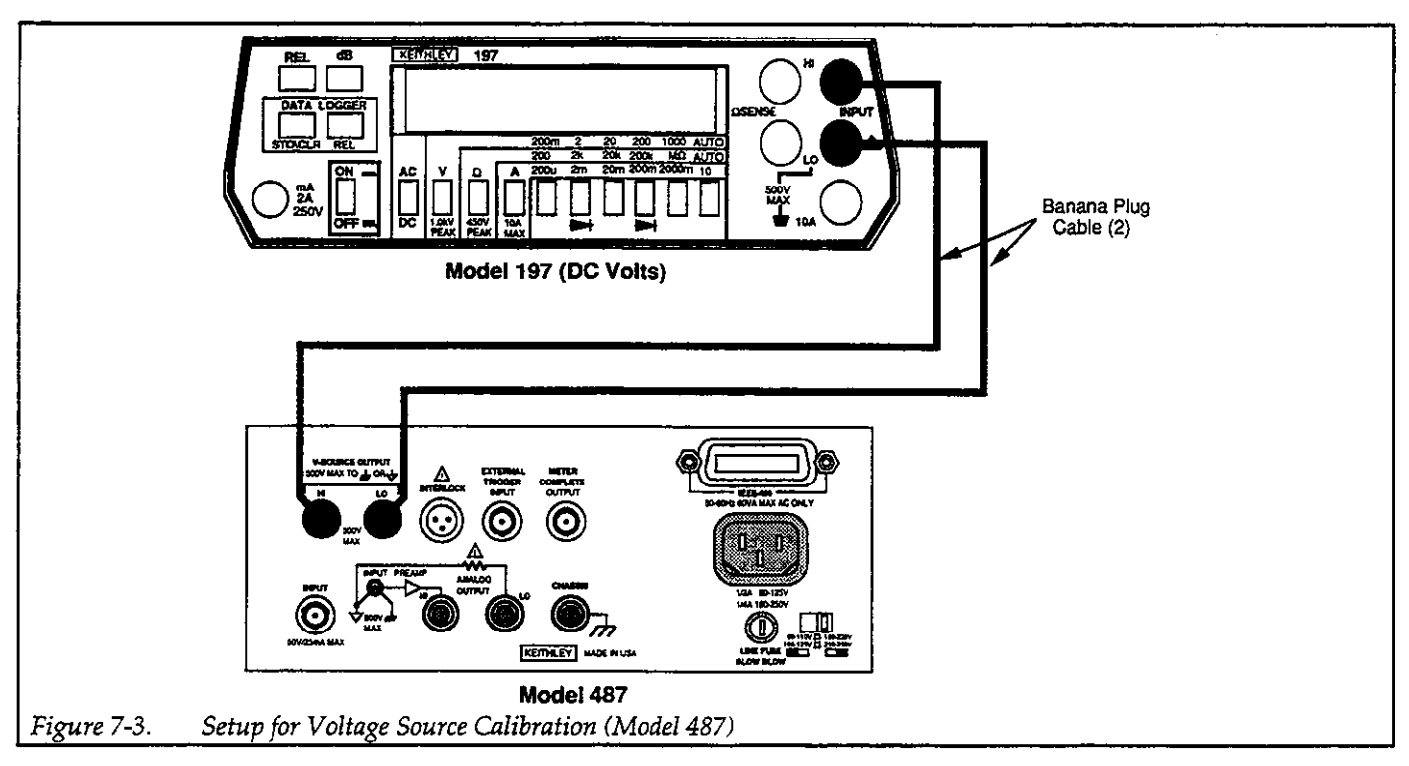

## 7.3.6 IEEE-488 Bus Calibration

The following procedures will demonstrate how to use the "L" command and "V" command over the IEEE-488 bus to calibrate the Model 486/487. For simplicity, all other operations of the Model 486/487 and calibration equipment will be controlled manually from the front panel.

The following simple program in HP BASIC 4.0 can be used to send calibration commands to the Model 486/487. When this program is run, it will prompt you to enter the calibration command string. After sending the command, the Model 486/487 will send a reading back to the computer that will be displayed. Also, this program uses the U3 status word to acquire and display the calibration value that was sent over the bus. For this program, the primary IEEE-488 address of the Model 486/487 is set to 22.

#### HP BASIC 4.0 PROGRAM COMMENTS

| 10             | REMOTE 722                             | ! Send remote enable.                    |
|----------------|----------------------------------------|------------------------------------------|
| 20             | PRINT "ENTER CALIBRA-<br>TION COMMAND" | ! Prompt for command.                    |
| 30             | LINPUT A\$                             | ! Input command string from keyboard.    |
| 40             | OUTPUT 722; A\$                        | ! Send command string<br>to 486/487.     |
| 50             | ENTER 722; B\$                         | ! Get a reading from 486/487.            |
| 60             | PRINT B\$                              | ! Display reading on<br>computer CRT.    |
| 70             | OUTPUT 722; "U3X"                      | ! Program for U3 status<br>word.         |
| 80             | ENTER 722; C\$                         | ! Get calibration value<br>from 486/487. |
| <del>9</del> 0 | PRINT C\$                              | ! Display calibration value.             |
| 100<br>110     | GOTO 20<br>END                         | ! Loop back.                             |
|                |                                        |                                          |

In practice, it is recommended that calibration be fully automated. A well designed computer program can control all instrument operations (Model 486/487, Model 263, and Model 197/1973).

#### **Picoammeter Calibration**

In general, current calibration consists of applying a source value of +190,000 counts to each range and then

sending the appropriate calibration command. Table 7-3 lists the required calibration current and calibration command for each range.

#### NOTE

After a calibration command is sent over the bus, front panel controls are locked out. To perform a front panel operation make sure you first press the LOCAL key.

Perform the following steps to calibrate the current ranges of the Model 486/487:

- 1. Make sure CAL LOCK is pressed "IN" and return the Model 486/487 to factory default conditions as follows:
  - A. Press and release MENU until the following message is displayed:

DEFAULTS OK

B. Use the rotary knob to display the following message:

#### DEFAULTS FACTORY

- C. Press MENU. The instrument will return to factory default conditions.
- 2. Connect the Model 263 current source to the Model 486/487 as shown in Figure 7-2. Configure the Model 263 for V/R AMPS and make sure that GUARD is disabled and the ground link is installed.
- 3. On the Model 486/487, disable autorange (Press SHIFT and then AUTO RANGE). Place the Model 486/487 on the 2nA range.
- 4. Set the Model 263 to the 2nA range and apply 1.90000nA to the Model 486/487.
- 5. On the Model 486/487, disable zero check to measure the calibration current source.
- 6. Send the following command over the IEEE-488 bus:

L3,1.9E-9X

While the instrument is performing calibration, the following message will be displayed:

CALIBRATE WORKING

After the selected range is calibrated, the instrument will return to the normal measurement display state.

- 7. On the Model 486/487, enable zero check.
- Place the Model 486/487 on the 20nA range, set the Model 263 to source 19.0000nA on the 20nA range,

and repeat the basic procedure in steps 5 through 7 using the following calibration command:

L3,19E-9X

9. Set the Model 486/487 to the 200nA range, set the Model 263 to source 190.000nA on the 200nA range, and repeat the basic procedure in steps 5 through 7 using the following calibration command:

L3,190E-9X

10. Set the Model 486/487 to the 2µA range, set the Model 263 to source 1.90000µA on the 2µA range, and repeat the basic procedure in steps 5 through 7 using the following calibration command:

L3,1.9E-6X

 Set the Model 486/487 to the 20µA range, set the Model 263 to source 19.0000µA on the 20µA range, and repeat the basic procedure in steps 5 through 7 using the following calibration command:

L3,19E-6X

12. Set the Model 486/487 to the 200µA range, set the Model 263 to source 190.000µA on the 200µA range, and repeat the basic procedure in steps 5 through 7 using the following calibration command:

L3,190E-6X

13. Set the Model 486/487 to the 2mA range, set the Model 263 to source 1.90000mA on the 2mA range, and repeat the basic procedure in steps 5 through 7 using the following calibration command:

L3,1.9E-3X

14. Place the Model 263 in standby.

#### NOTE

For the Model 486, place the CAL LOCK switch in the "out" position to disable calibration. Do the same to the Model 487 if you are not going to calibrate the voltage source.

#### Voltage Source Calibration (Model 487)

In general, the voltage source of the Model 487 is calibrated by adjusting the output until 0V and full scale are measured by a DMM and then sending the calibration command.

#### NOTE

After a calibration command is sent over the bus, front panel controls are locked out. To perform a front panel operation make sure you first press the LOCAL key.

Perform the following steps to calibrate the V-Source of the Model 487:

#### WARNING

The following procedure uses hazardous voltages that could cause severe injury or death. Exercise extreme caution when performing this procedure.

- 1. Zero the 200mV range of the Model 197 DMM and select autorange.
- Make sure the V-Source (voltage source) of the Model 487 is in standby, then connect the Model 197 DMM to it as shown in Figure 7-3.
- 3. While in standby, set the V-Source to the 50V range by sending the following command over the bus:

V,0X

- 4. Place the V-Source in operate.
- 5. Send the following command over the bus to prepare the 50V range for calibration:

L6X

- Adjust the V-Source output of the Model 487 to measure (as close as possible) 00.000mV on the Model 197.
- 7. Send the following command over the bus to calibrate 0V on the 50V range:

L4X

8. Adjust the V-Source output of the Model 487 to measure +50.000V on the Model 197.

#### NOTE

If the output cannot be adjusted high enough to measure 50.000V on the Model 197, set the V-Source to its maximum output setting (50.500V displayed on the Model 487).

9. Send the following command to calibrate the 50V range at full scale:

L5X

- 10. If the Model 197 is not reading +50.000V, repeat steps 5 through 9. Otherwise, proceed to the next step.
- 11. Set the V-Source to output 000.00V on the 500V range by sending the following command over the bus:

V0, 1X

12. Send the following command over the bus to prepare the 500V range for calibration:

L6X

- 13. Adjust the V-Source output of the Model 487 to measure (as close as possible) 00.000mV on the Model 197.
- 14. Send the following command over the bus to calibrate 0V on the 500V range:

L4X

15. Adjust the V-Source output of the Model 487 to measure +500.00V on the Model 197.

#### NOTE

If the output cannot be adjusted high enough to measure 500.00V on the Model 197, set the V-Source to its maximum output setting (505.00V displayed on the Model 487).

16. Send the following command to calibrate the 500V range at full scale:

L5X

- 17. If the Model 197 is not reading +500.00V, repeat steps 12 through 16.
- 18. Place the V-Source of the Model 487 in standby.

#### **Calibration Errors**

CAL ERROR — The message "CAL ERROR" indicates that the calibration Constants calculated by the instrument during the calibration procedure are not within acceptable limits. This may be due to a calibration source value which is outside allowable limits, or hardware errors in the instrument which are too great to be compensated by digital calibration. All current calibration source values must be 190000 counts  $\pm 9500$  counts. In the event of this error, the calibration constants are not changed from their previous values. To clear the displayed error message, press any front panel key. If this error persists CAL VALUE — The briefly displayed message "CAL VALUE" indicates that the calibration value conflicts with the currently selected range. For example, sending a cal value of  $190\mu$ A on the  $20\mu$ A range will cause this error to occur. In the event of this error, calibration will not be performed.

CAL LOCK — This message indicates that the calibration switch (CAL LOCK) is in the disabled position. Calibration will not occur.

It is important to realize that if any of these errors occur, calibration does not occur. When a calibration error occurs, find and fix the problem and repeat calibration.

It is strongly recommended that calibration errors be detected and displayed by the calibration program. The following steps provide the general procedure required to detect calibration errors over the IEEE-488 bus:

- 1. Program the Model 486/487 to generate an SRQ on an error by sending the U32 command over the bus.
- 2. When an SRQ occurs (error), send the U1 command and then address the Model 486/487 to talk.
- 3. Display the character string (U1 Error Status Word) from the Model 486/487on the computer CRT and refer to Figure 4-7 (in Section 4) to determine the type of error.

## 7.4 HANDLING AND CLEANING PRECAUTIONS

When troubleshooting or otherwise working inside the instrument, care should be taken not to indiscriminately touch PC board traces and open wires to avoid contaminating them with body oils or other foreign matter. Areas covered by the shield within the Model 486/487 have high impedance devices or sensitive circuitry where contamination could cause degraded performance.

The same general precautions apply when replacing parts in these areas. When unsoldering and soldering parts, be careful not to spread the flux around the board to adjacent areas.

1. Using a squeeze bottle, carefully apply clean, uncontaminated methanol to the area to be cleaned. Use sufficient solution to thoroughly wet the circuit board.

- Using a small, clean brush, wipe the area thoroughly until it is free of flux or contaminants. In some cases, it may be helpful to tilt the board at an angle and brush contaminants away from the affected area, allowing contaminated residue and methanol to run off the board.
- 3. Wash the area again with fresh, clean methanol, allowing it to drain, flushing contaminants off the board.
- 4. Once the area is thoroughly cleaned, it should be dried with pressurized dry clean air or nitrogen. Do not use compressed air from an ordinary air compressor, as oil particles in the air could contaminate the circuit board.
- 5. After cleaning or parts replacement, check to see that any components connected to the Teflon® insulators are not physically touching the board or adjacent parts.

## 7.5 DISASSEMBLY

The following paragraphs outline the basic procedures for disassembling the Model 486/487. In general, the procedures should be performed in the order presented here. Figure 7-4 shows an exploded view of the instrument that can be used as an aid in disassembling and reassembling the unit.

# 7.5.1 Cover Removal

First remove the handle by rotating the handle until the arrows on the handle line up with the arrows on the mounting ears, then pull out on the handle ends to remove. Remove the mounting ear screws and mounting ears.

#### WARNING

Disconnect the line cord and all other instruments from the Model 486/487 before removing the case cover.

To remove the cover, remove the rear bezel, then simply remove the bottom screw that secures the cover to the chassis and slide the cover off the chassis to the rear.

To install the cover, slide the cover over the chassis until the front edge is flush with the front panel, then install the screw to secure the cover. Install the rear bezel and secure it.

#### WARNING

To prevent electric shock, make sure the bottom screw (which grounds the cover to the chassis) is properly installed.

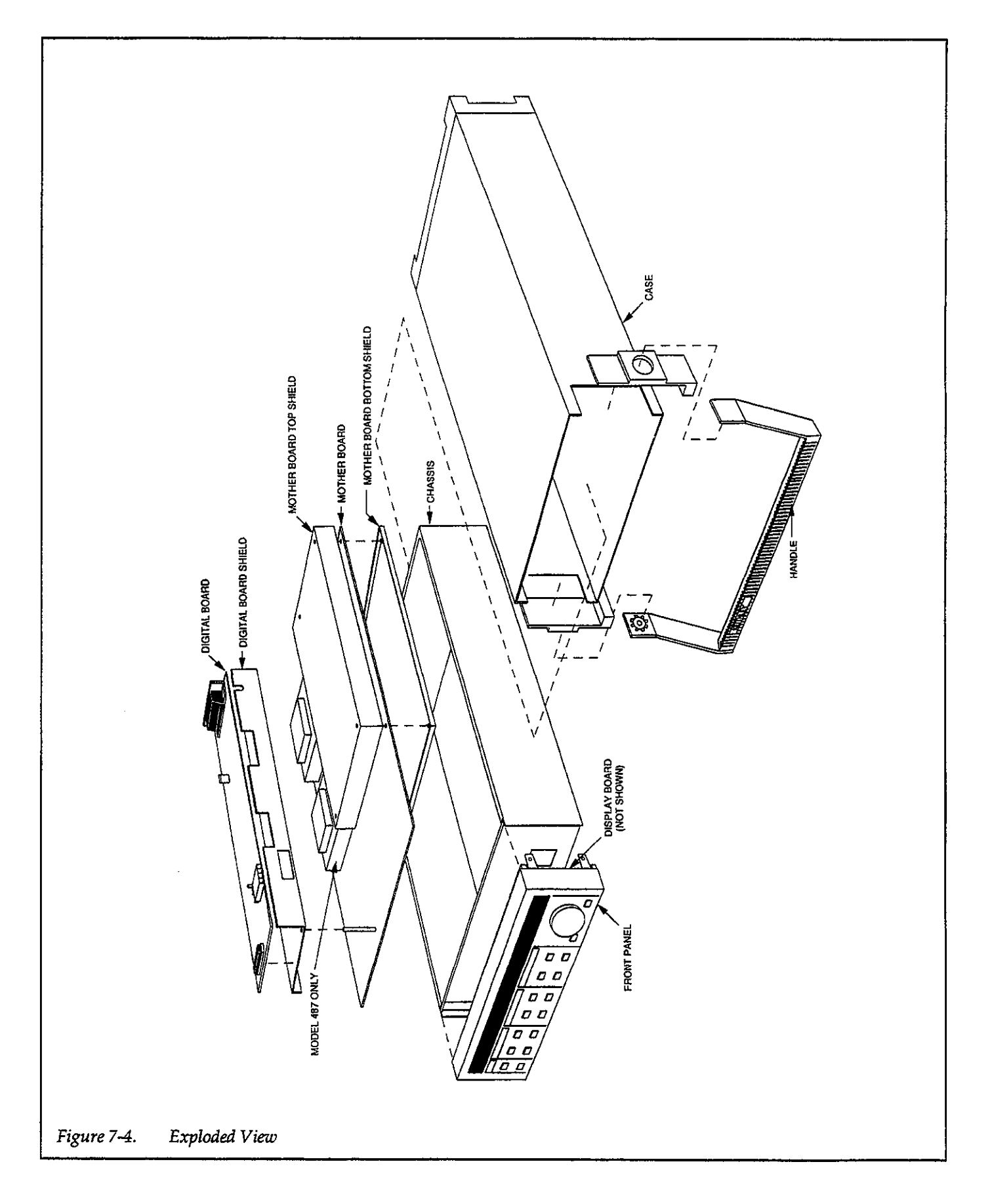

# 7.5.2 Shield Removal

The top and bottom analog shields can be removed as follows:

## NOTE

Be careful not to touch critical high-impedance areas of the mother board with your hands after the shields are removed.

- 1. Remove the four screws that secure the top and bottom shields to the mother board.
- 2. Remove the bottom shield and set it aside.
- 3. Carefully guide the top shield forward until it is clear of the rear panel connectors, then lift the shield out of the case.
- 4. When installing the shields, make sure the insulated gaskets are properly installed on the edges of shields. Each shield has gaskets installed on the two long edges.

# 7.5.3 Front Panel Removal

Remove the front panel as follows:

- 1. Disconnect the display board ribbon cable from the digital board.
- 2. Remove the handle and mounting ears as follows:
  - A. Place the handle in its most upright position.
  - B. Carefully pull the handle out of its mounting ears located on the side panels of the chassis.
  - C. Remove the two mounting ears. Each ear is secured to the chassis with a single screw.
- 3. Pry the front panel tabs out away from the side panels slightly until the tabs clear the side mounting screw shoulders. As you pry each tab clear, push forward on the front panel so that the tab does not slip back into place.
- 4. Once all four tabs are clear, slide the front panel forward until it is clear of the chassis.
- 5. To remove the display board, pull off the knob and unclip the circuit board from the front panel. The board is secured by four snaps.

# 7.5.4 Circuit Board Removal

## **Digital Board Removal**

- 1. Disconnect the ribbon cables and the plug for the digital power supply from the digital board.
- 2. Remove the two screws that secure the digital shield to the side of the case.
- 3. Remove the two fasteners that secure the IEEE-488 connector to the rear panel.
- 4. Remove the screw that secures the digital shield to the mother board standoff near the front of the instrument.
- 5. Remove the board and shield as a unit from the chassis.
- 6. Remove the screws that secure the digital board to the digital shield, then remove the board.

## Mother Board Removal

- 1. Note the positions of the analog output and V-Source (Model 487) connections, then unplug them from the mother board.
- 2. Unplug the interlock connector and line power plug from the mother board.
- 3. Remove the screw that secures the mother board to the front of the chassis.
- 4. Slide the mother board forward so the slots clear the side tabs.
- 5. Pull the mother board free of the guide tabs in the side panels, and remove the board.

## 7.6 SPECIAL HANDLING OF STATIC SEN-SITIVE DEVICES

CMOS devices operate at very high impedance levels for low power consumption. As a result, any static that builds up on your person or clothing may be sufficient to destroy these devices, if they are not handled properly. Use the following precautions to avoid damaging them.

- ICs should be transported and handled only in containers specially designed to prevent static build-up. Typically, these parts will be received in anti-static containers of plastic or foam. Keep these devices in their original containers until ready for installation.
- 2. Remove the devices from their protective containers only at a properly grounded work station. Also, ground yourself with a suitable wrist strap.
- 3. Handle the devices only by the body; do not touch the pins.

- 4. Any printed circuit board into which the device is to be inserted must also be grounded to the bench or table.
- 5. Use only anti-static type solder sucker.
- 6. Use only grounded tip solder irons.
- 7. Once the device is installed in the PC board, it is normally adequately protected, and normal handling can resume.

# 7.7 TROUBLESHOOTING

The troubleshooting information contained in this section is intended for use by qualified personnel having a basic understanding of analog and digital circuitry. The individual should also be experienced at using typical test equipment as well as ordinary troubleshooting procedures. The information here has been written to assist in isolating a defective circuit or circuit section. Isolation of a specific component is left to the technician. Note that schematic diagrams and component location drawings, which are an essential aid to troubleshooting are included in Section 8.

Before starting to troubleshoot the instrument, it is recommended that the theory of operation (Section 6) be studied to familiarize yourself with some of the basic circuit principles.

## 7.7.1 Recommended Troubleshooting Equipment

Success in troubleshooting complex equipment like the Model 486/487 depends not only on the skill of the technician, but relies on the use of accurate, reliable test equipment. Table 7-4 lists the equipment recommended for troubleshooting the Model 486/487. Other equipment, such as logic analyzers and capacitance checkers, could also be helpful.

# 7.7.2 Self-Test

The self-test performs tests on the front panel LEDs, as well as the RAM and ROM ICs within the instrument. Perform the self-test as follows:

1. Keep pressing and releasing MENU until the following message is displayed:

SELFTEST NO

# Table 7-4. Recommended Troubleshooting Equipment

| Equipment                            | Description                                    |
|--------------------------------------|------------------------------------------------|
| Keithley<br>Model 199 DMM            | Measure AC and DC voltages,<br>and resistances |
| Keithley Model 263<br>Current Source | Apply signal currents to input                 |
| 20MHz oscilloscope                   | View digital signals, analog<br>waveforms.     |

2. Use the rotary knob to display the following message:

SELFTEST YES

- 3. To begin the self-test, press MENU. The unit will then test the display segments and digits in sequence, and will display the next menu item if the RAM and ROM ICs pass the tests.
- 4. If a RAM or ROM error occurs during the self-test, the unit will display one of the following messages:

RAM ERROR

or

ROM ERROR

In this instance, you must press a front panel key to return to return to normal operation.

# 7.7.3 Analog Control Lines

Control lines on the analog board, managed by the microcomputer, are used to drive the various relays and analog switches associated with analog circuit operation. An appropriate voltage level on a control line will activate the respective relay or analog switch.

Most of the control lines to drive relay coils and inputs of analog switches are located on schematic drawing 486-106 (page 3 for the Model 486) or 487-106 (page 3) for the Model 487.

Control line labels that are terminated with a star (\*) indicate that a low logic level (~0V) will activate the relay or switch. For example, 0V present on the control line ZERO CHECK\* indicates that the zero check relay (K110) is activated (closed). The absence of the star (\*) in the label indicates that a high logic level (~5V) will activate the relay or switch.

# 7.7.4 A/D Test Mode

The instrument can be placed in the A/D test mode (DE-BUG) which allows the A/D multiplexer (U144) to be stopped in any one of its A/D phases. This feature simplifies signal tracing through the instrument. The three states of the multiplexer (mux) are as follows:

A/D SIG — In this mux state, the amplified and converted input signal is applied to the input of the A/D converter.

A/D ZERO — In this mux state, analog common (0V) is applied to the input of the A/D converter.

A/D REF — In this mux state, the +2.8V reference is applied to the input of the A/D converter.

Perform the following steps to place the instrument in the A/D test mode (DEBUG):

1. Keep pressing and releasing MENU until the following message is displayed:

DEBUG NO

2. Use the rotary knob to display the following message:

DEBUG YES

 Press MENU to place the instrument in the A/D test mode. The multiplexer will stop with the conditioned input signal applied to the input of the A/D converter as indicated by the following message on the right display:

A/D SIG

 To select one of the alternate A/D test states, simply use the rotary knob to display one of the following messages:

A/D ZERO

or

A/D REF

5. To exit from the test mode and return the instrument to normal operation, press SHIFT and then EXIT.

# 7.7.5 Troubleshooting Procedures

Tables 7-5 through 7-8 summarize the troubleshooting procedures for the various circuits within the instrument. In general, the procedures should be performed in the order given. Figure 7-5 shows the various test points for the troubleshooting procedures:

## WARNING

Lethal voltages may be present on components and shields. The ac line voltage is present on the pc mother board. Exercise extreme caution when troubleshooting a partially disassembled unit that has power applied to it. Never touch components, shields or the pc boards while power is applied.

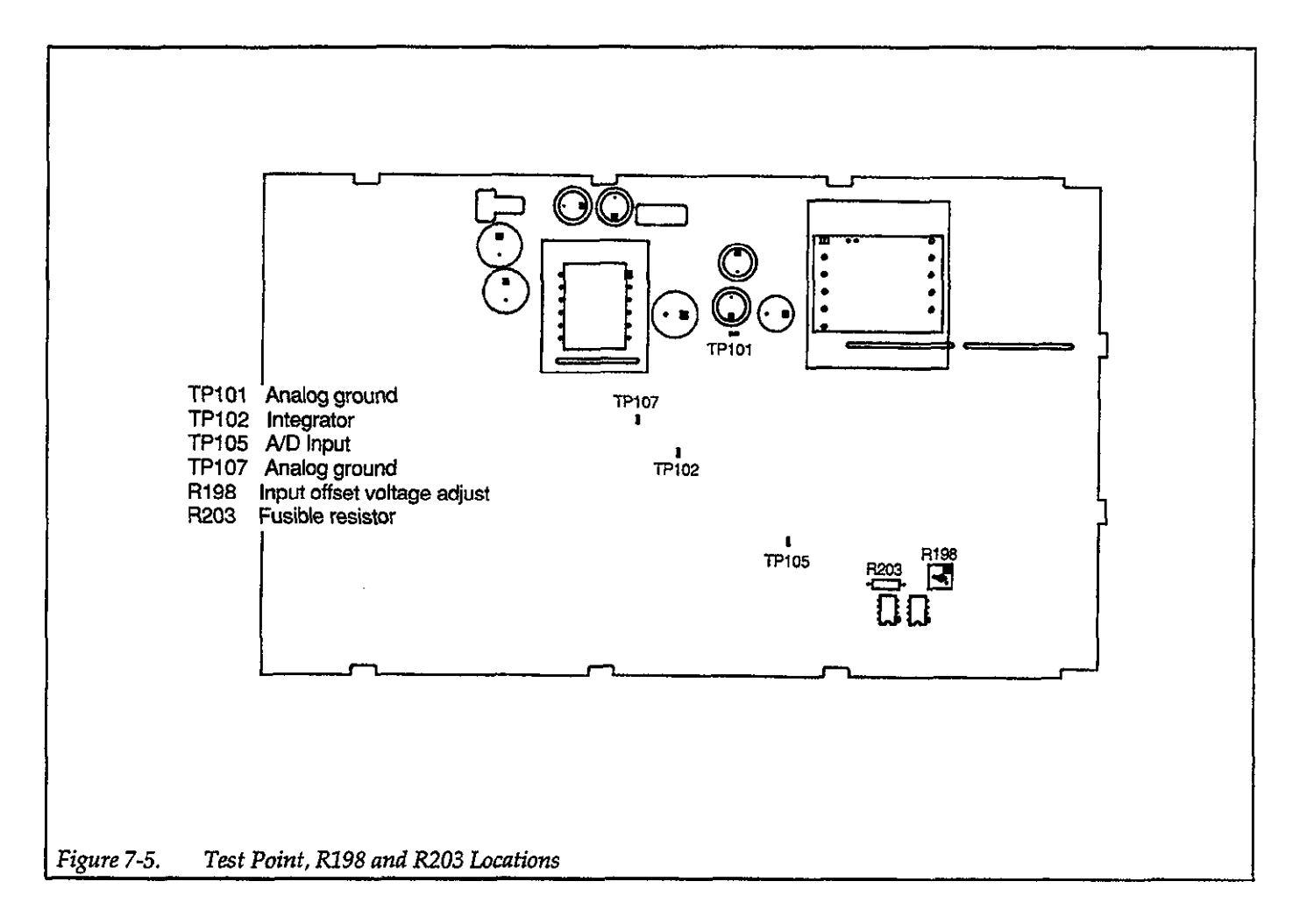

| Table 7-5. | Power Supply | <b>Checks</b> |
|------------|--------------|---------------|
|------------|--------------|---------------|

| Step | Item/Component             | Required Condition                     | Description                      |
|------|----------------------------|----------------------------------------|----------------------------------|
| 1    | S100 line voltage switch   | Set to 115 or 230V as required         | Line voltage selection           |
| 2    | F100 line fuse             | Check continuity                       | Remove to check                  |
| 3    | Line power                 | Plugged into live receptacle, power on |                                  |
| 4    | +5V supply (U107, pin 3)   | +5V, ±5%                               | Referenced Analog Ground (TP107) |
| 5    | +15V supply, (U106, pin 3) | +15V, ±5%                              | Referenced Analog Ground (TP107) |
| 6    | -15V supply (U108, pin 3)  | –15V, ±5%                              | Referenced Analog Ground (TP107) |
| 7    | +6.5V supply (CR109 +)     | +6.5V, <u>+2</u> 0%                    | Referenced to digital ground     |

| Step | Item/Component     | Required Condition                                        | Remarks                                                           |
|------|--------------------|-----------------------------------------------------------|-------------------------------------------------------------------|
| 1    | Power on self-test | No failures reported                                      | RAM ERROR: check U511<br>ROM ERROR: check U508                    |
| 2    | U500, pin 3        | +5V, ±5%                                                  | +5V digital supply, referenced to<br>digital common (U500, pin 2) |
| 3    | U509, pins 34, 35  | 2MHz square wave                                          | Bus E and Q clocks                                                |
| 4    | U509, pin 3        | 25µsec negative-going pulse every 1msec                   | MPU IRQ line                                                      |
| 5    | U509, pin 37       | Stays low (≈300msec) on power up, then goes high          | MPU RESET line                                                    |
| 6    | U501, pin 18       | 1MHz pulse trains                                         | ANALOG CLOCK                                                      |
| 7    | U501, pin 14       | Variable width (increments of 1µsec) pulses.              | ANALOG DATA                                                       |
| 8    | U501, pin 9        | Brief pulses                                              | ANALOG STROBE                                                     |
| 9    | U502, pin 9        | 56-pulse burst at 1msec intervals                         | DISPLAY CLOCK                                                     |
| 10   | U501, pin 3        | Pulse burst every 1msec                                   | DISPLAY DATA                                                      |
| 11   | U501, pin 7        | Positive pulse every 1msec                                | DISPLAY LEFT signal                                               |
| 12   | U502, pin 3        | Positive pulse every 1msec                                | DISPLAY RIGHT signal                                              |
| 13   | U504, pin 4        | Pulse train with ZERO CHECK pressed                       | KEY S0 data                                                       |
| 14   | U504, pin 5        | Pulse train with LOCAL pressed                            | KEY S1 data                                                       |
| 15   | U504, pin 6        | Pulse train with FILTER pressed                           | KEY S2 data                                                       |
| 16   | U503, pin 6        | Negative-going pulses every 1msec                         | SHIFT DONE signal                                                 |
| 17   | U505, pins 2, 3    | Alternates between high and low every other knob<br>click | Knob data                                                         |
| 18   | U515, pin 8        | Goes low when bus command is sent                         | IEEE-488 ATN line                                                 |
| 19   | U515, pins 4, 5, 6 | Refer to Figure E-2 for required conditions               | Handshake sequence for NDAC, NRFD, and DAV                        |

# Table 7-6. Digital Circuitry Checks

| Step | Item/Component           | Required Condition                                                    | Remarks                           |
|------|--------------------------|-----------------------------------------------------------------------|-----------------------------------|
| 1    | Front panel controls     | Range: Auto; Filter: Enabled (Analog+Digital);<br>Zero Check: Enabled | Initial conditions                |
| 2    | Reference point          | Connect DMM LO or scope LO to analog com-                             | All voltages referenced to analog |
|      | -                        | mon (Input low)                                                       | common                            |
| 3    | Zero correct             | Press SHIFT CORRECT                                                   | Zero correct unit                 |
| 4    | U142, pin 6              | 0V±1mV                                                                | Input op amp output               |
| 5    | U146, pin 6              | 0V±1mV                                                                | Input filter output               |
| 6    | ANALOG OUTPUT            | 0V±1mV                                                                | Instrument output                 |
| 7    | INPUT jack               | Apply +1.00000mA and disable zero check                               | Positive current input            |
| 8    | U142, pin 6              | -1.2V                                                                 | Input op amp output               |
| 9    | U146, pin 6              | -1V                                                                   | Input amplifier output            |
| 10   | ANALOG OUTPUT            | +1V                                                                   | Instrument output                 |
| 11   | INPUT jack               | Apply -1.00000mA                                                      | Negative current input            |
| 12   | U142, pin 6              | +1.2V                                                                 | Input op amp output               |
| 13   | U146, pin 6              | +1V                                                                   | Input amplifier output            |
| 14   | ANALOG OUTPUT            | -1V                                                                   | Instrument output                 |
| 15   | Repeat steps 7-14 for    | Input                                                                 | All measured voltages should be   |
|      | listed inputs            | ±100.000µA                                                            | ±1V at:                           |
|      |                          | ±10.0000µA                                                            | U142, pin 6                       |
|      |                          | ±1.00000µA                                                            | U146, pin 6                       |
|      |                          | ±100.000nA                                                            | ANALOG OUTPUT                     |
|      |                          | ±10.0000nA                                                            |                                   |
|      |                          | ±1.00000nA                                                            |                                   |
| 16   | INPUT jack               | Apply +1.00000mA                                                      |                                   |
| 17   | A/D test mode            | Place unit in A/D REF test mode (see para-                            | Mux set at REF                    |
|      | (DEBUG)                  | graph 7.7.4)                                                          |                                   |
| 18   | TP105                    | +2.8V                                                                 | Mux at REF                        |
| 19   | A/D Test mode<br>(DEBUG) | Place unit in A/D ZERO test mode                                      |                                   |
| 20   | TP105                    | 0V                                                                    | Mux at ZERO                       |
| 21   | A/D test mode<br>(DEBUG) | Place unit in A/D SIG test mode                                       |                                   |
| 22   | TP105                    | -1V                                                                   | Mux at SIGNAI                     |
| 23   | Normal operation         | Exit A /D test mode                                                   | THUR IL DIGINAL                   |
| 24   | TP102                    | See Figure 7-6                                                        | Integration output                |
| 25   | U129, pin 13             | Variable pulse train (0V to 5V)                                       | A/D counts                        |

# Table 7-7. Analog Circuitry Checks

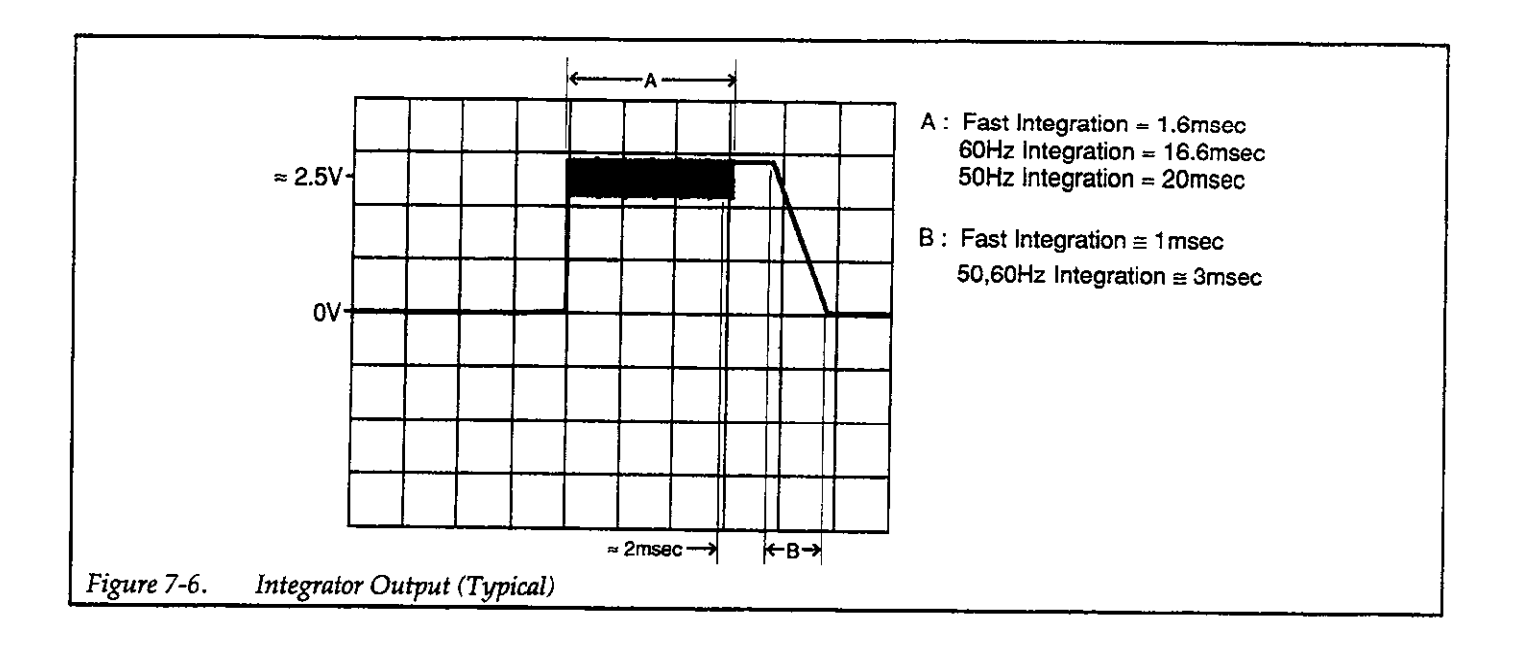

.

| Step | Item/Component    | Required Condition                            | Remarks                             |
|------|-------------------|-----------------------------------------------|-------------------------------------|
| 1    | V-Source Controls | Standby operation 00,000V setting (50V range) | Initial conditions                  |
| 2    | Reference point   | Connect DMM LO on scope LO to V-SOURCE        | All voltages referenced to V-Source |
| -    | reaction point    | OUTPUT LO                                     | common.                             |
| 3    | U100. pin 1       | +15V. ±5%                                     | +15VB supply                        |
| 4    | U101, pin 3       | -15V. +5%                                     | -15VB supply                        |
| 5    | U102. pin 1       | +5V. +5%                                      | +5VB supply                         |
| 6    | VR100, anode      | +800V.+15%                                    | +800VB supply                       |
| 7    | V-Source Controls | Set to 10.000V (50V range) Place in OPERATE   | Source +10V on 50V range to open    |
|      |                   |                                               | output terminals                    |
| 8    | U151, pin 5       | +1.54V                                        | DAC output                          |
| 9    | U143, pin 6       | -1.54V                                        | Inverting X1 buffer output          |
| 10   | U110, pin 6       | -7V                                           | High impedance amplifier output     |
| 11   | Q101, gate        | +13V                                          | Power FET                           |
| 12   | Q105, source      | -3V                                           | Power FET                           |
| 13   | V-Source Output   | +10.000V ±14mV                                | Voltage source output               |
| 14   | V-Source Controls | Set to 010.00V (500V range). Place in OPERATE | Source +10V on 500V range           |
| 15   | U151, pin 5       | +153mV                                        | DAC output                          |
| 16   | U143, pin 6       | -153mV                                        | Inverting X1 buffer output          |
| 17   | U110, pin 6       | -7V                                           | High impedance amplifier output     |
| 18   | Q101, gate        | +13V                                          | Power FET                           |
| 19   | Q105, source      | 3V                                            | Power FET                           |
| 20   | V-Source Output   | +10.000V,±55mV                                | Voltage source output               |
| 21   |                   | Short output, set I-Limit to 2.5mA            | —                                   |
| 22   | Q103, source      | +0.7V                                         | Power FET                           |
| 23   |                   | Set I-Limit to 25µA                           | <b>—</b>                            |
| 24   | U119, pin 6       | -9V                                           | 25µA I-Limit control                |
| 25   | VR106, cathode    | -3V                                           | Line voltage protection             |
| 26   | Q101, gate        | +3V                                           | Power FET                           |
| 27   | Q105, source      | 3V                                            | Power FET                           |
| 28   | V-Source Controls | Place in Standby                              |                                     |

# Table 7-8. V-Source Checks (Model 487 Only)

# 7.7.6 Input Offset Voltage Adjust

If the input amplifier op amp, or a component in the offset voltage adjust circuit is replaced, a course adjustment to cancel input offset voltage will have to be performed. Replacing any of the following components will require the pot adjustment to be made: U142, R191, R195, R198, R220, and R215.

Perform the following steps to adjust offset voltage:

- 1. Turn on the instrument and allow it to warm up for two hours.
- 2. Configure the Model 486/487 as follows: Zero check disabled and the 2mA range selected.
- 3. Connect the Model 197 DMM across the input and select the 200mV range.
- 4. Using a small bladed screwdriver, adjust pot R198 for a display reading of less than  $50\mu$ V on the Model 197.

# 7.7.7 Fusible Resistor Replacement

A fusible resistor (R203) is used to protect the analog output circuitry.

#### CAUTION

To prevent damage to the instrument, adhere to the following precautions when floating the input above chassis ground:

1. Do not connect ANALOG OUTPUT LO to CHASSIS. If there is a ground link installed at the rear panel binding posts, remove it.

2. Make sure that any monitoring instrument connected to the analog output is floating.

Paragraph 3.16.8 explains the precautions for floating measurements in more detail.

In the event that the fusible resistor (R203) becomes damaged, replace it with the the following type:

| Circuit<br>Desig. | Description                                    | Keithley<br>Part No. |  |
|-------------------|------------------------------------------------|----------------------|--|
| R203              | Fusible Resistor, 1kΩ, 1/2W,<br>1%, Metal Film | R-370-1K             |  |

# **SECTION 8** Replaceable Parts

## 8.1 INTRODUCTION

This section contains replacement parts information, component location drawings and schematic diagrams for the Models 486 and 487.

# 8.2 PARTS LISTS

Parts are listed alphanumerically in order of their circuit designations. The first two parts lists contain information for the display boards of the Models 486 and 487. The next parts list contains information for the digital boards of both the Models 486 and 487. The next two parts lists contain information for the analog boards of the instruments. The last two parts lists contain information on miscellaneous parts that do not pertain to any of the pc boards.

# 8.3 ORDERING INFORMATION

To place an order, or to obtain information concerning replacement parts, contact your Keithley representative or the factory. See inside front cover for addresses. When ordering, include the following information:

- 1. Instrument Model Number
- 2. Instrument Serial Number
- 3. Parts Description
- 4. Circuit Designation (if applicable)
- 5. Keithley Part Number

If an additional instruction manual is required, order the manual package (Keithley Part Number 486-901-00). The manual package will contain an instruction manual and any applicable addenda.

# 8.4 FACTORY SERVICE

If the instrument is to be returned to the factory for service, please complete the service form which follows this section and return it with the instrument.

## 8.5 SCHEMATIC DIAGRAMS AND COMPONENT LOCATION DRAWINGS

Schematic diagrams and component location drawings follow the appropriate replaceable parts list for that particular board.

# MODEL 486 DISPLAY BOARD, PARTS LIST

| CIRCUIT<br>DESIG.                         | DESCRIPTION                                                                                                    | KEITHLEY<br>PART NO.                            |  |
|-------------------------------------------|----------------------------------------------------------------------------------------------------|-------------------------------------------------|--|
|                                           | BUMPER<br>BUSHING, KNOB<br>CLIP,GROUND                                                                                                   | FE-23A<br>428-314A<br>428-324A                  |  |
| C400402,<br>405410                        | CAP,.01UF,20%,50V,CERAMIC                                                                                                    | C-36501                                         |  |
| C403                                      | CAP, 10UF,-20+100%,25V,ALUM ELEC                                                                                                    | C-314-10                                        |  |
| DS400DS409<br>DS410<br>DS411DS415         | DIGITAL DISPLAY<br>DISPLAY ALPHANUMERIC<br>PILOT LIGHT, RED,LED                                                                          | DD-46<br>DD-45<br>PL-83                         |  |
| P1007                                     | CABLE ASSEMBLY, 20 CONDUCTOR                                                                                                    | CA-27-9B                                        |  |
| R400<br>R401404<br>R405,R406<br>R407,R408 | RES,1.47K,1%,1/8W,METAL FILM<br>RES NET, 82, 2%,.2W<br>RES NET,82,2%,.25W<br>RES NET, 120, 2%,.25W                                       | R-88-1.47K<br>TF-223-82<br>TF-141<br>TF-221-120 |  |
| S400,401,408,                             | SWITCH, MOMENTARY                                                                                                    | SW-481                                          |  |
| S402405,409,                              | SWITCH, MOMENTARY W/LED, HIGH EFF.,RED                                                                                                   | SW-482                                          |  |
| S407                                      | SWITCH, ENCODER, DIG 2-BIT GRAY CODE                                                                                                    | SW-480                                          |  |
| U401,U408,<br>U409,U412                   | IC,8-BIT SERIAL-INPUT,UNC5895A                                                                                                    | IC-537                                          |  |
| U404<br>U405,U410<br>U406,U411            | IC,8-BIT SERIAL-INPUT,UNC5821A<br>IC,8-CHANNEL SAT SINK DRIVER,UDN-2596A<br>IC,8-STAGE SHIFT/STORE REG,74HCT4094<br>USED WITH DS400DS409 | IC-684<br>IC-578<br>IC-691                      |  |
|                                           | SOCKET, CARRIER<br>USED WITH DS410                                                                                                    | 428-320A                                        |  |
|                                           | SOCKET<br>USED WITH DS411. DS415                                                                                                    | SO-127-1                                        |  |
|                                           | MOUNTING KIT                                                                                                    | MK-22-4                                         |  |

# MODEL 487 DISPLAY BOARD, PARTS LIST

| CIRCUIT<br>DESIG.                       | DESCRIPTION                                                                                        | KEITHLEY<br>PART NO.                            |  |
|-----------------------------------------|----------------------------------------------------------------------------------------------------|-------------------------------------------------|--|
|                                         | BUMPER<br>BUSHING, KNOB<br>CLIP,GROUND                                                             | FE-23A<br>428-314A<br>428-324A                  |  |
| C400402,<br>405.410                     | CAP,.01UF,20%,50V,CERAMIC                                                                          | C-36501                                         |  |
| C403                                    | CAP, 10UF,-20+100%,25V,ALUM ELEC                                                                   | C-314-10                                        |  |
| DS400409<br>DS410<br>DS411415           | DIGITAL DISPLAY<br>DISPLAY ALPHANUMERIC<br>PILOT LIGHT, RED,LED                                    | DD-46<br>DD-45<br>PL-83                         |  |
| P1007                                   | CABLE ASSEMBLY, 20 CONDUCTOR                                                                       | CA-27-9B                                        |  |
| R400<br>R401404<br>R405,406<br>R407,408 | RES,1.47K,1%,1/8W,METAL FILM<br>RES NET, 82, 2%,.2W<br>RES NET,82,2%,.25W<br>RES NET, 120, 2%,.25W | R-88-1.47K<br>TF-223-82<br>TF-141<br>TF-221-120 |  |
| <b>S400,401,408</b> ,                   | SWITCH, MOMENTARY                                                                                  | SW-481                                          |  |
| S402406,409,                            | SWITCH, MOMENTARY W/LED, HIGH EFF.,RED                                                             | SW-482                                          |  |
| \$407                                   | SWITCH, ENCODER, DIG 2-BIT GRAY CODE                                                               | SW-480                                          |  |
| U401,408,409,<br>412                    | IC,8-BIT SERIAL-INPUT,UNC5895A                                                                     | IC-537                                          |  |
| U404                                    | IC.8-BIT SERIAL-INPUT.UNC5821A                                                                     | IC-684                                          |  |
| U405,410                                | IC,8-CHANNEL SAT SINK DRIVER,UDN-2596A                                                             | IC-578                                          |  |
| U406,U411                               | IC,8-STAGE SHIFT/STORE REG,74HCT4094<br>USED WITH DS400DS409                                       | IC-691                                          |  |
|                                         | SOCKET, CARRIER<br>USED WITH DS410                                                                 | 428-320A                                        |  |
|                                         | SOCKET<br>USED WITH DS411415                                                                       | SO-127-1                                        |  |
|                                         | MOUNTING KIT                                                                                       | MK-22-4                                         |  |

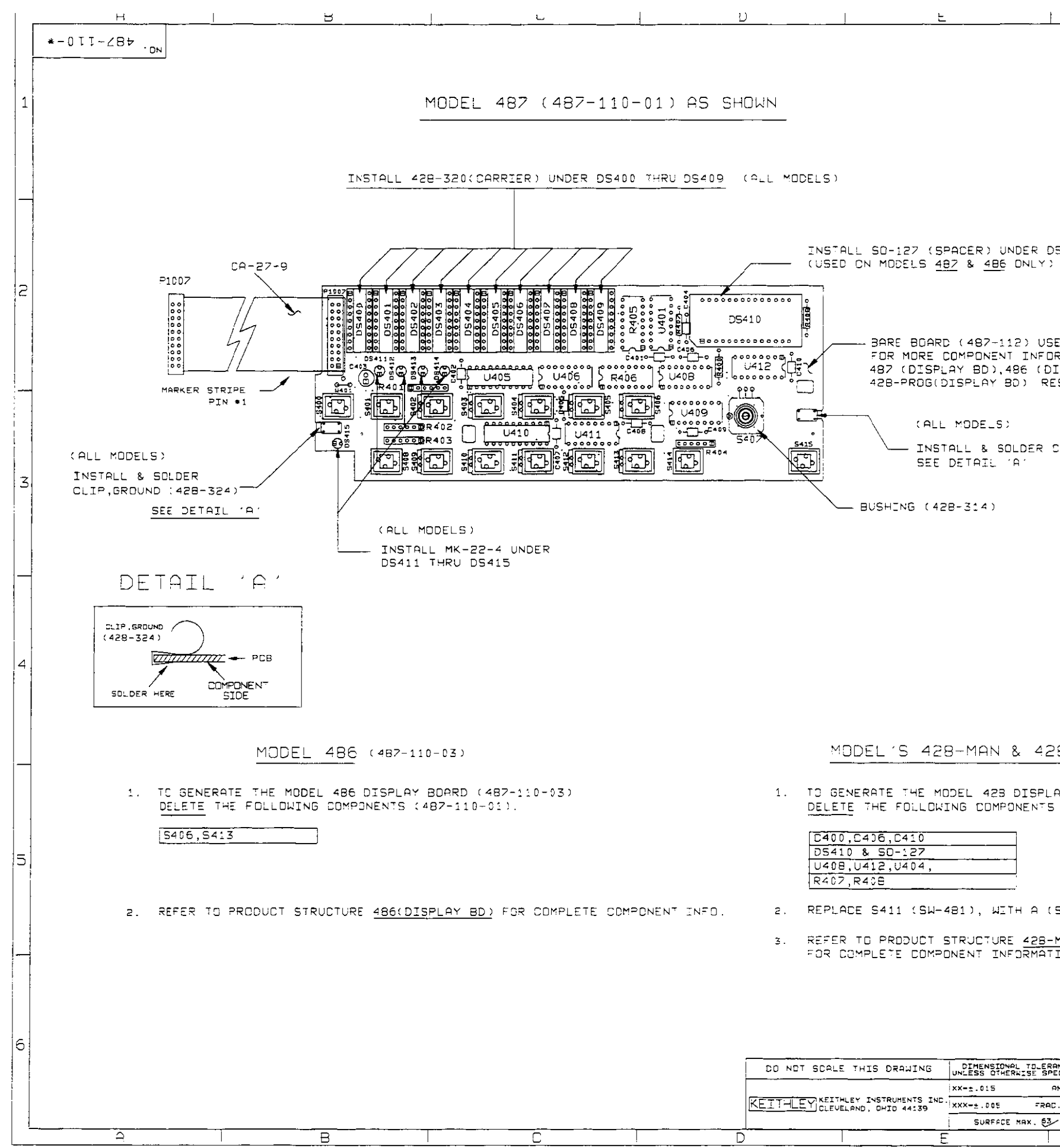

-

| 1                   |               | +                |                      | 1                |                                           | <u> </u>          |                | ,          |
|---------------------|---------------|------------------|----------------------|------------------|-------------------------------------------|-------------------|----------------|------------|
|                     | LTR.          | ECO NO           |                      | REVISI           | ON NO                                     | ENG               | . DATE         |            |
|                     | В             | 891026           | RELEASED             | )                |                                           | MS                | 10/26/89       |            |
|                     | 91            | 13826            | DELETED              | UDRK FRO         | RODED W4                                  | 01. 52<br>C. A.19 | 9/12/91        |            |
|                     | 5             | 18479            | ACCOMMONTE 1         | TD 00-54         | 1925 - FF - FF - FF - FF - FF - FF - FF - |                   | 4-10-96        |            |
|                     |               |                  |                      |                  |                                           | $\mathcal{O}^{-}$ |                | <b> </b> ⊥ |
|                     |               |                  |                      |                  |                                           |                   |                | 1          |
|                     |               |                  |                      |                  |                                           |                   |                |            |
|                     |               |                  |                      |                  |                                           |                   |                |            |
|                     |               |                  |                      |                  |                                           |                   |                |            |
|                     |               |                  |                      |                  |                                           |                   |                | ┣          |
|                     |               |                  |                      |                  |                                           |                   |                |            |
|                     |               |                  |                      |                  |                                           |                   |                |            |
| D5410               |               |                  |                      |                  |                                           |                   |                |            |
| )                   |               |                  |                      |                  |                                           |                   |                |            |
|                     |               |                  |                      |                  |                                           |                   |                | S          |
|                     |               |                  |                      |                  |                                           |                   |                |            |
|                     |               |                  |                      |                  |                                           |                   |                |            |
| SED FOR             | MODE          | LS 487           | ,486,429             | 3-MAN            | & 428-PF                                  | RDG.              |                |            |
| DRMATION            | REF           | ER 10            | THE PROD             | DUCT S           | TRUCTURE                                  | E                 |                |            |
| DISPLAY<br>Respecti | AETA<br>AD) ( | JK 428<br>FDR AF | -MHN (DI<br>PERDERIA | .SPLAY<br>TE MO⊓ | EL INFO                                   | ,<br>RMATIC       | ом.            |            |
|                     |               | 2                |                      | 01               |                                           |                   |                | -          |
|                     |               |                  |                      |                  |                                           |                   |                | ł          |
|                     |               |                  |                      |                  |                                           |                   |                |            |
| CLIP,GR             | DUND          | (428-            | 324)                 |                  |                                           |                   |                |            |
|                     |               |                  |                      |                  |                                           |                   |                |            |
|                     |               |                  |                      |                  |                                           |                   |                | 3          |
|                     |               |                  |                      |                  |                                           |                   |                |            |
|                     |               |                  |                      |                  |                                           |                   |                |            |
|                     |               |                  |                      |                  |                                           |                   |                |            |
|                     |               |                  |                      |                  |                                           |                   |                |            |
|                     |               |                  |                      |                  |                                           |                   |                | ⊢          |
|                     |               |                  |                      |                  |                                           |                   |                |            |
|                     |               |                  |                      |                  |                                           |                   |                |            |
|                     |               |                  |                      |                  |                                           |                   |                |            |
|                     |               |                  |                      |                  |                                           |                   |                |            |
|                     |               |                  |                      |                  |                                           |                   |                | 4          |
|                     |               |                  |                      |                  |                                           |                   |                |            |
|                     |               |                  |                      |                  |                                           |                   |                |            |
|                     |               |                  |                      |                  |                                           |                   | i              |            |
|                     |               |                  |                      |                  |                                           |                   |                |            |
| 28-PR(              | DG.           | (487-            | 110-02)              |                  |                                           |                   |                |            |
|                     |               |                  |                      |                  |                                           |                   |                |            |
| LAY BOAR            | RDS (         | 487-11           | 0-02)                |                  |                                           |                   |                |            |
| 5 (487-)            | 110-0         | 1).              |                      |                  |                                           |                   |                |            |
|                     |               |                  |                      |                  |                                           |                   |                |            |
|                     |               |                  |                      |                  |                                           |                   |                |            |
|                     |               |                  |                      |                  |                                           |                   |                | 5          |
|                     |               |                  |                      |                  |                                           |                   |                |            |
|                     |               |                  |                      |                  |                                           |                   |                |            |
| (5W~482             | ).            |                  |                      |                  |                                           |                   |                |            |
| - MON ( D           | 1001 0        | וחם א            | 040 400              |                  |                                           |                   |                |            |
| TION.               | L BELH        |                  | HIND <u>468</u> -    | מטאיי            | K DROUCH                                  |                   |                |            |
|                     |               |                  |                      |                  |                                           |                   |                |            |
|                     |               |                  |                      |                  | 220-000c                                  | . <u> </u>        |                |            |
|                     |               |                  |                      |                  | 428-MAN                                   |                   | 1              |            |
|                     |               |                  |                      |                  | 486                                       |                   | 1              |            |
|                     |               |                  |                      |                  | MODEL NE                                  | XT ASSEM          |                | 6          |
| PONTES 1            | + <b>a</b> -  | <u>-</u>         |                      |                  | 1                                         | USEC DN           |                |            |
| PECIFIED D          | ATE 8         | -16-89 5         | CALE 1:1             | LILE             | COMPONE                                   | NT LA             | YOUT,          |            |
| 983±1° D            | RN. BS        | SK E             | PR.                  |                  | DISPL                                     | RY BOA            |                |            |
| AC±1/64 M           | ATERIA        |                  |                      | 1                | _ i <sup>№0.</sup> 4                      | 87-1              | 10-*  <br>10-* |            |
| <u>ې اح</u>         | INISH         | ·                | UNE                  | ······           | مىدرىچ                                    |                   |                |            |
| 1                   |               | <u>+</u>         |                      |                  |                                           | Henia:            | I TE DED       |            |

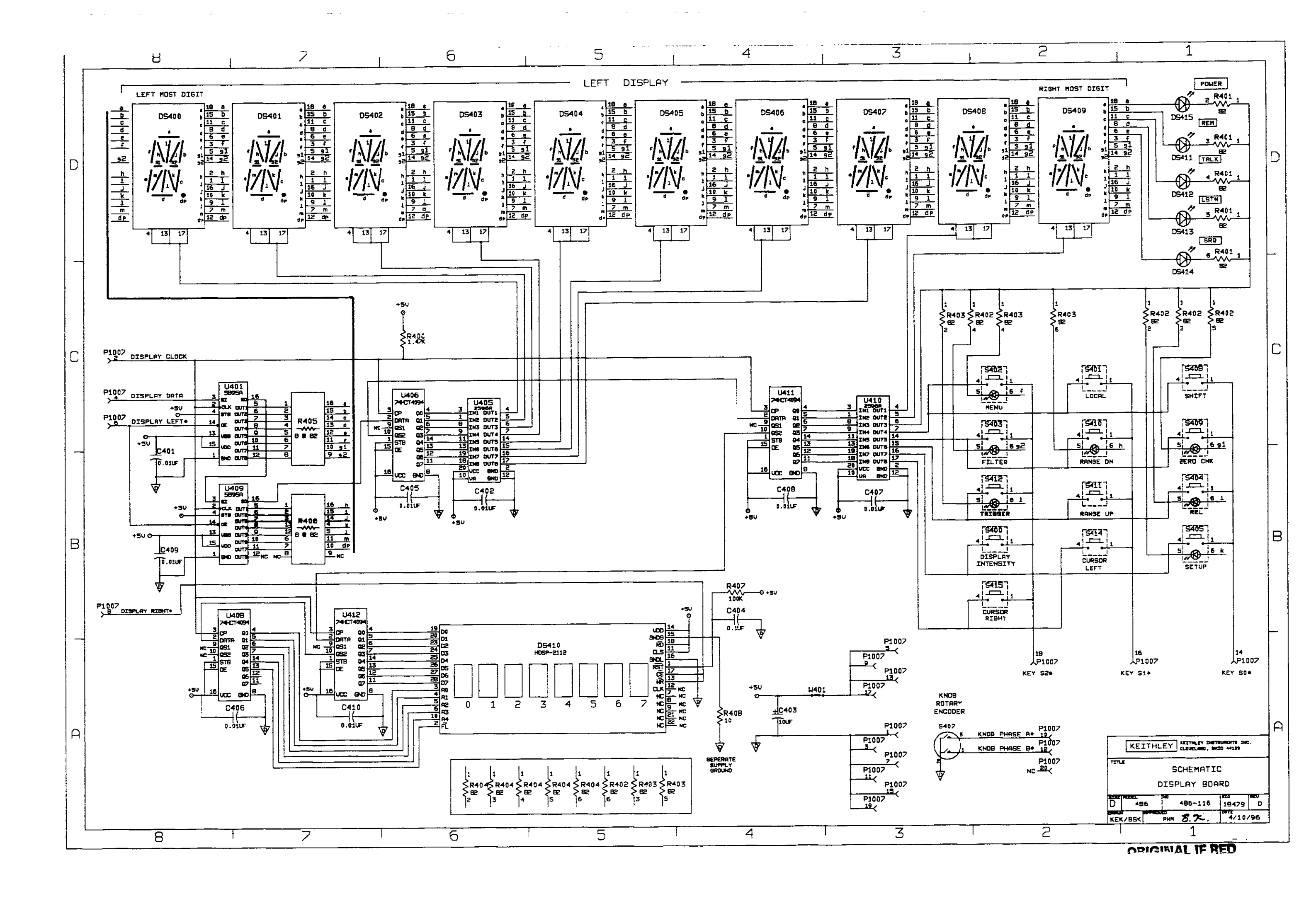
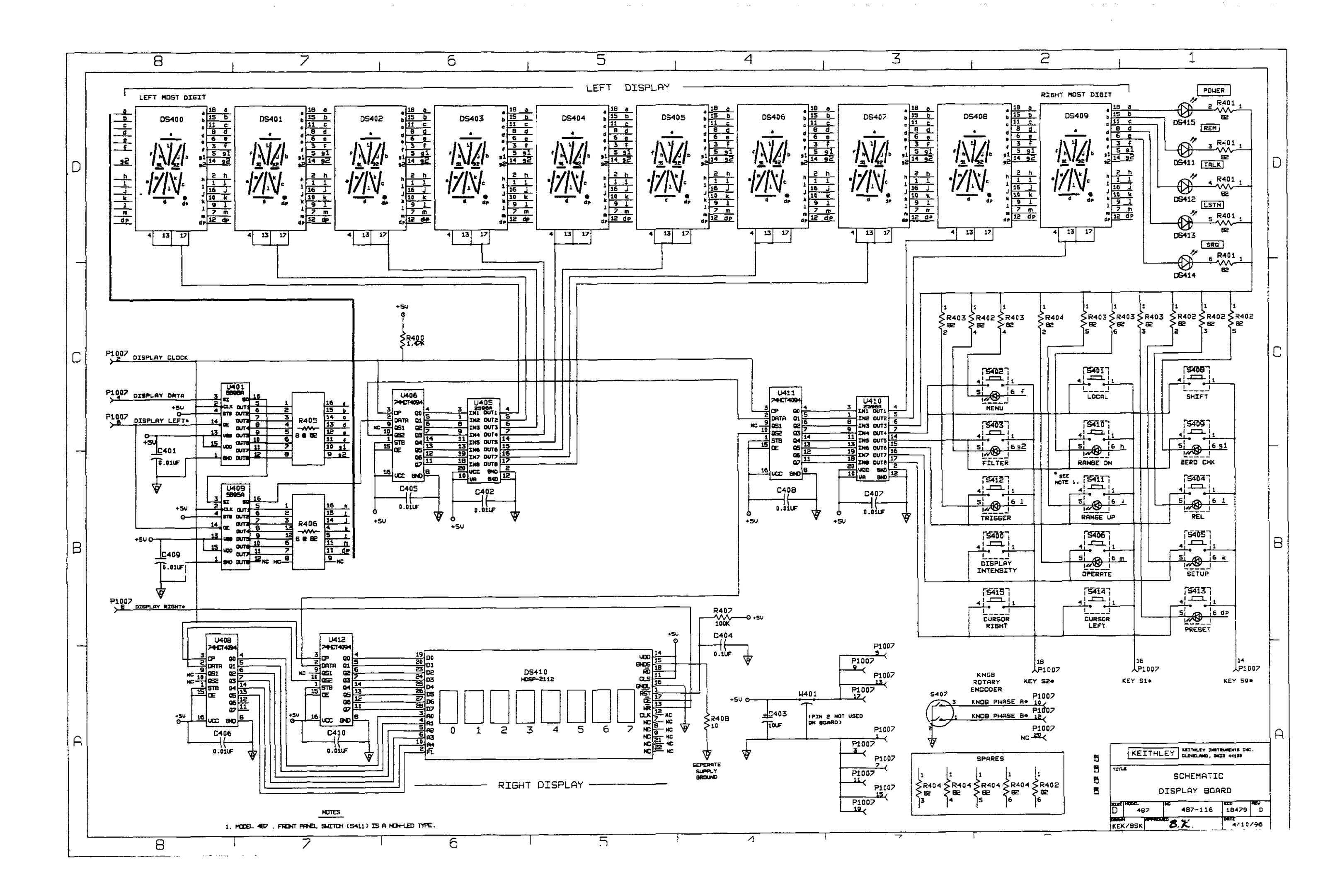

# MODELS 486 AND 487 DIGITAL BOARD, PARTS LIST

| CIRCUIT<br>DESIG.                                                                                                    | DESCRIPTION                                                                                                    | KEITHLEY<br>PART NO.                                                                                                    |
|----------------------------------------------------------------------------------------------------|----------------------------------------------------------------------------------------------------|----------------------------------------------------------------------------------------------------|
| C500<br>C501<br>C502509,512,                                                                                                    | CAP, 0.47UF,20%,50V CERAMIC<br>CAP,47UF,-20+100%,25V,ALUM ELEC<br>CAP,.01UF,20%,50V,CERAMIC                                                                                                    | C-23747<br>C-314-47<br>C-36501                                                                                                    |
| C510,511<br>C514<br>C515                                                                                                    | CAP,15PF,10%,200V,CERAMIC<br>CAP,.1UF,20%,50V,CERAMIC<br>CAP,10UF,10%,20V,TANTALUM ELECTROLYTE                                                                                                    | C-406-15P<br>C-3651<br>C-204-10                                                                                                    |
| CR500503                                                                                                    | DIODE, SILICON, IN4148 (DO-35)                                                                                                    | RF-28                                                                                                    |
| J1003<br>J1005,J1007<br>J1006                                                                                                    | CONN,RIGHT ANGLE,24 PIN<br>CONN,HEADER STRAIGHT SOLDER PIN<br>CONNECTOR, HEADER                                                                                                    | CS-501<br>CS-368-20<br>CS-715-4                                                                                                    |
| R500,R501<br>R502<br>R503,R507<br>R504,R506<br>R505<br>R508,R509                                                                  | RES,18K,5%,1/4W,COMPOSITION OR FILM<br>RES NET, 3.3K,2%,.6W<br>RES NET,3.3K,5%,1.25W<br>RES,100,5%,1/4W,COMPOSITION OR FILM<br>RES,3.3K,5%,1/4W, COMPOSITION OR FILM<br>RES NET,3.3K,2%,.25W                                                                                                    | R-76-18K<br>TF-101<br>TF-140<br>R-76-100<br>R-76-3.3K<br>TF-77                                                                                                    |
| U500<br>U501,U502<br>U503<br>U504<br>U505<br>U506<br>U507<br>U508<br>U509<br>U510<br>U511<br>U512<br>U513<br>U514<br>U515<br>U516 | IC,+5V VOLTAGE REGULATOR,LM2940CT<br>IC,OCTAL TRI STATE BUFFER,74HCT240<br>IC,DUAL 4 BIT COUNTER,74HCT393<br>IC,VERSATILE INTERFACE ADAPTER,G65SC22<br>IC,DUAL D FLIP FLOP W/SET & RESE,74HCT74<br>IC,8-BIT PARALLEL TO SERIAL,74HCT165<br>IC, AND-OR-INVERT ARRAY,PAL16L8H-15<br>EPROM PROGRAM<br>IC,8 BIT MICROPROCESSING UNIT,MC68B09<br>IC,PROGRAMMABLE E2ROM 2816B<br>IC,(8KX8)HI SPEED STATIC CMOS RAM,6264<br>IC,QUAD 2-INPUT NOR GATE,74HCT02<br>IC,SUPPLY VOLTAGE SUPERVISOR,TL7705AC<br>IC,GPIB ADAPTER,9914A<br>IC,OCTAL INTERFACE BUS TRANSCEIVER,75161<br>IC,OCTAL INTERFACE BUS,75160<br>USED WITH U508,U511<br>SOCKET,LC. 28 PIN | IC-576<br>IC-683<br>IC-462<br>LSI-86<br>IC-515<br>IC-548<br>IC-687A<br>487-800-*<br>LSI-65<br>LSI-83<br>LSI-66<br>IC-510<br>IC-602<br>LSI-49<br>IC-299<br>IC-298<br>SO-69 |
| W501                                                                                                    | JUMPER                                                                                                    | J-15                                                                                                    |
| Y500                                                                                                    | CRYSTAL,8.0000MHZ                                                                                                    | CR-24-1                                                                                                    |

\*ORDER CURRENT FIRMWARE REVISION LEVEL.

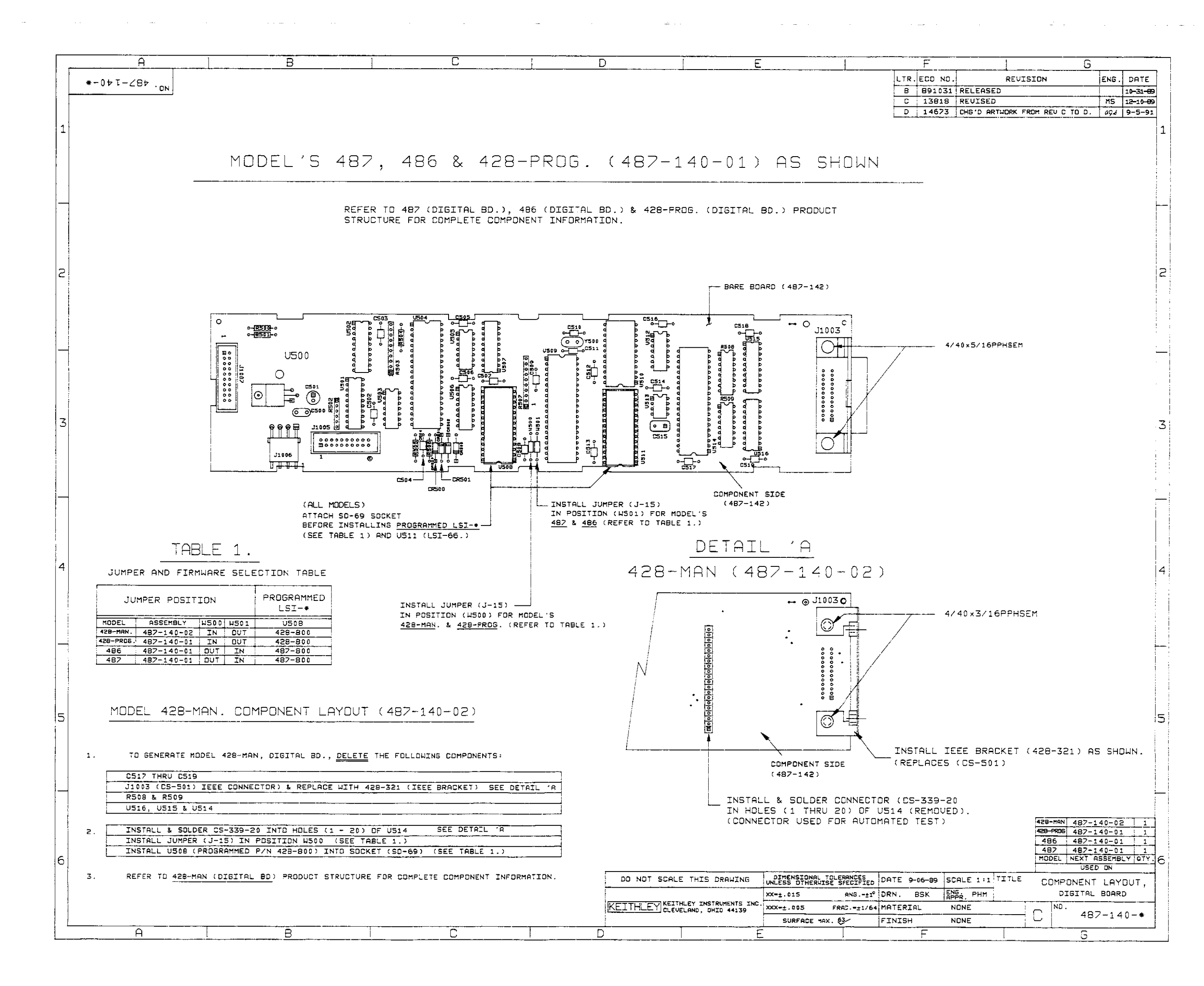

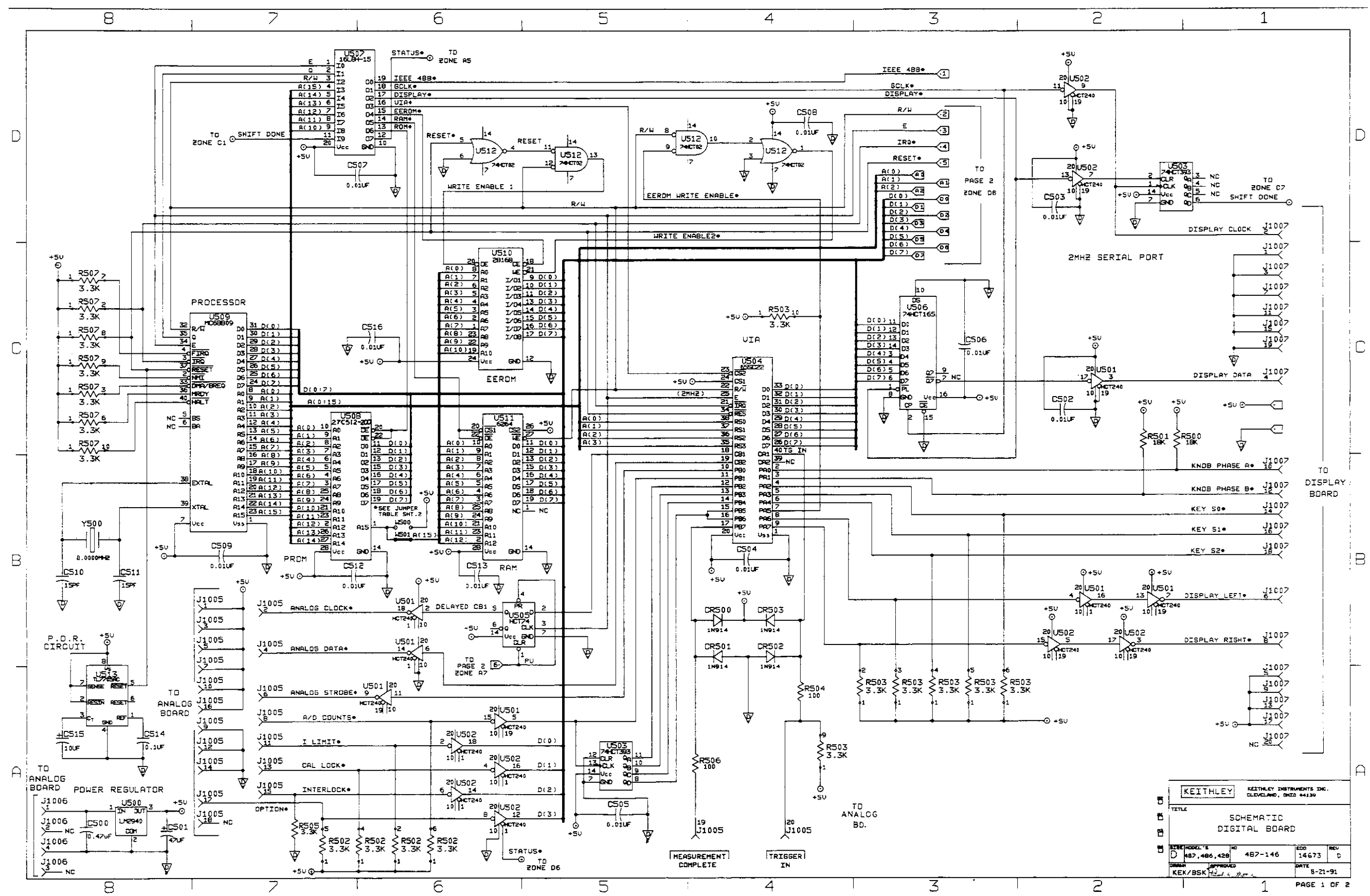

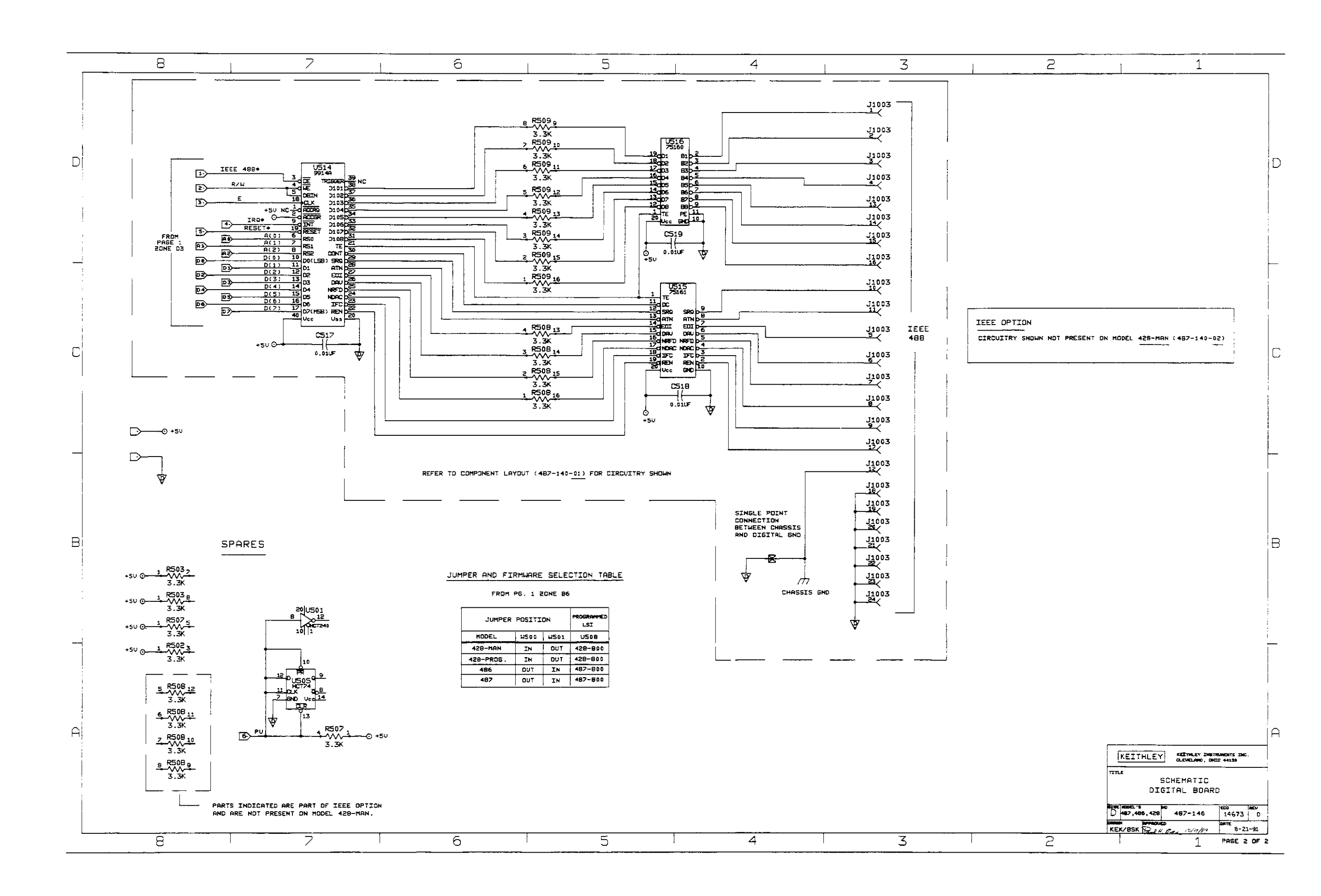

. .....

-----

# MODEL 486 ANALOG BOARD, PARTS LIST

| CIRCUIT | ĺ |
|---------|---|
| DESIG   |   |

# DESCRIPTION

| CIRCUIT<br>DESIG.                                                                                                    | DESCRIPTION                                                                                                    | KEITHLEY<br>PART NO.                                                                                                    |
|----------------------------------------------------------------------------------------------------|----------------------------------------------------------------------------------------------------|----------------------------------------------------------------------------------------------------|
|                                                                                                    | PUSHBUTTON<br>CONN,BERG<br>STANDOFF<br>CONNECTOR<br>HEAT SINK<br>STANDOFF<br>FUSE HOLDER BODY<br>FUSE CARRIER                                                                                                    | 31470-2B<br>CS-339<br>ST-139-18<br>CS-276<br>HS-41<br>ST-195-2<br>FH-21<br>FH-25                                                                                                    |
| C108,114<br>C115<br>C117<br>C118,120,124,<br>198,195,196                                                                                                    | CAP,2200,20%,35V,ALUM ELECTROLY<br>CAP,10,000UF,-20+100%,16V ALUMINUM<br>CAP,1500UF,-20,+100%,25V,ALUM ELEC<br>CAP,.1UF,20%,50V,CERAMIC                                                                                                    | C-428-2200<br>C-313-10000<br>C-314-1500<br>C-2371                                                                                                    |
| C119,127.130<br>134,138,140,<br>199.207,<br>209.215,217                                                                                                    | CAP,.1UF,20%,50V,CERAMIC                                                                                                    | C-3651                                                                                                    |
| C121123<br>C126<br>C131,171<br>C132<br>C133<br>C135<br>C136,143<br>C137<br>C141<br>C145,147<br>C148<br>C155<br>C158<br>C159<br>C169<br>C172,177<br>C173<br>C190<br>C191 | CAP, 10UF,-20+100%,25V,ALUM ELEC<br>CAP,.01UF,10%,1000V,CERAMIC<br>CAP,330PF,10%,1000V,CERAMIC<br>CAP,22PF,20%,500V,CERAMIC<br>CAP,22PF,20%,500V,CERAMIC<br>CAP,820PF,10%,1000V,CERAMIC<br>CAP,100PF, 2.5%,630V,POLYESTER<br>CAP,10F,20%,50V, CERAMIC<br>CAP,0033,20%,500V, CERAMIC<br>CAP,0047UF,10%,100V,POLYPROPYLENE<br>CAP,22PF,5%,500V,POLYSTYRENE<br>CAP,10PF,5%,500V,POLYSTYRENE<br>CAP,10PF,2%,50V,CERAMIC<br>CAP,33PF,.5%,1000V,CERAMIC<br>CAP,10PF,10%,1000V,CERAMIC<br>CAP,100PF,10%,1000V,CERAMIC<br>CAP,100PF,10%,1000V,CERAMIC<br>CAP,100PF,10%,1000V,CERAMIC<br>CAP,47PF,10%,1000V,CERAMIC<br>CAP,68UF,20%,50V POLYESTER<br>CAP,.33,.20%,50V POLYESTER | C-314-10<br>C-6401<br>C-64-330P<br>C-22-22P<br>C-64-820P<br>C-252-100P<br>C-237-1<br>C-220033<br>C-3060047<br>C-138-22P<br>C-138-10P<br>C-348-710P<br>C-348-710P<br>C-308-3.3P<br>C-64-10P<br>C-64-150P<br>C-64-150P<br>C-64-47P<br>C-34468<br>C-34433 |
| CR106,108<br>CR109<br>CR117                                                                                                    | DIODE,SILICON,W04M (CASE WM)<br>DIODE, BRIDGE PE05<br>DIODE,BRIDGE,VM18                                                                                                    | RF-46<br>RF-48<br>RF-52                                                                                                    |
| F100                                                                                                    | FUSE .5A,250V,3AG, SLO-BLO<br>.25A (EUROPE)                                                                                                    | FU-4<br>FU-17                                                                                                    |
| J1002<br>J1017<br>J1018<br>J1021<br>J1024                                                                                                    | CONN,MALE,5 PIN<br>TERMINAL,TEFLON<br>CONN,BERG,1 PIN<br>LATCHING HEADER<br>LATCHING HEADER,FRICTON, SGL ROW                                                                                                    | CS-288-5<br>TE-113<br>CS-339-1<br>CS-724-6<br>CS-724-3                                                                                                    |

| K104,107,109,                                                                               | RELAY (SPST)                                                                                                    | RL-117                                                                                                    |
|---------------------------------------------------------------------------------------------|----------------------------------------------------------------------------------------------------|----------------------------------------------------------------------------------------------------|
| K105,106,108                                                                                | RELAY (SPST),GORDOS,4705S                                                                                                    | RL-131                                                                                                    |
| L101                                                                                        | CHOKE, 100UH                                                                                                    | CH-14                                                                                                    |
| P1005<br>P1006                                                                              | CABLE ASSEMBLY, 20 CONDUCTOR<br>CONNECTOR, HOUSING                                                                                                    | CA-27-9B<br>CS-716-4                                                                                                    |
| Q108<br>Q109,117<br>Q110<br>Q111<br>Q112<br>Q116<br>Q119                                    | TRANS, LOW NOISE/DRIFT DUAL FET,MP841<br>TRANS,NPN SILICON,2N3904 (T0-92)<br>TRANS,N-CHANNEL FET,TN06L<br>TRANS,N CHANNEL FET,2N4392 (TO-92)<br>TRANS, N CHANNEL JFET,PN5434(TO-92)<br>TRANS,N CHANNEL JFET,SELECTED J210<br>TRANS, DUAL NPN IT121 (TO-52)                                                                                                    | TG-200<br>TG-47<br>TG-216<br>TG-128-1<br>TG-174-1<br>TG-167-1<br>TG-91                                                                  |
| R118<br>R119<br>R120,124,131,<br>162                                                        | RES,470,5%,1/4W,COMPOSITION OR FILM<br>RES,330,5%,1/4W,COMPOSITION OR FILM<br>RES,1K,5%,1/4W,COMPOSITION OR FILM                                                                                                    | R-76-470<br>R-76-330<br>R-76-1K                                                                                                    |
| R121123<br>R134<br>R135<br>R136,137<br>R138<br>R139<br>R140<br>R141,160,163,<br>176,228,230 | RES,270,5%,1/4W,COMPOSITION OR FILM<br>RES,100K,.1%,1/10W,METAL FILM<br>RES,142.2K,.02%,1/8W,PRECISION THIN FILM<br>RES,20K,1%,1/8W,METAL FILM<br>RES,200,5%,1/4W,COMPOSITION OR FILM<br>RES,15.4K,1%,1/10W,METAL FILM<br>RES,4.5K,.1%,1/10W,METAL FILM<br>RES,10K,5%,1/4W,COMPOSITION OR FILM                                                                                                    | R-76-270<br>R-263-100K<br>R-365-142.2K<br>R-88-20K<br>R-76-200<br>R-88-15.4K<br>R-263-4.5K<br>R-76-10K                                  |
| R142<br>R143<br>R144<br>R145<br>R147<br>R148<br>R149<br>R150                                | RES,243,1%,1/8W,METAL FILM<br>RES,10K,1%,1/8W,METAL FILM<br>RES,7.39K,.1%,1/10W,METAL FILM<br>RES,1K,.1%,1W,WIREWOUND<br>RES,1.24K,1%,1/8W,METAL FILM<br>RES,11K,.1%,1/10W,METAL FILM<br>RES,1.1M,.1%,1/8W,METAL FILM<br>RES,996K, 1% 1/4W METAL FILM                                                                                                    | R-88-243<br>R-88-10K<br>R-263-7.39K<br>R-249-1K<br>R-88-1.24K<br>R-263-11K<br>R-176-1.1M<br>R-264-996K                                  |
| R153<br>R156,158<br>R157<br>R159<br>R161<br>R164<br>R165<br>R169,211                        | RES,10M,.25%,1/8W,FIXED METAL FILM<br>RES,7.87K,1%,1/8W,METAL FILM<br>RES,7.78K,.02%,1/8W,METAL FILM<br>RES,110M,.50%,1/4W,METAL OXIDE<br>RES,2.15K,1%,1/8W,METAL FILM<br>RES,2K,1%,1/8,METAL FILM<br>RES,39.2K,1%,1/8W METAL FILM<br>RES,100,1%,1/8W METAL FILM                                                                                                    | R-305-10M<br>R-88-7.87K<br>R-365-7.78K<br>R-269-110M<br>R-88-2.15K<br>R-88-2K<br>R-88-39.2K<br>R-88-100                                 |
| R171<br>R175<br>R177<br>R179<br>R180<br>R181,217<br>R182<br>R185<br>R186<br>R187            | RES,1G,2%,1.5W,HY MEG<br>RES,5.1K,5%,1/4W,COMPOSITION OR FILM<br>RES,15K,5%,1/4W,COMPOSITION OR FILM<br>RES,6.2K,5%,1/4W,COMPOSITION OR FILM<br>RES,560K,5%,1/4W,COMPOSITION OR FILM<br>RES,47K,5%,1/4W,COMPOSITION OR FILM<br>RES,47K,5%,1/4W,COMPOSITION OR FILM<br>RES,2K,5%,1/4,COMPOSITION OR FILM<br>RES,2K,5%,1/4,COMPOSITION OR FILM<br>RES,2K,5%,1/4,COMPOSITION OR FILM<br>RES,26.7K,1%,1/8W,METAL FILM<br>RES,25,8K,1%,1/8W,METAL FILM | R-289-1G<br>R-76-5.1K<br>R-76-15K<br>R-76-6.2K<br>R-76-560K<br>R-76-47K<br>R-76-2K<br>R-76-2K<br>R-88-4.87K<br>R-88-26.7K<br>R-88-15.8K |
| R189,197                                                                                    | RES,1.5K,.5%,3/4W, FIXED METAL FILM                                                                                                    | R-303-1.5K                                                                                                    |

| R191<br>R192,188<br>R193<br>R194<br>R195<br>R198<br>R200<br>R203<br>R204<br>R206<br>R207<br>R208<br>R209<br>R210<br>R210<br>R213<br>R214<br>R215,220 | RES,10,5%,1/4W,COMPOSITION OR FILM<br>RESISTOR SET<br>RES, 10M,.1%,1/2W, 350V COMPOSITION<br>RES,220K,5%,1/4W,COMPOSITION OR FILM<br>RES, 150K,1% 1/8W, METAL FILM<br>POT,50K,10%,.5W,NON-WIREWOUND<br>RES,22,5%,1/4W,COMPOSITION OR FILM<br>RES, 1K,1%,1/2W FUSIBLE METAL FILM<br>RES,120K,5%,1/4W,COMPOSITION OR FILM<br>RES,120K,5%,1/4W,COMPOSITION OR FILM<br>RES,909,1%,1/8W,METAL FILM<br>RES,3K,5%,1/4W,COMPOSITION OR FILM<br>RES,220,5%,1/4W,COMPOSITION OR FILM<br>RES,220,5%,1/4W,COMPOSITION OR FILM<br>RES,220,5%,1/4W,COMPOSITION OR FILM<br>RES,182,1%,1/8W,METAL FILM<br>RES,301, 1% 1/8W, METAL FILM<br>RES,301, 1% 1/8W, METAL FILM<br>RES,10,5%,1/4W,COMPOSITION OR FILM | R-76-10<br>R-363<br>R-333-10M<br>R-76-220K<br>R-88-150K<br>RP-97-50K<br>R-76-22<br>R-370-1K<br>R-76-120K<br>R-76-120K<br>R-88-909<br>TF-220-10K<br>R-76-3K<br>R-76-3K<br>R-76-220<br>R-76-47<br>R-88-182<br>R-88-301<br>R-76-10 |
|----------------------------------------------------------------------------------------------------|----------------------------------------------------------------------------------------------------|----------------------------------------------------------------------------------------------------|
| R216                                                                                                    | RES,10M,5%,1/4W,COMPOSITION OR FILM                                                                                                    | R-76-10M                                                                                                    |
| R219                                                                                                    | RES,560,5%,1/4W,COMPOSITION OR FILM                                                                                                    | R-76 <b>-</b> 560                                                                                                    |
| R226                                                                                                    | RES,100K,0.1%,1/2W,METAL FILM                                                                                                    | R-169-100K                                                                                                    |
| R22/<br>P221                                                                                                    | RES, 15, 5%, 1/4 COMPOSITION OR FILM                                                                                                    | R-76-15                                                                                                    |
| R201                                                                                                    | RES, IUR, 5%, 1/4W, COMPOSITION OR FILM                                                                                                    | R-76-10K                                                                                                    |
| S100                                                                                                    | SWITCH, SLIDE (DPDT)                                                                                                    | SW-476                                                                                                    |
| S101                                                                                                    | SWITCH, PUSHBUTTON (6 POLE)                                                                                                    | SW-466                                                                                                    |
| S102                                                                                                    | SWITCH, PUSHBUTTON (2 POLE)                                                                                                    | SW-469                                                                                                    |
| T100                                                                                                    | TRANSFORMER<br>(JAPAN)                                                                                                    | TR-271B<br>TR-274B                                                                                                    |
| TE100107,                                                                                                    | TERMINAL (TEFLON)                                                                                                    | TE-97-1                                                                                                    |
| 109,111,112<br>TP101,102,<br>104,105,107                                                                                                    | CONN,TEST POINT                                                                                                    | CS-553                                                                                                    |
| U103.105.109                                                                                                    | IC.OPTOCOUPLER.TLP582                                                                                                    | IC-689                                                                                                    |
| U104                                                                                                    | IC,OPTOCOUPLER,2611                                                                                                    | IC-690                                                                                                    |
| U106                                                                                                    | IC,POS VOLTAGE REG +15V,500MA,7815                                                                                                    | IC-194                                                                                                    |
| U107                                                                                                    | IC,+5V VOLTAGE REGULATOR, 7805                                                                                                    | IC-93                                                                                                    |
| U108                                                                                                    | IC,NEG VOLTAGE REG -15V,500MA,79M15                                                                                                    | IC-195                                                                                                    |
| UIII<br>1112 124                                                                                                    | IC, BUF/LINE DRIVER & RECEIVER, 74HC240                                                                                                    | IC-617                                                                                                    |
| U112,124                                                                                                    | IC DITAL I OW NOISE OF A MP 5524                                                                                                    | IC-283-1                                                                                                    |
| U114                                                                                                    | IC 22V OP-AMP OP-07                                                                                                    | IC-540<br>IC-507                                                                                                    |
| U115                                                                                                    | IC,DUAL LOW NOISE OP-AMP.NE5532                                                                                                    | IC-207<br>IC-501                                                                                                    |
| U116,137                                                                                                    | IC,HEX INVERTER,74HC04                                                                                                    | IC-354                                                                                                    |
| U120                                                                                                    | IC,8 BIT IDENTITY COMP,74HC688                                                                                                    | IC-488                                                                                                    |
| U121                                                                                                    | IC,QUAD COMPARATOR,LM339                                                                                                    | IC-219                                                                                                    |
| U122,126,134,                                                                                                    | IC,8-STAGE SHIFT/STORE REG,74HCT4094                                                                                                    | IC-691                                                                                                    |
| U123                                                                                                    | IC.OCTAL BUFFER 74HC244N                                                                                                    | IC 440                                                                                                    |
| U128.138                                                                                                    | IC.DUAL 4 BIT COUNTER 74HCT393                                                                                                    | IC-409<br>IC-469                                                                                                    |
| U129                                                                                                    | IC,QUAD 2 INPUT NOR,74HC02                                                                                                    | IC-412                                                                                                    |
| <b>U132,</b> 146                                                                                                    | IC,JFET OP-AMP,LF411                                                                                                    | IC-453                                                                                                    |
| U135                                                                                                    | IC,DUAL 4 BIT DECADE COUNTER,74HC390                                                                                                    | IC-500                                                                                                    |
| U139                                                                                                    | IC,QUAD 2 INPUT NAND,74HC00                                                                                                    | IC-351                                                                                                    |
| U140,141                                                                                                    | IC,DUAL D-TYPE FLIP FLOP,74HC74                                                                                                    | IC-337                                                                                                    |

.

| U142      | IC,OP-AMP,OPA128                    | IC-542 |  |  |
|-----------|-------------------------------------|--------|--|--|
| U144,145  | IC,SPST CMOS ANALOG SWITCH, (DG411) | IC-667 |  |  |
| U147      | IC,20V OP-AMP,1012                  | IC-394 |  |  |
| VR103     | DIODE,ZENER 6.4V,IN4579 (DO-7)      | DZ-73  |  |  |
| VR104,105 | DIODE,ZENER 6.44V,IN4577AGED (DO-7) | DZ-58  |  |  |
| Y100      | CRYSTAL,3.84MHZ                     | CR-13  |  |  |

.

•

# MODEL 487 ANALOG BOARD, PARTS LIST

| DESCRIPTION                                                                                                    | KEITHLEY<br>PART NO.                                                                                                    |  |
|----------------------------------------------------------------------------------------------------|----------------------------------------------------------------------------------------------------|--|
| PUSHBUTTON<br>FUSE HOLDER BODY<br>CONNECTOR<br>STANDOFF<br>STANDOFF<br>HEAT SINK<br>FUSE CARRIER<br>CONN,BERG                                                                                                    | 31470-2B<br>FH-21<br>CS-276<br>ST-195-2<br>ST-139-18<br>HS-41<br>FH-25<br>CS-339                                                                                                    |  |
| IC,PHOTO COUPLER,PS2501A-1                                                                                                    | IC-670                                                                                                    |  |
| CAP,2200,20%,35V,ALUM ELECTROLY                                                                                                    | C-428-2200                                                                                                    |  |
| CAP, 10UF,-20+100%,25V,ALUM ELEC                                                                                                    | C-314-10                                                                                                    |  |
| CAP,33UF,-10%+50%,400V,ALUM ELECTROLYTIC<br>CAP,.05,+80-20%,1000V,CERAMIC<br>CAP,01UF,20%,500V,CERAMIC<br>CAP,390PF,10%,1000V,CERAMIC<br>CAP,10,000UF,-20+100%,16V ALUMINUM<br>CAP,150PF,10%,1000V,CERAMIC<br>CAP,1500UF,-20,+100%,25V,ALUM ELEC<br>CAP,.1UF,20%,50V,CERAMIC                                                                                                    | C-419-33<br>C-29805<br>C-2201<br>C-64-390P<br>C-313-10000<br>C-64-150P<br>C-314-1500<br>C-2371                                                                                                    |  |
| CAP,.1UF,20%,50V,CERAMIC                                                                                                    | C-3651                                                                                                    |  |
| CAP,1500PF,10%,1000V,CERMANIC<br>CAP,01UF,10%,1000V,CERAMIC<br>CAP,330PF,10%,1000V,CERAMIC<br>CAP,22PF,20%,500V,CERAMIC<br>CAP,820PF,10%,1000V,CERAMIC<br>CAP,009F,2.5%,630V,POLYESTER<br>CAP,0033,20%,500V,CERAMIC<br>CAP,0047UF,10%,100V,POLYPROPYLENE<br>CAP,22PF,5%,500V,POLYSTYRENE<br>CAP,22UF,10%,16V,ALUM ELEC<br>CAP,22UF,10%,16V,ALUM ELEC<br>CAP,710PF,2%,50V,CERAMIC<br>CAP,01UF,20%,50V,CERAMIC<br>CAP,01UF,20%,50V,CERAMIC<br>CAP,100FF,10%,1000V,CERAMIC<br>CAP,100FF,10%,1000V,CERAMIC<br>CAP,100FF,10%,1000V,CERAMIC<br>CAP,100FF,10%,1000V,CERAMIC<br>CAP,10F,10%,1000V,CERAMIC<br>CAP,10F,10%,1000V,CERAMIC<br>CAP,10F,10%,1000V,CERAMIC<br>CAP,10F,10%,1000V,CERAMIC<br>CAP,100F,10%,1000V,CERAMIC<br>CAP,100F,10%,1000V,CERAMIC<br>CAP,000V,00V,00V,CERAMIC<br>CAP,000V,00V,00V,00V,00V,00V,00V,00V,00V,0 | C-64-1500P<br>C-6401<br>C-64-330P<br>C-22-22P<br>C-64-820P<br>C-252-100P<br>C-220033<br>C-3060047<br>C-138-22P<br>C-138-10P<br>C-361-22<br>C-348-710P<br>C-361-22<br>C-348-710P<br>C-364-710P<br>C-64-10P<br>C-64-10P<br>C-64-10P<br>C-64-47P<br>C-215-1<br>C-204-10<br>C-34468<br>C-34433                                                                                                    |  |
|                                                                                                    | DESCRIPTION<br>PUSHBUITTON<br>FUSE HOLDER BODY<br>CONNECTOR<br>STANDOFF<br>STANDOFF<br>HEAT SINK<br>FUSE CARRIER<br>CONN,BERG<br>IC,PHOTO COUPLER,PS2501A-1<br>CAP,2200,20%,35V,ALUM ELECTROLY<br>CAP,10UF,-20+100%,25V,ALUM ELEC<br>CAP,33UF,-10%+50%,400V,ALUM ELECTROLYTIC<br>CAP,01UF,-20%,000V,CERAMIC<br>CAP,01UF,20%,500V,CERAMIC<br>CAP,000UF,-20,100%,16V ALUMINUM<br>CAP,1500FF,10%,1000V,CERAMIC<br>CAP,1UF,20%,50V,CERAMIC<br>CAP,1UF,20%,50V,CERAMIC<br>CAP,1UF,20%,50V,CERAMIC<br>CAP,1UF,20%,50V,CERAMIC<br>CAP,1UF,20%,50V,CERAMIC<br>CAP,1000UF,-20,+100%,25V,ALUM ELEC<br>CAP,1UF,20%,50V,CERAMIC<br>CAP,100PF,10%,1000V,CERAMIC<br>CAP,100PF,10%,1000V,CERAMIC<br>CAP,0003,20%,50V,CERAMIC<br>CAP,220F,10%,1000V,CERAMIC<br>CAP,220F,10%,1000V,CERAMIC<br>CAP,220F,10%,1000V,CERAMIC<br>CAP,220F,10%,1000V,CERAMIC<br>CAP,220F,10%,1000V,CERAMIC<br>CAP,220F,10%,100V,CERAMIC<br>CAP,220F,5%,500V,POLYSTYRENE<br>CAP,220F,5%,500V,POLYSTYRENE<br>CAP,220F,5%,1000V,CERAMIC<br>CAP,100FF,2%,50V,CERAMIC<br>CAP,100FF,2%,50V,CERAMIC<br>CAP,220F,5%,500V,POLYSTYRENE<br>CAP,220F,5%,1000V,CERAMIC<br>CAP,100F,2%,50V,CERAMIC<br>CAP,100F,5%,500V,POLYSTYRENE<br>CAP,220F,10%,100V,CERAMIC<br>CAP,100F,2%,50V,CERAMIC<br>CAP,100F,10%,100V,CERAMIC<br>CAP,100F,2%,50V,CERAMIC<br>CAP,100F,2%,50V,CERAMIC<br>CAP,100F,10%,100V,CERAMIC<br>CAP,100F,2%,50V,CERAMIC<br>CAP,100F,10%,100V,CERAMIC<br>CAP,100F,10%,100V,CERAMIC<br>CAP,100F,10%,100V,CERAMIC<br>CAP,100F,10%,100V,CERAMIC<br>CAP,100F,10%,100V,CERAMIC<br>CAP,100F,10%,100V,CERAMIC<br>CAP,100F,10%,100V,CERAMIC<br>CAP,100F,10%,100V,CERAMIC<br>CAP,100F,10%,100V,CERAMIC<br>CAP,100F,10%,100V,CERAMIC<br>CAP,100F,10%,100V,CERAMIC<br>CAP,20F,10%,100V,CERAMIC<br>CAP,100F,10%,100V,CERAMIC<br>CAP,100F,10%,100V,CERAMIC<br>CAP |  |

| C218,136,143                                                                                                    | CAP,1UF,20%,50V, CERAMIC                                                                                                    | C-237-1                                                                           |
|----------------------------------------------------------------------------------------------------|----------------------------------------------------------------------------------------------------|-----------------------------------------------------------------------------------|
| CR100<br>CR101,102,<br>104 105 107                                                                                       | DIODE,SILICON,IN4006 (D0-41)<br>DIODE,SILICON,IN4006 (D0-41)                                                                                                    | RF-38<br>RF-38                                                                    |
| CR103,117<br>CR106,108<br>CR109<br>CR110116                                                                              | DIODE,BRIDGE,VM18<br>DIODE,SILICON,W04M (CASE WM)<br>DIODE, BRIDGE PE05<br>DIODE,SILICON,IN4148 (DO-35)                                                                                                    | RF-52<br>RF-46<br>RF-48<br>RF-28                                                  |
| F100                                                                                                    | FUSE .5A,250V,3AG, SLO-BLO<br>.25A (EUROPE)                                                                                                    | FU-4<br>FU-17                                                                     |
| J1002<br>J1017<br>J1018<br>J1021<br>J1024,1026                                                                           | CONN,MALE,5 PIN<br>TERMINAL,TEFLON<br>CONN,BERG,1 PIN<br>LATCHING HEADER<br>LATCHING HEADER,FRICTON, SGL ROW                                                                                                    | CS-288-5<br>TE-113<br>CS-339-1<br>CS-724-6<br>CS-724-3                            |
| K100<br>K101,102<br>K103<br>K104,107,<br>109,110                                                                         | RELAY,REED HI VOLTAGE<br>1 AMP SENSITIVE DIP RELAY<br>RELAY,REED HI VOLTAGE<br>RELAY (SPST)                                                                                                    | RL-119<br>RL-142<br>RL-129<br>RL-117                                              |
| K105,106,108                                                                                                    | RELAY (SPST),GORDOS,4705S                                                                                                    | RL-131                                                                            |
| L101                                                                                                    | CHOKE, 100UH                                                                                                    | CH-14                                                                             |
| P1005<br>P1006                                                                                                    | CABLE ASSEMBLY, 20 CONDUCTOR<br>CONNECTOR, HOUSING                                                                                                    | CA-27-9B<br>CS-716-4                                                              |
| Q100,102,103,<br>107,109,<br>113115.117                                                                                  | TRANS,NPN SILICON,2N3904 (T0-92)                                                                                                    | TG-47                                                                             |
| Q101,104106<br>Q108<br>Q110<br>Q111,Q120<br>Q112<br>Q116<br>Q119                                                         | TRANS, NCHANNEL PWR FET, MTPIN100(T0-220)<br>TRANS, LOW NOISE/DRIFT DUAL FET, MP841<br>TRANS, N-CHANNEL FET, TN06L<br>TRANS, N CHANNEL FET, 2N4392 (TO-92)<br>TRANS, N CHANNEL JFET, PN5434(TO-92)<br>TRANS, N CHANNEL JFET, SELECTED J210<br>TRANS, DUAL NPN IT121 (TO-52) | TG-222<br>TG-200<br>TG-216<br>TG-128-1<br>TG-174-1<br>TG-167-1<br>TG-91           |
| R100,114,117<br>R101<br>R102<br>R103<br>R104,151<br>R105<br>R106,116,141,<br>152,160,163,<br>176,228,230,<br>232,234,235 | RES,2M,.1%,1/2W,METAL FILM<br>RES,3.9K,5%,1/4W,COMPOSITION OR FILM<br>RES,2.2K,5%,1/4W,COMPOSITION OR FILM<br>RES,2.2M,5%,1/4W,COMPOSITION OR FILM<br>RES,100,5%,1/4W,COMPOSITION OR FILM<br>RES,10K,5%,1/4W,COMPOSITION OR FILM                                            | R-174-2M<br>R-76-3.9K<br>R-76-2.2K<br>R-76-2.2M<br>R-76-100<br>R-2-1K<br>R-76-10K |
| R107,113,242<br>R108,213<br>R109,R125<br>R110                                                                            | RES,1M,0.1%,1/4W,METAL FILM<br>RES,182,1%,1/8W,METAL FILM<br>RES,20K,5%,1/4W,COMPOSITION OR FILM<br>RES,220K,.1%,1/4W,METAL FILM                                                                                                    | R-374-1M<br>R-88-182<br>R-76-20K<br>R-264-220K                                    |

.

| R111,120,124, | RES,1K,5%,1/4W,COMPOSITION OR FILM                                                                                                    | R-76-1K            |
|---------------|----------------------------------------------------------------------------------------------------|--------------------|
| 128,129,131.  | ,,,,,                                                                                                    |                    |
| 133 154 162   |                                                                                                    |                    |
| R112          | RES 2191 1% 1W METAL FILM                                                                                                    | R_241_2191         |
| D115          | RES, 2191,170,110 METHERICAL OPENIN                                                                                                    | $D_{-74-4}$ 7V     |
| D119          | DEC 470 5% 1 /4W/COMPOSITION OR FILM                                                                                                    | D 76 470           |
| R110<br>D110  | RE5,470,5%,174W,COMPOSITION OR FILM                                                                                                    | R-70-470           |
| K119          | RE5,550,5%,1/4W,COMPOSITION OK FILM                                                                                                    | R-76-330           |
| R121123,      | RES,270,5%,174W,COMPOSITION OR FILM                                                                                                    | R-76-270           |
| 172,173,190   |                                                                                                    |                    |
| R126          | RES,619,1%,1/8W,METAL FILM                                                                                                    | R-88-619           |
| R127          | RES,5.6K,5%,1/4W,COMPOSITION OR FILM                                                                                                    | R-76-5.6K          |
| R130,219      | RES,560,5%,1/4W,COMPOSITION OR FILM                                                                                                    | R-76-560           |
| R132          | RES,30.51K,.1%,1/2W, METAL FILM                                                                                                    | R-169-30.51K       |
| R134          | RES,100K,.1%,1/10W,METAL FILM                                                                                                    | R-263-100K         |
| R135          | RES,142.2K,.02%,1/8W,PRECISION THIN FILM                                                                                                    | R-365-142.2K       |
| R136,137      | RES,20K,1%,1/8W,METAL FILM                                                                                                    | R-88-20K           |
| R138          | RES.200.5%,1/4W.COMPOSITION OR FILM                                                                                                    | R-76-200           |
| R139          | RES 15.4K 1% 1/8W METAL FILM                                                                                                    | R-88-15 4K         |
| R140          | RESASK 1% 1/10W METAL FILM                                                                                                    | R-263-4 5K         |
| R142          | RES 243.1% 1/8W METAL FILM                                                                                                    | R-200-4.5K         |
| R142 720      | PEC 10K 10, 1 / 200 METAI ET M                                                                                                    | D 99 10V           |
| D140,209      | $\mathbf{DEC} \ 7 \ 20 \mathbf{V} \ 10 \ 1 \ 10 \ 1 \ 10 \ 10 \ 1 \ 10 \ 10 \ $ | D 242 7 20V        |
| N144          | NES, 7.39N, 170, 17 IUW, WEIAL FILW                                                                                                    | R-203-7.39R        |
| K145          | RES, IN, IW, WIREWOUND                                                                                                    | R-249-1K           |
| R14/          | KES,1.24K,1%,1/8W,METAL FILM                                                                                                    | R-88-1.24K         |
| R148          | RES,11K,.1%,1/10W,METAL FILM                                                                                                    | R-263-11K          |
| R149          | RES,1.1M,.1%,1/8W,METAL FILM                                                                                                    | R-176-1.1M         |
| R150          | RES,996K,.1%,1/4W,METAL FILM                                                                                                    | R-264-996K         |
| R153          | RES,10M,.25%,1/8W,FIXED METAL FILM                                                                                                    | R-305-10M          |
| R155          | RES,820,5%,1/4W,COMPOSITION OR FILM                                                                                                    | R-76-820           |
| R156,158      | RES,7.87K,1%,1/8W,METAL FILM                                                                                                    | R-88-7.87K         |
| R157          | RES,7.78K,.02%,1/8W,PRECISION THIN FILM                                                                                                    | R-365-7.78K        |
| R159          | RES.110M50%.1/4W.METAL OXIDE                                                                                                    | R-269-110M         |
| R161          | RES215K1%1/8W.METAL FILM                                                                                                    | R-88-2 15K         |
| R164          | RES 2K 1% 1/8 METAL FILM                                                                                                    | R-88-2K            |
| R165          | RES 39 2K 1% 1/8W METAL FILM                                                                                                    | R-88-39 2K         |
| R168          | RES432.1%.1/8W METAL FILM                                                                                                    | R-88-432K          |
| R169 211      | RFS 100 1% 1/8W METAL FILM                                                                                                    | R-88-100           |
| R103,211      | RES 1C $2\%$ 1 5W HV MEC                                                                                                    | R-00-100           |
| R175          | PES 5 1V 5% 1 / AW CONDOCITION OD EII M                                                                                                    | D 74 E 1V          |
| R175<br>D177  | DEC 157 59 1 / AM COMPOSITION OR FILM                                                                                                    | R-70-3.1K          |
| R1//          | RE5,15K,5%,1/4W,COMPOSITION OK FILM                                                                                                    | R-76-15K           |
| K1/9          | RES,6.2K,5%,1/4W COMPOSITION OK FILM                                                                                                    | R-76-6.2K          |
| K180          | RE5,560K,5%,1/4W,COMPOSITION OR FILM                                                                                                    | R-76-560K          |
| R181,217      | RES,47K,5%,1/4W,COMPOSITION OR FILM                                                                                                    | R-76-47K           |
| R182          | RES,2K,5%,1/4,COMPOSITION OR FILM                                                                                                    | R-76-2K            |
| R185          | RES,4.87K,1%,1/8W,METAL FILM                                                                                                    | R-88-4.87K         |
| R186          | RES,26.7K,1%,1/8W,METAL FILM                                                                                                    | R-88-26.7K         |
| R187          | RES,15.8K,1%,1/8W,METAL FILM                                                                                                    | R-88-15.8K         |
| R188,192      | 15K=R192, 18.6K=R188 RESISTOR SET                                                                                                    | R-363              |
| R189,197      | RES,1.5K,.5%,3/4W, FIXED METAL FILM                                                                                                    | R-303-1.5K         |
| R191          | RES,10,5%,1/4W,COMPOSITION OR FILM                                                                                                    | R-76-10            |
| R193          | RES, 10M., 1%, 1/2W, 350V COMPOSITION                                                                                                    | R-333-10M          |
| R194          | RES.220K.5%.1/4W.COMPOSITION OR FILM                                                                                                    | R-76-220K          |
| R195          | RES 150K 1% 1/8W METAL FILM                                                                                                    | R-88-150K          |
| R198          | POT 50K 10% 5W NON-WIRFWOUND                                                                                                    | RP-07-50K          |
| R199          | RES 10 1% 1 /8W METAL ED M                                                                                                    | D_22_10            |
| R015 000      |                                                                                                    | N-00*10<br>D-74-10 |
| R210,220      | DEC 22 50, 1 / AW COMI CONTON ON FILM                                                                                                    | N-70-10<br>D 72 00 |
| N200<br>D202  |                                                                                                    | K-/0-22            |
| N203          | NEO, IN, 170, 172VV FUSIDLE MIETAL FILM                                                                                                    | K-370-1K           |

|   | R204<br>R206<br>R207<br>R208<br>R209<br>R210<br>R214<br>R216<br>R222<br>R225<br>R226<br>R227<br>R226<br>R227<br>R231<br>R236,237<br>R240<br>R241 | RES,120K,5%,1/4W,COMPOSITION OR FILM<br>RES,909,1%,1/8W,METAL FILM<br>RES NET,10K,5%,150W<br>RES, 3K,5%,1/4W, COMPOSITION OR FILM<br>RES,220,5%,1/4W, COMPOSITION OR FILM<br>RES,47,5%,1/4W,COMPOSITION OR FILM<br>RES,301, 1% 1/8W, METAL FILM<br>RES,10M,5%,1/4W,COMPOSITION OR FILM<br>RES,12.1K, 1%, 1/8W METAL FILM<br>RES,11K,1%,1/8W,METAL FILM<br>RES,100K,0.1%,1/2W,METAL FILM<br>RES,10K,5%,1/4W,COMPOSITION OR FILM<br>RES,10K,5%,1/4W,COMPOSITION OR FILM<br>RES,20K,1%,1/10W,METAL FILM<br>RES,100K,5%,1/4W,COMPOSITION OR FILM<br>RES,100K,5%,1/4W,COMPOSITION OR FILM<br>RES,100K,5%,1/4W,COMPOSITION OR FILM<br>RES,20K,10%,1/8W,METAL FILM | R-76-120K<br>R-88-909<br>TF-220-10K<br>R-76-3K<br>R-76-220<br>R-76-47<br>R-88-301<br>R-76-10M<br>R-88-12.1K<br>R-88-1K<br>R-169-100K<br>R-76-15<br>R-76-10K<br>R-263-20K<br>R-76-100K<br>R-76-100K<br>R-88-20 |
|---|----------------------------------------------------------------------------------------------------|----------------------------------------------------------------------------------------------------|----------------------------------------------------------------------------------------------------|
|   | S100                                                                                                    | SWITCH SLIDE (DPDT)                                                                                                    | CIAL ATC                                                                                                    |
|   | S101                                                                                                    | SWITCH PUSHBUTTON (6 DOLE)                                                                                                    |                                                                                                    |
|   | S102                                                                                                    | SWITCH DIGHDITTON (0 DOLE)                                                                                                    | SVV-466                                                                                                    |
|   | 5102                                                                                                    | SWITCH, FUSHBUITON (2 POLE)                                                                                                    | SW-469                                                                                                    |
|   | TT100                                                                                                    | ΤΡΑΝΙΩΕΩΡΑΙΕΡ                                                                                                    |                                                                                                    |
|   | 1100                                                                                                    | TT 274D (LADANT)                                                                                                    | TR-271B                                                                                                    |
|   | T1 01                                                                                                    | TR-2/4D (JAPAN)                                                                                                    | TR-274B                                                                                                    |
|   | 1101                                                                                                    | TRAINSFORMER                                                                                                    | TR-272B                                                                                                    |
|   |                                                                                                    | (JAPAN)                                                                                                    | TR-273B                                                                                                    |
|   | TE100,101<br>107,109,111,<br>112                                                                                                    | TERMINAL (TEFLON)                                                                                                    | TE-97-1                                                                                                    |
|   | TP101,102,104,<br>105,107                                                                                                    | CONN,TEST POINT                                                                                                    | CS-553                                                                                                    |
|   | U100                                                                                                    | IC.POS VOLTAGE REG +15V.78L15                                                                                                    | IC-170                                                                                                    |
|   | U101                                                                                                    | IC NEG VOLTAGE REG +15V 500MA 7915                                                                                                    | IC 174                                                                                                    |
|   | U102                                                                                                    | IC VAR POS VOI TAGE REC 100MA 781 05 A                                                                                                    | IC-174                                                                                                    |
|   | 1103 105 109                                                                                                    | IC OPTOCOLIDE ED TI DE02                                                                                                    | IC-223                                                                                                    |
|   | 125 121 122                                                                                                    | IC,OI TOCOUPLER, TLP302                                                                                                    | IC-689                                                                                                    |
|   | 120,101,100                                                                                                    |                                                                                                    |                                                                                                    |
|   |                                                                                                    | IC DOG VOLTA OF DEG. 1511 500) (1 505 5                                                                                                    | IC-690                                                                                                    |
|   | U100<br>1107                                                                                                    | IC, FUS VOLTAGE REG +15V, 500MA, 7815                                                                                                    | IC-194                                                                                                    |
|   | U10/                                                                                                    | IC,+5V REGULATOR, 500MA,7805                                                                                                    | IC-93                                                                                                    |
|   |                                                                                                    | IC,NEG VOLTAGE REG -15V,500MA,79M15                                                                                                    | IC-195                                                                                                    |
|   | 0110,119,143,                                                                                                    | IC,20V OP-AMP,1012                                                                                                    | IC-394                                                                                                    |
|   | 147                                                                                                    |                                                                                                    |                                                                                                    |
|   | 0111                                                                                                    | IC, BUF/LINE DRIVER & RECEIVER, 74HC240                                                                                                    | IC-617                                                                                                    |
|   | U112,124                                                                                                    | IC,TRIPLE 2 CH MULTI/DEMUX,4053                                                                                                    | IC-283-1                                                                                                    |
|   | U113                                                                                                    | IC,DUAL LOW NOISE OP-AMP,5534                                                                                                    | IC-540                                                                                                    |
|   | U114                                                                                                    | IC,22V OP-AMP,OP-07                                                                                                    | IC-207                                                                                                    |
|   | U115                                                                                                    | IC,DUAL LOW NOISE OP-AMP,NE5532                                                                                                    | IC-501                                                                                                    |
| • | U116,U137                                                                                                    | IC,HEX INVERTER,74HC04                                                                                                    | IC-354                                                                                                    |
| • | U118                                                                                                    | IC, SUPPLY VOLTAGE SUPERVISOR TI 7705 AC                                                                                                    | IC-602                                                                                                    |
|   | U120                                                                                                    | IC,8 BIT IDENTITY COMP.74HC688                                                                                                    | IC-488                                                                                                    |
| 1 | U121                                                                                                    | IC.OUAD COMPARATOR LM339                                                                                                    | IC-200                                                                                                    |
| I | U122.126.134                                                                                                    | IC.8-STAGE SHIFT /STORE REG 74HCT4094                                                                                                    | IC 401                                                                                                    |
|   | 136.152.153                                                                                                    |                                                                                                    | 10-071                                                                                                    |
| 1 | []]23                                                                                                    | IC OCTAL BUFFFF 74HC244N                                                                                                    | 10 4/0                                                                                                    |
|   | U 1127                                                                                                    | IC DADI INICTONI ADDAV 2002                                                                                                    | 10-469                                                                                                    |
| , | 1120 120                                                                                                    |                                                                                                    | IC-206                                                                                                    |
|   | U120,130                                                                                                    | IC, DUAL 4 BIT COUNTER, 74HCT393                                                                                                    | IC-462                                                                                                    |
| 1 | 0129                                                                                                    | ic,quad 2 input nor,74HC02                                                                                                    | IC-412                                                                                                    |

| U132,146              | IC,JFET OP-AMP,LF411                   | IC-453 |
|-----------------------|----------------------------------------|--------|
| U135                  | IC, DUAL 4 BIT DECADE COUNTER, 74HC390 | IC-500 |
| U139                  | IC,QUAD 2 INPUT NAND,74HC00            | IC-351 |
| <b>U14</b> 0,141      | IC,DUAL D-TYPE FLIP FLOP,74HC74        | IC-337 |
| U142                  | IC,OP-AMP,OPA128                       | IC-542 |
| U144,145              | IC,SPST CMOS ANALOG SWITCH, (DG411)    | IC-667 |
| U149                  | IC,5V REFERENCE,AD586L                 | IC-681 |
| U150                  | IC, DUAL RETRIGG, MULTIVIBRATOR4538    | IC-718 |
| U151                  | IC 16 BIT VOLTAGE OUTPUT DAC           | IC-734 |
| VR100                 | DIODE,ZENER 24V,IN723 (D0-7)           | DZ-17  |
| VR101,102,<br>104,105 | DIODE,ZENER 6.44V,IN4577AGED (DO-7)    | DZ-58  |
| VR103                 | DIODE,ZENER 6.4V,IN4579 (DO-7)         | DZ-73  |
| VR106                 | DIODE, ZENER 30V IN4751 (DO-35)        | DZ-78  |
| W100                  | JUMPER                                 | J-15   |
| Y100                  | CRYSTAL,3.84MHZ                        | CR-13  |
|                       |                                        |        |

•

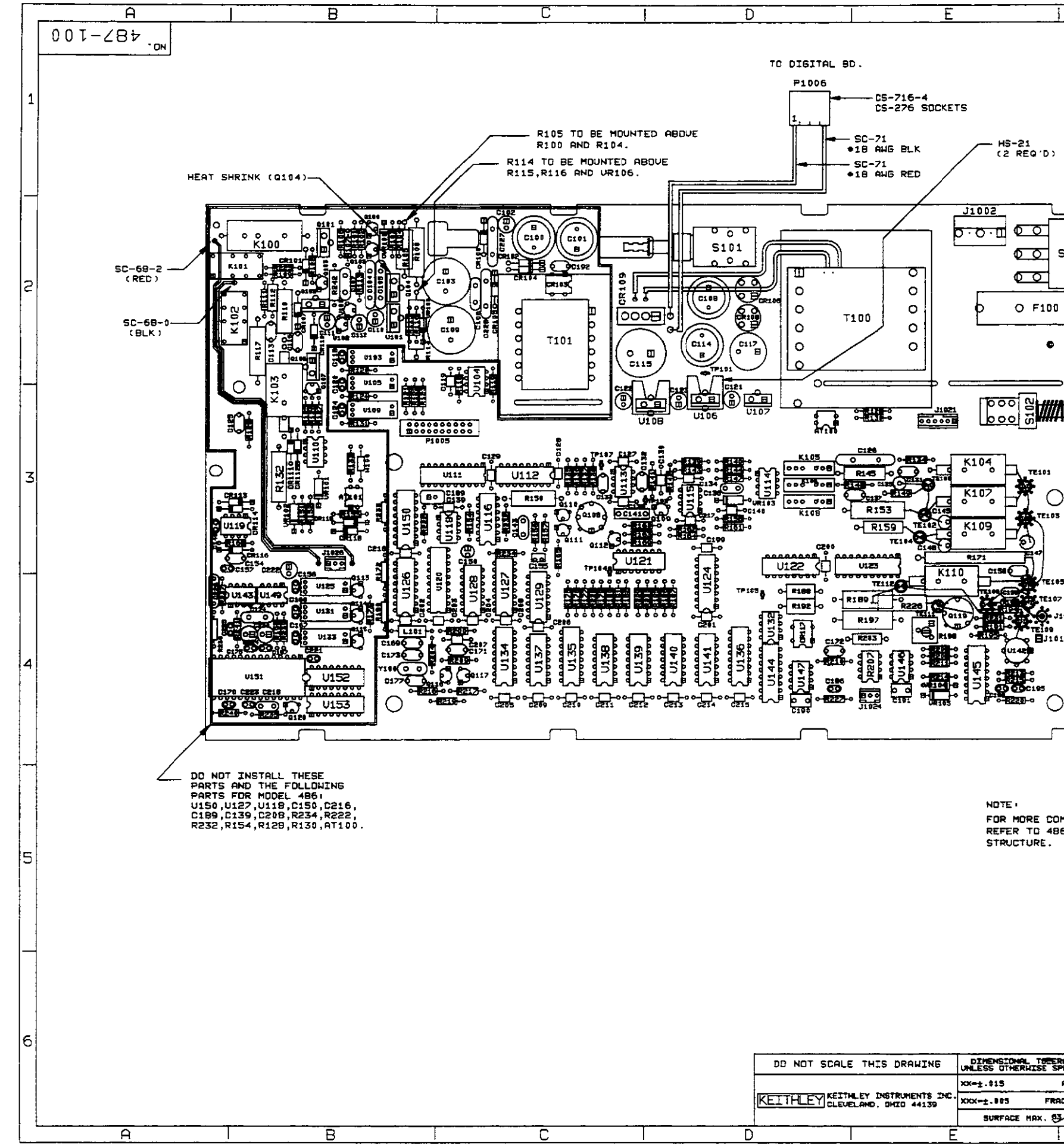

| 1              |                | F       |              |         |            | <u> </u> |       |           | . 1         |
|----------------|----------------|---------|--------------|---------|------------|----------|-------|-----------|-------------|
|                | LTR.           | ECO NO  | <b>)</b> .   | REVIS   | ION        | _        | ENS.  | DATE      |             |
|                | C              | 89122   | 2 RELEASED   |         | 2          |          | 8     | 12-28-69  |             |
|                | C1             | 13927   |              |         | in this of | en coel. | NC    | 3-5-90    |             |
|                | Ε              | 14056   |              | Mie"4 M | 22. Rober  | Az 12.   | RS    | 2-8-91    | 1           |
|                | F              | 14667   | 7 CHG'D ART  | HORK FR | DH REV 1   | E TO F.  | AS DE | 1-11-92   |             |
|                | H              | 15714   | G125 PROFIC- | AS REU  | B. ADDE    | D CRI18  | HS I  | 5-1244    |             |
| I              | L              |         |              |         |            |          |       |           |             |
|                |                |         |              |         |            |          |       |           |             |
|                |                |         |              |         |            |          |       |           |             |
|                |                |         |              |         |            |          |       |           |             |
| 0              |                |         |              |         |            |          |       |           |             |
| S100           |                |         |              |         |            |          |       |           |             |
|                |                |         |              |         |            |          |       |           | _           |
| ╧─────┤        | F <del>I</del> | I-21    |              |         |            |          |       |           | 2           |
| o ·    ⁻       | FH             | 1-25    |              |         |            |          |       |           |             |
| ╺╼╾╌┛┦╵        |                |         |              |         |            |          |       |           |             |
| ļ              |                |         |              |         |            |          |       |           |             |
| Ļ              |                |         |              |         |            |          |       |           |             |
| ⊃0 _           |                |         |              |         |            |          |       |           |             |
| ᢔᡪᠴᡅ᠆          | <u> </u>       | 70-28   |              |         |            |          |       |           |             |
| <b>h</b> and b | PUS            | HBUTTO  | N            |         |            |          |       |           |             |
|                |                |         |              |         |            |          |       |           |             |
|                |                |         |              |         |            |          |       |           |             |
| _              |                |         |              |         |            |          |       |           | 5           |
|                |                |         |              |         |            |          |       |           |             |
| 3              |                |         |              |         |            |          |       |           |             |
| L              |                |         |              |         |            |          |       |           |             |
|                |                |         |              |         |            |          |       |           |             |
| .es            |                |         |              |         |            |          |       |           |             |
| 97             |                |         |              |         |            |          |       |           |             |
| J1017          |                |         |              |         |            |          |       |           |             |
| 018            |                |         |              |         |            |          |       |           |             |
|                |                |         |              |         |            |          |       |           |             |
|                |                |         |              |         |            |          |       |           | 4           |
| $\sim$         |                |         |              |         |            |          |       | i         |             |
|                |                |         |              |         |            |          |       |           |             |
|                |                |         |              |         |            |          |       |           |             |
|                |                |         |              |         |            |          |       |           |             |
|                |                |         |              |         |            |          |       |           |             |
|                |                |         |              |         |            |          |       |           |             |
|                | THEODY         | -       |              |         |            |          |       |           |             |
| B6 AND 4       | PROD           |         |              |         |            |          |       |           |             |
|                |                |         |              |         |            |          |       |           | 5           |
|                |                |         |              |         |            |          |       |           | -           |
|                |                |         |              |         |            |          |       |           |             |
|                |                |         |              |         |            |          |       |           |             |
|                |                |         |              |         |            |          |       |           |             |
|                |                |         |              |         |            |          |       |           | $\mid \mid$ |
|                |                |         |              |         |            |          |       |           |             |
|                |                |         |              |         |            | T        |       |           |             |
|                |                |         |              |         | 487        |          |       |           |             |
|                |                |         |              |         | 485        | NETT     |       |           |             |
|                |                |         |              |         | HUDE       | USEI     | D DN  | NET PUTT. | ۵           |
| RANCES         | DATE 12        | 2/22/89 | SCALE 1:1    | TITLE   | COMP       | ONENT L  | AYOUT | •         |             |
| AH8.=±1°       | DRN. 1         | MRH     | ENG PH/MS    |         | AN         | ALOG BO  | ARD   |           |             |
| RC.=±1/64      | MATERIA        | 4L      |              |         | n N        | ° 48     | 7 – 1 | 0.0       |             |
|                | FINISH         | -       |              | ]       |            |          |       |           |             |
| 1              |                | E.      |              | 1       |            | G        |       |           |             |

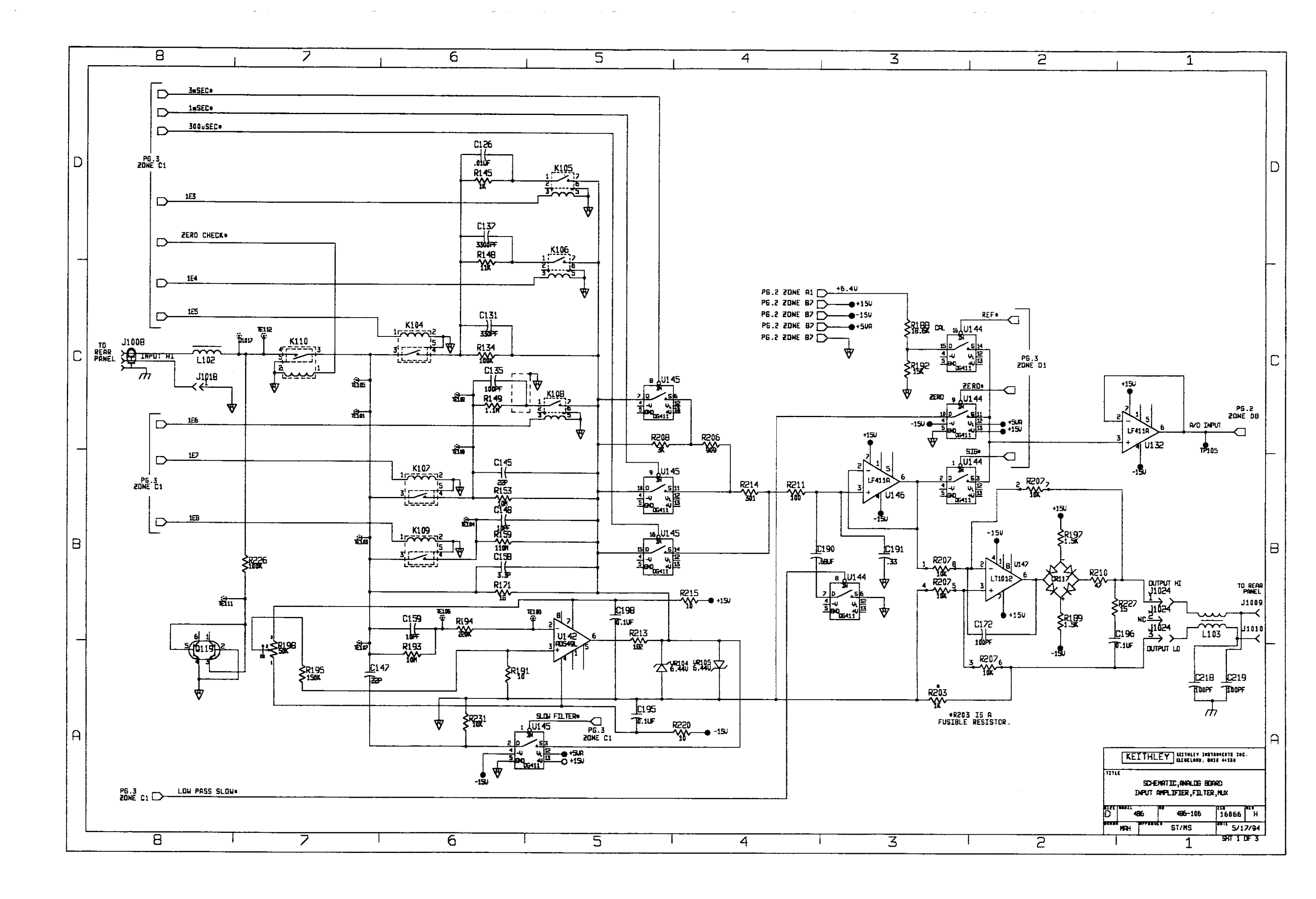

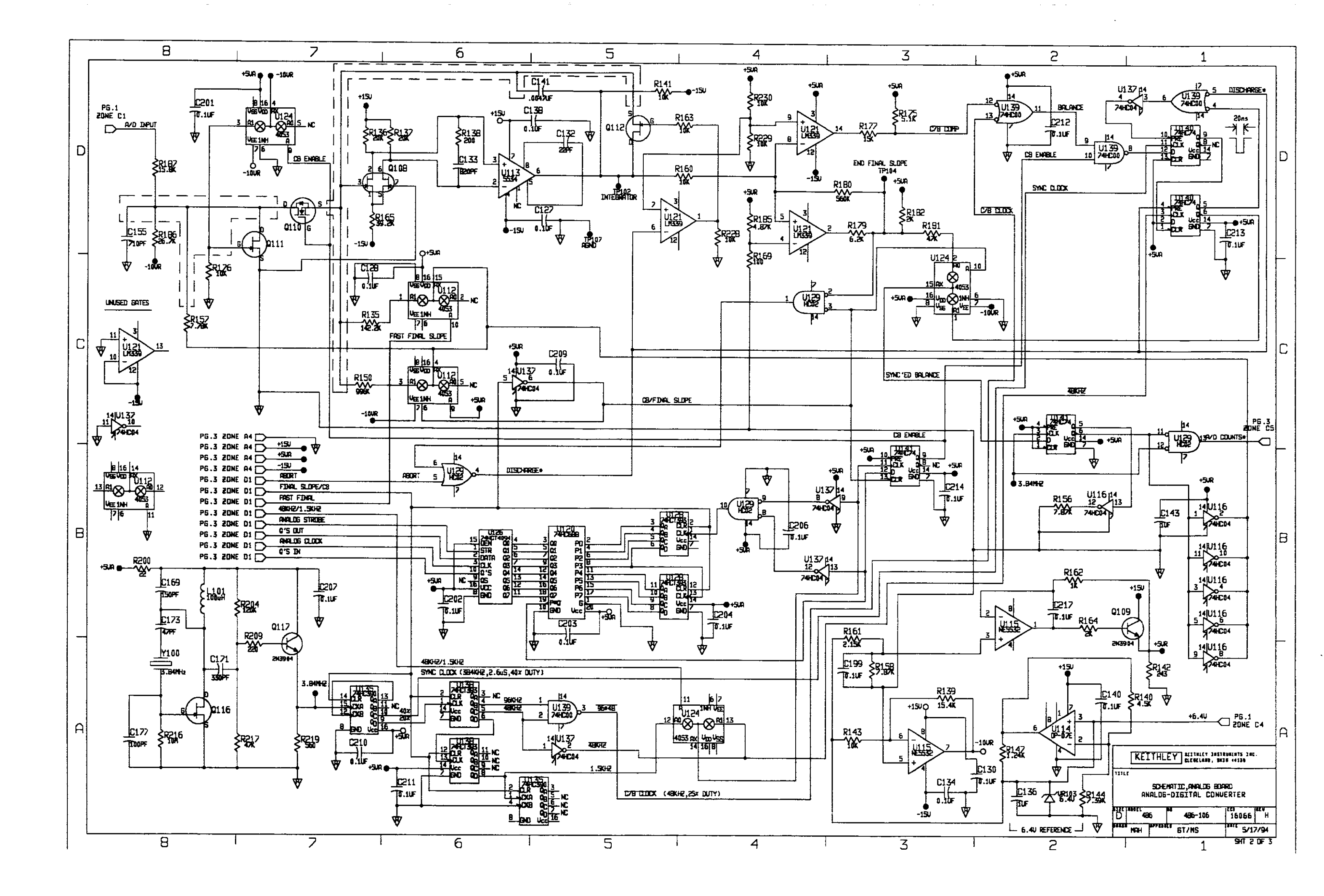

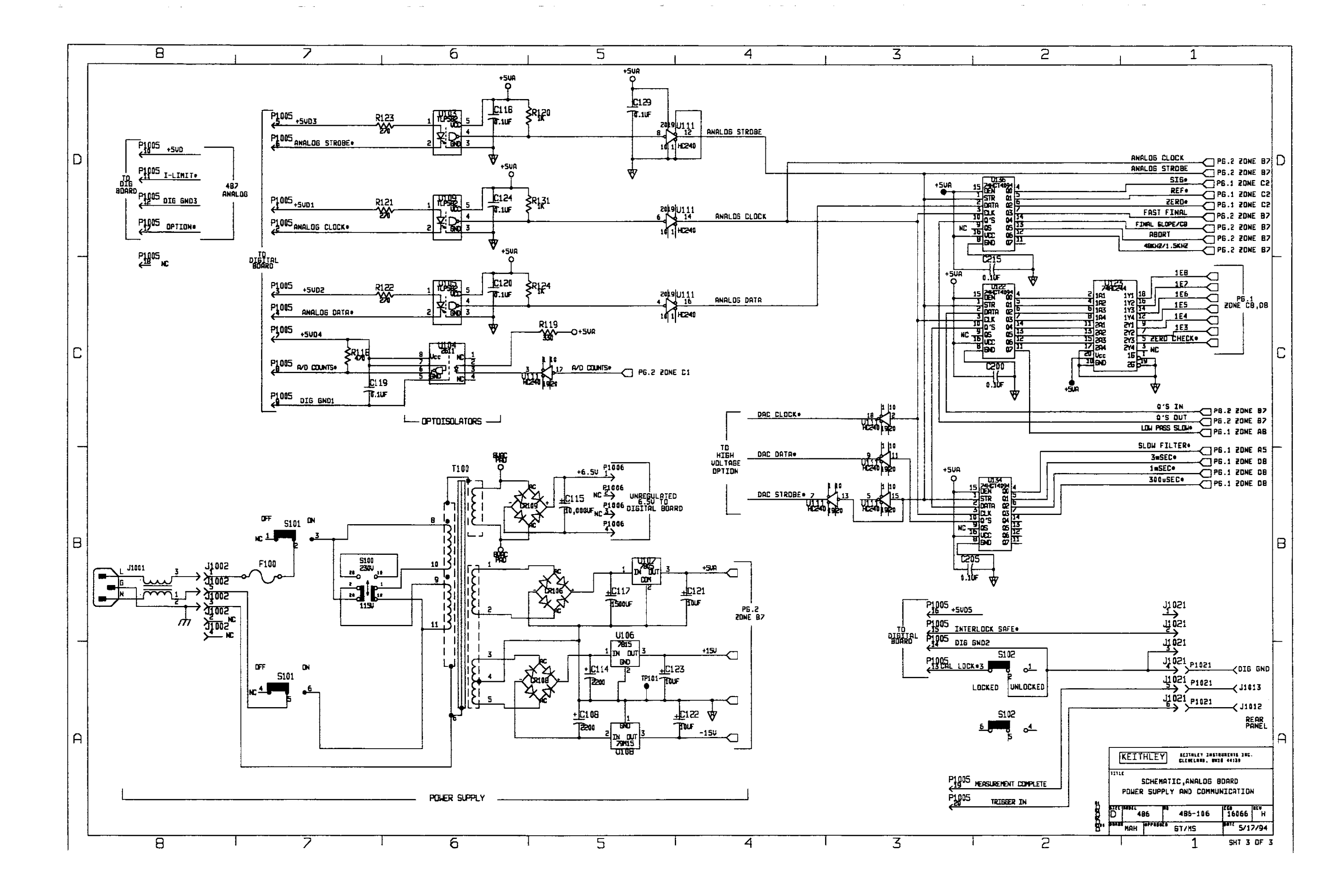

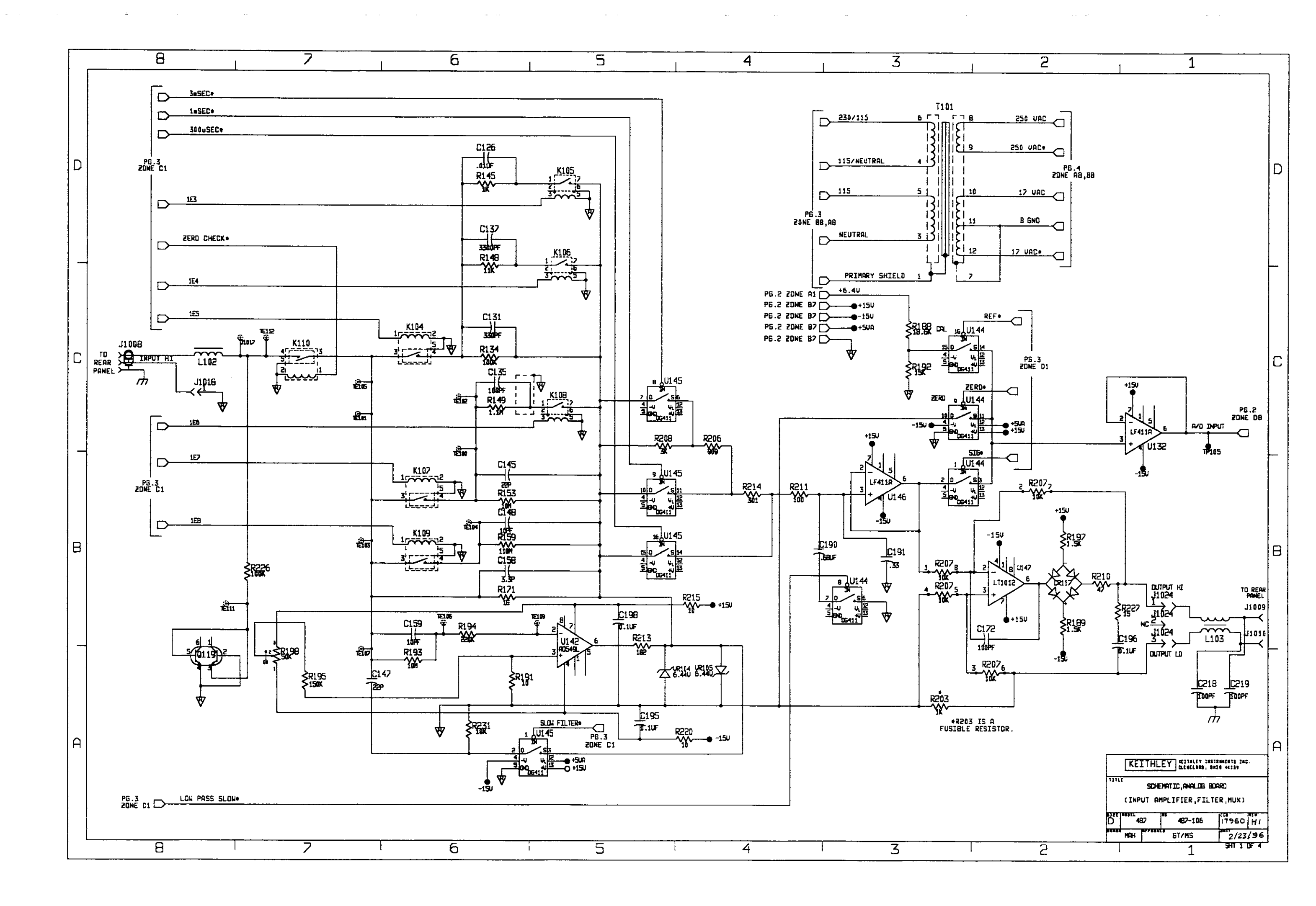

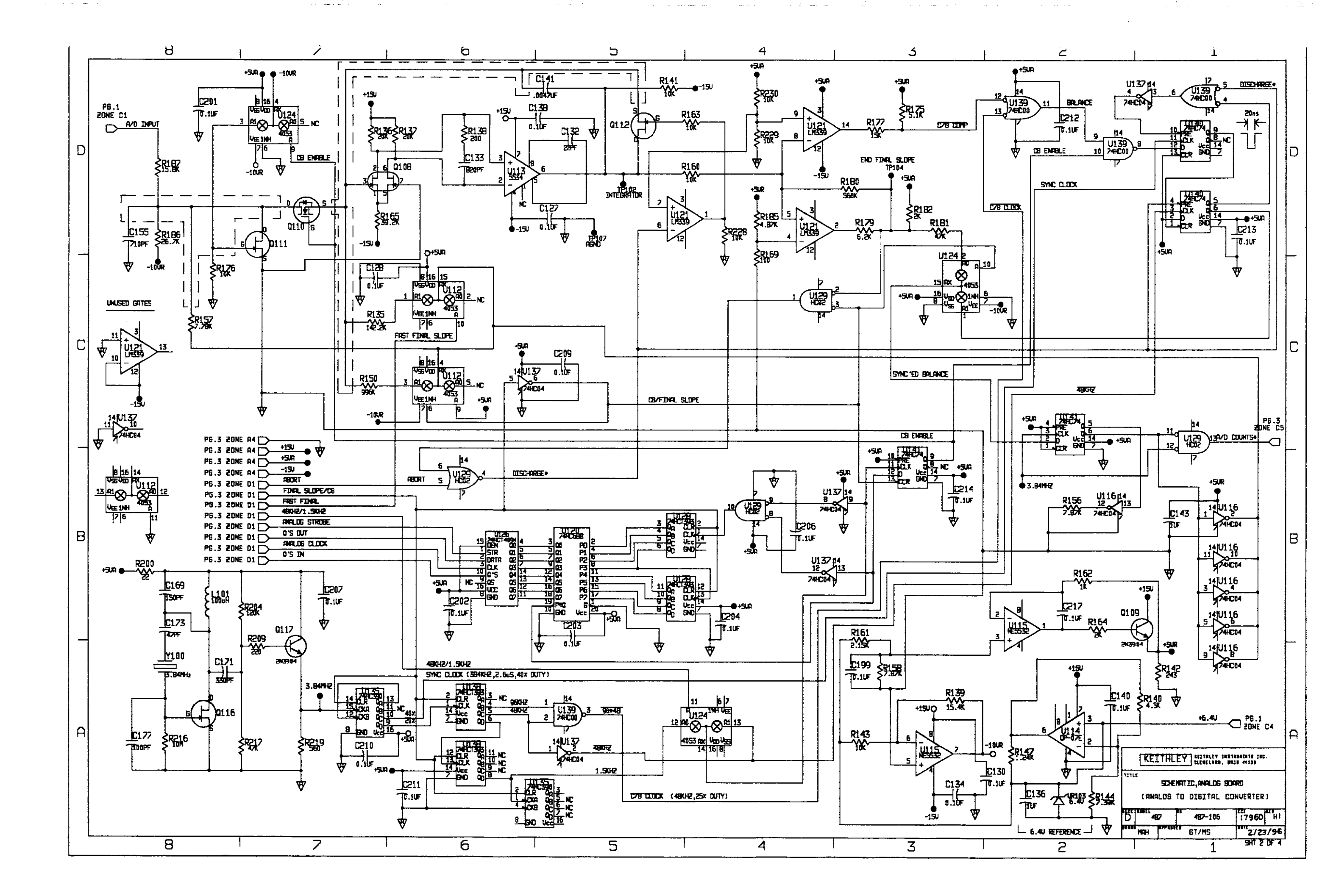

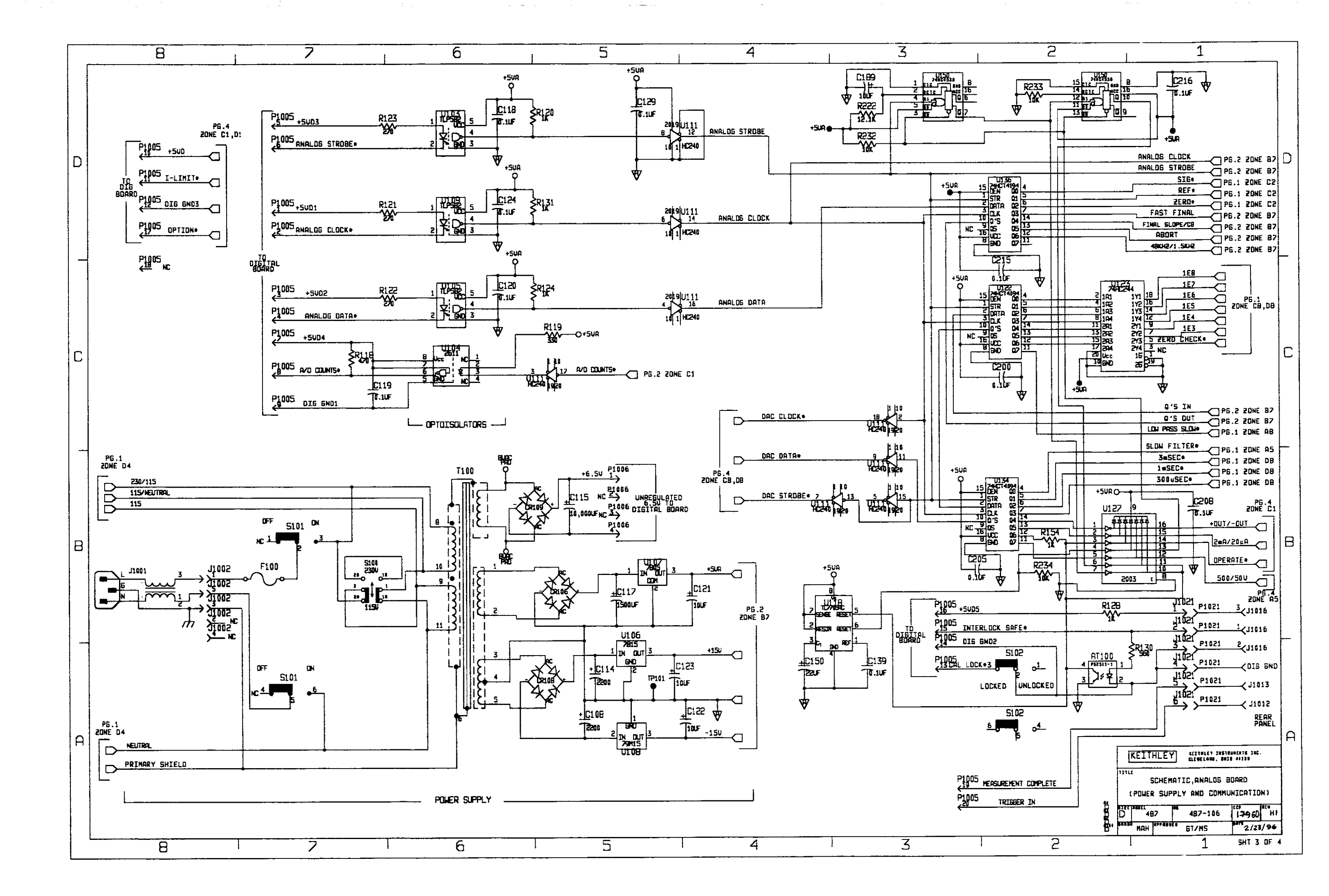

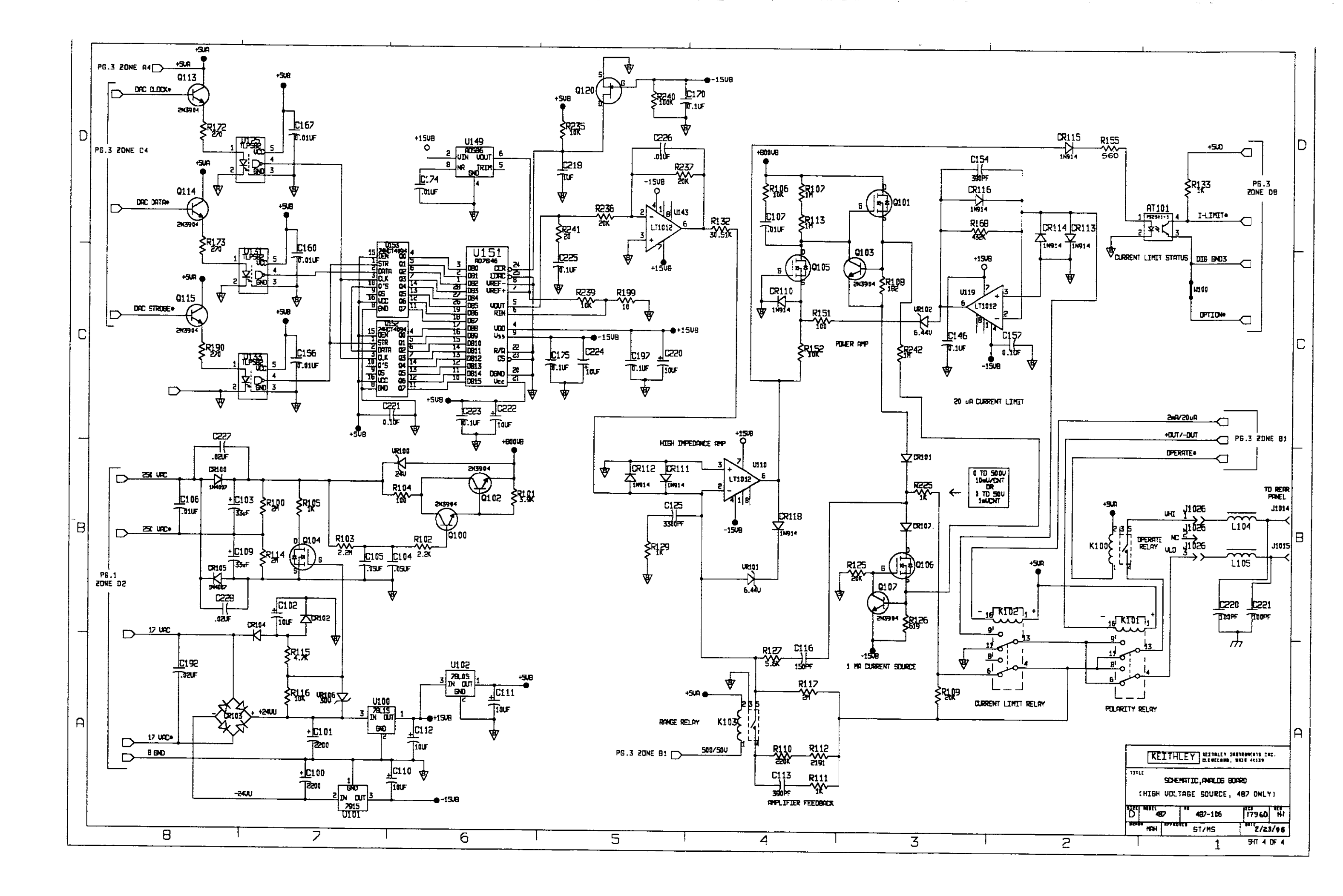

# MODEL 486 MISCELLANEOUS, PARTS LIST

| CIRCUIT<br>DESIG.                                       | DESCRIPTION                                                                                                    | KEITHLEY<br>PART NO.                                                                                                    |
|---------------------------------------------------------|----------------------------------------------------------------------------------------------------|----------------------------------------------------------------------------------------------------|
|                                                         | SHIELD, ANALOG BOTTOM<br>PUSHBUTTON, POWER<br>BEZEL, REAR<br>HANDLE<br>HANDLE MOUNTING EAR, RIGHT<br>HANDLE MOUNTING EAR, LEFT<br>FOOT, RUBBER<br>IEEE MTG HARDWARE<br>FRONT PANEL<br>SHIELD, DIGITAL<br>KNOB<br>PUSHROD<br>COVER<br>FOOT, EXTRUDED<br>FOOT<br>GASKET<br>OVERLAY, FRONT PANEL<br>SHIELD, ANALOG TOP<br>CHASSIS ASSEMBLY<br>CONTACT, RFI<br>DISPLAY LENS<br>BEZEL TO CHASSIS CAPTIVE PANEL SCREW<br>LINE CORD | $\begin{array}{c} 428\text{-}317\\ 428\text{-}318\text{-}1\\ 428\text{-}303\\ 428\text{-}329\\ 428\text{-}328\\ 428\text{-}328\\ 428\text{-}328\\ 428\text{-}338\\ FE\text{-}6\\ CS\text{-}713\\ 428\text{-}302\\ 428\text{-}302\\ 428\text{-}302\\ 428\text{-}310\\ 428\text{-}315\\ 428\text{-}306\\ FE\text{-}22\\ 428\text{-}319\\ 428\text{-}332\text{-}1\\ 486\text{-}304\\ 486\text{-}308\\ 486\text{-}312\\ 487\text{-}306\\ FA\text{-}232\text{-}1\\ CO\text{-}7\\ \end{array}$ |
| C218,C219                                               | CAP,100PF,10%,1000V,CERAMIC                                                                                                    | C-64-100P                                                                                                    |
| J1001<br>J1008<br>J1009<br>J1010<br>J1011<br>J1012,1013 | LINE FILTER<br>CONNECTOR 3 LUG TRIAX<br>BINDING POST<br>BINDING POST<br>BINDING POST<br>CONNECTOR,BNC                                                                                                    | LF-2<br>CS-630<br>BP-11-2<br>BP-11-0<br>BP-11-5<br>CS-249                                                                                                    |
| L102,103                                                | CHOKE                                                                                                    | CH-51                                                                                                    |
| P1002<br>P1018<br>P1021<br>P1024                        | HOUSING, CONNECTOR, 5-PIN MOLEX<br>CONNECTOR<br>CONNECTOR HOUSING<br>CONNECTOR, HOUSING                                                                                                    | CS-287-5<br>CS-236<br>CS-638-6<br>CS-638-3                                                                                                    |

# MODEL 487 MISCELLANEOUS, PARTS LIST

| CIRCUIT<br>DESIG.   | DESCRIPTION                               | KEITHLEY<br>PART NO. |
|---------------------|-------------------------------------------|----------------------|
|                     | SHIELD, ANALOG TOP<br>BEZEL, REAR         | 486-306<br>428-303   |
|                     | CONTACT, RFI<br>FOOT                      | 486-312<br>428-319   |
|                     | OVERLAY, FRONT PANEL                      | 487-304              |
|                     | HANDLE MOUNTING EAR, RIGHT                | 428-328              |
|                     | HANDLE MOUNTING EAR, LEFT<br>DISPLAY LENS | 428-338<br>487-306   |
|                     | PUSHBUTTON, POWER                         | 428-318-1            |
|                     | FOOT, RUBBER                              | FE-6                 |
|                     | FRONT PANEL<br>SHIELD, DIGITAL            | 428-302<br>428-307   |
|                     | KNOB                                      | 428-310              |
|                     | SHIELD, ANALOG BOTTOM                     | 428-317              |
|                     | GASKET<br>COVER                           | 428-332-1<br>428-306 |
|                     | CHASSIS ASS'Y                             | 487-308<br>CAD 28 1  |
|                     | IEEE MTG HARDWARE                         | CS-713               |
|                     | CABLE CLAMP<br>LINE CORD                  | CC-62<br>CO-7        |
|                     | BEZEL TO CHASSIS CAPTIVE PANEL SCREW      | FA-232-1             |
| C218221             | CAP,100PF,10%,1000V,CERAMIC               | C-64-100P            |
| J1001               | LINE FILTER                               | LF-2                 |
| J1008<br>J1009,1014 | BINDING POST                              | BP-11-2              |
| J1010,1015          | BINDING POST<br>BINDING POST              | BP-11-0<br>BP-11-5   |
| J1012,1013          | CONNECTOR, BNC                            | CS-249               |
| J1016               | CONNECTOR, 3 PIN MALE                     | CS-659               |
| L102105             | CHOKE                                     | CH-51                |
| P1002<br>P1017      | HOUSING, CONNECTOR, 5-PIN MOLEX           | CS-287-5             |
| P1018               | CONNECTOR                                 | CS-236               |
| P1021<br>P1024,1026 | CONNECTOR HOUSING<br>CONNECTOR, HOUSING   | CS-638-6<br>CS-638-3 |

| Mode                      | Command                                                          | Description                                                                                                    | Para. |
|---------------------------|------------------------------------------------------------------|----------------------------------------------------------------------------------------------------|-------|
| Display Intensity         | A0<br>A1<br>A2                                                   | Normal display<br>Dim display<br>Turn display off                                                                                                    | 4.2.1 |
| Reading Source            | B0<br>B1<br>B2<br>B3<br>B4                                       | Readings from A/D<br>Single reading from data store<br>All readings from data store<br>Maximum reading from data store<br>Minimum reading from data store                                                                                                    | 4.2.2 |
| Zero Check<br>and Correct | C0<br>C1<br>C2                                                   | Disable zero check<br>Enable zero check<br>Enable zero check and perform zero correction                                                                                                    | 4.2.3 |
| Display                   | Da<br>D                                                          | Display up to 18 character (a) message<br>Cancel display mode                                                                                                    | 4.2.4 |
| V/I Ohms                  | F0<br>F1                                                         | Disable V/I ohms<br>Enable V/I ohms                                                                                                    | 4.2.5 |
| Data Format               | G0<br>G1<br>G2<br>G3<br>G4<br>G5<br>G6<br>G7                     | ASCII rdgs with prefix<br>ASCII rdgs without prefix<br>ASCII rdgs and buffer locations with prefix<br>ASCII rdgs and buffer locations without prefix<br>Binary rdgs: IEEE Std 754 single-precision, bytes reversed for Intel<br>CPUs<br>Binary rdgs: IEEE Std 754 single-precision, bytes in normal order for<br>Motorola CPUs<br>Binary rdgs: counts and exponent, bytes reversed for Intel CPUs<br>Binary rdgs: counts and exponent, bytes in normal order for<br>Motorola CPUs | 4.2.6 |
| Hit Control               | H1<br>H2<br>H3<br>H4<br>H5<br>H6<br>H7<br>H8<br>H9<br>H10<br>H11 | Hit DISPLAY INTENSITY key<br>Hit LOCAL key<br>Hit SHIFT key<br>Hit MENU key<br>Hit ZERO CHECK key<br>Hit FILTER key<br>Hit FILTER key<br>Hit RANGE V key<br>Hit REL key<br>Hit REL key<br>Hit SETUP key<br>Hit SETUP key<br>Hit TRIGGER key                                                                                                    | 4.2.7 |

# Table A-1. Device-dependent Command Summary

| Mode                                 | Command                                          | Description                                                                                                    | Para.  |
|--------------------------------------|--------------------------------------------------|----------------------------------------------------------------------------------------------------|--------|
| Hit Control (cont.)                  | H12<br>H13<br>H14                                | Hit OPERATE key (487)<br>Hit PRESET key (487)<br>Hit ◀                                                                                                    | 4.2.7  |
|                                      | H15<br>H16<br>H17                                | Hit<br>Hit Rotary Knob counterclockwise<br>Hit Rotary Knob clockwise                                                                                                    |        |
| Self-Test                            | JO<br>J1                                         | Perform ROM/RAM self-test<br>Perform display and ROM/RAM self-test                                                                                                    | 4.2.8  |
| EOI and<br>Bus Hold-off              | K0<br>K1<br>K2<br>K3                             | Enable EOI and bus hold-off on X<br>Disable EOI, enable bus hold-off on X<br>Enable EOI, disable bus hold-off on X<br>Disable both EOI and bus hold-off on X                                                           | 4.2.9  |
| Default Conditions<br>or Calibration | L0<br>L1<br>L2<br>L3,v                           | Return to factory default conditions and save (L1)<br>Save present states as default conditions<br>Return to saved default conditions<br>Calibrate present measurement range using "v"; v = -2E-3 to +2E-3             | 4.2.10 |
|                                      | L4<br>L5<br>L6                                   | amps<br>Calibrate zero on present voltage source range (Model 487 only)<br>Calibrate full scale on present voltage source range (Model 487 only)<br>Prepare to calibrate present voltage source range (Model 487 only) |        |
| SRQ                                  | M0<br>M1<br>M2<br>M4<br>M8<br>M16<br>M32<br>M128 | Disable SRQ<br>Reading overflow<br>Data store full<br>Data store half full<br>Reading done<br>Ready<br>Error<br>Voltage Source Error (Model 487 only)                                                                  | 4.2.11 |
| Data Store                           | N0<br>Nn                                         | Arm data store; wrap around operation<br>Arm data store; set buffer size "n" where n = 1 to 512                                                                                                    | 4.2.12 |
| Operate                              | 00<br>01                                         | Place voltage source in standby<br>Place voltage source in operate                                                                                                    | 4.2.13 |
| Filters                              | P0<br>P1<br>P2<br>P3                             | Disable digital and analog filters<br>Enable digital filter; disable analog filter<br>Disable digital filter; enable analog filter<br>Enable digital and analog filters                                                | 4.2.14 |
| Interval                             | Q0<br>Qn                                         | 175msec (factory default)<br>Set to "n" seconds. n = 0.010sec to 999.999sec                                                                                                    | 4.2.15 |
| Range                                | R0<br>R1<br>R2<br>R3<br>R4<br>R5                 | Enable autorange<br>Select 2nA range<br>Select 20nA range<br>Select 200nA range<br>Select 2µA range<br>Select 2µA range                                                                                                | 4.2.16 |
|                                      | R6                                               | Select 200µA range                                                                                                    |        |

## Device-dependent Command Summary (Cont.)

| Mode                    | Command                                                  | Description                                                                                                    | Para.  |
|-------------------------|----------------------------------------------------------|----------------------------------------------------------------------------------------------------|--------|
| Range (cont.)           | R7<br>R8<br>R9<br>R10                                    | Select 2mA range<br>No range<br>No range<br>Disable autorange                                                                                                    | 4.2.16 |
| Integration             | S0<br>S1                                                 | Fast integration; 1.6msec at 4-1/2 digit resolution<br>Line cycle integration; 16.67msec (60Hz) or 20msec at 5-1/2 digit<br>resolution                                                                                                    | 4.2.17 |
| Trigger                 | T0<br>T1<br>T2<br>T3<br>T4<br>T5<br>T6<br>T7<br>T8<br>T9 | Multiple on Talk<br>One-shot on Talk<br>Multiple on GET<br>One-shot on GET<br>Multiple on X<br>One-shot on X<br>Multiple on External Trigger<br>One-shot on External Trigger<br>Multiple on Operate (487)<br>One-shot on Operate (487)                                                                          | 4.2.18 |
| Status                  | U0<br>U1<br>U2<br>U3<br>U4<br>U5<br>U6<br>U7<br>U8<br>U9 | Send machine status word<br>Send error status word<br>Send model number and firmware revision<br>Send calibration value<br>Send interval<br>Send delay<br>Send relative value for current<br>Send relative value for V/I ohms<br>Send voltage source value (487)<br>Send voltage source error status word (487) | 4.2.19 |
| Voltage Source<br>(487) | Vn,r,l                                                   | Specify voltage source level "n" in volts, range "r" and limit "l"<br>n: -505 to +505<br>r: 0 = 50V range; 1 = 500V range<br>l: 0 = 20µA limit; 1 = 2mA limit                                                                                                    | 4.2.20 |
| Delay                   | Wn                                                       | Delay trigger "n" seconds; n = 0 to 999.999sec                                                                                                    | 4.2.21 |
| Execute                 | x                                                        | Execute other device-dependent commands                                                                                                    | 4.2.22 |
| Terminator              | Y0<br>Y1<br>Y2<br>Y3<br>Y4                               | CR LF<br>LF CR<br>CR<br>LF<br>None                                                                                                    | 4.2.23 |
| Relative                | Z0<br>Z1<br>Z2,V<br>73                                   | Disable relative<br>Enable relative using present reading as baseline<br>Enable relative using "v" as baseline; $v = -2E-3$ to $+2E-3$ amps<br>for current, $v = 0\Omega$ to $50.5E16\Omega$ for V/I ohms<br>Enable relative using the baseline previously defined                                              | 4.2.24 |

# Device-dependent Command Summary (Cont.)

**APPENDIX B** 

The interface function codes, which are part of the IEEE-488 standards, define an instrument's ability to support various interface functions and should not be confused with programming commands found elsewhere in this manual. The interface function codes for the Model 486/487 are listed in Table B-1. The codes define Model 486/487 capabilities as follows:

SH (Source Handshake Function) — SH1 defines the ability of the instrument to initiate the transfer of message/data over the data bus.

AH (Acceptor Handshake Function) — AH1 defines the ability of the instrument to guarantee proper reception of message/data transmitted over the data bus.

T (Talker Function) — The ability of the instrument to send data over the bus to other devices is provided by the T function. Instrument talker capabilities (T5) exist only after the instrument has been addressed to talk or when it is placed in talk-only.

L (Listener Function) — The ability for the instrument to receive device-dependent data over the bus from other devices is provided by the L function. Listener capabilities (L4) of the instrument exist only after it has been addressed to listen.

SR (Service Request Function) — SR1 defines the ability of the instrument to request service from the controller.

**RL (Remote-Local Function)** — RL1 defines the ability of the instrument to be placed in the remote or local modes.

PP (Parallel Poll Function) — The instrument does not

have parallel polling capabilities (PP0).

**DC (Device Clear Function)** — DC1 defines the ability of the instrument to be cleared (initialized).

**DT (Device Trigger Function)** — The Model 428 has no device trigger capability (DT0).

C (Controller Function) — The instrument does not have controller capabilities (C0).

**TE (Extended Talker Function)** — The instrument does not have extended talker capabilities (TE0).

**LE (Extended Listener Function)** — The instrument does not have extended listener capabilities (LE0).

**E (Bus Driver Type)** — The instrument has open-collector bus drivers (E1).

#### Table B-1. Model 486/487 Interface Function Codes

| Code  | Interface Function                              |
|-------|-------------------------------------------------|
| CT 71 |                                                 |
| SHI   | Source Handshake capability                     |
| AH1   | Acceptor Handshake capability.                  |
| T5    | Talker (basic talker, serial poll, talk-only,   |
|       | unaddressed to talk on LAG)                     |
| L4    | Listener (basic listener, unaddressed to listen |
|       | on TAG)                                         |
| SR1   | Service Request capability                      |
| RL1   | Remote/Local capability                         |
| PP0   | No Parallel Poll capability                     |
| DC1   | Device Clear capability                         |
| DT1   | Device Trigger capability                       |
| C0    | No Controller capability                        |
| E1    | Open Collector Bus Drivers                      |
| TE0   | No Extended Talker capabilities                 |
| LE0   | No Extended Listener capabilities               |

# **APPENDIX C** ASCII Character Codes and IEEE-488 <u>Multiline Interface Command Messages</u>

| Decimal                                      | Hexadecimal                                  | ASCII                                           | IEEE-488<br>Messages* |
|----------------------------------------------|----------------------------------------------|-------------------------------------------------|-----------------------|
| 0<br>1<br>2                                  | 00<br>01<br>02                               | NUL<br>SOH<br>STX                               | GTL                   |
| 3<br>4<br>5<br>6<br>7                        | 03<br>04<br>05<br>06<br>07                   | ETX<br>EOT<br>ENQ<br>ACK<br>BEL                 | SDC<br>PPC            |
| 8<br>9<br>10<br>11<br>12<br>13<br>14<br>15   | 08<br>09<br>0A<br>0B<br>0C<br>0D<br>0E<br>0F | BS<br>HT<br>LF<br>VT<br>FF<br>CR<br>SO<br>SI    | GET<br>TCT            |
| 16<br>17<br>18<br>19                         | 10<br>11<br>12                               | DLE<br>DC1<br>DC2<br>DC3                        | LLO                   |
| 20<br>21<br>22<br>23                         | 14<br>15<br>16<br>17                         | DC4<br>NAK<br>SYN<br>ETB                        | DCL<br>PPU            |
| 24<br>25<br>26<br>27<br>28<br>29<br>30<br>31 | 18<br>19<br>1A<br>1B<br>1C<br>1D<br>1E<br>1F | CAN<br>EM<br>SUB<br>ESC<br>FS<br>GS<br>RS<br>US | SPE<br>SPD            |

\* Message sent or received with ATN true.

|         | <u> </u>     |       | 177777 400 |
|---------|--------------|-------|------------|
| Decimal | Hexadecimal  | ASCII | Messages*  |
| 32      | 20           | SP    | MLA 0      |
| 33      | 21           | !     | MLA 1      |
| 34      | 22           | "     | MLA 2      |
| 35      | 23           | #     | MLA 3      |
| 36      | 24           | \$    | MLA 4      |
| 37      | 25           | %     | MLA 5      |
| 38      | 26           | &     | MLA 6      |
| 39      | 27           | ,     | MLA 7      |
| 40      | 28           | (     | MLA 8      |
| 41      | 29           | )     | MLA 9      |
| 42      | 2A           | *     | MLA 10     |
| 43      | 2B           | +     | MLA 11     |
| 44      | 2C           | ,     | MLA 12     |
| 45      | 2D           | -     | MLA 13     |
| 46      | 2E           | •     | MLA 14     |
| 47      | 2F           | /     | MLA 15     |
| 48      | 30           | 0     | MLA 16     |
| 49      | 31           | 1     | MLA 17     |
| 50      | 32           | 2     | MLA 18     |
| 51      | 33           | 3     | MLA 19     |
| 52      | 2 34<br>7 35 |       | MLA 20     |
| 53      | 35           | 5     | MLA 21     |
| 54      | 4 36         |       | MLA 22     |
| 55      | 37           | 7     | MLA 23     |
| 56      | 38           | 8     | MLA 24     |
| 57      | 57 39        |       | MILA 25    |
| 58      | 3A           | :     | MLA 26     |
| 59      | 3B           | ;     | MLA 27     |
| 60      | 3C           | <     | MLA 28     |
| 61      | 3D           | =     | MLA 29     |
| 62      | 3E           | >     | MLA 30     |
| 63      | 3F           | ?     | UNL        |

\* Message sent or received with ATN true. Numbers shown represent primary address resulting in MLA (My Listen Address).

| Decimal | Hexadecimal | ASCII  | IEEE-488<br>Messages* |
|---------|-------------|--------|-----------------------|
|         | 40          | @      | MTA 0                 |
| 65      | 41          | Ă      | MTA 1                 |
| 66      | 42          | B      | MTA 2                 |
| 67      | 43          | Ē      | MTA 3                 |
| 68      | 44          | Ď      | MTA 4                 |
| 69      | 45          | E      | MTA 5                 |
| 70      | 46          | F      | MTA 6                 |
| 71      | 47          | G      | MTA 7                 |
| 72      | 48          | H      | MTA 8                 |
| 73      | 49          | I      | MTA 9                 |
| 74      | 4A          | J      | MTA 10                |
| 75      | 4B          | К      | MTA 11                |
| 76      | 4C          | L      | MTA 12                |
| 77      | 4D          | М      | MTA 13                |
| 78      | <b>4</b> E  | N      | MTA 14                |
| 79      | 4F          | 0      | <b>M</b> TA 15        |
| 80      | 50          | Р      | MTA 16                |
| 81      | 51          | Q      | MTA 17                |
| 82      | 52          | R      | MTA 18                |
| 83      | 53          | S      | MTA 19                |
| 84      | 54          | Т      | MTA 20                |
| 85      | 55          | U      | MTA 21                |
| 86      | 56          | V      | MTA 22                |
| 87      | 57          | W      | MTA 23                |
| 88      | 58          | x      | MTA 24                |
| 89      | 59          | Y      | MTA 25                |
| 90      | 5A          | Z      | MTA 26                |
| 91      | 5B          | Į      | MTA 27                |
| 92      | 5C          | Ň      | MTA 28                |
| 93      | 5D          | ]      | MTA 29                |
| 94      | 5E          | $\cap$ | MTA 30                |
| 95      | 55          | _      | UNL                   |

\* Message sent or received with ATN true. Numbers shown are primary address resulting in MTA (My Talk Address).

| Decimal | Hexadecimal | ASCII | IEEE-488<br>Messages* |
|---------|-------------|-------|-----------------------|
| 96      | 60          | 0     | MSA 0.PPE             |
| 97      | 61          | a     | MSA 1.PPE             |
| 98      | 62          | b     | MSA 2.PPE             |
| 99      | 63          | с     | MSA 3.PPE             |
| 100     | 64          | d     | MSA 4, PPE            |
| 101     | 65          | e     | MSA 5,PPE             |
| 102     | 66          | f     | MSA 6.PPE             |
| 103     | 67          | g     | MSA 7, PPE            |
| 104     | 68          | h     | MSA 8.PPE             |
| 105     | 69          | i     | MSA 9.PPE             |
| 106     | 6A          | i     | MSA 10.PPE            |
| 107     | 6B          | k     | MSA 11.PPE            |
| 108     | 6C          | 1     | MSA 12.PPE            |
| 109     | 6D          | m     | MSA 13,PPE            |
| 110     | 6E          | n     | MSA 14,PPE            |
| 111     | 6F          | ο     | MSA 15,PPE            |
| 112     | 70          | q     | MSA 16,PPD            |
| 113     | 71          | â     | MSA 17, PPD           |
| 114     | 72          | ŕ     | MSA 18,PPD            |
| 115     | 73          | s     | MSA 19, PPD           |
| 116     | 74          | t     | MSA 20, PPD           |
| 117     | 75          | u     | MSA 21.PPD            |
| 118     | 76          | v     | MSA 22, PPD           |
| 119     | 77          | w     | MSA 23,PPD            |
| 120     | 78          | x     | MSA 24.PPD            |
| 121     | 79          | v     | MSA 25 PPD            |
| 122     | 7A          | z     | MSA 26.PPD            |
| 123     | 7B          | ſ     | MSA 27.PPD            |
| 124     | 7C          | ì     | MSA 28.PPD            |
| 125     | 7D          | }     | MSA 29.PPD            |
| 126     | 7E          | ~     | MSA 30.PPD            |
| 127     | 7F          | DEL   |                       |

\* Message sent or received with ATN true. Numbers represent secondary address values resulting in MSA (My Secondary Address).

The following programs have been supplied as a simple aid to the user and are not intended to suit specific needs. Each program allows you to send a device-dependent command string to the instrument and obtain and display a string from the instrument.

Programs for the following controllers are included:

- A BASIC program for an IBM PC/XT/AT with a Capital Equipment Corporation PC<>488 Interface (Keithley Model PC-488-CEC IEEE-488 Interface Card).
- A program written with the ASYST software package (available from Keithley Instruments) for an IBM PC/

XT/AT with a Capital Equipment Corporation PC<>488 Interface.

- A BASIC program for an IBM PC/XT/AT with IOtech Driver488 Software.
- A BASIC program for an IBM PC/XT/AT with a National GPIB PC Interface.
- A BASIC program for a Hewlett-Packard Model 9000 Series 200/300 computer.

#### NOTE

To make sure that the instrument is in a proper trigger mode (to avoid bus hang up), it is recommended that factory initialization be performed before running any of the following programs.

### IBM PC/XT/AT with Capital Equipment Corporation PC<>488 Interface (Keithley PC-488-CEC)

#### Introduction

General information about controlling a Model 486/487 with an IBM PC/XT/AT computer and Capital Equipment Corporation PC<>488 interface is given here. Refer to the CEC PC<>488 Programming and Reference Manual for complete information.

#### Initializing the System

The first step in any program is to initialize the system using the INITIALIZE routine. This routine sets the primary IEEE-488 bus address of the PC<>488, specifies the type of controller to be used, and sends an interface clear (IFC) to the other devices on the bus.

After booting up the IBM using DOS and entering BASICA, the statements of program 1 can be used at the start of any program to initialize the system:

Line 30 sets the address of the PC<>488 to 21, however, any other valid address could be used as long as it does not conflict with the address of any other device on the bus.

#### Interface Basic Programming Statements

This paragraph covers the PC<>488 statements that are essential to Model 486/487 operation. A partial list of programming statements is contained in Table D-1. The

#### PROGRAM

- 10 DEF SEG=&HC400
- 20 INTTIALIZE=0
- 30 MY.ADDRESS%=21
- 40 CONTROLLER%=0
- 50 CALL INITIALIZE (MY.ADDRESS%, CONTROLLER%)

Program 1

IBM BASIC CALL statement is used to execute the desired action. Before a CALL routine can be used, BASIC needs to know the offset address of the routine. In the table, the first statement of each programming sequence defines the offset address of the CALL routine.

#### **Example Program**

The following program sends a command string from an IBM PC/XT/AT computer to the Model 486/487 and displays the response on the CRT. The computer must be equipped with a CEC interface card and DOS 2.0 (or later revision) operating system.

#### Directions

- 1. Using the front panel MENU key, set the primary IEEE-488 address of the Model 486/487 to 22.
- 2. With the power off, connect the Model 486/487 to the IEEE-488 interface card installed in the IBM computer.
- 3. Type in BASICA on the computer keyboard to get into interpretive BASIC language.
- 4. Enter the lines of Program 2 using the return key after each line.
- 5. Run the program and type in the desired command string at the ENTER COMMAND STRING? prompt. For example, to view the instrument model number and firmware revision, type in U2X and press the return key. The Model 486/487 firmware revision will then appear on the computer display. A single reading will appear for DDCs that have no response.

| COMMEN | VTS |
|--------|-----|
|--------|-----|

- ' Memory offset.
- ' Offset address of routine
- ′ Set PC<>488 address.
- ' Set for system control.
- ' Execute INITIALIZE routine.

| PR | 0 | G | R | A | M | l |
|----|---|---|---|---|---|---|
|    |   |   |   |   |   |   |

#### COMMENTS

| 10          | DEF SEG=&HC400                   | ' Memory address           |
|-------------|----------------------------------|----------------------------|
| 20          | INITIALIZE=0                     | ' Define call offsets      |
| 30          | SEND=9:ENTER=21                  |                            |
| 40          | MY.ADDRESS%=21                   | ′ Set PC<>488 address      |
| 50          | INST.ADDRESS%=22                 | ' Set 486/487 address      |
| 60          | CONTROLLER%=0                    | ' Set for system control   |
| 70          | CALL INITIALIZE (MY.ADDRESS%,    | 'Initialize system         |
|             | CONTROLLER%)                     | -                          |
| 80          | LINE INPUT "ENTER COMMAND        | ' Prompt for string        |
|             | STRING:";CMD\$                   | 1 0                        |
| 90          | CALL SEND (INST.ADDRESS%, CMD\$, | ' Send command string      |
|             | STATUS%)                         | č                          |
| 100         | RESPONSE\$=SPACE\$(80)           | ' Make room for data       |
| 110         | CALL ENTER (RESPONSE\$, LENGTH%, | 'Get response from 486/487 |
|             | INST.ADDRESS%,STATUS%)           | 1                          |
| <b>12</b> 0 | PRINT RESPONSE\$                 | ' Display response         |
| 130         | GOTO 80                          | 'Repeat                    |
| 140         | END                              | *                          |
|             |                                  |                            |

Program 2

# Table D-1. BASIC Statements Necessary to Send Bus Commands

| Action                                        | PC<>488 Statements                                                                                   |  |
|-----------------------------------------------|----------------------------------------------------------------------------------------------------|--|
| Transmit command string (CMD\$) to device 22. | SEND=9<br>ADDRESS%=22<br>CALL SEND(ADDRESS%,CMD\$,STATUS%)                                           |  |
| Obtain string from device 22.                 | ENTER=21<br>ADDRESS%=22<br>RESPONSE\$=SPACE\$(50)<br>CALL ENTER(RESPONSE\$,LENGTH%,ADDRESS%,STATUS%) |  |
| Send GTL to device 22.                        | TRANSMIT=3<br>CMD\$="LISTEN 22 GTL"<br>CALL TRANSMIT(CMD\$,STATUS%)                                  |  |
| Send SDC to device 22.                        | TRANSMIT=3<br>CMD\$="LISTEN 22 SDC"<br>CALL TRANSMIT(CMD\$,STATUS%)                                  |  |
| Send DCL to all devices.                      | TRANSMIT=3<br>CMD\$="LISTEN 22 DCL"<br>CALL TRANSMIT(CMD\$,STATUS%)                                  |  |
| Send remote enable.                           | TRANSMIT=3<br>CMD\$="REN LISTEN 22"<br>CALL TRANSMIT(CMD\$,STATUS%)                                  |  |
| Serial poll device 22.                        | SPOLL=12<br>ADDRESS%=22<br>CALL SPOLL%(ADDRESS%,POLL%,STATUS%)                                       |  |

## IBM PC/XT/AT with CEC PC<>488 Interface and ASYST Software Package

#### Introduction

ASYST contains data acquisition, analysis, and graphing software in three integrated modules. Minimum requirements for ASYST include: 512K RAM (640K recommended), math coprocessor, parallel port, hard drive, and DOS 2.0 (or later version) operating system.

For this example, an optional software module is required for IEEE-488 interfacing. The computer must also be equipped with a CEC interface card (PC<>488 Model 300 or 310, or 4×488).

The ASYST program listed here sends a command string from an IBM PC/XT/AT computer to the Model 486/487 and displays the response on the computer's CRT.

## Directions

This procedure will help an ASYST user through the steps necessary for GPIB configuration, program entry, and program execution. Refer to the ASYST documentation for more detailed instructions.

- 1. Using front panel MENU, set the primary address of the Model 486/487 to 22.
- 2. With the power off, connect the Model 486/487 to the IEEE-488 interface card installed in the IBM computer.

- 3. Boot ASYST software from DOS. You will get an OK prompt.
- Use the <F2> key to enter the Main Configuration Menu. In addition to the usual configuration requirements of ASYST, the GPIB must be configured.

From the Overlay Configuration Menu, select overlays GPIB Master and Type 1 NEC GPIB Driver.

From the GPIB Configuration Menu, select a bus number, board type (National GPIB-PC1 or GPIB-PC2 for ASYST 2.0, Capital – NEC uPD7210 model for ASYST 3.0), memory address (2B8), primary address (0), and interrupt line.

- 5. Save your changes and return to the OK prompt.
- 6. Use the command line editor (EDIT 486.DMO) to enter the following program. Save the program and exit the editor.
- 7. When prompted, load the program with the L key, or type LOAD 486.DMO from the OK prompt.
- 8. When the program loads properly, type MAIN from the OK prompt to start execution.
- 9. Type in the desired command string at the "Enter command string:" prompt. For example, to view the instrument model number and firmware revision, type in U2X and press the return key. The Model 486/487 firmware revision will then appear on the computer display. A single reading will appear for DDCs that have no response.
- Type <Control-Break> to exit the program loop of 486.DMO and return to the OK prompt. The program-defined words can be removed from the ASYST dictionary by typing FORGET 486.
#### PROGRAM

BUS.INIT \ Initialize bus SEND.INTERFACE.CLEAR \ Take control of bus **REMOTE.ENABLE.ON** \ Allow remote operation SYNCHRONOUS.GPIB \ Make sure ASYST is in sync. mode ?GPIB.DEVICES \ List controller parameters 22 GPIB.DEVICE 486 \ Set 486/487 address and name EOI.ON \ Enable end or identify EOS.ON \ Enable end of string terminator **10 EOS.CHARACTER** \ Use LF terminator 1000 TIMEOUT \ Set timeout of 1sec **?GPIB.DEVICE** \ List 486/487 parameters 100 STRING COMMAND \ Allocate 100 bytes for user input **100 STRING RESPONSE** \ Allocate 100 bytes for 486/487 response : GET.INPUT \ Definition for user input CR ." ENTER COMMAND STRING:" \ Prompt user "INPUT COMMAND ":= \ Get DDCs ; : MAIN \ Definition for main program BEGIN \ Start loop ME \ Make controller current device GET.INPUT \ Get DDCs from user 486 \ Make 486/487 current device COMMAND GPIB.WRITE \ Send DDCs to 486/487 **RESPONSE GPIB.READ** \ Get response CR RESPONSE "TYPE \ Display response AGAIN \ Return for more commands

COMMENTS

### IBM PC/XT/AT or PS/2 with IOtech Driver488 Software

### Introduction

Driver488 software is an IEEE-488 driver for IBM PC and compatible computers. When combined with an IEEE-488 interface board, the package can control devices from languages including BASIC, Pascal, Fortran, and C. Driver488 software is compatible with:

- IOtech GP488B or GP488/2 boards
- National Instruments GPIB-PC, PCII, PCIIA, or PCIII boards
- Capital Equipment #01000-00300 board
- IBM GPIB Adapter

The following GW-BASIC program sends a command string to the Model 486/487 and displays the instrument response on the CRT. The computer must be equipped with an IEEE-488 interface board, the DOS 3.00 (or later) operating system, and a language with DOS I/O capability. Driver488 controller software must be installed and configured as described in the instruction manual.

### Directions

- 1. Using front panel MENU, set the primary address of the Model 486/487 to 22.
- 2. With power off, connect the Model 486/487 to the IEEE-488 interface installed in the IBM computer.
- 3. Type in GWBASIC on the computer and get into the Microsoft interpretive BASIC language.
- 4. Enter the lines below using the return key after each line.
- 5. Run the program and type in the desired command string at the COMMAND STRING prompt. For example, to view the instrument model number and firmware revision, type in U4X and press the return key. The Model 486/487 firmware revision will then appear on the computer display. A single reading will appear for DDCs that have no response.

| PRC            | OGRAM                                | COMMENTS                               |
|----------------|--------------------------------------|----------------------------------------|
| 10             | OPEN "\DEV\IEEEOUT" FOR OUTPUT AS #1 | ' Open file for output                 |
| 20             | IOCTL#1, "BREAK"                     | ' Reset                                |
| 30             | PRINT#1,"RESET"                      |                                        |
| 40             | OPEN "\DEV\IEEEIN" FOR INPUT AS #2   | ' Open file for input                  |
| 50             | PRINT#1,"FILL ERROR"                 | ' Enable SEQUENCE error detect         |
| 60             | LINE INPUT "COMMAND STRING: ",A\$    | ' Prompt for and get DDCs              |
| 70             | IF LEN(A\$)=0 THEN 130               | ' Check for null                       |
| 80             | PRINT #1,"OUTPUT 22;"+A\$            | ' Address 486/487 to listen, send DDCs |
| <del>9</del> 0 | PRINT #1,"ENTER 22"                  | 'Address 486/487 to talk               |
| 100            | LINE INPUT#2,B\$                     | ' Get response                         |
| 110            | PRINT B\$                            | ' Display response string              |
| 120            | GOTO 60                              | ' Repeat                               |
| 130            | END                                  | •                                      |

### IBM PC/XT/AT with National GPIB PC Interface

### Introduction

The following program sends a command string to the Model 486/487 from an IBM PC/XT/AT computer and displays the instrument reading string on the CRT. The computer must be equipped with the National GPIB PC Interface and the DOS 2.00 (or later revision) operating system. Interface software must be installed and configured as described in the instruction manual.

### Directions

1. Using front panel MENU, set the primary address of the Model 486/487 to 22.

- 2. With the power off, connect the Model 486/487 to the IEEE-488 interface installed in the IBM computer.
- 3. Type in BASICA on the computer keyboard to get into the IBM interpretive BASIC language.
- 4. Place the interface software disk in the default drive, type LOAD"DECL", and press the return key.
- 5. Add the lines below to line 1-6 which are now in memory. Modify the address in lines 1 and 2, as described in the National instruction manual.
- 6. Run the program and type in the desired command string. For example, to view the instrument model number and firmware revision, type in U4X and press the return key. The Model 486/487 firmware revision will then appear of the computer display. A single reading will appear for DDCs that have no response

| PRO                  | GRAM                                                                                                    | COMMENTS                                                                                            |
|----------------------|----------------------------------------------------------------------------------------------------|----------------------------------------------------------------------------------------------------|
| 10<br>20<br>30<br>40 | CLS<br>NA\$="GPIB0":CALL IBFIND(NA\$,BRD0%)<br>NA\$="DEV1":CALL IBFIND(NA\$,M486%)<br>V%-22:CALL IBPAD(M486% V%) | Clear screen.<br>Find board descriptor.<br>Find instrument descriptor.<br>Set primary address to 22 |
| -10<br>50            | V%=&H102:CALL IBPOKE(BRD0%,V%)                                                                                   | Set timeouts.                                                                                       |
| 60<br>70             | V%=1:CALL IBSRE(BRD0%,V%)<br>INPUT "COMMAND STRING";CMD\$                                                        | Set REN true.<br>Prompt for command.                                                                |
| 80                   | IF CMD\$="EXIT" THEN 150                                                                                         | See if program is to be halted.                                                                     |
| 90<br>100            | CALL IBWRT (M486%,CMD\$)                                                                                         | Address 486/487 to listen, send string.                                                             |
| 110<br>120           | RD\$=SPACE\$(100)<br>CALL BRD(M486% RD\$)                                                                        | Define reading input buffer.                                                                        |
| 130                  | PRINT RD\$                                                                                                    | Display the string.                                                                                 |
| 140<br>150           | GOTO 70<br>V%=0:CALL IBONI (M486% V%)                                                                            | Repeat.<br>Close the instrument file                                                                |
| 160<br>170           | CALL IBONL(BRD0%,V%)                                                                                             | Close the board file.                                                                               |
| 1/0                  |                                                                                                    |                                                                                                    |

### Hewlett-Packard Model 9000 Series 200/300

### Introduction

The following program sends a command string to the Model 486/487 from a Hewlett-Packard Model 9000 Series 200/300 computer and displays the response on the computer CRT. The computer must be equipped with HP BASIC 4.0.

### Directions

1. Using front panel MENU, set the primary IEEE-488 address of the Model 486/487 to 22.

- 2. With the power off, connect the Model 486/487 to the IEEE-488 interface card installed in the HP computer.
- 3. Enter the lines in the program below, using the EN-TER/RETURN key after each line.
- 4. Press the RUN key and type in the desired command string at the COMMAND STRING prompt. For example, to view the instrument model number and firmware revision, type in U4X and press the EN-TER/RETURN key. The Model 486/487 firmware revision will then appear on the computer display. A single reading will appear for DDCs that have no response.

| PROGRAM                                                                                                    | COMMENTS                                                                                                    |
|----------------------------------------------------------------------------------------------------|----------------------------------------------------------------------------------------------------|
| <ol> <li>DIM A\$[50],B\$[50]</li> <li>REMOTE 722</li> <li>LINPUT "COMMAND STRING:",A</li> <li>OUTPUT 722;A\$</li> <li>ENTER 722;B\$</li> <li>PRINT B\$</li> <li>GOTO 30</li> <li>END</li> </ol> | <ul> <li>! Place 486/487 in remote.</li> <li>! Prompt for and input command.</li> <li>! Address 486/487 to listen, send string.</li> <li>! Address 486/487 to talk, input response.</li> <li>! Display response string.</li> <li>! Repeat</li> </ul> |
|                                                                                                    |                                                                                                    |

### Introduction

Basically, the IEEE-488 bus is simply a communication system between two or more electronic devices. A device can be either an instrument or a computer. When a computer is used on the bus, it serves to supervise the communication exchange between all the devices and is known as the controller. Supervision by the controller consists of determining which device will talk and which device will listen. As a talker, a device will output information and as a listener, a device will receive information. To simplify the task of keeping track of the devices, a unique address number is assigned to each one.

On the bus, only one device can talk at a time and is addressed to talk by the controller. The device that is talking is known as the active talker. The devices that need to listen to the talker are addressed to listen by the controller. Each listener is then referred to as an active listener. Devices that do not need to listen are instructed to unlisten. The reason for the unlisten instruction is to optimize the speed of bus information transfer since the task of listening takes up bus time.

Through the use of control lines, a handshake sequence takes place in the transfer process of information from a talker to a listener. This handshake sequence helps ensure the credibility of the information transfer. The basic handshake sequence between an active controller (talker) and a listener is as follows:

- 1. The listener indicates that it is read to listen.
- 2. The talker places the byte of data on the bus and indicates that the data is available to the listener.
- 3. The listener, aware that the data is available, accepts the data and then indicates that the data has been accepted.
- 4. The talker, aware that the data has been accepted, stops sending data and indicates that data is not being, sent.
- 5. The listener, aware that there is no data on the bus, indicates that it is ready for the next byte of data.

### **Bus Description**

The IEEE-488 bus, which is also frequently referred to a the GPIB (General Purpose Interface Bus), was designed as a parallel transfer medium to optimize data transfer without using an excessive number of bus lines. In keeping with this goal, the bus has only eight data lines that are used for both data and with most commands. Five bus management lines and three handshake lines round out the complement of bus signal lines.

A typical set up for controlled operation is shown in Figure E-1. Generally, a system will contain one controller and a number of other instruments to which the commands are given. Device operation is categorized into three operators: controller, talker and listener. The controller does what its name implies; it controls the instruments on the bus. The talker sends data while a listener receives data. Depending on the type of instrument, any particular device can be a talker only, a listener only or both a talker and listener.

There are two categories of controllers: system controller, and basic controller. Both are able to control other instruments, but only the system controller has the absolute authority in the system. In a system with more than one controller, only one controller may be active at any given time. Certain protocol is used to pass control from one controller to another.

The IEEE-488 bus is limited to 15 devices, including the controller. Thus, any number of talkers and listeners up to that limit may be present on the bus at one time. Although several devices may be commanded to listen simultaneously, the bus can have only one active talker, or communications would be scrambled.

A device is placed in the talk or listen state by sending an appropriate talk or listen command. These talk and listen commands are derived from an instrument's primary address. The primary address may have any value between 0 and 31, and is generally set by rear panel DIP switches or programmed in from the front panel of the instrument. The actual listen address value sent out over the bus is obtained by ORing the primary address with \$20. For exam-

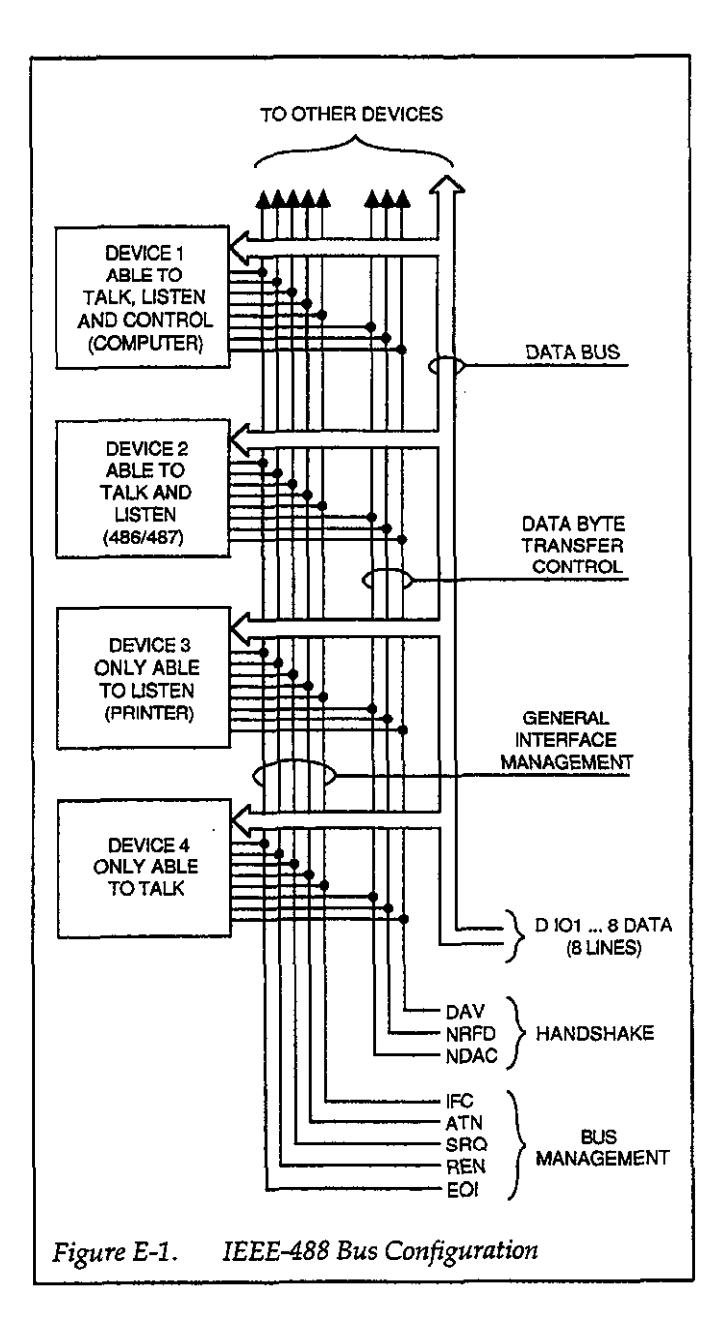

ple, if the primary address is 22 decimal (\$16), the actual listen address is 36 (336 = 16 + 20). In a similar manner, the talk address is obtained by ORing the primary address with \$40. With the present example, the talk address derived from a primary address of 22 decimal would be 56 (556 = 16 + 40).

The IEEE-488 standards also include another addressing mode called secondary addressing. Secondary addresses lie in the range of \$60-\$7F. Note, however, that many devices, including the Model 486/487, do not use secondary addressing.

Once a device is addressed to talk or listen, the appropriate bus transactions take place. For example: if the instrument is addressed to talk, it places its data string on the bus one byte at a time. The controller reads the information and the appropriate software can be used to direct the information to the desired location.

### **Bus Lines**

The signal lines on the IEEE-488 bus are grouped into three different categories: data lines, management lines and handshake lines. The data lines handle bus data and commands, while the management and handshake lines ensure that proper data transfer and operation takes place. Each bus line is active low, with approximately zero volts representing a logic 1 (true). The following paragraphs describe the operation of these lines.

### Data Lines

The IEEE-488 bus uses eight data lines that transfer data one byte at a time. DIO1 (Data Input/Output) through DIO8 (Data Input/Output) are the eight data lines used to transmit both data and multiline commands and are bidirectional. The data lines operate with low true logic.

### **Bus Management Lines**

The five bus management lines help to ensure proper interface control and management. These lines are used to send the uniline commands.

ATN (Attention) — The ATN line is one of the more important management lines in that the state of this line determines how information on the data bus is to be interpreted.

IFC (Interface Clear) — As the name implies, the IFC line controls clearing of instruments from the bus.

REN (Remote Enable) — The REN line is used to place the instrument on the bus in the remote mode.

EOI (End or Identify) — The EOI is usually used to mark the end of a multi-byte data transfer sequence.

SRQ (Service Request) — This line is used by device when they require service from the controller.

### Handshake Lines

The bus handshake lines that operate in an interlocked sequence. This method ensures reliable data transmission regardless of the transfer rate. Generally, data transfer will occur at a rate determined by the slowest active device on the bus.

One of the three handshake lines is controlled by the source (the talker sending information), while the remaining two lines are controlled by accepting devices (the listener or listeners receiving the information). The three handshake lines are:

DAV (DATA VALID) — The source controls the state of the DAV line to indicate to any listening devices whether or not data bus information is valid.

NRFD (Not Ready For Data) — The acceptor controls the state of NRFD. It is used to signal to the transmitting device to hold off the byte transfer sequence until the accepting device is ready.

NDAC (Not Data Accepted) — NDAC is also controlled by the accepting device. The state of NDAC tells the source whether or not the device has accepted the data byte.

The complete handshake sequence for one data byte is shown in Figure E-2. Once data is placed on the data lines, the source checks to see that NRFD is high, indicating that all active devices are ready. At the same time, NDAC should be low from the previous byte transfer. If these conditions are not met, the source must wait until NDAC and NRFD have the correct status. If the source is a controller, NRFD and NDAC must be stable for at least 100nsec after ATN is set true. Because of the possibility of a bus hang up, many controllers have time-out routines that display messages in case the transfer sequence stops for any reason.

Once all NDAC and NRFD are properly set, the source sets DAV low, indicating to accepting devices that the byte on the data lines is now valid. NRFD will then go low, and NDAC will go high once all devices have accepted the data. Each device will release NDAC at its own rate, but NDAC will not be released to go high until all devices have accepted the data byte. The sequence just described is used to transfer both data, talk and listen addresses, as well as multiline commands. The state of the ATN line determines whether the data bus contains data, addresses or commands as described in the following paragraph.

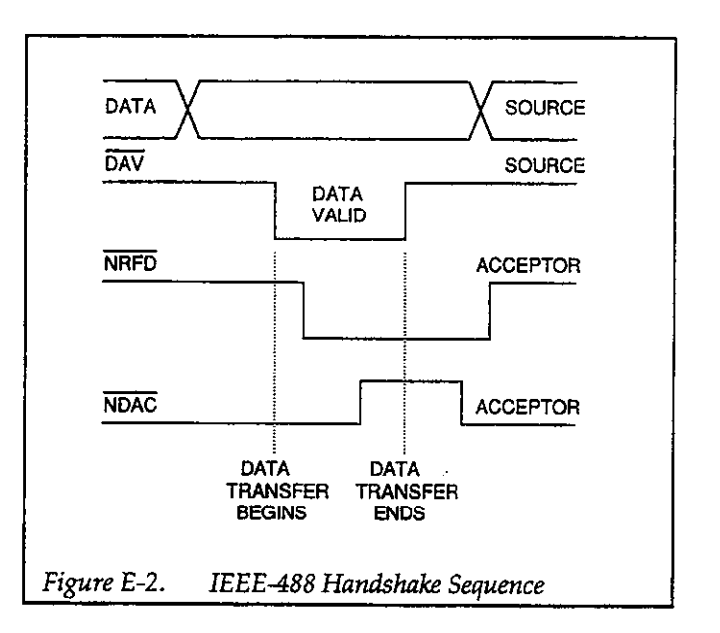

### Bus Commands

The instrument may be given a number of special bus commands through the IEEE-488 interface. This section briefly describes the purpose of the bus commands which are grouped into the following three categories.

- 1. Uniline Commands Sent by setting the associated bus lines true. For example, to assert REN (Remote Enable), the REN line would be set low (true).
- 2. Multiline Commands General bus commands which are sent over the data lines with the ATN line true (low).
- 3. Device-dependent Commands Special commands whose meanings depend on device configurations; sent with ATN high (false).

These bus commands and their general purpose are summarized in Table E-1.

### **Uniline** Commands

ATN, IFC and REN are asserted only by the controller. SRQ is asserted by an external device. EOI may be asserted either by the controller or other devices depending on the direction of data transfer. The following is a de-

| Command<br>Type | Command                      | State of<br>ATN<br>Line* | Comments                                 |
|-----------------|------------------------------|--------------------------|------------------------------------------|
| Uniline         | REN (Remote Enable)          | х                        | Sets up devices for remote op-           |
|                 | EOI                          | х                        | Marks end of transmission.               |
|                 | IFC (Interface Clear)        | x                        | Clears interface                         |
|                 | ATN (Attention)              | Low                      | Defines data bus contents.               |
|                 | SRQ                          | X                        | Controlled by external device.           |
| Multiline       |                              |                          |                                          |
| Universal       | LLO (Local Lockout)          | Low                      | Locks out local operation.               |
|                 | DCL (Device Clear)           | Low                      | Returns device to default condi-         |
|                 |                              |                          | tions.                                   |
|                 | SPE (Serial Enable)          | Low                      | Enables serial polling.                  |
|                 | SPD (Serial Poll Disable)    | Low                      | Disables serial polling.                 |
| Addressed       | SDC (Selective Device Clear) | Low                      | Returns unit to default condi-<br>tions. |
|                 | GTL (Go To Local)            | Low                      | Returns device to local.                 |
| Unaddressed     | UNL (Unlisten)               | Low                      | Removes all listeners from bus.          |
|                 | UNT (Untalk)                 | Low                      | Removes any talkers from bus.            |
| Device-         |                              | High                     | Programs Model 486/487 for               |
| dependent       | <u>1</u>                     |                          | various modes.                           |

| Table E-1. | IEEE-488 | Bus | Command | Summary |
|------------|----------|-----|---------|---------|
|------------|----------|-----|---------|---------|

\* X = Don't Care

scription of each command. Each command is sent by setting the corresponding bus line true.

REN (Remote Enable) — REN is sent to set up instruments on the bus for remote operation. When REN is true, devices will be removed from the local mode. Depending on device configuration, all front panel controls except the LOCAL button (if the device is so equipped) may be locked out when REN is true. Generally, REN should be sent before attempting to program instruments over the bus.

EOI (End or Identify) — EOI is used to positively identify the last byte in a multi-byte transfer sequence, thus allowing data words of various lengths to be transmitted easily.

IFC (Interface Clear) — IFC is used to clear the interface and return all devices to the talker and listener idle states.

ATN (Attention) — The controller sends ATN while transmitting addresses or multiline commands.

SRQ (Service Request) — SRQ is asserted by a device when it requires service from a controller.

#### **Universal Multiline Commands**

Universal commands are those multiline commands that require no addressing. All devices equipped to implement such commands will do so simultaneously when the commands is transmitted. As with all multiline commands, these commands are transmitted with ATN true.

LLO (Local Lockout) — LLO is sent to the instrument to lock out the LOCAL key and thus all their front panel controls.

DCL (Device Clear) — DCL is used to return instruments to some default state. Usually, instruments return to their power-up conditions.

SPE (Serial Poll Enable) — SPE is the first step in the serial polling sequence which is used to determine which device has requested service.

SPD (Serial Poll Disable) — SPD is used by the controller to remove all devices on the bus from the serial poll mode and is generally the last command in the serial polling sequence.

### **Addressed Multiline Commands**

Addressed commands are multiline commands that must be preceded by the device listen address before that instrument will respond to the command in question. Note that only the addressed device will respond to these commands. Both the commands and the address preceding it are sent with ATN true.

SDC (Selective Device Clear) — The SDC command performs essentially the same function as the DCL command except that only the addressed device responds. Generally, instruments return to their power-up default conditions when responding to the SDC command.

GTL (Go To Local) — The GTL command is used to remove instruments from the remote mode. With some instruments, GTL also unlocks front panel controls if they were previously locked out with the LLO command.

GET (Group Execute Trigger) — The GET command is used to trigger devices to perform a specific action that depends on device configuration (for example, take a reading). Although GET is an addressed command, many devices respond to GET without addressing.

### Address Commands

Addressed commands include two primary command groups and a secondary address group. ATN is true when these commands are asserted. The commands include:

LAG (Listen Address Group) — These listen commands are derived from an instrument's primary address and

are used to address devices to listen. The actual command byte is obtained by ORing the primary address with \$20.

TAG (Talk Address Group) — The talk commands are derived from the primary address by ORing the address with \$40. Talk commands are used to address devices to talk.

SCG (Secondary Command Group) — Commands in this group provide additional addressing capabilities. Many devices (including the Model 486/487) do not use these commands.

### Unaddress Commands

The two unaddress commands are used by the controller to remove any talkers or listeners from the bus. ATN is true when these commands are asserted.

UNL (Unlisten) — Listeners are placed in the listener idle state by the UNL command.

UNT (Untalk) — Any previously commanded talkers will be placed in the talker idle state by the UNT command.

### **Device-dependent** Commands

The purpose of the device-dependent commands will depend on the configuration of the instrument. Generally, these commands are sent as one or more ASCII characters that tell the device to perform a specific function.

The IEEE-488 bus actually treats these commands as data in that ATN is false when the commands are transmitted.

### **Command Codes**

Command codes for the various commands that use the data lines are summarized in Figure E-3. Hexadecimal and the decimal values for the various commands are listed in Table E-2.

|                    | 2(B)        | ļ                 | <u>.</u>                          |                                                                                             |                                                                                 | ~                              |                |
|--------------------|-------------|-------------------|-----------------------------------|---------------------------------------------------------------------------------------------|---------------------------------------------------------------------------------|--------------------------------|----------------|
| ×                  | 2(V)        | a <del>-</del>    | · • ~ ¬ >                         | а х х х - · · - / Ш<br>О                                                                    |                                                                                 |                                |                |
| ļ                  | (B)         | ļ                 |                                   |                                                                                             |                                                                                 |                                |                |
| ×0                 | 6(A)        | <u>م</u> ه        |                                   | 0=+                                                                                         |                                                                                 |                                |                |
| PRIMARY<br>ADDRESS | 5(B)        | 18<br>18          | 2 7 3 4                           | 2 3 3 3 3 3 3 3 3 3 3 3 3 3 3 3 3 3 3 3                                                     |                                                                                 |                                |                |
| x-0-               | 5(A)        | 10 a              | or<br>−⊃>                         | 3×≻×−c                                                                                      | ()<br>()<br>()<br>()<br>()<br>()<br>()<br>()<br>()<br>()<br>()<br>()<br>()<br>( |                                |                |
| PRIMARY<br>ADDRESS | 4(B)        | 0-0               | n 4 ທ ຍ I                         | ~ 8 6 2 1 2 5 7 5                                                                           | ADDI<br>GRC<br>GRC                                                              |                                |                |
| x-00               | 4(A)        | @ < @             | 00=                               | OI-JZJZO                                                                                    |                                                                                 |                                |                |
| PRIMARY<br>ADDRESS | 3(B)        | 16<br>17<br>18    | 5 57 50 <del>1</del> 8            | 23<br>25<br>25<br>26<br>28<br>30<br>29<br>29<br>20<br>20<br>20<br>20                        |                                                                                 |                                |                |
| ×0                 | 3(A)        | ω + N             |                                   | ► @ Ø ·· ·· V # A @                                                                         | NSS d                                                                           |                                |                |
| PRIMARY<br>ADDRESS | 2(B)        | 0 - 0             | ი. აი. ი. ი.<br>ი. ა. ი. ი. ი. ი. | ∧ ∞ ∞ ♀ Ţ ♀ Ţ ♡ Ţ ↓ ŷ                                                                       | CLISTE<br>ADDRE<br>GROL                                                         | COMMA<br>COMMA<br>GROU<br>(PCC |                |
| ×0+0               | 2(A)        | 45 - ·            | at 49 % et.                       |                                                                                             |                                                                                 | AN, AN                         |                |
| COMMAND            | 1(B)        | ΓΓΟ               | DCL<br>PPU                        | SPC<br>SPC                                                                                  | VERSAL<br>MMAND<br>ROUP<br>UCG)                                                 | UNCONFIGU                      |                |
| ×00-               | 1(A)        | DC1<br>DC1<br>DC2 | DC4<br>NAK<br>SYN                 | ETB<br>COAN<br>SUB<br>FS<br>GS<br>FS<br>CAN<br>US<br>FS<br>CAN                              | NO NO N                                                                         | T POLL                         |                |
| COMMAND            | 0(B)        | GTL               | SDC<br>PPC                        | GET<br>TCT                                                                                  | DRESSED<br>MMAND<br>BROUP<br>(ACG)                                              | PU (PARALLE                    |                |
| xooo               | 0(A)        | NUL<br>SOH<br>STX | ENG ENG                           | BE<br>BE<br>SO CH T T T HI<br>SO CH T T T T HI<br>SO CH T T T T T T T T T T T T T T T T T T | IQ <sup>0</sup>                                                                 | JRE), F                        | EMEN           |
|                    | COLUMN-     | 5 4 0             | ი <del>ა</del> ი თ ი              | v 8 8 9 7 7 2 5 7 5                                                                         |                                                                                 | DIT CONFIG                     | $D_{T} = D(0)$ |
|                    | Ճ→          | 0 + 0             | - 0 - 0 .                         | -0-0-0-0-                                                                                   |                                                                                 | LEL PC                         |                |
| ł                  | ia →        | 00+               |                                   |                                                                                             |                                                                                 | ARAU                           |                |
|                    | 0<br>7<br>7 | 000               | 0                                 |                                                                                             |                                                                                 | a)<br>Da                       |                |
|                    | 2<br>2      |                   |                                   |                                                                                             |                                                                                 | <u>д</u> .;                    | ž              |

| Command | Hex Value | Decimal Value |
|---------|-----------|---------------|
| CTT     | 01        | 1             |
| SDC     | 01        | 4             |
| GET     | 08        | 8             |
| LLO     | 11        | 17            |
| DCL     | 14        | 20            |
| SPE     | 18        | 24            |
| SPD     | 19        | 25            |
| LAG     | 20-3F     | 32-63         |
| TAG     | 40-5F     | 64-95         |
| SGG     | 60-7F     | 96-127        |
| UNL     | 3F        | 63            |
| UNT     | 5F        | 95            |

# Table E-2.Hexadecimal and Decimal<br/>Command Codes

In particular, the correct listen address must be sent to the instrument before it will respond to addressed commands. Table E-3 lists a typical bus sequence for sending the addressed multiline commands. In this instance, the SDC command is being sent to the instrument. UNL is generally sent as part of the sequence to ensure that no other active listeners are present. Note that ATN is true for both the listen command and the SDC command byte itself.

Table E-4 gives a typical device-dependent command sequence. In this instance, ATN is true while the instrument is being addressed, but it is set high while sending the device-dependent command string.

### **IEEE Command Groups**

For the various multiline commands, a specific bus sequence must take place to properly send the command.

**Typical Command Sequences** 

Command groups supported by the Model 486/487 are listed in Table E-5. Device-dependent commands are not included in this list.

# Table E-3. Typical Addressed Command Sequence Data Bus

| }                |                    |                                                   | Data Bus      |                | เร            |
|------------------|--------------------|---------------------------------------------------|---------------|----------------|---------------|
| Step             | Command            | ATN State                                         | ASCII         | Hex            | Decimal       |
| 1<br>2<br>3<br>4 | UNL<br>LAG*<br>SDC | Set low<br>Stays low<br>Stays low<br>Returns high | ?<br>0<br>EOT | 3F<br>36<br>04 | 63<br>54<br>4 |

\*Assumes primary address = 22.

### Table E-4. Typical Device-dependent Command Sequence

|      |         |            | Data Bus |     |         |
|------|---------|------------|----------|-----|---------|
| Step | Command | ATN State  | ASCII    | Hex | Decimal |
|      |         | 0.01       |          |     |         |
| 1 1  | UNL     | Set low    | ?        | 3F  | 63      |
| 2    | LAG*    | Stays low  | 0        | 36  | 54      |
| 3    | Data    | Set high   | F        | 52  | 82      |
| 4    | Data    | Stays high | 0        | 30  | 48      |
| 5    | Data    | Stays high |          | 58  | 88      |

\*Assumes primary address = 22.

| Table E-5. | IEEE Command | Groups |
|------------|--------------|--------|
|------------|--------------|--------|

| HANDSH   | LAKE COMMAND GROUP           |
|----------|------------------------------|
|          | NDAC = NOT DATA ACCEPTED     |
|          | NRFD = NOT READY FOR DATA    |
|          | DAV = DATA VALID             |
| UNIVERS  | AL COMMAND GROUP             |
|          | ATN = ATTENTION              |
|          | DCL = DEVICE CLEAR           |
|          | IFC = INTERFACE CLEAR        |
| 1        | REN = REMOTE ENABLE          |
|          | SPD = SERIAL POLL DISABLE    |
|          | SPE = SERIAL POLL ENABLE     |
| ADDRESS  | S COMMAND GROUP              |
| LISTEN:  | LAG = LISTEN ADDRESS GROUP   |
|          | MLA = MY LISTEN ADDRESS      |
|          | UNL = UNLISTEN               |
| TALK:    | TAG = TALK ADDRESS GROUP     |
| 1        | MTA = MY TALK ADDRESS        |
|          | UNT = UNTALK                 |
|          | OTA = OTHER TALK ADDRESS     |
| ADDRESS  | SED COMMAND GROUP            |
|          | ACG = ADDRESSED COMMAND      |
|          | GROUP                        |
|          | GTL = GO TO LOCAL            |
| ]        | SDC = SELECTIVE DEVICE CLEAR |
| STATUS C | COMMAND GROUP                |
|          | RQS = REQUEST SERVICE        |
|          | SRQ = SERIAL POLL REQUEST    |
|          | STB = STATUS BYTE            |
|          | EOI = END                    |

# INDEX

## Symbols

+2.8V Reference, 6-3

# A

A/D CONVERTER, 6-8 A/D Test Mode, 7-13 Address Commands, E-5 Addressed Multiline Commands, E-5 Adjusting V-Source, 3-12 ANALOG CIRCUITS, 6-1 ANALOG CONTROL CIRCUITRY, 6-6 ANALOG OUTPUT, 3-25 Analog Filter, 6-2 Analog Output, 6-5 ASCII Character Codes and IEEE-488 Multiline Interface Command Messages, C-1 ASCII Data Format, 4-11 Autorange, 3-5

## B

Basic V-Source Operating Procedure, 3-13 Binary Data Formats (Counts/Exponent), 4-12 Binary Data Formats (IEEE Std. 754), 4-12 BUS DATA TRANSMISSION TIMES, 4-51 Bus Commands, E-3 Bus Lines, E-2 Bus Management Lines, E-2

# С

CAL LOCK Switch, 7-2 CALIBRATION, 7-1 Cal Error, 4-50 Cal Lock Error, 4-50 Cal V SRC (Model 487), 3-20 Cal Value Error, 4-50 Calibrate, 3-20 Calibration Errors, 7-8 Calibration Value, 4-35 CONTROLLER PROGRAMMING, 4-48 Command Codes, E-5 Conflict Error, 4-50 Control Word, 6-8 Controller Programs, D-1 CURRENT MEASUREMENTS, 3-5 Current Measurements, 2-6 Current Measurements Over the Bus, 2-11 Current Ranges, 3-5

## D

DATA ENTRY, 3-4 DATA STORE, 3-23 Data Format, 4-11 Data Lines, E-2 Data Recall, 3-17 Data Store, 3-16 Data Store; Arm and Set Size, 4-24 DCL (Device Clear), 4-45 DEVICE-DEPENDENT COMMAND PROGRAMMNG, 4-1 Debug, 3-20 Default Conditions, 3-2 Default Conditions or Calibration, 4-19 Defaults, 3-19 Delay, 4-39 **Device-dependent Command** Summary, 4-2, A-1 Device-dependent Commands, E-5 DIGITAL CIRCUITS, 6-9 DISASSEMBLY, 7-9 Display, 4-9 Display Intensity, 4-6 Display/Keyboard, 6-12

## E

Electrostatic Interference, 3-35 EOI and Bus Hold-Off, 4-17 ERROR MESSAGES, 3-3 Error Status Word, 4-34 EXTERNAL TRIGGERING, 3-22 Execute, 4-40 External Trigger, 3-23

## F

FACTORY SERVICE, 8-1 Factory Default Conditions, 3-3 Filter Relay Switching, 6-4 Filters, 3-6, 4-27 FRONT PANEL TRIGGERING, 3-20 Front Panel Calibration, 7-2 Front Panel Error Messages, 4-48 Fuse Replacement, 3-1

# G

GENERAL BUS COMMANDS, 4-44 GET (Group Execute Trigger), 4-45 Ground Loops, 3-35 GTL (Go To Local) and Local, 4-45

# Η

HANDLING AND CLEANING PRECAUTIONS, 7-8 Handshake Lines, E-3 Hewlett-Packard Model 9000 Series 200/300, D-8 Hit Control, 4-15 HP BASIC 4.0 IEEE-488 Statements, 4-48

# 1

I-Limit, 3-13 I-Limit (Model 487), 3-18 IBM PC/XT/AT or PS/2 with IOtech Driver488 Software, D-6 IBM PC/XT/AT with Capital Equipment Corporation PC<>488 Interface (Keithley PC-488-CEC), D-2 IBM PC/XT/AT with CEC PC<>488 Interface and ASYST Software package, D-4 IMP PC/XT/AT with National GPIB PC Interface, D-7 IDDC (Illegal Device-Dependent Command) Error, 4-48 IDDCO (Illegal Device-Dependent Command Option), 4-49 IEEE Command Groups, E-7 IEEE-488 Address or Talk-Only, 3-18 IEEE-488 BUS CONNECTIONS, 4-46 IEEE-488 Bus Calibration, 7-6 IEEE-488 Bus Command Summary, E-4 IEEE-488 Bus Overview, E-1 IEEE 488 Interface, 6-13 IEEE-488 OPERATION, 2-9 IEEE-488 Status Indicators, 4-50 IFC (Interface Clear), 4-44 Input Amplifier, 6-1 Input Connector, 3-8 Integration, 3-18 Integration Period, 4-30 Interface Function Codes, B-1

## L

Leakage Resistance, 3-16 LINE FUSE REPLACEMENT, 7-1 Line Cycle Integration, 3-3 Line Voltage Setting, 3-1 LLO (Local Lockout), 4-45 LOCAL Key, 4-51

## M

Machine Status Word, 4-32 MENU, 3-16 Memory Map, 6-11 Meter Complete, 3-23 Microcomputer, 6-11 Model 4288-1 Single Fixed Rack Mount Kit, 1-3 Model 4288-2 Dual Fixed Rack Mount Kit, 1-3 Model 486 Front Panel, 2-2 Model 486 Rear Panel, 2-4 Model 487 Front Panel, 2-3 Model 487 Rear Panel, 2-5 Model 6105 Resistivity Chamber, 1-3 Model 6171 3-slot to 2-lug Triax Adapter, 1-3 Model 7007 Shielded IEEE-488 Cables, 1-3 Model 7078-TRX Triaxial Cables, 1-3 Model 8002A High Resistance Test Fixture, 1-3 Model 8006 Component Test Fixture, 1-3 Model number and Firmware Revision, 4-35 Multiplexer, 6-3 Multiplexer Phases, 6-5

## Ν

No Remote Error, 4-49

## 0

Offset Voltage Adjust, 6-2 Operate, 3-13 Operate (Model 487), 4-26 Optimizing Accuracy, 3-16 ORDERING INFORMATION, 8-1

## Ρ

PARTS LIST, 8-1 Performance Verification, 5-1 Picoammeter Verification, 5-2 Piezoelectric Effects, 3-34 POWER SUPPLIES, 6-14 Power Cord, 3-2 Power Supplies, 6-6 Power Up Sequence, 3-2 PRIMARY ADDRESS SELECTION, 4-47 Preset, 3-12

## R

Radio Frequency Interference, 3-35 Range, 4-29 Range Relays, 6-2 REN (Remote Enable), 4-44 Reading Source, 4-7 Recalling Data, 3-25 Recommended Calibration Equipment, 7-1 Rel, 3-7 Relative, 4-42 Relative Value (Current), 4-36 Relative Value (V/I Ohms), 4-36

## S

SCHEMATIC AND COMPONENT LOCATION DRAWINGS, 8-1 SDC (Selective Device Clear), 4-45 Self-Tests, 3-19 Self-Tests, 4-16 Source Capacitance, 3-33 Source Resistance, 3-33 SPE, SPD (Serial Polling), 4-46 SPECIAL HANDLING OF STATIC SENSITIVE DEVICES, 7-11 SRQ Mask and Serial Poll Byte Format, 4-21 Status, 4-32 Storing Data at Programmed Intervals, 3-23

# Т

TALK-ONLY, 3-27 Terminator, 4-41 Test Fixture and Interlock, 3-10 Thermal EMFs, 3-35 TROUBLESHOOTING, 7-12 Triboelectric Effects, 3-34 Trigger, 4-31 Trigger Delay, 3-21, 4-35 Trigger Interval, 3-21, 4-35 Trigger Interval, 3-20 Trigger Overrun Error, 4-49 Trigger Sources, 3-21 Triggering One-shot Reading into Data Store, 3-24

## U

Unaddressed Commands, E-5 Uniline Commands, E-3 Universal Multiline Commands, E-4 User Saved Default Conditions, 3-3

## V

V/I OHMS MEASUREMENTS (Model 487), 3-14 V/I Ohms, 4-10 V/I Ohms Measurements (Model 487), 2-6 V/I Ohms Measurements Over the Bus (Model 487), 2-11 VOLTAGE SOURCE (Model 487), 3-10 Voltage Source, 4-38 Voltage Source (Model 487), 6-5 Voltage Source Error Status, 4-36 Voltage Source Value, 4-36 Voltage Source Verification (Model 487), 5-4

### W

Warm Up Period, 3-3

# Ζ

Zero Check, 6-2 Zero Check and Correct, 3-5 Zero Check and Zero Correct, 4-8

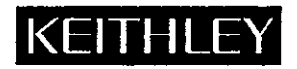

# **Service Form**

| Model No.                                                                                             | Serial No                                                                             | Date                                                                       |  |  |  |  |
|----------------------------------------------------------------------------------------------------|---------------------------------------------------------------------------------------|----------------------------------------------------------------------------|--|--|--|--|
| Name and Telephone No                                                                                 |                                                                                       |                                                                            |  |  |  |  |
| Company                                                                                               | nn <u>ar</u> 1                                                                        |                                                                            |  |  |  |  |
| List all control settings, describ                                                                    | e problem and check boxes that apply to p                                             | oblem                                                                      |  |  |  |  |
| Intermittent                                                                                          | Analog output follows display                                                         | Particular range or function bad; specify                                  |  |  |  |  |
| <ul> <li>IEEE failure</li> <li>Front panel operational</li> </ul>                                     | <ul><li>Obvious problem on power-up</li><li>All ranges or functions are bad</li></ul> | <ul> <li>Batteries and fuses are OK</li> <li>Checked all cables</li> </ul> |  |  |  |  |
| Display or output (check one)                                                                         |                                                                                       |                                                                            |  |  |  |  |
| <ul> <li>Drifts</li> <li>Unstable</li> <li>Overload</li> </ul>                                        | <ul> <li>Unable to zero</li> <li>Will not read applied input</li> </ul>               |                                                                            |  |  |  |  |
| <ul> <li>Calibration only</li> <li>Data required</li> <li>(attach any additional sheets as</li> </ul> | Certificate of calibration required                                                   |                                                                            |  |  |  |  |
| Show a block diagram of your                                                                          | measurement system including all instrum                                              | ents connected (whether power is turned on or not).                        |  |  |  |  |

Also, describe signal source.

Where is the measurement being performed? (factory, controlled laboratory, out-of-doors, etc.)

| What power line voltage is used?            |                         | Ambient temperature?               | °F |
|---------------------------------------------|-------------------------|------------------------------------|----|
| Relative humidity?                          | Other?                  |                                    |    |
| Any additional information. (If special mod | lifications have been m | ade by the user, please describe.) |    |
|                                             |                         |                                    |    |

.